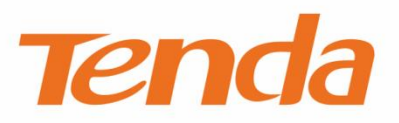

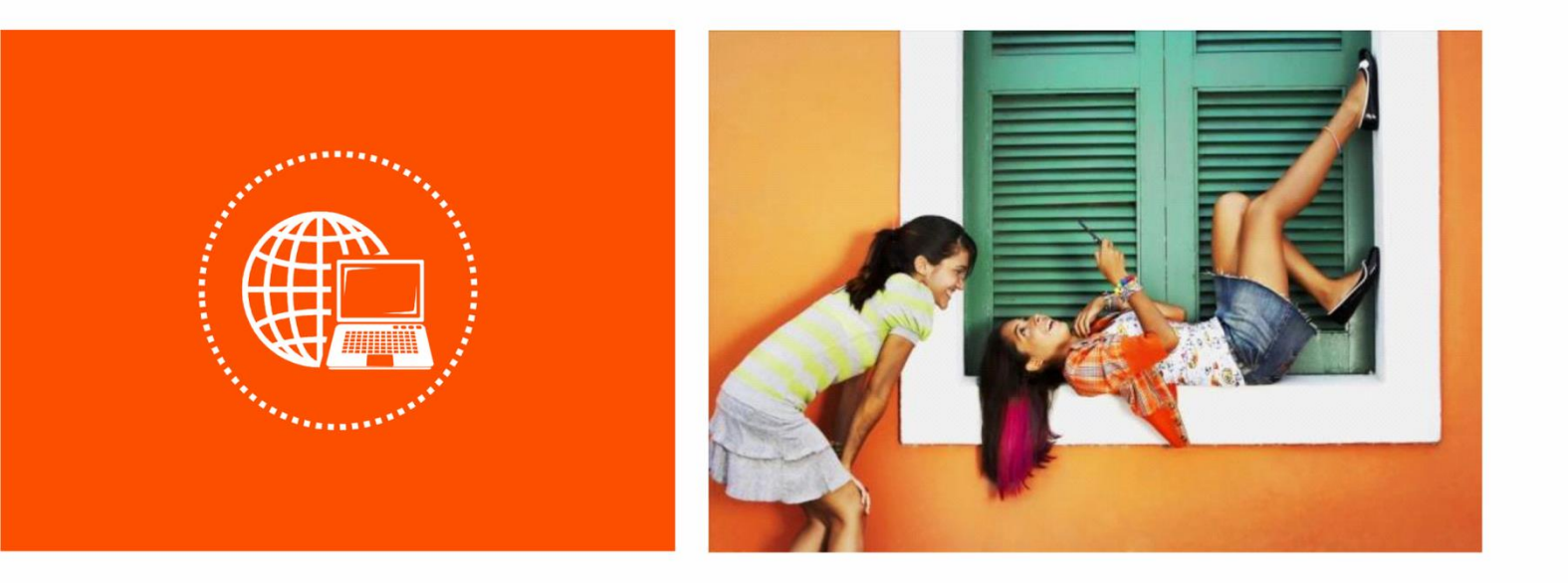

# 企业级无线路由器 W30E

# Web 配置指南

V1.0

### 声明

版权所有©2022 深圳市吉祥腾达科技有限公司。保留一切权利。

未经本公司书面许可,任何单位或个人不得擅自复制、摘抄及翻译本文档部分或全部内容,且不得以任何 形式传播。

**Tenda** 是深圳市吉祥腾达科技有限公司在中国和(或)其它国家与地区的注册商标。文中提及的其它 品牌和产品名称均为其相应持有人的商标或注册商标。

由于产品版本升级或其它原因,本文档内容会不定期更新。除非另有约定,本文档仅作为产品使用指导, 文中的所有陈述、信息和建议均不构成任何形式的担保。

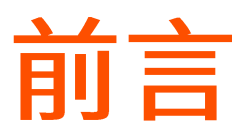

感谢选择腾达产品。开始使用本产品前,请先阅读本指南。

### 约定

本说明书适用于 Tenda 所有企业级路由器系列产品。文中涉及的"路由器"、"企业级路由器"均指企业级路由器。如无特别说明,均以型号为"W30E"的产品为例。

#### 本文可能用到的格式说明如下。

| 项目        | 格式         | 举例                                     |
|-----------|------------|----------------------------------------|
| 菜单项       | Гј         | 选择「状态」菜单。                              |
| 按钮        | 边框+底纹      | 点击取消。                                  |
| 窗口        | []         | 在【新增】窗口。                               |
| 本文可能用到的标识 | 只说明如下。     |                                        |
| 标识        | 含义         |                                        |
| 「注意       | 表示重要信息或需要特 | 特别关注的信息。 若忽略此等信息, 可能导致配置失效、 数据丢失或设备故障。 |
| ₽提示       | 表示有助于节省时间或 | 成资源的方法。                                |

## 相关资料获取方式

访问 Tenda 官方网站 <u>www.tenda.com.cn</u>,搜索对应产品型号,可获取最新的产品资料。

产品资料一览表

| 文档名称     | 描述                                                      |
|----------|---------------------------------------------------------|
| 快速安装指南   | 帮助您快速设置路由器联网。包括路由器的上网设置指导、指示灯/接口/按钮说明、常见问题解答、<br>保修条款等。 |
| Web 配置指南 | 帮助您了解路由器的更多功能配置。包括路由器 Web 界面上的所有功能介绍。                   |
| 产品彩页     | 帮助您了解路由器的基本参数。包括产品概述、产品卖点、产品规格等。                        |

### 技术支持

如需了解更多信息,请通过以下方式与我们联系。

腾达官方网站: <u>www.tenda.com.cn</u>

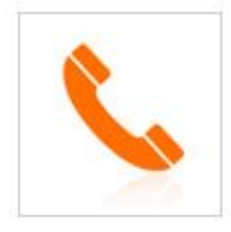

热线: 400-6622-666

邮箱: <u>tenda@tenda.com.cn</u>

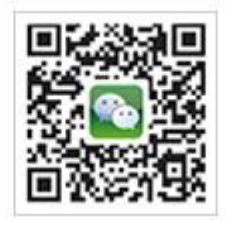

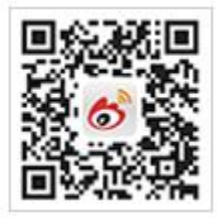

腾达微信公众号

腾达官方微博

## 修订记录

| 资料版本 | 修订内容 | 发布日期       |
|------|------|------------|
| V1.0 | 首次发行 | 2022-05-30 |

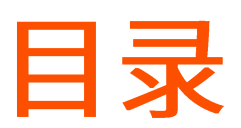

| 1 | 登录 Web 管理界面     | 1    |
|---|-----------------|------|
|   | 1.1 登录          | 1    |
|   | 1.2 退出登录        | 3    |
| 2 | Web 界面简介        | 4    |
|   | 2.1 页面布局        | 4    |
|   | 2.2 常用元素        | 5    |
| 3 | 系统状态            | 6    |
|   | 3.1 查看连线状态及系统状态 | 6    |
|   | 3.1.1 查看连线状态    | 6    |
|   | 3.1.2 查看系统状态    | 8    |
|   | 3.2 查看系统硬件资源状态  | . 12 |
|   | 3.3 查看流量统计      | . 12 |
|   | 3.3.1 开启流量统计    | . 12 |
|   | 3.3.2 查看流量统计    | . 13 |
|   | 3.4 管理在线用户      | . 15 |
|   | 3.5 设置最大上传/下载速率 | . 16 |
|   | 3.6 添加/移出黑名单    | . 18 |
|   | 3.6.1 添加黑名单     | . 18 |
|   | 3.6.2 移出黑名单     | . 20 |
|   | 3.7 管理在线 AP     | . 21 |
| 4 | 联网设置            | . 22 |
|   | 4.1 联网设置        | . 22 |
|   | 4.1.1 概述        | . 22 |
|   | 4.1.2 设置联网      | . 24 |

|   | 4.2 WAN 口参数       | 27 |
|---|-------------------|----|
|   | 4.2.1 WAN 口速率     | 27 |
|   | 4.2.2 MTU         | 28 |
|   | 4.2.3 MAC 地址      | 29 |
|   | 4.2.4 快速转发        | 30 |
|   | 4.3 局域网设置         | 31 |
|   | 4.3.1 LAN 口 IP 设置 | 31 |
|   | 4.3.2 DHCP 服务器    | 32 |
| 5 | 无线设置              | 34 |
|   | 5.1 无线名称与密码       | 34 |
|   | 5.2 无线限速与隔离       | 37 |
|   | 5.3 无线访问控制        | 38 |
|   | 5.3.1 概述          | 38 |
|   | 5.3.2 添加无线访问控制规则  | 39 |
|   | 5.3.3 无线访问控制配置举例  | 41 |
|   | 5.4 无线高级设置        | 43 |
|   | 5.5 访客网络          | 46 |
| 6 | 静态 IP 分配          | 48 |
|   | 6.1 概述            | 48 |
|   | 6.2 分配静态 IP 地址    | 50 |
|   | 6.2.1 基于在线用户快速绑定  | 50 |
|   | 6.2.2 手动分配 IP 地址  | 51 |
| 7 | 网速控制              | 53 |
|   | 7.1 概述            | 53 |
|   | 7.2 自定义限速         | 54 |
|   | 7.3 自动分配网速        | 56 |
|   | 7.4 分组限速          | 57 |
|   | 7.5 分组限速配置举例      | 59 |
| 8 | 认证管理              | 62 |

|   | 8.1 WEB 认证       | 62    |
|---|------------------|-------|
|   | 8.1.1 概述         | 62    |
|   | 8.1.2 配置短信认证     | 67    |
|   | 8.1.3 配置账号认证     | 70    |
|   | 8.1.4 配置邮箱认证     | 72    |
|   | 8.1.5 配置一键认证     | 75    |
|   | 8.2 认证用户管理       | 77    |
|   | 8.2.1 概述         | 77    |
|   | 8.2.2 新增认证账号     | 79    |
|   | 8.3 认证管理配置举例     | 81    |
|   | 8.3.1 短信认证配置举例   | 81    |
|   | 8.3.2 账号认证配置举例   | 87    |
|   | 8.3.3 邮箱认证配置举例   | 93    |
| 9 | AP 管理            | 99    |
|   | 9.1 基本配置         | 100   |
|   | 9.1.1 概述         | 100   |
|   | 9.1.2 下发无线策略到 AP | . 102 |
|   | 9.2 AP 配置        | . 103 |
|   | 9.2.1 概述         | . 103 |
|   | 9.2.2 升级         | . 105 |
|   | 9.2.3 复位         | 106   |
|   | 9.2.4 重启         | 107   |
|   | 9.2.5 删除         | . 108 |
|   | 9.2.6 刷新         | 109   |
|   | 9.2.7 导出         | . 109 |
|   | 9.2.8 更多设置       | . 110 |
|   | 9.3 高级设置         | 111   |
|   | 9.3.1 概述         | 111   |

|    | 9.3.2 下发 2.4GHz/5GHz 网络配置到 AP | 115 |
|----|-------------------------------|-----|
|    | 9.3.3 下发端口驱动模式等其他配置到 AP       | 116 |
| 10 | USB 文件共享                      | 117 |
|    | 10.1 概述                       | 117 |
|    | 10.2 USB 文件共享                 | 117 |
|    | 10.3 用户共享 USB 存储设备资源          | 119 |
|    | 10.3.1 组网需求                   | 119 |
|    | 10.3.2 网络拓扑                   | 119 |
|    | 10.3.3 配置步骤                   | 120 |
|    | 10.3.4 验证配置                   | 121 |
| 11 | 行为管理                          | 122 |
|    | 11.1 IP 组与时间组                 | 122 |
|    | 11.1.1 概述                     | 122 |
|    | 11.1.2 新增时间组                  | 124 |
|    | 11.1.3 新增 IP 组                | 125 |
|    | 11.2 MAC 地址过滤                 | 126 |
|    | 11.2.1 概述                     | 126 |
|    | 11.2.2 新增 MAC 地址过滤规则          | 127 |
|    | 11.2.3 MAC 地址过滤配置举例           | 128 |
|    | 11.3 IP 地址过滤                  | 132 |
|    | 11.3.1 概述                     | 132 |
|    | 11.3.2 新增 IP 地址过滤规则           | 133 |
|    | 11.3.3 IP 地址过滤配置举例            | 134 |
|    | 11.4 端口过滤                     | 138 |
|    | 11.4.1 概述                     | 138 |
|    | 11.4.2 新增端口过滤规则               | 139 |
|    | 11.4.3 端口过滤配置举例               | 140 |
|    | 11.5 网站过滤                     | 144 |

|   | 11.5.1 概述            | 144 |
|---|----------------------|-----|
|   | 11.5.2 自定义网址         | 145 |
|   | 11.5.3 新增网站过滤规则      | 146 |
|   | 11.5.4 网站过滤配置举例      | 148 |
|   | 11.6 日志审计            | 152 |
|   | 11.6.1 日志设置          | 152 |
|   | 11.6.2 日志存储          | 154 |
| 1 | 更多设置                 | 155 |
|   | 12.1 静态路由            | 155 |
|   | 12.1.1 概述            | 155 |
|   | 12.1.2 新增静态路由        | 157 |
|   | 12.1.3 静态路由配置举例      | 158 |
|   | 12.2 端口镜像            | 162 |
|   | 12.2.1 概述            | 162 |
|   | 12.2.2 端口镜像配置举例      | 163 |
|   | 12.3 远程 WEB 管理       | 165 |
|   | 12.3.1 概述            | 165 |
|   | 12.3.2 远程 WEB 管理配置举例 | 166 |
|   | 12.4 DDNS            | 168 |
|   | 12.4.1 概述            | 168 |
|   | 12.4.2 DDNS 配置举例     | 170 |
|   | 12.5 端口映射            | 175 |
|   | 12.5.1 概述            | 175 |
|   | 12.5.2 新增端口映射规则      | 176 |
|   | 12.5.3 端口映射配置举例      | 177 |
|   | 12.6 DMZ 主机          | 182 |
|   | 12.6.1 概述            | 182 |
|   | 12.6.2 DMZ 主机配置举例    | 183 |
|   | 12.7 UPnP            | 187 |

|    | 12.7.1 概述                        |     |
|----|----------------------------------|-----|
|    | 12.7.2 开启 UPnP                   | 187 |
|    | 12.8 酒店模式                        | 188 |
|    | 12.9 DNS 定向转发                    |     |
|    | 12.10 攻击防御                       | 191 |
|    | 12.11 VPN 服务                     | 193 |
|    | 12.11.1 概述                       | 193 |
|    | 12.11.2 VPN 服务器                  | 193 |
|    | 12.11.3 VPN 客户端                  | 197 |
|    | 12.11.4 IPSec                    | 199 |
|    | 12.11.5 PPTP/L2TP VPN 配置举例       |     |
|    | 12.11.6 IPSec VPN 配置举例           |     |
|    | 12.11.7 L2TP over IPSec VPN 配置举例 |     |
|    | 12.12 多 WAN 策略                   |     |
|    | 12.12.1 概述                       |     |
|    | 12.12.2 自定义多 WAN 策略              |     |
|    | 12.12.3 自定义多 WAN 策略配置举例          |     |
|    | 12.13 IPv6                       |     |
|    | 12.13.1 概述                       |     |
|    | 12.13.2 IPv6 WAN 设置              |     |
|    | 12.13.3 IPv6 LAN 设置              |     |
| 13 | 系统维护                             |     |
|    | 13.1 重启                          |     |
|    | 13.2 升级                          |     |
|    | 13.2.1 概述                        |     |
|    | 13.2.2 软件本地升级                    |     |
|    | 13.2.3 特征库本地升级                   |     |
|    | 13.3 复位                          |     |
|    | 13.3.1 概述                        |     |

|    | 13.3.2 软件复位          |     |
|----|----------------------|-----|
|    | 13.3.3 硬件复位          | 251 |
|    | 13.4 密码管理            | 252 |
|    | 13.4.1 概述            | 252 |
|    | 13.4.2 修改登录密码        | 252 |
|    | 13.5 定时重启            |     |
|    | 13.5.1 概述            |     |
|    | 13.5.2 定时重启路由器       |     |
|    | 13.6 备份与恢复           | 254 |
|    | 13.6.1 概述            | 254 |
|    | 13.6.2 备份配置          | 254 |
|    | 13.6.3 恢复配置          |     |
|    | 13.7 系统日志            |     |
|    | 13.8 诊断工具            | 257 |
|    | 13.8.1 概述            | 257 |
|    | 13.8.2 执行 Ping       | 257 |
|    | 13.8.3 执行 Traceroute | 258 |
|    | 13.9 系统时间            |     |
|    | 13.9.1 网络校时          |     |
|    | 13.9.2 手动设置          |     |
|    | 13.10 功能使用列表         |     |
| 附录 | ₹                    |     |
|    | 缩略语                  |     |

1 登录 Web 管理界面

1.1 登录

如果您是首次使用路由器或已将路由器恢复出厂设置,请参考相应型号路由器的快速安装指南(前往 www.tenda.com.cn\_可下载快速安装指南)。否则,请参考下文。

- 步骤 1 用网线将管理电脑接到路由器的任一内网接口(LAN 口)。
- 步骤 2 设置电脑的本地连接为"自动获得 IP 地址,自动获得 DNS 服务器地址"。
- 步骤 3 打开电脑上的浏览器,访问路由器的管理地址 "tendawifi.com",进入路由器的登录页面。

| 新标签页                                           | × +             | ~ | — | × |
|------------------------------------------------|-----------------|---|---|---|
| $\leftrightarrow$ $\rightarrow$ C $\heartsuit$ | 🤣 tendawifi.com |   |   | : |

**步骤 4** 输入登录密码,点击 登录 。

#### ₽提示

- 用户首次设置路由器时,系统默认会将Wi-Fi密码同步设置为登录密码。如果您无法确定是否设置过登录密码, 请输入Wi-Fi密码尝试登录。
- 如果还是不行,请将路由器恢复出厂设置后,重新尝试。注意,恢复出厂设置后需要重新设置路由器联网。

| Tenda    |  |
|----------|--|
| ☐ 登录密码 ★ |  |
| 登录 忘记密码? |  |

----完成

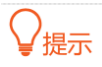

若未出现上述页面,请尝试使用以下方法解决:

- 确保路由器通电正常。
- 确保电脑连接的是路由器 LAN 口,且网线连接正常,无松动现象。
- 将路由器恢复出厂设置,然后重新登录。

成功登录路由器管理页面。

| end                    | da           |              |             |            | 選            |
|------------------------|--------------|--------------|-------------|------------|--------------|
| <b>一</b> 新統            | いた           | 系统状态         |             |            | 运行时间: 23分    |
| IK                     | 10.20        |              |             |            |              |
| 无线                     | tio <u>m</u> |              |             |            |              |
| ● #                    | iIP分配        | (A) WANT     |             | 11         | 1920A: 162   |
| 0 me                   | 的空制          | $\Theta^{-}$ |             |            | AP: 069      |
| ⊙ ilie                 | 管理           | 互联网          | 25.00       | 18         | <u></u>      |
| D AP                   | <b>第</b> 目標  |              |             |            |              |
| USB                    | 3文件共享        | 当前CPU状态      | 当前CPU使用率:0% | 当前内存状态     | 自航内存使用率: 57% |
| <b>贝</b> 行为            | 7管理          | 00%          |             | 80%        |              |
| <ul> <li>更多</li> </ul> | ·设置          | 60%<br>40%   |             | 60%<br>40% |              |
| ▶ 系统                   | 80019        | 20%          |             | 20%        |              |

## 1.2 退出登录

您登录到路由器的管理页面后,如果在 20 分钟内没有任何操作,系统将自动退出登录。此外,在管理页面 上,点击右上角的"退出",也可以安全地退出管理页面。

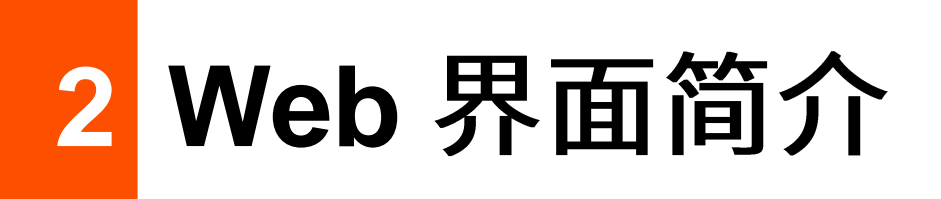

## 2.1 页面布局

路由器的管理页面共分为:一级导航栏、二级导航栏和配置区三部分。如下图所示。

| ~    | 系统状态    | 无线名称与密码         |              | ? |
|------|---------|-----------------|--------------|---|
| ۲    | 联网设置    | 无线网络1           |              | _ |
| 2    | 无线设置    | 无线开关:           |              |   |
|      | 无线名称与密码 | 2.4/5GHz无线名称一致: |              |   |
|      | 无线限速与隔离 | 无线名称:           | Tenda_10DCD2 |   |
|      | 无线访问控制  | 无线密码:           | ······ ~     |   |
|      | 无线高级设置  | 加密方式:           | WPA2-PSK V   |   |
|      | 访客网络    |                 | 显示更多设置)      |   |
| (IP) | 静态IP分配  | 无线网络2           |              | _ |
| 0    | 网速控制    | 无线开关:           |              |   |

₽提示

管理页面上显示为灰色的功能或参数,表示路由器不支持或在当前配置下不可修改。

| 序号 | 名称    | 说明                                     |
|----|-------|----------------------------------------|
| 1  | 一级导航栏 | 以导航树的形式组织路由器的功能菜单。用户在导航栏中可以方便地选择功能菜单,选 |
| 2  | 二级导航栏 | 择结果显示在配置区。                             |
| 3  | 配置区   | 用户进行配置或查看配置的区域。                        |

# 2.2 常用元素

#### 路由器管理页面中常用元素的功能介绍如下表。

| 常用元素 | 说明                         |
|------|----------------------------|
| 保存   | 用于保存当前页面配置,并使配置生效。         |
| 取消   | 用于取消当前页面未保存的配置,并恢复到修改前的配置。 |
| 刷新   | 用于刷新当前的页面信息。               |
| 0    | 用于查看当前页面设置的帮助信息。           |

3 系统状态

在路由器的「系统状态」模块,您可以:

- 查看连线状态及系统状态
- 查看系统硬件资源状态
- 查看流量统计
- 管理在线用户
- 设置最大上传/下载速率
- 添加/移出黑名单
- <u>管理在线 AP</u>

## 3.1 查看连线状态及系统状态

进入页面:点击「系统状态」。

在这里,您可以查看路由器的物理连线是否正常,也可以查看路由器系统状态。

## 3.1.1 查看连线状态

当"互联网"与"路由器"之间线路正常,如下图示,则表示对应 WAN 口网线连接正常。

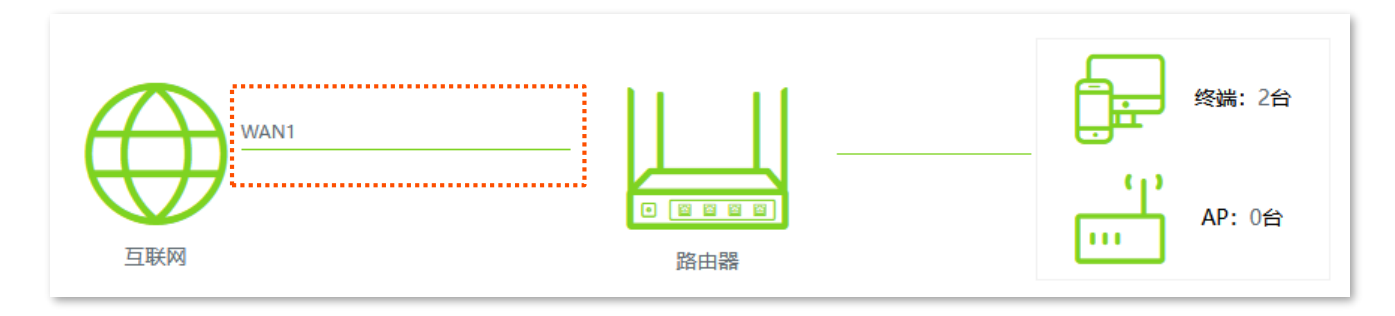

| WAN1联网设置 | ×      |
|----------|--------|
|          |        |
| 联网方式:    | 宽带拨号 🗸 |
| 宽带账号:    |        |
| 宽带密码:    |        |
| 状态:      | 认证成功   |
|          |        |
| 保存       | 取消     |

当"互联网"与"路由器"之间线路打叉,如下图示,则表示对应 WAN 口网线连接异常,请检查并接好该WAN 口网线。

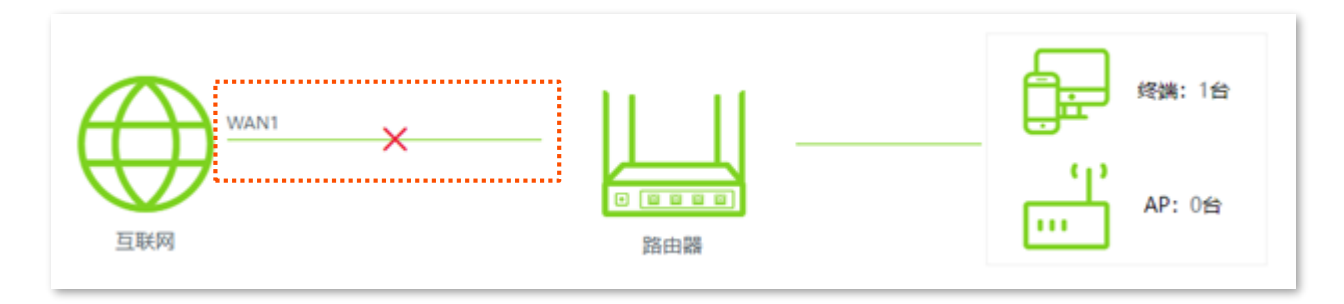

## 3.1.2 查看系统状态

点击"系统状态"页面的路由器图标可以查看路由器的<u>运行状态</u>、<u>LAN 口状态</u>、<u>WAN 口联网信息</u>和 <u>IPv6</u> 状态。

### 运行状态

在"运行状态"模块,您可以查看路由器的系统时间、运行时间、软件版本等信息。

| 运行状态      |                           |
|-----------|---------------------------|
| 系统时间:     | 2022-05-18 11:45:22       |
| 运行时间:     | 49分41秒                    |
| 软件版本:     | V16.01.0.2(4182)          |
| 设备名称:     | AX3000双频千兆Wi-Fi 6企业级无线路由器 |
| 当前CPU使用率: | 1%                        |
| 当前内存使用率:  | 57%                       |

| 标题项        | 说明                 |
|------------|--------------------|
| 系统时间       | 路由器当前的系统时间。        |
| 运行时间       | 路由器最近一次启动后连续运行的时长。 |
| 软件版本       | 路由器系统软件的版本号。       |
| 设备名称       | 路由器的名称。            |
| 当前 CPU 使用率 | 路由器当前的 CPU 使用率。    |
| 当前内存使用率    | 路由器当前的内存使用率。       |

### LAN 口状态

在"LAN 口状态"模块,您可以查看路由器的 LAN 口 IP 地址和 MAC 地址。

| LAN口状态 |                   |
|--------|-------------------|
| IP地址:  | 192.168.0.1       |
| MAC地址: | 84:4B:B7:10:DC:D2 |

### WAN 口联网信息

在 "WAN 口联网信息"模块,您可以查看路由器当前所有 WAN 口的联网方式、接口连接状态、IP 地址等 信息。

| WAN1口联网信息 |                 |  |
|-----------|-----------------|--|
| 联网方式:     | 宽带拨号            |  |
| 状态:       | 认证成功            |  |
| IP地址:     | 172.20.20.3     |  |
| 子网掩码:     | 255.255.255.255 |  |
| 默认网关:     | 172.20.20.1     |  |
| 主DNS:     | 192.168.5.252   |  |
| 次DNS:     | 223.5.5.5       |  |
| 上传速率:     | 0.41KB/s        |  |
| 下载速率:     | 0.19KB/s        |  |

| 标题项  | 说明             |
|------|----------------|
| 联网方式 | 对应 WAN 口的联网方式。 |

| 标题项   | 说明                  |
|-------|---------------------|
| 状态    | 对应 WAN 口的网络连接状态。    |
| IP 地址 | 对应 WAN 口的 IP 地址。    |
| 子网掩码  | 对应 WAN 口的子网掩码。      |
| 默认网关  | 对应 WAN 口的网关地址。      |
| 主 DNS |                     |
| 次 DNS | 刘应WAN山的主/人DNS版另番地址。 |
| 上传速率  |                     |
| 下载速率  |                     |

## IPv6 状态

在 "IPv6 状态"模块,您可以查看路由器当前 IPv6 WAN 口的联网方式、接口连接状态、IP 地址、DNS 等信息。(在 IPv6 功能开启时可见。)

| Pv6状态        |                                          |
|--------------|------------------------------------------|
| 联网方式:        | 自动获取                                     |
| 连接状态:        | 已连接                                      |
| IPv6 WAN口地址: | 240e:3b6:30f1:d1e0::24/64                |
|              | 240e:3b6:30f1:d1e0:da38:dff:fe11:5f19/64 |
|              | fe80::da38:dff:fe11:5f19/64              |
| IPv6默认网关:    | fe80::1                                  |
| 首选IPv6 DNS:  | fe80::1                                  |
| 备用IPv6 DNS:  |                                          |
| IPv6 LAN地址:  | 240e:3b6:30f1:d1e1:da38:dff:fe11:5f10/64 |
|              | fe80::da38:dff:fe11:5f10/64              |

| 标题项          | 说明                                |
|--------------|-----------------------------------|
| 联网方式         | 对应 IPv6 WAN 口的联网方式。               |
| 连接状态         | 对应 IPv6 WAN 口的连接状态。               |
| IPv6 WAN 口地址 | 对应 IPv6 WAN 口的 IP 地址。             |
| IPv6 默认网关    | 对应 IPv6 WAN 口的网关地址。               |
| 首选 IPv6 DNS  |                                   |
| 备用 IPv6 DNS  | Ŋ/⊻ IF VO WAIN 山町日辺/宙用 UNO 版方奋地址。 |
| IPv6 LAN 地址  | 对应 IPv6 LAN 口的 IP 地址。             |

## 3.2 查看系统硬件资源状态

进入页面:点击「系统状态」。

#### 在这里,您可以查看路由器当前 CPU 使用率和内存使用率。

| 当前CPU状态 | 当前CPU使用率: 1% | 当前内存状态 | 当前内存使用率: 57% |
|---------|--------------|--------|--------------|
| 100%    |              | 100%   |              |
| 80%     |              | 80%    |              |
| 60%     |              | 60%    |              |
| 40%     |              | 40%    |              |
| 20%     |              | 20%    |              |
| 0%      |              | 0%     |              |
|         |              |        |              |

## 3.3 查看流量统计

## 3.3.1 开启流量统计

进入页面:点击「系统状态」。

在这里,您可以开启路由器的流量统计功能。路由器默认关闭流量统计功能,开启后可能会影响路由器性 能。

开启流量统计功能的方法:在「系统状态」页面,点击"流量统计"后的滑块至开启状态。

#### 开启后,页面显示如下。

| 网速最高的5台设备   更多统计       |       |       |        |         | 流量统计 👥 |
|------------------------|-------|-------|--------|---------|--------|
| 主机名称                   | 上传速率  | 下载速率  | 最大上传速率 | 最大下载速率  | 禁止上网   |
| MININT-DBPIBV1 🖉       | OKB/s | OKB/s | 不限速 🗸  | 不限速 🗸 🗸 | 禁止上网   |
| HONOR_30-8f22ce4732a 🖉 | OKB/s | OKB/s | 不限速 🗸  | 不限速 🗸   | 禁止上网   |

## 3.3.2 查看流量统计

进入页面:点击「系统状态」,点击"更多统计"。

₽提示

#### 查看流量统计前,请先开启流量统计功能。

| 网速最高的5台设备              |       |       |        |        | 流量统计 👥 |
|------------------------|-------|-------|--------|--------|--------|
| 主机名称                   | 上传速率  | 下载速率  | 最大上传速率 | 最大下载速率 | 禁止上网   |
| MININT-DBPIBV1 🖉       | OKB/s | OKB/s | 不限速 🗸  | 不限速 🗸  | 禁止上网   |
| HONOR_30-8f22ce4732a 🖉 | OKB/s | OKB/s | 不限速 🗸  | 不限速 🗸  | 禁止上网   |

在这里,您可以查看路由器 WAN 口的上传和下载流量动态图,也可以了解局域网某个用户的基本信息,如 上传/下载速率,在线时长等。

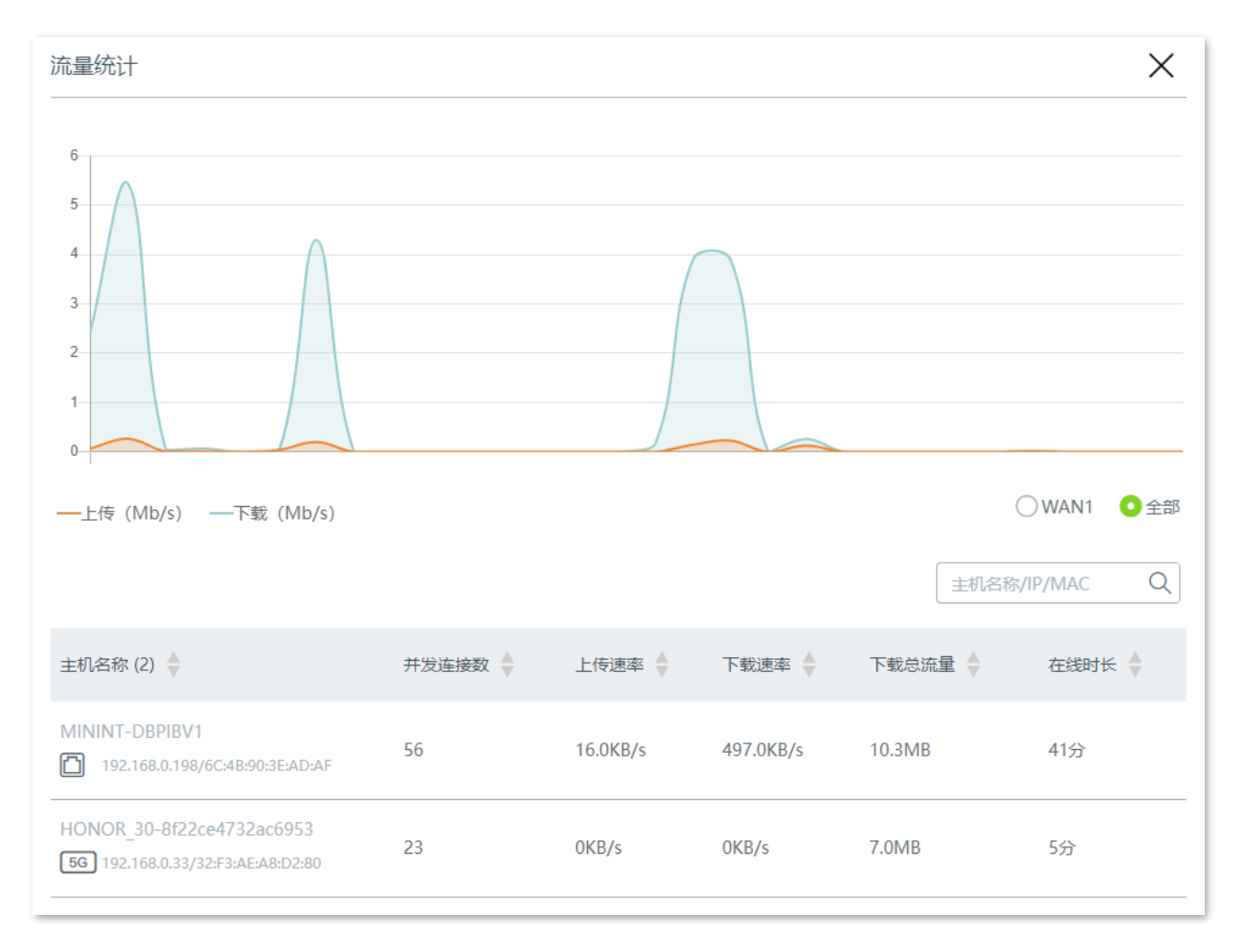

| 标题项   | 说明                                               |
|-------|--------------------------------------------------|
| 主机名称  | 用户设备的基本信息,包括用户设备上报的设备名称、连接到路由器的方式、IP 地址和 MAC 地址。 |
| 并发连接数 | 用户的并发连接数。                                        |
| 上传速率  | 田白光前的上生在古地海南                                     |
| 下载速率  | 用 / ヨ 則 り エ ほ / 下 戦 迷 辛。                         |
| 下载总流量 | 用户下载数据的总量。                                       |
| 在线时长  | 用户的在线时长。                                         |

## 3.4 管理在线用户

进入页面:点击「系统状态」。

在这里,您可以查看或管理局域网内网速最高的5台终端,也可以点击"终端"查看或管理所有的在线终端。 端。

管理所有在线用户时,您可以在搜索栏基于主机名称、IP 地址、MAC 地址快速筛选相关用户信息。

| 系统状态                            |            |       |                                                  | j      | 运行时间: 50分      |
|---------------------------------|------------|-------|--------------------------------------------------|--------|----------------|
| wan1 个 0.00KB/s<br>互联网          | ↓ 0.00KB/s | 「回日間  | <br>₽                                            |        | 端: 1台<br>P: 0台 |
| 当前CPU状态 100% 80% 60% 40% 20% 0% | 当前CPU使用    | 率: 0% | 当前内存状态<br>100%<br>80%<br>60%<br>40%<br>20%<br>0% |        | 前内存使用率: 58%    |
| 主机名称                            | 上传速率       | 下载速率  | 最大上传速率                                           | 最大下载速率 | 流量统计 💽         |
| MININT-DBPIBV1 🖉                | OKB/s      | OKB/s | 不限速 🗸                                            | 不限速 🗸  | 禁止上网           |

## 3.5 设置最大上传/下载速率

进入页面:点击「系统状态」。

在这里,您可以管理局域网内网速最高的 5 台终端设备的上网速率,也可以点击" 🔂 终端"管理所有在 线终端设备的上网速率。此处以管理所有在线终端设备的上网速率为例。

设置单台在线终端设备的上网速率:

步骤 1 在"系统状态"页面点击 🔂 ,进入"网速控制与黑名单"页面。

步骤 2 找到要设置上网速率的设备,点击最大上传/下载速率对应下拉框,选择合适的上网速率。

| 网速控制与黑名单               |          |           |                         |         | ×       |
|------------------------|----------|-----------|-------------------------|---------|---------|
| 在线设备 黑名单               |          | 流量统计 👥    | 全部限速                    | 主机名称/// | P/MAC Q |
| 主机名称 (2) 🖕             | 上传速率 🔶   | 下载速率      | 最大上传速率                  | 最大下载速率  | 禁止上网    |
| MININT-DBPIBV1 🖉       | OKB/s    | OKB/s     | 不限速 へ                   | 不限速 🗸   | 禁止上网    |
| HONOR_30-8f22ce4732a 🖉 | 17.0KB/s | 496.0KB/s | 32KB/s<br>64KB/s        | 限速 🗸    | 禁止上网    |
|                        |          |           | 128KB/s<br>手动设置 (单位:KB/ | s)      |         |

----完成

可以看到成功设置单台设备的上网速率。

| 网速控制与黑名单               |         |         |           |            | $\times$ |
|------------------------|---------|---------|-----------|------------|----------|
| 在线设备 黑名单               |         | 流量统计 👥  | 全部限速      | 主机名称/IF    | Y/MAC Q  |
| 主机名称 (2) 🔶             | 上传速率 🖕  | 下载速率 🖕  | 最大上传速率    | 最大下载速率     | 禁止上网     |
| MININT-DBPIBV1 🖉       | OKB/s   | 2.0KB/s | 128KB/s 🗸 | 512KB/s( ∨ | 禁止上网     |
| HONOR_30-8f22ce4732a 🧷 | 4.0KB/s | 2.0KB/s | 不限速 🗸     | 不限速 🗸      | 禁止上网     |

#### 设置所有在线终端设备的上网速率:

- 步骤 1 在"系统状态"页面点击 🔂 ,进入"网速控制与黑名单"页面。
- 步骤 2 点击 全部限速 ,设置上传速率和下载速率。

| 网速控制与黑名单               |       | ×                                   |
|------------------------|-------|-------------------------------------|
| 在线设备 黑名单               |       | 流量统计     全部限速     主机名称/IP/MAC     Q |
| 主机名称 (2) 人             | 上传速率  | 将所有在线设备的网速限制为: 下载 上传速率: KB/s KB/s   |
| MININT-DBPIBV1 🖉       | OKB/s | 2.0K 下载速率: KB/s 限速 🗸 禁止上网           |
| HONOR_30-8f22ce4732a 🖉 | OKB/s | <b>保存</b><br>0KB 限速 ~     禁止上网      |

----完成

可以看到成功设置所有在线终端设备的上网速率。

| 网速控制与黑名单               |        |        |           |            | ×       |
|------------------------|--------|--------|-----------|------------|---------|
| 在线设备 黑名单               |        | 流量统计 👥 | 全部限速      | 主机名称///    | P/MAC Q |
| 主机名称 (2) 🖕             | 上传速率 🖕 | 下载速率 🔷 | 最大上传速率    | 最大下载速率     | 禁止上网    |
| MININT-DBPIBV1 🖉       | OKB/s  | OKB/s  | 128KB/s 🗸 | 128KB/s( ∨ | 禁止上网    |
| HONOR_30-8f22ce4732a 🧷 | OKB/s  | OKB/s  | 128KB/s 🗸 | 128KB/s( ∨ | 禁止上网    |

## 3.6 添加/移出黑名单

进入页面:点击「系统状态」。

在这里,您可以添加/移出黑名单。

## 3.6.1 添加黑名单

加入黑名单的设备,不能通过路由器上网。

#### 将网速排在前五的设备加入黑名单:

- 步骤1 在"系统状态"页面找到要加入黑名单的设备。
- 步骤2 点击禁止上网。

| 网速最高的5台设备   更多统计                                    |          |           |        |        | 流量统计 👥 |
|-----------------------------------------------------|----------|-----------|--------|--------|--------|
| 主机名称                                                | 上传速率     | 下载速率      | 最大上传速率 | 最大下载速率 | 禁止上网   |
| HONOR_30-8f22ce4732a 🖉                              | 14.0KB/s | 496.0KB/s | 不限速 🗸  | 不限速 🗸  | 禁止上网   |
| MININT-DBPIBV1 2<br>192.168.0.198/6C:4B:90:3E:AD:AF | OKB/s    | 0KB/s     | 不限速 🗸  | 不限速 🗸  | 禁止上网   |

----完成

#### 将其它在线设备加入黑名单:

- 步骤 1 在"系统状态"页面点击 🔂 ,进入"网速控制与黑名单"页面。
- 步骤 2 在"在线设备"列表中找到要加入黑名单的设备,点击禁止上网。

| 网速控制与黑名单                                            |       |        |        |        | ×       |
|-----------------------------------------------------|-------|--------|--------|--------|---------|
| 在线设备 黑名单                                            |       | 流量统计 👥 | 全部限速   | 主机名称/  | P/MAC Q |
| 主机名称 (2)                                            | 上传速率  | 下载速率 🖕 | 最大上传速率 | 最大下载速率 | 禁止上网    |
| MININT-DBPIBV1 2<br>192.168.0.198/6C:48:90:3E:AD:AF | OKB/s | OKB/s  | 不限速 🗸  | 不限速 🗸  | 禁止上网    |
| HONOR_30-8f22ce4732a 🖉                              | OKB/s | OKB/s  | 不限速 🗸  | 不限速 🗸  | 禁止上网    |

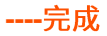

## 在"系统状态"页面点击 🔂 ,然后点击**黑名单**,进入"黑名单"页面,可以查看黑名单设备。

| 网速控制与黑名单                  |                   |          | $\times$ |
|---------------------------|-------------------|----------|----------|
| 在线设备黑名单                   |                   | 主机名称/MAC | Q        |
| 主机名称 (1)                  | MAC地址             | 移出黑名单    |          |
| HONOR_30-8f22ce4732ac6953 | 32:F3:AE:A8:D2:80 | 移出       |          |

## 3.6.2 移出黑名单

移出黑名单的设备,可重新连接路由器上网。

设置步骤:

步骤 1 在"系统状态"页面点击 🔂 ,进入"网速控制与黑名单"页面。

步骤 2 点击黑名单,进入"黑名单"列表。

步骤 3 找到要移出黑名单的设备,点击移出。

| 网速控制与黑名单                  |                   | ×          |
|---------------------------|-------------------|------------|
| 在线设备 黑名单                  |                   | 主机名称/MAC Q |
| 主机名称 (1)                  | MAC地址             | 移出黑名单      |
| HONOR_30-8f22ce4732ac6953 | 32:F3:AE:A8:D2:80 | 移出         |

----完成

## 3.7 管理在线 AP

进入页面:点击「系统状态」。

在这里,您可以查看或管理网络中的在线 AP。

如果路由器关闭了 AP 管理功能,您需要先启用 AP 管理功能,才能在此处查看或管理网络中的在线 AP。

#### 查看或管理网络中的在线 AP:

步骤1 在"系统状态"页面点击 (和)。

| 系统状态                            |                                      | 运行时间: 38分   |
|---------------------------------|--------------------------------------|-------------|
| WAN1 ✿0.00KB/s ♣0.00KB/s<br>互联网 | →→→→→→→→→→→→→→→→→→→→→→→→→→→→→→→→→→→→ | 终端:3台 AP:1台 |

#### 步骤 2 根据需要查看或管理在线 AP。

| AP管理     |         |   |                                  |          | ×                                  |
|----------|---------|---|----------------------------------|----------|------------------------------------|
| 在线AP数:1台 |         |   |                                  |          | 跳转到AP管理                            |
| AP型룩     | 备注      |   | 无线名称                             | 在线设备     | IP/MAC地址 操作                        |
| i21V1.0  | i21V1.0 | e | 2.4G:Tenda_WiFi<br>5G:Tenda_WiFi | 0台<br>0台 | 192.168.0.153<br>50:2B:73:09:94:50 |

#### 界面元素说明

| 界面元素      | 说明                                                              |
|-----------|-----------------------------------------------------------------|
| 跳转到 AP 管理 | 点击可转到路由器的"AP 管理"页面,对 AP 进行管理,详情请参考 <u>AP 管理</u> 。               |
| Ô         | 点击可跳转到 AP 的管理页面。例如:AP 的型号为 i21V1.0,点击۞,即可跳转到 i21V1.0 的管<br>理页面。 |

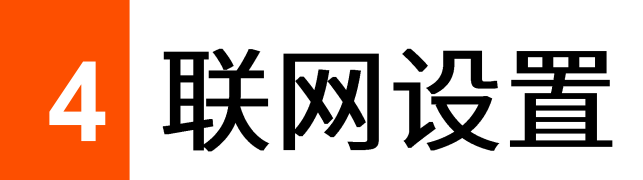

## 4.1 联网设置

### 4.1.1 概述

通过联网设置,可以实现局域网内的多台设备共享您办理的宽带服务上网。

首次使用路由器或将路由器恢复出厂设置后,请根据设置向导完成联网设置。之后,如果要修改或设置更 多联网参数,可在本模块设置。

进入页面:点击「联网设置」。

| 联网设置    |          |         |         |      |
|---------|----------|---------|---------|------|
| WAN口个数  |          |         |         |      |
|         |          |         |         |      |
| WAN口个数: | 1        |         | $\sim$  |      |
|         | 1        | 2       | 3       | 4    |
| 接口类型:   | <u> </u> | 111     | ill     | Π.   |
|         | WAN      | WAN/LAN | WAN/LAN | LAN  |
|         | WAN1     | LAN2    | LAN3    | LAN4 |
| WAN1    |          |         |         |      |
| 联网方式:   | 宽带拨号     |         | $\sim$  |      |
| 宽带账号:   |          |         |         |      |
| 宽带密码:   |          |         |         |      |
| 联网状态:   | 认证成功     |         |         |      |

| 标题项     | 说明                                                                                                    |  |  |
|---------|----------------------------------------------------------------------------------------------------|--|--|
| WAN 口个数 | 路由器 WAN 口的个数,默认为 1 个。可以根据需要修改 WAN 口个数。                                                                                                    |  |  |
| 接口类型    | 路由器接口的类型和连接状态。<br>〔: 表示接口连接正常。 〔: 表示接口未连接设备或连接异常。                                                                                                    |  |  |
| 联网方式    | 路由器的联网方式,支持宽带拨号、静态 IP、动态 IP。 <ul> <li>宽带拨号:路由器使用 ISP(互联网服务提供商)提供的宽带账号和密码拨号上网。</li> <li>静态 IP:路由器使用 ISP 提供的固定 IP 地址、子网掩码、默认网关、DNS 服务器信息上网。</li> <li>动态 IP:路由器使用 ISP 动态分配的 IP 地址信息上网。</li> </ul> |  |  |
| 宽带账号    |                                                                                                    |  |  |
| 宽带密码    | · 联网方式内    苋带扳亏    时,输入 ISP 提供的苋带账亏机密码。                                                                                                    |  |  |
| IP 地址   |                                                                                                    |  |  |
| 子网掩码    | 联网方式为"静态 IP"时,在对应栏输入 ISP 提供的固定 IP 地址信息。                                                                                                    |  |  |
| 默认网关    | ♀ <mark>提示</mark><br>如果 ISP 只提供一个 DNS 地址,"次 DNS"可以不填。                                                                                                    |  |  |
| 主 DNS   |                                                                                                    |  |  |
| 次 DNS   |                                                                                                    |  |  |
| 联网状态    | 显示路由器 WAN 口的连接状态。 <ul> <li>已连接/认证成功:路由器已经获得 IP 地址信息,并联网成功。</li> <li>连接中:路由器正在连接到上级网络设备。</li> <li>未联网:未连接或连接失败,请检查网线连接状态、联网信息设置或咨询相应的 ISP。</li> </ul> <li>如果显示其他状态信息,请根据联网状态提示信息采取相应措施。</li>    |  |  |

## 4.1.2 设置联网

₽提示

- 路由器默认提供 1 个 WAN 口, 即 WAN1。下文以 WAN1 设置为例, 其他 WAN 口的设置与 WAN1 方法类似。
- 各上网参数均由 ISP 提供,如不清楚,请咨询您的 ISP。

### 宽带拨号

- 步骤1 点击「联网设置」。
- 步骤 2 选择"联网方式"为"宽带拨号"。
- 步骤 3 输入 ISP 提供的"宽带账号"和"宽带密码"。
- 步骤4 点击页面底端的保存。

| WAN1  |            |  |
|-------|------------|--|
|       |            |  |
| 联网方式: | 宽带拨号 🗸 🗸 🗸 |  |
|       |            |  |
| 这市城与: |            |  |
| 宽带密码: |            |  |

----完成

稍等片刻,当联网状态显示"认证成功"时,您可以尝试上网了。

如果您不能上网,可以进入「更多设置」>「WAN 口参数」页面,尝试修改 WAN 口参数解决问题。

| WAN1  |         |
|-------|---------|
|       |         |
| 联网方式: | 宽带拨号 >> |
| 宽带账号: |         |
| 宽带密码: |         |
| 联网状态: | 认证成功    |

### 动态 IP

- 步骤 1 点击「联网设置」。
- 步骤 2 选择"联网方式"为"动态 IP"。
- **步骤 3** 点击页面底端的 保存。

| WAN1  |        |  |
|-------|--------|--|
| 联网方式: | 动态IP ~ |  |

#### ----完成

稍等片刻,当联网状态显示"已连接"时,您可以尝试上网了。

如果您不能上网,可以进入「更多设置」>「WAN 口参数」页面,尝试修改 WAN 口参数解决问题。

| WAN1  |      |        |
|-------|------|--------|
| 联网方式: | 动态IP | $\sim$ |
| 联网状态: | 已连接  |        |
### 静态 IP

- 步骤1 点击「联网设置」。
- 步骤 2 选择"联网方式"为"静态 IP"。
- 步骤 3 输入 ISP 提供的"IP 地址"、"子网掩码"、"默认网关"和"主/次 DNS"。
- 步骤4 点击页面底端的保存。

| WAN1  |               |
|-------|---------------|
| 联网方式: | 静态IP V        |
| IP地址: | 172.20.2.2    |
| 子网掩码: | 255.255.255.0 |
| 默认网关: | 172.20.2.1    |
| 主DNS: | 192.168.2.252 |
| 次DNS: | (可选)          |

----完成

稍等片刻,当联网状态显示"已连接"时,您可以尝试上网了。

如果您不能上网,可以进入「更多设置」>「WAN 口参数」页面,尝试修改 WAN 口参数解决问题。

| WAN1  |               |      |
|-------|---------------|------|
|       |               |      |
| 联网方式: | 静态IP          |      |
| IP地址: | 172.20.2.2    |      |
| 子网掩码: | 255.255.255.0 |      |
| 默认网关: | 172.20.2.1    |      |
| 主DNS: | 192.168.2.252 |      |
| 次DNS: |               | (可选) |
| 联网状态: | 已连接           |      |

## 4.2 WAN 口参数

进入页面:点击「联网设置」>「WAN 口参数」。

如果您已经正确完成<mark>联网设置</mark>,但路由器局域网的用户还是不能上网,或者上网出现问题,可以尝试修改 WAN 口参数解决。

## 4.2.1 WAN 口速率

如果路由器 WAN 口已正确连接网线,且网线完好,但对应 WAN 口灯不亮;或者插上网线后 WAN 口灯要 等待一会儿(5 秒以上)才亮。此时,可以将路由器的 WAN 口速率调为 10Mbps 半双工或 10Mbps 全双工 尝试解决问题。

否则,建议 WAN 口速率保持默认设置"自动协商"。

| WAN1口参数 |             |                   |  |
|---------|-------------|-------------------|--|
|         |             |                   |  |
| 速率:     | 自动协商        | ^                 |  |
|         | 自动协商        |                   |  |
| MTU:    | 1000Mbps全双工 |                   |  |
|         | 100Mbps全双工  |                   |  |
| MAC地址:  | 100Mbps半双工  | 84:4B:B7:10:DC:DB |  |
|         | 10Mbps全双工   |                   |  |
| 快速转发    | 10Mbps半双工   |                   |  |

## 4.2.2 MTU

MTU,即"最大传输单元",是网络设备传输的最大数据包。联网方式为"宽带拨号"时,默认 MTU 值为 1492。联网方式为"动态 IP"或"静态 IP"时,默认 MTU 值为 1500。

| WAN1口参数 |         |        |                   |
|---------|---------|--------|-------------------|
|         |         |        |                   |
| 速率:     | 自动协商    | $\sim$ |                   |
| MTU:    | 1492    | $\sim$ |                   |
| MAC地址:  | 恢复默认MAC | ~      | 84:4B:B7:10:DC:DB |

一般情况下,建议保持 MTU 值为默认设置,除非您遇到以下情况:

- 无法访问某些网站、或打不开安全网站(如网银、支付宝登录页面)。

- 无法收发邮件、或无法访问 FTP 和 POP 服务器等。

此时,可以尝试从最大值 1500 逐渐减少 MTU 值(建议修改范围 1400~1500),直到问题消失。

#### MTU 值应用说明

| MTU 值 | 应用                        |
|-------|---------------------------|
| 1500  | 非宽带拨号、非 VPN 拨号环境下最常用的设置。  |
| 1492  | 用于宽带拨号环境。                 |
| 1480  | 使用 ping 的最大值(大于此值的包会被分解)。 |
| 1450  | 用于一些 DHCP(动态 IP)环境。       |
| 1400  | 用于 VPN 或 PPTP 环境。         |

## 4.2.3 MAC 地址

当联网设置完毕后,如果路由器还是无法联网,有可能是 ISP 将上网账号信息与某一 MAC 地址(物理地址) 绑定了。此时,您可以尝试通过修改 WAN 口 MAC 地址(方法 1 或方法 2)解决该问题。

「シュ」

请克隆之前能正常上网的电脑 MAC 地址或能正常上网的路由器 WAN 口 MAC 地址。

- 方法 1: 克隆当前管理主机 MAC
- 步骤1 使用之前能正常上网的电脑连接路由器。
- 步骤 2 登录路由器管理页面,点击「联网设置」>「WAN 口参数」进入设置页面,在对应 WAN 口的 MAC 地址选项框选择"克隆当前管理主机 MAC"。
- 步骤3 点击页面底端的保存。

| WAN1口参数 |             |                   |
|---------|-------------|-------------------|
|         |             | L.                |
| 速率:     | 自动协商 🛛 🗸 🗸  |                   |
| MTU.    | 1402        | ]                 |
| MIO.    | 1492 ~      |                   |
| MAC地址:  | 恢复默认MAC     | 84:4B:B7:10:DC:DB |
|         | 当前MAC       | -                 |
| 快速转发    | 恢复默认MAC     |                   |
|         | 克隆当前管理主机MAC |                   |
| 快速转发:   | 自定义MAC      |                   |

----完成

- 方法 2: 自定义 MAC
- 步骤1 记录正确的 MAC 地址。
- 步骤 2 登录路由器管理页面,点击「更多设置」>「WAN 口参数」页面。
- 步骤 3 在对应 WAN 口的 MAC 地址选项框选择 "自定义 MAC",然后填入正确的 MAC 地址 (可能是 "直 连宽带网线时能成功联网的电脑的 MAC 地址"或 "之前能正常上网的路由器的 WAN 口 MAC 地 址")。
- 步骤4 点击页面底端的保存。

| WAN1口参数 |             |                   |
|---------|-------------|-------------------|
|         |             | ~                 |
| 速率:     | 自动协商 🛛 🗸 🗸  |                   |
| MTU:    | 1492 ~      |                   |
|         |             |                   |
| MAC地址:  | 恢复默认MAC     | 84:4B:B7:10:DC:DB |
|         | 当前MAC       |                   |
| 快速转发    | 恢复默认MAC     |                   |
|         | 克隆当前管理主机MAC |                   |
| 快速转发:   | 自定义MAC      |                   |

----完成

### ₽提示

如果需要将 MAC 地址恢复为出厂 MAC,请点击「联网设置」>「WAN 口参数」,在对应 WAN 口的 MAC 地址选 项框选择"恢复默认 MAC",然后点击页面底端的<mark>保存</mark>。

## 4.2.4 快速转发

路由器支持"快速转发"功能,开启此功能可以提高路由器的 NAT(网络地址转换)转发性能。

| 快速转发  |     |     |
|-------|-----|-----|
| 快速转发: | ●开启 | ○关闭 |

# 4.3 局域网设置

进入页面:点击「联网设置」>「局域网设置」。

在这里,您可以设置路由器的 LAN 口 IP 地址和 DHCP 服务器。

## 4.3.1 LAN 口 IP 设置

LAN 口 IP 地址是路由器对局域网的 IP 地址,也是路由器的管理 IP 地址。路由器默认的 LAN 口 IP 地址为 192.168.0.1,子网掩码为 255.255.255.0。

| LAN口IP设置 |              |
|----------|--------------|
| IP地址:    | 192.168.0.1  |
| 子网掩码:    | 255. 255 . 0 |

₩提示

遇到 IP 地址冲突,如:路由器获得的 WAN 口 IP 和其 LAN 口 IP 处于同一网段,LAN 口 IP 网段会自动加 1,变 更为 192.168.1.1。

一般情况下,您无需修改 LAN 口设置。当局域网内,有其它网络管理设备的 IP 地址需要设置为 192.168.0.X。 您可以修改 LAN 口 IP 地址和 192.168.0.X 不在同一网段。

修改 LAN 口 IP 地址后,系统出现如下提示。

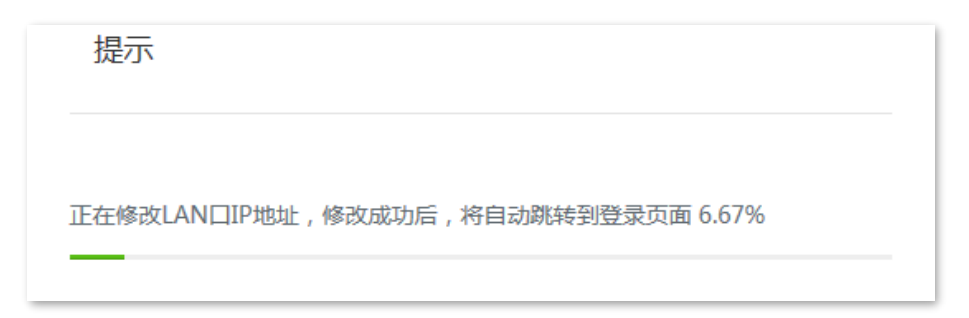

进度条走完后,将自动重新跳转到登录页面。如果没有,请确保电脑的以太网(或本地连接)IP 地址设置 为"自动获得",之后使用新的 LAN 口 IP 地址重新尝试。

### ₽提示

如果新的 LAN 口 IP 地址与原 LAN 口 IP 地址不在同一网段,系统将自动匹配修改 DHCP 地址池,使其和新的 LAN 口 IP 地址在同一网段。

## 4.3.2 DHCP 服务器

DHCP 服务器能自动给局域网用户设备分配 IP 地址、子网掩码、网关地址和 DNS 等上网信息。

如果关闭此功能,需要在局域网设备上手动配置 IP 地址信息才能上网。如无特殊情况,请保持 DHCP 服务 器为开启状态。

| DHCP服务器  |                    |
|----------|--------------------|
| DHCP服务器: |                    |
| 起始地址:    | 192. 168 . 0 . 30  |
| 结束地址:    | 192. 168 . 0 . 200 |
| 租约时间:    | 30分钟 ~             |
| 主DNS:    | 192.168.0.1        |
| 次DNS:    | (可选)               |

| 标题项                 | 说明                                                                                       |
|---------------------|------------------------------------------------------------------------------------------|
| DHCP 服务器            | 开启/关闭 DHCP 服务器功能。                                                                        |
| 起始 IP 地址            | DHCP 服务器可分配的 IP 地址范围。起始 IP 地址默认为 192.168.0.30,结束 IP 地址默认为                                |
| 结束 IP 地址            | 192.168.0.200°                                                                           |
|                     | DHCP 服务器分配给局域网设备的 IP 地址的有效时间,默认为 30 分钟。                                                  |
|                     | 当地址到期后:                                                                                  |
| 租约时间                | - 如果设备仍连接在路由器上,设备将自动续约,继续占用该 IP 地址。                                                      |
| (-1 C - C - 2 L - 1 | - 如果设备未连接(关机、网线已拔掉、无线已断开等)到路由器,路由器将释放该 IP 地址。<br>以后若有其它设备请求 IP 地址信息,路由器可将该 IP 地址分配给其它设备。 |
|                     | 如无特殊需要,建议保持默认设置。                                                                         |
| 主 DNS               | DHCP 服务器分配给局域网设备的首选 DNS 服务器 IP 地址。 本路由器支持 DNS 代理功能,故首选<br>DNS 默认为路由器的 LAN 口 IP 地址。       |
|                     |                                                                                          |
|                     | 一般情况下,建议保持默认设置。如需修改,为了使局域网设备能够正常上网,请务必确保您设置<br>的首选 DNS 是正确的 DNS 服务器或 DNS 代理的 IP 地址。      |

| 标题项   | 说明                                                    |
|-------|-------------------------------------------------------|
| 次 DNS | DHCP 服务器分配给局域网设备的备用 DNS 服务器 IP 地址。不填表示 DHCP 服务器不分配此项。 |

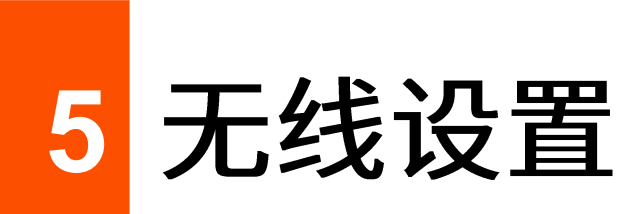

# 5.1 无线名称与密码

进入页面:点击「无线设置」>「无线名称与密码」。

在这里,您可以设置无线基本参数,包括开启/关闭无线网络、修改无线名称、设置无线密码等。

| 无线名称与密码         |                          |
|-----------------|--------------------------|
| 无线网络1           |                          |
|                 |                          |
| 无线开关:           |                          |
| 2.4/5GHz无线名称一致: |                          |
| 无线名称:           | Tenda_10DCD2             |
| 无线密码:           | ••••••• * <del>,,*</del> |
| 加密方式:           | WPA2-PSK 🗸               |
|                 | 隐藏更多设置 ∨                 |
| 隐藏无线网络:         |                          |
| 最多可接入设备数:       | 40                       |
| 无线网络2           |                          |
| 无线开关:           |                          |

| 标题项             | 说明                                                                                                    |
|-----------------|----------------------------------------------------------------------------------------------------|
| 无线网络 1/2/3      | 路由器支持 3 个无线网络,默认只开启无线网络 1。                                                                                                    |
| 无线开关            | 开启/关闭对应无线网络的无线功能。                                                                                                    |
| 2.4/5GHz 无线名称一致 | 开启后,路由器 2.4GHz 和 5GHz 网络的无线名称与密码相同。用户连接路由器 WiFi 时,将会<br>自动连接到网络质量最好的 WiFi 信号。                                                                                                    |
| 无线名称            | 路由器的无线网络名称。                                                                                                    |
| 无线密码            | 无线网络密码。为了无线网络安全,强烈建议设置无线密码。                                                                                                    |
| 加密方式            | <ul> <li>无线网络的加密方式。</li> <li>不加密:不加密无线网络,用户连接无线网络时,无需输入密码即可接入。为保障网络安全,不建议选择此项。</li> <li>WPA-PSK:无线网络采用WPA-PSK认证方式(AES加密规则),此加密方式的兼容性比WPA2-PSK好。</li> <li>WPA2-PSK:无线网络采用WPA2-PSK认证方式(AES加密规则),此加密方式的安全等级比WPA-PSK高。</li> <li>WPA-PSK/WPA2-PSK:同时兼容WPA-PSK、WPA2-PSK两种安全模式。</li> <li>WPA2-PSK/WPA3-SAE:同时兼容WPA2-PSK、WPA3-SAE 两种安全模式。WPA3-SAE加密方式采用对等实体同时验证(SAE),支持管理帧保护(PMF),可以抵御字典暴破攻击,防止信息泄露,用户无需再设置复杂而难记的密码。目前WPA2仍然被广泛使用,为了允许不支持WPA3 的无线设备访问无线网络,路由器支持WPA3-SAE 过渡模式,即WPA3-SAE加密方式是WPA2-PSK 流合认证。可以兼顾兼容性和安全性需求。</li> <li>✓ WPA3-SAE 加密方式是WPA2-PSK 的升级版,如果无线客户端不支持WPA3-SAE 加密方式,或者WiFi 使用体验不好,建议将无线网络的加密方式设置为 "WPA2-PSK"。</li> </ul> |
| 隐藏无线网络          | 开启后,终端设备不能扫描到对应的无线名称。如果要连接该无线网络,用户需要在终端设备<br>(如手机)上手动输入该无线名称。                                                                                                    |
| 2.4GHz 无线名称隐藏   | 开启后,终端设备不能扫描到对应 2.4GHz 无线网络的名称。如果要连接该无线网络,用户需<br>要在终端设备(如手机)上手动输入该无线名称。                                                                                                    |

| 标题项         | 说明                                                                       |
|-------------|--------------------------------------------------------------------------|
| 5GHz 无线名称隐藏 | 开启后,终端设备不能扫描到对应 5GHz 无线网络的名称。如果要连接该无线网络,用户需要<br>在终端设备(如手机)上手动输入该无线名称。    |
| 最多可接入设备数    | 无线网络最多允许接入的无线设备数量。<br>若接入无线网络的无线设备达到此值,除非某些设备断开连接,否则新的无线设备不能接入该<br>无线网络。 |

# 5.2 无线限速与隔离

进入页面:点击「无线设置」>「无线限速与隔离」。

在这里,您可以设置无线网络的限速与隔离。下图以开启 2.4/5GHz 无线名称一致后,此页面显示为例。

| 无线限速与隔离    |              |
|------------|--------------|
| 无线网络1      |              |
|            |              |
| 无线名称:      | Tenda_10DCD2 |
|            |              |
| 与其它无线网络隔离: |              |
| 共享下载速率:    | 不限速          |
|            |              |
| 共享上传速率:    | 不限速 🗸        |
|            |              |
| 无线网络2      |              |
|            |              |
| 无线名称:      | Tenda 10DCD3 |
|            | -            |
| 与其它无线网络隔离: |              |
| ᅓᇿᆣᅒᇊᄧ     |              |
| 崇止功则内网:    |              |
| 共享下载速率:    | 不限速 🗸        |

| 标题项       | 说明                                                       |
|-----------|----------------------------------------------------------|
| 无线名称      | 路由器的无线网络名称。                                              |
| 与其它无线网络隔离 | 开启后,连接到该无线网络的用户与连接到路由器其他无线网络的用户之间不能互相通信,可增强<br>无线网络的安全性。 |
| 共享下载/上传速率 | 连接到该无线网络的用户共享的最大下载/上传速率。<br>不限速:不限制该无线网络的最大下载/上传速率。      |
| 禁止访问内网    | 开启后,连接到该无线网络的用户只能访问互联网,不能访问路由器局域网及路由器管理页面。               |

# 5.3 无线访问控制

## 5.3.1 概述

进入页面:点击「无线设置」>「无线访问控制」。

在这里,您可以通过设置无线访问控制规则,允许或禁止指定设备连接到路由器对应的无线网络。无线访 问控制功能默认关闭,开启后,页面显示如下。

| 无线访问控制              | ?         |
|---------------------|-----------|
| 无线访问控制:             |           |
| MAC地址过滤             |           |
| 无线名称                | MAC地址过滤   |
| Tenda_10DCD2        | 关闭 V      |
| Tenda_10DCD3        | 关闭 ~      |
| Tenda_10DCD4        | 关闭 V      |
| 无线访问控制列表            |           |
| 十 新增 🗍 删除           |           |
| ■ MAC地址 ◆ 备注 ◆ 生效网络 | 音 彙 状态 操作 |

| 标题项    | 说明                  |
|--------|---------------------|
| 无线访问控制 | 开启/关闭无线访问控制功能。默认关闭。 |

| 标题项                  |        | 说明                                                                                                    |
|----------------------|--------|----------------------------------------------------------------------------------------------------|
|                      | 无线名称   | 路由器的无线网络名称。                                                                                                    |
| MAC 地址过滤<br>MAC 地址过滤 |        | <ul> <li>MAC 地址过滤规则。</li> <li>关闭: 该无线网络不启用 MAC 地址过滤功能,允许所有无线客户端连接。</li> <li>仅允许: 仅允许无线访问控制列表中指定的无线客户端连接到该无线网络。</li> <li>Q禁止: 仅禁止无线访问控制列表中指定的无线客户端连接到该无线网络,<br/>其他无线客户端可以连接到该无线网络。</li> </ul> |
|                      | MAC 地址 | 无线客户端的 MAC 地址。                                                                                                    |
| 无线访问控制               | 备注     | MAC 地址的备注信息。                                                                                                    |
|                      | 生效网络   | 规则对应的无线网络。                                                                                                    |
|                      | 状态     | 规则的状态,可根据需要开启或关闭。                                                                                                    |
|                      | 操作     | 可对规则进行如下操作:<br>- 点击  ☐ 点击  ① 可以修改规则。 - 点击  ① 可以删除规则。                                                                                                    |

## 5.3.2 添加无线访问控制规则

- 步骤1 开启无线访问控制功能。
  - 1. 点击「无线设置」>「无线访问控制」。
  - 2. 打开无线访问控制开关。
  - **3.** 点击页面底端的 保存。

| 无线访问控制  |  |
|---------|--|
| 无线访问控制: |  |

- 步骤 2 设置 MAC 地址过滤模式。
  - 1. 设置对应无线网络的"MAC 地址过滤"模式,如"仅允许"。
  - 2. 点击页面底端的保存。

| 无线访问控制       |         |
|--------------|---------|
| 无线访问控制:      |         |
| MAC地址过滤      |         |
|              |         |
| 无线名称         | MAC地址过滤 |
| Tenda_10DCD2 | 仅允许 🗸   |
| Tenda_10DCD3 | 关闭 🗸    |
| Tenda_10DCD4 | 关闭 V    |

### 步骤3 添加无线访问控制规则。

1. 点击 +新增 。

| 无线访问控制列表  |      |        |    |    |
|-----------|------|--------|----|----|
| + 新增 前 删除 |      |        |    |    |
| MAC地址 🛓   | 备注 💂 | 生效网络 🍦 | 状态 | 操作 |

2. 在【新增】窗口配置各项参数,然后点击保存。

| 新增    |    |          |    | × |
|-------|----|----------|----|---|
| MAC地址 | 备注 | 生效网络     | 操作 |   |
|       |    | 所有无线网络 🗸 |    |   |
|       | 保存 | 取消       |    |   |

----完成

## 5.3.3 无线访问控制配置举例

### 组网需求

某企业使用企业级无线路由器进行网络搭建。

要求: 仅允许某一采购人员连接路由器 WiFi(caigou)访问互联网,其他员工禁止连接。

可以使用路由器的无线访问控制功能实现上述需求。假设该采购人员电脑的物理地址为CC:3A:61:71:1B:6E。

### 配置步骤

步骤1 开启无线访问控制功能。

- 1. 点击「无线设置」>「无线访问控制」。
- 2. 打开"无线访问控制"开关。
- 3. 点击页面底端的保存。

| 无线访问控制  |  |
|---------|--|
| 无线访问控制: |  |

- 步骤 2 设置 MAC 地址过滤模式。
  - 1. 选择无线网络"caigou"的"MAC地址过滤"模式,本例为"仅允许"。
  - 2. 点击页面底端的保存。

| MAC地址过滤      |                  |
|--------------|------------------|
| 无线名称         | MAC地址过滤          |
| caigou       | 【<br>仅<br>允<br>许 |
| Tenda_10DCD3 | 关闭 🗸             |

- 步骤 3 添加无线访问控制规则。
  - 1. 点击 +新增。

| 无线访问控制列表  |      |        |    |    |
|-----------|------|--------|----|----|
| + 新增 画 删除 | ]    |        |    |    |
| MAC地址     | 备注 💂 | 生效网络 🛓 | 状态 | 操作 |

- **2**. 在【新增】窗口进行如下配置,然后点击<mark>保存</mark>。
  - (1) 输入采购人员电脑的 MAC 地址(物理地址),本例为"CC:3A:61:71:1B:6E"。
  - (2) (可选)设置本规则的备注,如"采购"。
  - (3) 选择规则生效的无线网络,本例为"caigou"。

| 新増              |    |               |     | × |
|-----------------|----|---------------|-----|---|
| MAC地址           | 备注 | 生效网络          | 操作  |   |
| CC:3A:61:71:1B: | 采购 | caigou $\vee$ | + - |   |
|                 | 保存 | 取消            |     |   |

----完成

添加成功,如下图示。

| 无线访问控制列表          |      |        |    |            |
|-------------------|------|--------|----|------------|
| 十 新增 回 删除         |      |        |    |            |
| MAC地址 🔶           | 备注 🖕 | 生效网络 💂 | 状态 | 操作         |
| CC:3A:61:71:1B:6E | 采购   | caigou |    | <u>/</u> U |

## 验证配置

只有上述 1 台无线设备可以接入无线网络 "caigou",其他设备无法连接到该网络。

# 5.4 无线高级设置

进入页面:点击「无线设置」>「无线高级设置」。

在这里,您可以设置无线高级参数,包括发射功率、网络模式、信道、信道带宽等。

| 无线高级设置          |            |                                           |  |  |  |
|-----------------|------------|-------------------------------------------|--|--|--|
| 2.4GHz网络 5GHz网络 |            |                                           |  |  |  |
| 2.4GHz网络:       | ●开启 ○ ź    | 行                                         |  |  |  |
| 发射功率:           |            | 28 dBm                                    |  |  |  |
| 国家或地区:          | 中国         | $\sim$                                    |  |  |  |
| 网络模式:           | 11b/g/n/ax | $\sim$                                    |  |  |  |
| 信道带宽:           | 20MHz      | $\sim$                                    |  |  |  |
| 信道:             | 自动配置       | $\sim$                                    |  |  |  |
|                 |            |                                           |  |  |  |
| 接入信号强度限制:       | -95        | dBm(范围: -10060)                           |  |  |  |
| 部署模式:           | 强覆盖        | $\sim$                                    |  |  |  |
| 空口调度:           |            |                                           |  |  |  |
| Short GI:       |            | 行                                         |  |  |  |
| 客户端老化时间:        | 10         | < > 分 → → → → → → → → → → → → → → → → → → |  |  |  |

| 标题项            | 说明                                          |
|----------------|---------------------------------------------|
| 2.4GHz/5GHz 网络 | 开启/关闭对应无线频段的无线功能。                           |
| 发射功率           | 路由器对应频段的无线发射功率。                             |
|                | 发射功率越大,无线覆盖范围越广。但适当减少发射功率更有助于提高无线网络的性能和安全性。 |

| 标题项      | 说明                                                                                                    |
|----------|----------------------------------------------------------------------------------------------------|
| 国家或地区    | 选择路由器当前所在的国家或地区,以适应不同国家或地区对信道及发射功率的管制要求。                                                                                                    |
| 网络模式     | <ul> <li>路由器对应频段的无线网络模式。</li> <li>2.4GHz 包括 11b、11g、11b/g、11b/g/n、11b/g/n/ax,默认工作在 11b/g/n/ax。</li> <li>11b:路由器工作在 802.11b 无线网络模式下。</li> <li>11g:路由器工作在 802.11g 无线网络模式下。</li> <li>11b/g:路由器工作在 802.11b、802.11g 无线网络模式下。</li> <li>11b/g/n:路由器工作在 802.11b、802.11g、802.11n 无线网络模式下。</li> <li>11b/g/n/ax:路由器工作在 802.11b、802.11g、802.11n、802.11ax 无线网络模式下。</li> <li>5GHz 包括 11a、11ac、11a/n、11a/n/ac、11a/n/ac/ax,默认工作在 11a/n/ac/ax。</li> <li>11a:路由器工作在 802.11a 无线网络模式下。</li> <li>11ac:路由器工作在 802.11a 无线网络模式下。</li> <li>11a/n:路由器工作在 802.11a、802.11n 无线网络模式下。</li> <li>11a/n:路由器工作在 802.11a、802.11n 无线网络模式下。</li> <li>11a/n:路由器工作在 802.11a、802.11n 无线网络模式下。</li> <li>11a/n:路由器工作在 802.11a、802.11n、802.11ac 无线网络模式下。</li> <li>11a/n/ac:路由器工作在 802.11a、802.11n、802.11ac 无线网络模式下。</li> </ul> |
| 信道带宽     | 路由器无线信道的频带宽度。高信道带宽下,更容易获得较高的传输速率,但穿透性稍差,传输<br>距离近。<br>- 20MHz:路由器使用 20MHz 的信道带宽。<br>- 40MHz:路由器使用 40MHz 的信道带宽。<br>- 20MHz/40MHz:仅适用 2.4GHz,路由器根据周围环境,自动调整信道带宽为 20MHz 或<br>40MHz。<br>- 80MHz:仅适用 5GHz,路由器使用 80MHz 的信道带宽。                                                                                                    |
| 信道       | 路由器无线数据传输的通道。可选择范围由当前选择的国家或地区、无线工作频段来决定。<br>默认为"自动配置",即路由器自动检测各信道利用率,并据此选择合适的工作信道。<br>如果您连接路由器无线网络时,经常出现掉线、卡顿或网速慢的问题,请尝试修改路由器的信道。<br>您可以通过工具软件(如WiFi分析仪)检测周边较少用到、干扰较小的信道。                                                                                                    |
| 接入信号强度限制 | 设置路由器对应频段可接受的无线设备信号强度,信号强度低于此值的设备将无法接入路由器。                                                                                                    |
| 5GHz 优先  | 仅"5GHz 网络"支持。<br>开启后,当 2.4GHz 和 5GHz 两个频段的无线名称(不能含中文字符)和密码都相同,且无线客<br>户端支持双频 WiFi 时,客户端优先从 5GHz 频段接入路由器无线网络。                                                                                                    |

| 标题项       | 说明                                                                                                    |
|-----------|----------------------------------------------------------------------------------------------------|
| 5GHz 优先阈值 | 开启"5GHz 优先"时,如果路由器在 5GHz 频段接收到的终端信号强度大于此阈值,则让该终<br>端优先连接路由器的 5GHz 信号;如果小于此阈值,则让该终端连接路由器的 2.4GHz 信号。                                                         |
| 部署模式      | <ul> <li>仅"2.4GHz网络"支持,根据路由器的实际应用场景,选择部署模式。</li> <li>强覆盖:适用于大面积、多墙体穿透、用户分散、周围无线信号少于10个的环境。</li> <li>高密度:高密度用户带机模式,适用于用大面积空旷、用户集中、周围无线信号超过25个的环境。</li> </ul> |
| 空口调度      | 开启/关闭空口调度功能。<br>空口调度可以保证每个客户端的数据传输时长相等,如果低速率终端在单位时间内没有传输完数<br>据,也要等到下次继续传输。解决了某些低速率客户端占用太多无线空口资源的问题,提升路由<br>器的整体效率,有效保障了吞吐量。                                |
| Short GI  | 短保护间隔。<br>无线信号在空间传输时会因多径等因素在接收侧形成时延,如果后面的数据块发送过快,会对前<br>一个数据块形成干扰,短保护间隔可以用来规避这个干扰。开启 Short GI 时,可提高无线吞吐量。                                                   |
| APSD      | 自动省电模式。仅"5GHz 网络"支持。<br>APSD 是 WiFi 联盟的 WMM 省电认证协议。 开启"APSD"能降低路由器的电能消耗。 默认关闭。                                                                              |
| 客户端老化时间   | 客户端连接到路由器的 WiFi 后,如果在该时间段内与路由器没有数据通信,将主动断开该客户端。                                                                                                    |
| 强制速率      | 通过调整"强制速率"和"支持速率",可以限制低速率客户端接入,从而提升其他客户端的上<br>网体验。<br>- 强制速率:路由器正常工作所必须的速率集,客户端必须满足路由器所配置的强制速率才能                                                            |
| 支持速率      | 够与路由器进行连接。<br>- 支持速率:在路由器的"强制速率集"基础上路由器所能够支持的其他速率集合,支持让客<br>户端在满足强制速率的前提下选择更高的速率与路由器进行连接。                                                                   |
| MU-MIMO   | 开启后路由器将与多台终端设备同时通信,可提升上网体验。                                                                                                    |
| OFDMA     | 开启后路由器将实现多用户复用信道资源,改善多用户上网环境下的传输效率,降低网络延时。                                                                                                    |
| TWT       | 开启后路由器将自动优化设备间的资源调度,协商唤醒,减少无序竞争,增加设备休眠时间,提<br>高电池寿命。部分终端驱动较旧,开启该功能可能存在一定兼容性问题。默认关闭。                                                                         |
| WMM       | 启用该选项将使路由器可以处理带有优先级信息的数据包,建议选择此选项。                                                                                                    |

# 5.5 访客网络

进入页面:点击「无线设置」>「访客网络」。

在这里,您可以设置访客网络基本参数,包括开启/关闭访客网络、修改无线名称、设置无线密码等。接入 到访客网络的客户端只能访问互联网和该访客网络下的其他无线客户端,不能访问路由器管理页面和主网 络局域网。可以满足客人上网需求,同时也确保主网络安全。

| 访客网络            |               |   |
|-----------------|---------------|---|
| 访客网络<br>        |               |   |
| 无线开关:           |               |   |
| 2.4/5GHz无线名称一致: |               |   |
| 客户端隔离:          |               |   |
| 无线名称:           | Tenda_Guest   |   |
| 无线密码:           | ••••••        | 6 |
| 加密方式:           | 不加密           | / |
| 访客网络IP地址        |               |   |
|                 |               |   |
| 访客网络IP地址:       | 192.168.168.1 |   |
| 子网掩码:           | 255.255.255.0 |   |

访客网络默认关闭,开启后,页面显示如下。

| 标题项        |                     | 说明                                                                                                    |
|------------|---------------------|----------------------------------------------------------------------------------------------------|
| 访客网络       | 无线开关                | 开启/关闭访客网络。                                                                                                    |
|            | 2.4/5GHz 无线名<br>称一致 | <ul> <li>开启/关闭双频合一功能。</li> <li>- 开启:路由器 2.4GHz 访客网络和 5GHz 访客网络的无线名称一致,只显示 1 个无线名称。用户连接路由器访客网络时,将会自动连接到网络质量最好的 WiFi 信号。</li> <li>- 关闭:单独设置 2.4GHz 访客网络和 5GHz 访客网络信息。</li> </ul> |
|            | 客户端隔离               | 连接到访客网络的无线用户的隔离状态。<br>开启后,连接到该访客网络的设备之间不能互相通信,可增强无线网络的安<br>全性。                                                                                                    |
|            | 无线名称                | 路由器访客网络的无线名称。                                                                                                    |
|            | 无线密码                | 访客网络的无线密码。                                                                                                    |
|            | 加密方式                | 访客网络的加密方式。请参考 <u>加密方式</u> 。                                                                                                    |
| 访客网络 IP 地址 | 访客网络 IP 地址          | 访客网络 IP 地址默认为 192.168.168.1,无线设备连接访客网络后,会获取<br>到 192.168.168.X 的 IP 地址。如无特殊需要请保持默认设置。                                                                                          |
|            | 子网掩码                | 访客网络的子网掩码,用于定义访客网络的地址空间。                                                                                                    |
| 访客网络带宽限制   | 上行带宽                | · 小罢计家网收上行(下行) 违实的上限信                                                                                                    |
|            | 下行带宽                | 以且则在网泊工1」/ [`1] 还反则工作旧。                                                                                                    |
|            | 最大接入设备数量            | 设置允许连接访客网络无线设备的上限个数。                                                                                                    |

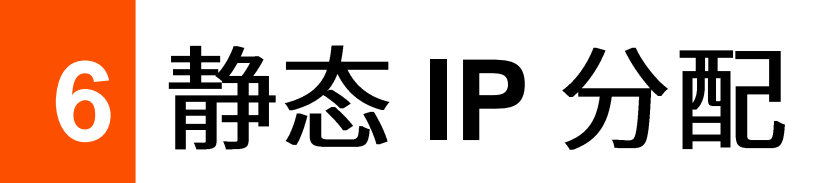

6.1 概述

通过静态 IP 分配功能,您可以让指定客户端始终获得预设的 IP 地址,避免"行为管理"、"网速控制"、"端 口映射"等基于 IP 地址生效的功能因客户端 IP 地址变化而失效。

本功能仅在路由器 "DHCP 服务器" 功能开启时生效。路由器支持以下两种静态 IP 地址分配方式:

- 基于在线用户快速绑定:可以查看从路由器 DHCP 服务器自动获取 IP 地址的客户端信息,并一键
   绑定客户端,使 DHCP 服务器始终给同一客户端分配固定的 IP 地址。
- 手动分配 IP 地址:可以手动绑定客户端,使 DHCP 服务器始终给同一客户端分配固定的 IP 地址。

| 静态IP分配<br>基于在线用户快速绑定 |                    |                      |     |             | ? |
|----------------------|--------------------|----------------------|-----|-------------|---|
| 第定 注意:静态IP地址         | 分配规则将在终端设备下次连接路由   | 器时生效。                |     | 主机名称/IP/MAC | Q |
| 🗌 主机名称 🍦             | IP地址 🔶             | MAC地址                | 绑定状 | 态           |   |
| HONOR_30-8f22ce4732  | 192.168.0.42       | 32:F3:AE:A8:D2:80    | 绑定  |             |   |
| MININT-DBPIBV1       | 192.168.0.148      | 6C:4B:90:3E:AD:AF    | 绑定  |             |   |
| 手动分配IP地址<br>         | 注意:静态IP地址分配规则将在终端设 | <b>省</b> 下次连接路由器时生效。 |     | 主机名称/IP/MAC | Q |
| □ 主机名称 ↓ IP地址        | E – MAG            | 2地址                  | 状态  | 操作          |   |

进入页面: 点击「静态 IP 分配」。

| 标题项           |               | 说明                                                                |
|---------------|---------------|-------------------------------------------------------------------|
|               | 绑定            | 将选中的客户端都进行 IP 地址、MAC 地址绑定。                                        |
|               | 主机名称          | 客户端的名称。                                                           |
| 基于在线用         | IP地址          | 客户端的 IP 地址。                                                       |
| 尸快速绑定         | MAC 地址        | 客户端的 MAC 地址。                                                      |
|               | 绑定状态          | 点击绑定即可一键绑定客户端 IP 地址、MAC 地址,使客户端始终获取规则<br>对应的 IP 地址。绑定成功后将显示"已绑定"。 |
|               | +新增           | 新增静态 IP 分配规则。                                                     |
|               | 删除            | 将选中的静态 IP 分配规则删除。                                                 |
|               | 主机名称          | 客户端的名称或静态 IP 分配规则的备注信息。                                           |
|               | IP地址          | 为对应 MAC 地址的客户端预留的 IP 地址。                                          |
| ギ라신피며         | MAC 地址        | 客户端的 MAC 地址。                                                      |
| 于动分配 IP<br>地址 | 状态            | 规则的状态,可根据需要开启或关闭。                                                 |
|               |               | 可对规则进行如下操作:                                                       |
|               | 操作            | - 点击 🖉 可以修改规则。                                                    |
|               |               | - 点击 🔟 可以删除规则。                                                    |
|               | 导出静态 IP 地址分配表 | 可将静态 IP 地址分配表备份到本地电脑。                                             |
|               | 导入静态 IP 地址分配表 | 可将之前备份的静态 IP 地址分配表文件导入到路由器。                                       |

# 6.2 分配静态 IP 地址

如果要给已连接到路由器的客户端分配 IP 地址,推荐在"基于在线用户快速绑定"模块进行设置。客户端 未连接到路由器时,请在"手动分配 IP 地址"模块进行设置。

## 6.2.1 基于在线用户快速绑定

### 绑定单个客户端的 IP 地址

- 步骤 1 点击「静态 IP 分配」,找到"基于在线用户快速绑定"模块。
- 步骤 2 在 "基于在线用户快速绑定"列表,找到要分配固定 IP 地址的客户端,点击绑定。

| 静态IP分配<br>基于在线用户快速绑定 |                   |                   |             | ? |
|----------------------|-------------------|-------------------|-------------|---|
| 绑定 注意:静态P地址          | 分配规则将在终端设备下次连接路由最 | 翻住效。              | 主机名称/IP/MAC | Q |
| 🗌 主机名称 🖕             | IP地址              | MAC地址             | 绑定状态        |   |
| HONOR_30-8f22ce4732  | 192.168.0.42      | 32:F3:AE:A8:D2:80 | 绑定          |   |
| MININT-DBPIBV1       | 192.168.0.148     | 6C:4B:90:3E:AD:AF | 響           |   |

#### ----完成

绑定成功后,您可以在「静态 IP 分配」的"手动分配 IP 地址"模块查看到已添加的规则。如下图示例。 规则将在客户端下一次请求 IP 地址时生效。

| 手动分配IP地址       |                 |                   |    |             |   |
|----------------|-----------------|-------------------|----|-------------|---|
| 十 新增 问 删除      | 注意:静态IP地址分配规则将在 | E终端设备下次连接路由器时生效。  |    | 主机名称/IP/MAC | Q |
| 🗌 主机名称 🔷       | IP地址 🔷          | MAC地址             | 状态 | 操作          |   |
| MININT-DBPIBV1 | 192.168.0.148   | 6C:4B:90:3E:AD:AF |    | _ □         |   |

### 同时绑定多个客户端的 IP 地址

- 步骤 1 点击「静态 IP 分配」,找到"基于在线用户快速绑定"模块。
- 步骤 2 在"基于在线用户快速绑定"列表,选择多个要分配固定 IP 地址的客户端。
- 步骤3 点击绑定。

| 基于在线用户快速绑定          |                  |                   |               |
|---------------------|------------------|-------------------|---------------|
| 第定 注意:静态IP地址        | 分配规则将在终端设备下次连接路由 | 器时生效。             | 主机名称/IP/MAC Q |
| 🗹 主机名称 💂            | IP地址 🚽           | MAC地址             | 绑定状态          |
| HONOR_30-8f22ce4732 | 192.168.0.42     | 32:F3:AE:A8:D2:80 | 绑定            |
|                     | 192.168.0.148    | 6C:4B:90:3E:AD:AF | 绑定            |

#### ----完成

绑定成功后,您可以在「静态 IP 分配」的"手动分配 IP 地址"模块查看到已添加的规则。如下图示例。 规则将在客户端下一次请求 IP 地址时生效。

| 手动分配IP地址                                 |                     |    |             |   |
|------------------------------------------|---------------------|----|-------------|---|
| + 新增 · · · · · · · · · · · · · · · · · · | 观则将在终端设备下次连接路由器时生效。 |    | 主机名称/IP/MAC | Q |
| <ul> <li>主机名称</li> <li>IP地址</li> </ul>   | MAC地址               | 状态 | 操作          |   |
| HONOR_30-8f22c 192.168.0.42              | 32:F3:AE:A8:D2:80   |    | ₫ 0         |   |
| MININT-DBPIBV1 192.168.0.148             | 6C:4B:90:3E:AD:AF   |    | _ □         |   |

## 6.2.2 手动分配 IP 地址

步骤 1 点击「静态 IP 分配」,找到"手动分配 IP 地址"模块。

步骤2 点击+新增。

| 手动分配IP地址    |            |                       |    |             |   |
|-------------|------------|-----------------------|----|-------------|---|
| + 新增<br>(h) | 除注意:静态IP地均 | 比分配规则将在终端设备下次连接路由器时生效 | ζ. | 主机名称/IP/MAC | Q |
| 📃 主机名称 🍦    | IP地址 💂     | MAC地址                 | 状态 | 操作          |   |

步骤 3 在【新增】窗口配置各项参数,然后点击<mark>保存</mark>。

| 新增   |       |    |     | × |
|------|-------|----|-----|---|
| IP地址 | MAC地址 | 备注 | 操作  |   |
|      |       | 可选 | + - |   |

----完成

规则添加成功后,您可以在「静态 IP 分配」的"手动分配 IP 地址"模块查看到已添加的规则。如下图示例。规则将在客户端下一次请求 IP 地址时生效。

| 手动分配IP地址       |                  |                   |    |             |   |
|----------------|------------------|-------------------|----|-------------|---|
| 十 新增 前 删除      | 注意: 静态IP地址分配规则将在 | 终端设备下次连接路由器时生效。   |    | 主机名称/IP/MAC | Q |
| 🗌 主机名称 🔶       | IP地址             | MAC地址             | 状态 | 操作          |   |
| HONOR_30-8f22c | 192.168.0.42     | 32:F3:AE:A8:D2:80 |    | _ □         |   |

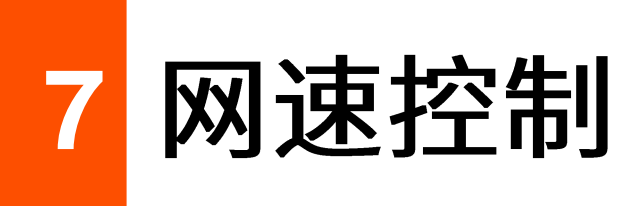

7.1 概述

通过网速控制功能,网络管理员可以对用户的网速进行限制,使有限的带宽资源得到合理分配。

### 进入页面:点击「网速控制」。

| 网速控制<br>WAN口宽带 |            |        |      |       |             |
|----------------|------------|--------|------|-------|-------------|
| 清道写宽带运营商提供     | 的带宽以获取更好的上 | 网体验    |      |       |             |
| WAN10:         | 上传速率:      | 1000 ~ | Mbps | 下载速率: | 1000 V Mbps |
|                |            |        |      |       |             |
| 限速方式           |            |        |      |       |             |
| 限速方式:          | 不限速        | ~      |      |       |             |

| 标题项     |              | 说明                                                                                  |
|---------|--------------|-------------------------------------------------------------------------------------|
|         | 上传速率         |                                                                                     |
| WAN 口带见 | 下载速率         | 而現八川が生的见市的市见间。小月定时,可以召向这时186。                                                       |
| 不限速     |              | 不对局域网用户的上传/下载速率进行限制。                                                                |
| 限速方式    | <u>自定义限速</u> | 网络管理员根据实际环境需要,为连接到路由器的用户单独设置最大上传/下载速<br>率,或统一设置最大上传/下载速率。<br>相较于分组限速来说,自定义限速设置更加灵活。 |
|         | 自动分配网速       | 路由器根据「网速控制」页面设置的 WAN 口上传/下载速率,平均地给局域网用户<br>分配带宽。                                    |
|         | 分组限速         | 网络管理员根据实际环境需要,通过分组进行网速控制。控制指定 IP 组内的用户<br>在指定时间组内共享或独享所设置的上传/下载速率,并设置单台设备并发连接数。     |

# 7.2 自定义限速

假设要为连接到路由器的用户单独设 置最大上传/下载速率。

设置步骤:

- 步骤1 点击「网速控制」。
- 步骤 2 选择"限速方式"为"自定义限速"。
- 步骤 3 根据需要选择"在线设备"或"离线设备"。
- 步骤 4 设置对应终端设备的最大上传/下载速率,点击 保存 。

| 限速方式                  |                      |         |         |         |                          |
|-----------------------|----------------------|---------|---------|---------|--------------------------|
| 限速方式:                 | 自定义限速                | $\sim$  |         |         |                          |
| 在线设备 高线设备             |                      |         | 全部限速    | 〇 刷新    | 主机名称/IP/MAC Q            |
| 主机名称                  |                      | 下载总流量 🍦 | 上传速率 🔷  | 下載速率 🚽  | 最大上传速率 最大下载速率            |
| MININT-DBPIBV1        | <u>⊿</u><br>3E:AD:AF | 2.6MB   | 1.0KB/s | 3.0KB/s | 不限速 ∧ 不限速 ∨ 不限速          |
| HONOR_30-8f22ce4732a. | 🖉<br>8:D2:80         | 97.0KB  | 0KB/s   | 0KB/s   | 32KB/s<br>64KB/s         |
|                       |                      |         |         |         | 128KB/s<br>手动设置(单位:KB/s) |

#### ----完成

#### 参数说明

最大下载速率

| 标题项    | 说明                    |
|--------|-----------------------|
| 主机名称   | 用户设备名称,可根据需要修改。       |
| 下载总流量  | 该用户下载数据的总量。           |
| 离线时间   | 该用户的离线时间,仅"离线设备"页面可见。 |
| 上传速率   |                       |
| 下载速率   | 。                     |
| 最大上传速率 | 限定该用户使用的最大上传/下载速率。    |

假设要为局域网所有在线用户或离线用户统一设置最大上传/下载速率。

### 设置步骤:

- 步骤1 点击「网速控制」。
- 步骤 2 选择"限速方式"为"自定义限速"。
- 步骤 3 根据需要选择"在线设备"或"离线设备",图示以"在线设备"为例。
- 步骤4 点击 全部限速。

| 限速方式                   |         |         |         |        |              |
|------------------------|---------|---------|---------|--------|--------------|
| 限速方式: 自定义限速            | ~       |         |         |        |              |
| 在线设备 离线设备              |         | 全部限速    | ⊖ 刷新    | 主机     | L名称/IP/MAC Q |
|                        |         |         |         |        |              |
| 主机名称                   | 下载总流量 🝦 | 上传速率 🔷  | 下载速率 🔶  | 最大上传速率 | 最大下载速率       |
| MININT-DBPIBV1 🖉       | 2.6MB   | 1.0KB/s | 3.0KB/s | 不限速 🗸  | 不限速 🗸        |
| HONOR_30-8f22ce4732a 🖉 | 97.0KB  | 0KB/s   | OKB/s   | 不限速 🗸  | 不限速 🗸        |

**步骤 5** 为局域网所有的在线用户或离线用户设置最大上传速率和下载速率,图示以在线设备为例,然后 点击保存。

| 全部限速           | ×    |
|----------------|------|
| 将所有在线设备的网速限制为: |      |
| 上传速率:          | KB/s |
| 下载速率:          | KB/s |
|                |      |
| 保存             | 取消   |

#### ----完成

# 7.3 自动分配网速

为连接到路由器的在线用户平均分配网速。

### 设置步骤:

- 步骤1 点击「网速控制」。
- 步骤 2 根据 ISP 提供的带宽,设置对应 WAN 口的上传速率和下载速率。
- 步骤 3 选择"限速方式"为"自动分配网速"。
- 步骤4 点击页面底端的保存。

| 网速控制<br>WAN口 <sup>宽带</sup> |                       |      |               |               |
|----------------------------|-----------------------|------|---------------|---------------|
| 请填写宽带运营商排                  | 是供的带宽以获取更好的」<br>ト伝速率・ | 上网体验 | 下載演奏・         | 1000 Mbps     |
| 阳海古式                       |                       |      | 1 -504/23-+++ | index v index |
| 限速方式:                      | 自动分配网调                |      |               |               |
| - V- C (22)                | 为当前正在使用               |      |               |               |

----完成

# 7.4 分组限速

通过分组限速功能,使 IP 组内的用户在一段时间内共享或独享所设置的上传/下载速率。

|      | 配置分组限速规则前,请先配置好相应的 <u>IP 组</u> 和 <u>时间组</u> 。 |          |       |      |      |      |    |    |  |
|------|-----------------------------------------------|----------|-------|------|------|------|----|----|--|
| 步骤 1 | 点击「网速控制」。                                     |          |       |      |      |      |    |    |  |
| 步骤 2 | 选择"限速方式"为                                     | 丙"分组限速"。 |       |      |      |      |    |    |  |
| 步骤 3 | 点击 +新增。                                       |          |       |      |      |      |    |    |  |
|      | 限速方式                                          |          |       |      |      |      |    |    |  |
|      | 限速方式:                                         | 分组限速     | ~     |      |      |      |    |    |  |
|      | + 新增 面 删除                                     | ]        |       |      |      |      |    |    |  |
|      | IP组                                           | 时间组      | 并发连接数 | 限速模式 | 上传速率 | 下载速率 | 状态 | 操作 |  |

步骤 4 在【新增】窗口配置各项参数,然后点击<mark>保存</mark>。

| 新增 |            |            | $\times$ |
|----|------------|------------|----------|
|    | IP组:       | ~          |          |
|    | 时间组:       | 所有时间 🗸 🗸 🗸 |          |
|    | 单台设备并发连接数: |            |          |
|    | 限速方式:      | ● 独享 ○ 共享  |          |
|    | 上传速率:      |            | KB/s     |
|    | 下载速率:      |            | KB/s     |
|    | 保存         | 取消         |          |

#### ----完成

成功添加"分组限速"规则后,可以在「网速控制」页面查看到已添加的规则。如下图示例。

| 限速方式   |      |              |      |           |           |    |    |
|--------|------|--------------|------|-----------|-----------|----|----|
| 限速方式:  | 分组限速 | $\checkmark$ |      |           |           |    |    |
| 十 新增 🗍 | 删除   |              |      |           |           |    |    |
| IP组    | 时间组  | 并发连接数        | 限速模式 | 上传速率      | 下载速率      | 状态 | 操作 |
| IP组1   | 所有时间 | 600          | 独享   | 128.0KB/s | 128.0KB/s |    | 2  |

| 标题项                  | 说明                                                                                                    |
|----------------------|----------------------------------------------------------------------------------------------------|
| IP 组                 | 规则引用的 IP 组,以指定规则对应的用户。IP 组应事先在「行为管理」>「IP 组与时间组」页面<br>配置好。                                                                                |
| 时间组                  | 规则引用的时间组,以指定规则的生效时间。时间组应事先在「行为管理」>「IP 组与时间组」页<br>面配置好。                                                                                   |
| 并发连接数(单台设<br>备并发连接数) | 受控 IP 地址范围中,每台用户设备所能使用的最大连接数。若无特殊需求,建议设置为 600。                                                                                           |
| 限速模式(限速方式)           | 设置网速控制的模式。 - 独享:受控 IP 地址范围内的每个用户独享所设置的上传/下载速率。此模式下,每个受控用<br>户所获得的带宽都是一样的。 - 共享:受控 IP 地址范围内的所有用户共享所设置的上传/下载速率。此模式下,每个受控用<br>户所获得的带宽可能不一样。 |
| 上传速率                 | 限定的最大上传/下载速率。                                                                                                    |
| 下载速率                 |                                                                                                    |
| 状态                   | 规则的状态,可根据需要开启或关闭。                                                                                                    |
| 操作                   | 可对规则进行如下操作:<br>- 点击                                                                                                    |

# 7.5 分组限速配置举例

### 组网需求

某企业使用企业级无线路由器进行网络搭建。

要求:局域网中采购部(IP 地址范围: 192.168.0.2~192.168.0.250)的每位员工在星期一到星期五的上班 时间(8:00~18:00)都能使用 1Mbps(1Mbps=128KB/s)的固定上下行带宽上网。对于局域网其他设备, 不限制带宽。

可以使用路由器网速控制功能中的"分组限速"功能实现上述需求。假设每台用户设备的并发连接数为600。

### 配置步骤

配置流程图:

| 記置   | 时间组   | <b>〉</b> 配置 IP 组 | 王 开启分组限速功能          | 添加分组限速规则    |            |
|------|-------|------------------|---------------------|-------------|------------|
| 步骤 1 | 配置时间  | 组。               |                     |             |            |
|      | 进入「行  | 为管理」>「           | IP 组与时间组」页面,配置      | 如下时间组。      |            |
|      | 时间组设置 |                  |                     |             |            |
|      | 十 新增  | <b>心</b> 删除      |                     |             |            |
|      |       | 组名称              | 日期                  | 时间          | 操作         |
|      |       | 所有时间             | 一, 二, 三, 四, 五, 六, 日 | 00:00~00:00 | 2 0        |
|      |       | 上班时间             | —, 二, 三, 四, 五       | 08:00~18:00 | <u>/</u> Ū |

#### 步骤 2 配置 IP 组。

进入「行为管理」>「IP 组与时间组」页面,配置如下 IP 组。

| IP组设置 |      |                           |     |
|-------|------|---------------------------|-----|
| 十 新増  | 「 删除 |                           |     |
|       | IP组  | IP地址段                     | 操作  |
|       | 采购部  | 192.168.0.2~192.168.0.250 | _ ⊡ |

#### 步骤3 开启分组限速功能。

进入「网速控制」页面,在"限速方式"模块选择"分组限速",然后点击页面底端的保存。

| 限速方式        |      |       |      |      |      |    |    |
|-------------|------|-------|------|------|------|----|----|
| 限速方式:       | 分组限速 | ~     |      |      |      |    |    |
| + 新增  画  删除 | ]    |       |      |      |      |    |    |
| IP组         | 时间组  | 并发连接数 | 限速模式 | 上传速率 | 下载速率 | 状态 | 操作 |

### 步骤4 添加分组限速规则。

1. 进入"网速控制"页面,点击 +新增。

| 限速方式      |      |       |      |      |      |    |    |
|-----------|------|-------|------|------|------|----|----|
| 限速方式:     | 分组限速 | ~     |      |      |      |    |    |
| + 新增 画 删除 | ŝ    |       |      |      |      |    |    |
| IP组       | 时间组  | 并发连接数 | 限速模式 | 上传速率 | 下载速率 | 状态 | 操作 |

- **2.** 在【新增】窗口进行如下配置,然后点击<mark>保存</mark>。
  - (1) 点击下拉框,选择规则应用的 IP 组,本例为"采购部"。
  - (2) 点击下拉框,选择规则应用的时间组,本例为"上班时间"。
  - (3) 设置单个客户端并发连接数,本例为 "600" 。
  - (4) 选择限速方式,本例为"独享"。
  - (5) 设置客户端的最大上传速率和下载速率,本例均为"128KB/s"。

| 新增 |            |                                        | ×    |
|----|------------|----------------------------------------|------|
|    | IDź⊟•      | ~~~~~~~~~~~~~~~~~~~~~~~~~~~~~~~~~~~~~~ |      |
|    |            |                                        |      |
|    | 时间组:       | 上班时间 ~                                 |      |
|    | 单台设备并发连接数: | 600                                    | ]    |
|    | 限速方式:      | ● 独享 ( 共享                              |      |
|    | 上传速率:      | 128                                    | KB/s |
|    | 下载速率:      | 128                                    | KB/s |
|    |            |                                        |      |
|    | 保存         | 取消                                     |      |

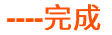

### 验证配置

IP 地址在 192.168.0.2~192.168.0.250 范围内的用户,在星期一到星期五的 8:00~18:00 的最大上传速率为 128KB/s,最大下载速率为 128KB/s。
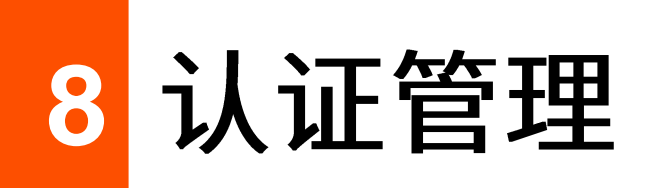

# 8.1 WEB 认证

### 8.1.1 概述

默认情况下,路由器接入互联网后,路由器的局域网用户就可以访问互联网了。开启 WEB 认证功能后,连 接到路由器认证网络的用户,需要认证成功后才能访问互联网。

进入页面:点击「认证管理」>「WEB认证」。

在这里,可以开启/关闭 WEB 认证功能,设置认证有效期,配置 WEB 认证推送页面信息等。WEB 认证功 能默认关闭,开启后,页面显示如下。

| WEB认证     |                                            | ?                         |
|-----------|--------------------------------------------|---------------------------|
| WEB认证:    |                                            |                           |
| 认证方式:     | 账号认证 🗸 🗸                                   |                           |
| 认证有效期:    | 24小时                                       | 用户上网时间超出认证有效期后,需重新认证才能上网。 |
| 认证网络:     | 选择                                         |                           |
| 认证页面设置    |                                            |                           |
| Logo:     | 更换 删除 图片大小不能超过30KB                         | 1210月 Tenda欢迎您            |
| 标题:       | Tenda欢迎您                                   | 用户名                       |
| 背景图片:     | 更换    删除                                   |                           |
| 免责声明:     | 图片高宽比为16:9,大小不能超近                          | ±200KB. 立即上网 免责声明         |
| 认证成功后跳转到: | <ul> <li>认证前浏览的网址</li> <li>指定网址</li> </ul> |                           |

#### 参数说明

| 标题项      | 说明                                                                                                    |
|----------|----------------------------------------------------------------------------------------------------|
| WEB认证    | 开启/关闭 WEB 认证功能。                                                                                                    |
| 认证方式     | <ul> <li>路由器的 WEB 认证方式。</li> <li>短信认证:用户在接收到的 WEB 认证页面输入手机号码,并获取验证码上网,详细参数说明请参考短信认证设置。</li> <li>账号认证:用户在接收到的 WEB 认证页面输入用户名和密码上网,用户名密码需要到"认证用户管理"页面进行添加。</li> <li>邮箱认证:用户在接收到的 WEB 认证页面输入邮箱账号,并获取验证码上网,详细参数说明请参考邮箱认证设置。</li> <li>一键认证:用户只需要在接收到的 WEB 认证页面点击 立即上网,即可上网。</li> </ul> |
| 认证有效期    | 当次 WEB 认证的有效期,到期后用户需要重新认证才能上网。                                                                                                    |
| 认证网络     | 需要认证上网的网络,请根据需要选择。开启 WEB 认证后,连接到"认证网络"的用户需要认证<br>成功后才能上网。                                                                                                    |
| 共享用户数    | 仅"邮箱认证"支持。<br>允许同时使用邮箱账号认证上网的用户数量。                                                                                                    |
| Logo     | WEB 认证页面的 Logo 图片。点击 <mark>更换</mark> 可更换图片,点击 删除 可删除已上传的图片。                                                                                                    |
| 标题       | WEB 认证页面的标题。默认为"Tenda 欢迎您"。                                                                                                    |
| 背景图片     | WEB 认证页面的背景图片。点击 <mark>更换</mark> 可更换图片,点击 <mark>删除</mark> 可删除已上传的图片。                                                                                                    |
| 免责声明     | WEB 认证页面的免责声明信息。                                                                                                    |
| 认证成功后跳转到 | <ul> <li>用户通过 WEB 认证后自动跳转到的网址。</li> <li>认证前浏览的网址:通过 WEB 认证后,浏览器跳转到认证前访问的网址。例如用户访问百度时,跳转到 WEB 认证页面,认证成功后就会跳转到百度页面。</li> <li>指定网址:通过 WEB 认证后,浏览器跳转到此处设置的网址。</li> </ul>                                                                                                    |

## 短信认证设置

短信供应商,即给指定手机号下发授权验证码的供应商,目前本路由器支持对接的短信供应商包括: 吉信 通、NEXMO; 您也可以选择"自定义 HTTP 对接",使用其他短信供应商。

₽提示

您需先在对应的短信供应商办理短信包套餐,然后再将申请到的对接信息配置到本路由器。

| 短信供应商设置  | ×                                             |
|----------|-----------------------------------------------|
| 短信供应商:   | 吉信通                                           |
| 短信供应商账号: |                                               |
| 短信供应商密码: |                                               |
| 短信内容:    | 您的验证码是: \$\$CODE\$\$ (\$\$CODE\$\$为短<br>信验证码) |
|          |                                               |
|          | 特殊符号可能因为运营商或手机型号区别导致无法发送                      |
| 保存       | 取消                                            |

参数说明

| 标题项 |             | 说明                     |  |
|-----|-------------|------------------------|--|
| 吉信通 | 短信供应商账<br>号 | 输入在吉信通申请的账号。           |  |
|     | 短信供应商密<br>码 | 输入在吉信通申请的账号对应的密码。      |  |
|     | 短信内容        | 设置通过吉信通短信平台发送给用户的短信内容。 |  |

| 标题项         |                | 说明                                                                                                   |  |
|-------------|----------------|----------------------------------------------------------------------------------------------------|--|
|             | api_key        | 输入在 NEXMO 申请的 api_key。                                                                               |  |
|             | api_secret     | 输入在 NEXMO 申请的 api_secret。                                                                            |  |
| NEXMO       |                | 设置通过 NEXMO 短信平台发送给用户的短信内容。                                                                           |  |
|             | 短信内容           |                                                                                                    |  |
|             |                | "\$\$CODE\$\$"为短信验证码格式,不可修改。                                                                         |  |
|             | 编码格式           | 短信内容的编码格式。请选择对应短信服务商所支持的编码格式。                                                                        |  |
|             |                | 设置通过短信平台发送给用户的短信内容。                                                                                  |  |
|             | 短信内容           | ♀提示                                                                                                  |  |
| 自定义 HTTP 对接 |                | "\$\$CODE\$\$"为短信验证码格式,不可修改。                                                                         |  |
|             | 短信网关 URL<br>接口 | 输入短信服务商提供的短信网关 URL 接口地址。一般情况下短信服务商提供"短<br>信网关 URL 接口"的格式,您需根据自己在短信服务商处申请到的信息完善短信<br>网关 URL 接口地址。     |  |
|             | 短信发送失败<br>特征码  | 输入短信服务商的短信发送失败特征码。短信平台发送短信失败后,会将短信发送<br>失败信息发送给路由器,您可根据相关信息咨询对应的短信服务商。<br>短信发送失败特征码的具体内容可咨询对应的短信服务商。 |  |

完成"短信供应商"设置后,可以通过"有效性测试"验证配置是否正确。步骤如下:

| <b>步骤 1</b> 点击 有效性测试 。 |
|------------------------|
|------------------------|

| WEB认证  |       |        |                           |
|--------|-------|--------|---------------------------|
| WEB认证: |       |        |                           |
| 认证方式:  | 短信认证  | $\sim$ |                           |
| 短信供应商: | 供应商设置 |        | 有效性测试                     |
| 认证有效期: | 24小时  | $\sim$ | 用户上网时间超出认证有效期后,需重新认证才能上网。 |
| 认证网络:  | 选择    |        |                           |

<mark>步骤 2</mark> 在【有效性测试】窗口进行如下配置,然后点击<mark>保存</mark>。

- 1. 输入接收短信的手机号。
- 2. 设置短信平台要发送的短信内容。

| 有效性测试 |    |        |   | $\times$ |
|-------|----|--------|---|----------|
| 手机号码: |    |        |   |          |
| 短信内容: |    | 输入短信内容 |   |          |
|       |    |        |   |          |
|       | 保存 | 取      | 肖 |          |

稍等片刻,页面将提示"验证通过",该手机号将会收到此短信内容。

## 邮箱认证设置

本路由器支持邮箱认证,邮箱服务器设置相关参数如下。

| 邮箱服务器设置   |    |     |
|-----------|----|-----|
| 邮箱账号:     |    |     |
| 邮箱密码:     |    |     |
| CMTD肥友思。  |    | SSL |
|           |    |     |
| SMTP服务端口: | 25 |     |
| 测试账号:     |    | 测试  |

参数说明

| 标题项       | 说明                                                                            |
|-----------|-------------------------------------------------------------------------------|
| 邮箱账号      | 发送邮件的邮箱账号。                                                                    |
| 邮箱密码      | 发送邮件的邮箱账号对应的密码或授权码。                                                           |
| SMTP 服务器  | SMTP 服务器地址。可以是 IP 地址,也可以是域名地址。                                                |
| SSL       | 安全套接层(Secure Sockets Layer),一种安全协议。<br>利用数据加密、身份验证和消息完整性验证机制,为网络数据的传输提供安全性保证。 |
| SMTP 服务端口 | SMTP 服务端口,默认为 25。<br><mark> ②注意</mark><br>启用 SSL 功能时,SMTP 服务端口会改变,用户需自行查询填写。  |
| 测试账号      | 用于验证邮箱服务器设置是否有效的邮箱账号。                                                         |

# 8.1.2 配置短信认证

- 步骤 1 点击「认证管理」>「WEB 认证」。
- 步骤 2 打开 "WEB 认证"开关。
- 步骤 3 配置以下各项参数后,点击页面底端的 保存。
  - 1. 选择"认证方式"为"短信认证"。
  - 2. 点击 供应商设置。

| WEB认证  |          |                           |
|--------|----------|---------------------------|
| WEB认证: |          |                           |
| 认证方式:  | 短信认证 🗸 🗸 |                           |
| 短信供应商: | 此一次商设置   | 有效性测试                     |
| 认证有效期: | 24小时 ~   | 用户上网时间超出认证有效期后,需重新认证才能上网。 |
| 认证网络:  | 选择       |                           |

- 3. 在【短信供应商设置】窗口配置各项参数,然后点击<mark>保存</mark>。
  - (1) 选择已办理短信套餐的短信供应商,如"吉信通"。

- (2) 输入在短信供应商处申请的账号和密码,如"zhangsan"。
- (3) 设置短信平台发送给用户的短信验证码内容。

| 短信供应商设置  | ×                                           |
|----------|---------------------------------------------|
|          |                                             |
| 短信供应商:   | 吉信通 ~                                       |
| 短信供应商账号: | zhangsan                                    |
| 短信供应商密码: | zhangsan                                    |
| 短信内容:    | 您的验证码是:\$\$CODE\$\$(\$\$CODE\$\$为短<br>信验证码) |
|          | 特殊符号可能因为运营商或手机型号区别导致无法发送                    |
| 保存       | 取消                                          |

- 4. 设置客户端短信认证有效期,如"8小时"。
- 5. 选择要启用短信认证的网络。

| 0 |
|---|
| с |

| WEB认证: |          |                           |
|--------|----------|---------------------------|
| 认证方式:  | 短信认证 🗸 🗸 |                           |
| 短信供应商: | 供应商设置    | 有效性测试                     |
| 认证有效期: | 8小时 ~    | 用户上网时间超出认证有效期后,需重新认证才能上网。 |
| 认证网络:  | 选择<br>   |                           |

(2) 在【认证网络】窗口选择需要通过短信认证上网的网络,然后点击保存。

| 认证网络  |                | × |
|-------|----------------|---|
| 有线网络: | ✔ 所有端口         |   |
|       | LAN2 LAN3 LAN4 |   |
| 无线网络: | ✔ 所有网络         |   |
|       | Tenda_F131A0   |   |
|       |                |   |
|       | 保存取消           |   |

- 6. 配置认证页面信息。
  - (1) 点击 更换 上传 Logo 图片。
  - (2) 设置 WEB 认证页面标题,如"XX 企业欢迎您"。
  - (3) 点击 更换 ,上传 WEB 认证页面的背景图片,如企业宣传照片。
  - (4) 设置企业的免责声明信息,如"版权所有©2022xx 公司保留一切权利"。
  - (5) 设置客户端认证成功后跳转到的网址。

| 认证页面设置    |                                             |                        |
|-----------|---------------------------------------------|------------------------|
| Logo:     | 更换 删除 图片大小不能超过30KB                          | <del>她和她</del> Tenda欢迎 |
| 标题:       | XX企业欢迎您                                     | 用户名<br>                |
| 背景图片:     | <b>更换</b> 删除<br>图片高宽比为16:9,大小不能超过200KB。     | 密码<br>                 |
| 免责声明:     | 版权所有©2022xx公司保留一切权利                         |                        |
| 认证成功后跳转到: | <ul><li>● 认证前浏览的网址</li><li>○ 指定网址</li></ul> |                        |

#### ----完成

# 8.1.3 配置账号认证

- 步骤 1 点击「认证管理」>「WEB 认证」。
- **步骤 2** 打开"WEB认证"开关。
- 步骤 3 配置以下各项参数后,点击页面底端的 保存。
  - **1.** 选择"认证方式"为"账号认证"。
  - 2. 设置客户端账号认证有效期,如"8小时"。
  - 3. 选择要启用账号认证的网络。

| (1) 点击 选择 。 |      |   |                           |
|-------------|------|---|---------------------------|
| WEB认证:      |      |   |                           |
| 认证方式:       | 账号认证 | ~ |                           |
| 认证有效期:      | 8小时  | ~ | 用户上网时间超出认证有效期后,需重新认证才能上网。 |
| 认证网络:       | 选择   |   |                           |

(2) 在【认证网络】窗口选择需要通过账号认证上网的网络,然后点击保存。

| 认证网络  |                                   | $\times$ |
|-------|-----------------------------------|----------|
| 有线网络: | ▶ 所有端口                            |          |
|       | LAN2 LAN3 LAN4                    |          |
| 无线网络: | ▶ 所有网络                            |          |
|       | Tenda_F131A0                      |          |
| _     |                                   |          |
|       | 「一一 <mark>保存」</mark><br>取消<br>「一」 |          |

- 4. 配置认证页面信息。
  - (1) 点击 更换 上传 Logo 图片。
  - (2) 设置 WEB 认证页面标题,如"XX 企业欢迎您"。
  - (3) 点击 更换 ,上传 WEB 认证页面的背景图片,如企业宣传照片。
  - (4) 设置企业的免责声明信息,如"版权所有©2022xx 公司保留一切权利"。
  - (5) 设置客户端认证成功后跳转到的网址。

| 认证页面设置    |                                            |                                                    |
|-----------|--------------------------------------------|----------------------------------------------------|
| Logo:     | 更换 删除 图片大小不能超过30KB                         | danada Tenda茨迎                                     |
| 标题:       | XX企业欢迎您                                    | 用户名<br>                                            |
| 背暴图片:     | 更换 删除<br>图片高宽比为16:9,大小不能超过200KB。           | <ul> <li>密码</li> <li>立即上网</li> <li>免责声明</li> </ul> |
| 免责声明:     | 版权所有©2022xx公司保留一切权利                        |                                                    |
| 认证成功后跳转到: | <ul> <li>认证前浏览的网址</li> <li>指定网址</li> </ul> |                                                    |

步骤 4 参考新增认证账号添加用户进行 WEB 认证上网时使用的用户名和密码。

#### ----完成

# 8.1.4 配置邮箱认证

- 步骤 1 点击「认证管理」>「WEB 认证」。
- 步骤 2 打开 "WEB 认证"开关。
- 步骤 3 配置邮箱认证基本参数后,点击页面底端的 保存 。
  - 1. 选择"认证方式"为"邮箱认证"。
  - 2. 设置客户端邮箱认证有效期,如"8小时"。
  - 3. 根据需要设置允许同时使用邮箱账号认证上网的用户数量,如 "3"。

#### 4. 选择要启用邮箱认证的网络。

(1) 点击选择。

| 邮箱认证      |      |                           |
|-----------|------|---------------------------|
|           |      |                           |
| WEBIX11E: |      |                           |
| 认证方式:     | 邮箱认证 | ,                         |
| 认证有效期:    | 8小时  | 用户上网时间超出认证有效期后,需重新认证才能上网。 |
| 认证网络:     | 选择   |                           |
| 共享用户数:    | 3    | (范围:1-10)                 |

### (2) 在【认证网络】窗口选择需要通过邮箱认证上网的网络,然后点击保存。

| 认证网络  |                | ×    |
|-------|----------------|------|
| 有线网络: | ✔ 所有端口         |      |
|       | LAN2 LAN3      | LAN4 |
| 无线网络: | ✓所有网络          |      |
|       | ✓ Tenda_217390 |      |
|       |                |      |
|       | 保存取消           |      |

- 5. 配置邮箱服务器。
  - (1) 输入发送邮件的邮箱账号。
  - (2) 输入发送邮件的邮箱账号对应的密码。
  - (3) 输入 SMTP 服务器地址。
  - (4) 输入 SMTP 服务端口,建议保持默认设置。
  - (5) 输入一个有效的邮箱账号进行测试,用于验证邮箱服务器设置是否有效。

| 邮箱服务器设置   |    |            |
|-----------|----|------------|
|           |    |            |
| 邮箱账号:     |    |            |
|           |    |            |
| 邮箱密码:     |    |            |
| SMTP服务器:  |    | SSL        |
|           |    | J          |
| SMTP服务端口: | 25 |            |
|           |    | XIIII V-IP |
| 测试账号:     |    | )          |

- 6. 配置认证页面信息。
  - (1) 设置发送给用户的邮件内容("\$\$CODE\$\$"为邮件验证码格式,不可修改)。
  - (2) 点击 更换 上传 Logo 图片。
  - (3) 设置 WEB 认证页面标题,如"XX 企业欢迎您"。
  - (4) 点击 更换 ,上传 WEB 认证页面的背景图片,如企业宣传照片。
  - (5) 设置企业的免责声明信息,如"版权所有©2022xx 公司保留一切权利"。
  - (6) 设置客户端认证成功后跳转到的网址。

| 认证页面设置    |                                             |                  |
|-----------|---------------------------------------------|------------------|
| Logo:     | 更换 删除 图片大小不能超过30KB                          | wh tride Tenda沈健 |
| 标题:       | XX企业欢迎您                                     | 用户名<br>          |
| 背暴图片:     | 更换 删除<br>图片高宽比为16:9,大小不能超过200KB。            | 密码<br>           |
| 免责声明:     | 版权所有©2022xx公司保留一切权利                         |                  |
| 认证成功后跳转到: | <ul><li>● 认证前浏览的网址</li><li>○ 指定网址</li></ul> |                  |

----完成

# 8.1.5 配置一键认证

- 步骤 1 点击「认证管理」>「WEB 认证」。
- **步骤 2** 打开"WEB认证"开关。
- 步骤 3 配置以下各项参数后,点击页面底端的 保存 。
  - 1. 选择"认证方式"为"一键认证"。
  - 2. 设置客户端一键认证有效期,如"8小时"。
  - 3. 选择要启用一键认证的网络。

| <mark>(1)</mark> 点击 <mark> 选择</mark> 。 |           |   |                           |
|----------------------------------------|-----------|---|---------------------------|
| WEB认证:                                 |           |   |                           |
| 认证方式:                                  | 一键认证      | ~ |                           |
| 认证有效期:                                 | 8小时       | ~ | 用户上网时间超出认证有效期后,需重新认证才能上网。 |
| 认证网络:                                  | 选择<br>【17 |   |                           |

(2) 在【认证网络】窗口选择需要通过账号认证上网的网络,然后点击保存。

| 认证网络  |                | × |
|-------|----------------|---|
| 有线网络: | ✔ 所有端口         |   |
|       | LAN2 LAN3 LAN4 |   |
| 无线网络: | ✓ 所有网络         |   |
|       | Tenda_F131A0   |   |
| _     |                |   |
|       | <b>保存</b> 取消   |   |

- 4. 配置认证页面信息。
  - (1) 点击 更换 上传 Logo 图片。
  - (2) 设置 WEB 认证页面标题,如"XX 企业欢迎您"。
  - (3) 点击 更换 ,上传 WEB 认证页面的背景图片,如企业宣传照片。
  - (4) 设置企业的免责声明信息,如"版权所有©2022xx 公司保留一切权利"。
  - (5) 设置客户端认证成功后跳转到的网址。

| 认证页面设置    |                                             |                                                    |
|-----------|---------------------------------------------|----------------------------------------------------|
| Logo:     | 更换 删除<br>图片大小不能超过30KB                       | ************************************               |
| 标题:       | XX企业欢迎您                                     | 用户名                                                |
| 背暴图片:     | 更换 删除 图片高宽比为16:9,大小不能超过200KB。               | <ul> <li>密码</li> <li>立即上网</li> <li>免责声明</li> </ul> |
| 免责声明:     | 版权所有©2022xx公司保留一切权利                         |                                                    |
| 认证成功后跳转到: | <ul><li>● 认证前浏览的网址</li><li>○ 指定网址</li></ul> |                                                    |

----完成

# 8.2 认证用户管理

## 8.2.1 概述

进入页面:点击「认证管理」>「认证用户管理」。

在这里,可以添加免于认证的主机,还可以添加用户进行账号认证上网时使用的用户名和密码,以及导出 或导入认证账号信息。

| 认证用户管理    |             |    |      |     |        |    | ? |
|-----------|-------------|----|------|-----|--------|----|---|
| 免认证主机<br> |             |    |      |     |        |    |   |
| 十 新增      |             |    |      |     |        |    |   |
|           |             |    |      |     |        |    |   |
| 免认证方式     | 主机名称/IP/MAC |    | 备注   |     |        | 操作 |   |
|           |             |    | XX   |     |        |    |   |
|           |             |    | Y    |     |        |    |   |
|           |             |    | 暂无数据 |     |        |    |   |
|           |             |    |      |     |        |    |   |
| 认证账号管理    |             |    |      |     |        |    |   |
| 十 新增      |             |    |      |     | 用户名/备注 |    | Q |
|           |             |    |      |     |        |    | _ |
| 用户名       | 密码          | 备注 | 在线状态 | 有效期 | 状态     | 操作 |   |

| 参 | 数 | 说 | 明 |
|---|---|---|---|
|---|---|---|---|

| 标题项           |                | 说明                                                                                                    |
|---------------|----------------|----------------------------------------------------------------------------------------------------|
|               | 免认证方式          | 以何种形式指定免认证主机,本路由器支持主机名称、IP 地址、MAC 地址。                                                                            |
|               |                | 不需要进行认证的主机信息。                                                                                                    |
| <b>在</b> 认证主机 |                | <ul> <li>- 当"免认证方式"选择为"主机名称"时,输入不需要进行认证的设备的<br/>主机名称。请将「系统状态」页面的主机名称填到此处。如果修改了主机<br/>名称,需同步修改此处的主机名称。</li> </ul> |
|               | 主机名称/IP/MAC    | - 当"免认证方式"选择为"IP 地址"时,输入不需要进行认证上网的设备的 IP 地址。此时建议到 <u>「静态 IP 分配」</u> 页面为该设备绑定此 IP 地址,以<br>避免 IP 地址变化导致功能失效。       |
|               |                | - 当"免认证方式"选择为"MAC 地址"时,输入不需要进行认证上网的设备的 MAC 地址。                                                                   |
|               | 备注             | 免于认证的上网设备的描述。                                                                                                    |
|               | 10 <i>//</i> - |                                                                                                    |
|               | 馃TF            | □ 点击 □ 可以删除规则。                                                                                                   |
|               | 用户名            | 用户认证上网使用的用户名、密码。                                                                                                 |
|               | 密码             | 开启账号认证功能后,用户上网前,需要先使用此用户名/密码在浏览器页面进行<br>认证。                                                                      |
|               | 备注             | 账号的描述信息。                                                                                                    |
|               | 在线状态           | 账号的使用状态。                                                                                                    |
|               | 有效期            | 该账号的有效使用时间。过了有效期后,用户不能使用该账号认证上网。                                                                                 |
| 认证账号管理        | 状态             | 规则的状态,可根据需要开启或关闭。                                                                                                |
|               |                | 可对规则进行如下操作:                                                                                                    |
|               | 操作             | - 点击 🖉 可以修改规则。                                                                                                   |
|               |                | - 点击 🔟 可以删除规则。                                                                                                   |
|               | 导出用户账户         | 将已配置好的认证用户账号数据导出到本地电脑保存。                                                                                         |
|               | 导入用户账户         | 导入之前导出的认证用户账号数据到路由器。                                                                                             |

# 8.2.2 新增认证账号

- 步骤1 点击「认证管理」>「认证用户管理」。
- 步骤 2 在"认证账号管理"模块点击 +新增。

| 认证账号管理 |    |    |      |     |        |    |   |
|--------|----|----|------|-----|--------|----|---|
| + 新增   |    |    |      |     | 用户名/备注 |    | Q |
| 用户名    | 密码 | 备注 | 在线状态 | 有效期 | 状态     | 操作 |   |

<mark>步骤 3</mark> 在【新增】窗口配置各项参数,然后点击<mark>保存</mark>。

| 新增                                                                                                    |      |     | ×           |
|----------------------------------------------------------------------------------------------------|------|-----|-------------|
| The second second second second second second second second second second second second second second second se |      |     |             |
| 用户名:                                                                                                    |      |     |             |
| 密码:                                                                                                    |      |     |             |
| 备注:                                                                                                    | 可选   |     |             |
| 有效期:                                                                                                    | 永不过期 | ~   |             |
| 共享用户数:                                                                                                    | 1    | 0   | ~300,0表示不限制 |
| 并发连接数:                                                                                                    | 600  |     |             |
| 上传速率:                                                                                                    | 不限速  | ~ K | B/s         |
| 下载速率:                                                                                                    | 不限速  | ~ K | B/s         |
|                                                                                                    |      |     |             |
| 保存                                                                                                    |      | 取消  |             |

----完成

### 部分参数说明

| 标题项   | 说明                  |
|-------|---------------------|
| 共享用户数 | 允许同时使用该账号认证上网的用户数量。 |

| 标题项   | 说明               |
|-------|------------------|
| 并发连接数 | 单台设备的最大并发连接数。    |
| 上传速率  |                  |
| 下载速率  | 该账亏DD取入工17/下载还举。 |

# 8.3 认证管理配置举例

## 8.3.1 短信认证配置举例

### 组网需求

某企业使用企业级无线路由器进行网络搭建。

为了规范网络使用,要求:

- 连接路由器 LAN 口或无线网络 "Tenda\_217390"的员工访问互联网时需要认证。
- 员工认证成功后跳转到腾达官网 www.tenda.com.cn。
- 网络管理员访问互联网时不需要认证。

可以通过路由器的短信认证功能实现上述需求。假设:

- 网络管理员电脑的物理地址为 44:37:E6:12:34:56。
- 企业在吉信通申请的账号为 zhangsan。
- 企业在吉信通申请的账号对应的密码为 zhangsan。

### 配置步骤

配置流程图:

进行短信认证设置 💦 🔪 添加免认证主机

- 步骤1 进行短信认证设置。
  - 1. 点击「认证管理」>「WEB认证」。
  - 2. 打开"WEB认证"开关。
  - <mark>3.</mark> 配置基本参数后,点击页面底端的<mark>保存</mark>。
    - (1) 选择"认证方式"为"短信认证"。
    - (2) 点击 供应商设置。

| WEB认证  |          |                             |
|--------|----------|-----------------------------|
| WEB认证: |          |                             |
| 认证方式:  | 短信认证 🗸 🗸 |                             |
| 短信供应商: | 供应商设置    | 有效性测试                       |
| 认证有效期: |          | 用户上网时间超出认证有效期后 , 需重新认证才能上网。 |
| 认证网络:  | 选择       |                             |

- (3) 在【短信供应商设置】窗口配置下述参数,然后点击保存。
  - 选择已办理短信套餐的短信供应商,本例为"吉信通"。
  - 输入在短信供应商处申请的账号,本例为"zhangsan"。
  - 输入在短信供应商处申请的账号对应的密码,本例为"zhangsan"。
  - 设置短信供应商的短信平台发送给用户的短信验证码内容,如"您的验证码是\$\$CODE\$\$"。

| 短信供应商设置  | ×                        |
|----------|--------------------------|
|          |                          |
| 短信供应商:   | 吉信通 ~                    |
| 短信供应商账号: | zhangsan                 |
| 短信供应商密码: | zhangsan                 |
| 短信内容:    | 您的验证码是\$\$CODE\$\$       |
|          |                          |
|          |                          |
|          | 特殊符号可能因为运营商或手机型号区别导致无法发送 |
| 保存       | 取消                       |

- (4) 设置客户端短信认证有效期,如"8小时"。
- (5) 选择要启用短信认证的网络。
  - 点击 选择。

| WEB认证: |          |                           |
|--------|----------|---------------------------|
| 认证方式:  | 短信认证 🗸 🗸 |                           |
| 短信供应商: | 供应商设置    | 有效性测试                     |
| 认证有效期: | 8小时 ~    | 用户上网时间超出认证有效期后,需重新认证才能上网。 |
| 认证网络:  | 选择       |                           |

在【认证网络】窗口选择需要通过短信认证上网的网络,本例中包括所有的有线网络和无
 线网络"Tenda\_217390",然后点击保存。

| 认证网络  |                | × |
|-------|----------------|---|
| 有线网络: | ✔ 所有端口         |   |
|       | LAN2 LAN3 LAN4 |   |
| 无线网络: | ✔ 所有网络         |   |
|       | ✓ Tenda_217390 |   |
|       |                |   |
|       | <b>保存</b> 取消   |   |

- (6) 配置认证页面信息。
  - 设置 WEB 认证页面标题,如"xx 企业欢迎您"。
  - 设置企业的免责声明信息,如"版权所有©2022xx 公司保留一切权利"。
  - 选择"指定网址",输入客户端认证成功后跳转到的网址,本例为 "http://www.tenda.com.cn"。

短信认证配置完成后页面显示如下。

| WEB认证:    |                                                                                                    |
|-----------|----------------------------------------------------------------------------------------------------|
| 认证方式:     | 短信认证 🗸                                                                                              |
| 短信供应商:    | 供应商设置有效性测试                                                                                          |
| 认证有效期:    | 8小时 >> 用户上网时间超出认证有效期后,需重新认证才能上网。                                                                    |
| 认证网络:     | 选择                                                                                                  |
| 认证页面设置    |                                                                                                    |
| Logo:     | 更换 删除<br>图片大小不能超过30KB                                                                               |
| 标题:       | xx企业欢迎您         手机号码                                                                                |
| 背景图片:     | 更换         删除         验证码         获取验证码           图片高宽比为16:9,大小不能超过200KB。         立即上网         免责声明 |
| 免责声明:     | 版权所有©2022xx公司保留—切权利                                                                                 |
| 认证成功后跳转到: |                                                                                                    |
|           |                                                                                                    |
|           | http://www.tenda.com.cn                                                                             |

#### 步骤 2 添加免认证主机。

- 1. 点击「认证管理」>「认证用户管理」。
- 2. 在"免认证主机"模块点击+新增。

| 免认证主机 |             |    |    |
|-------|-------------|----|----|
| + 新增  |             |    |    |
|       |             |    |    |
| 免认证方式 | 主机名称/IP/MAC | 备注 | 操作 |

- **3.** 在【新增】窗口进行如下配置,然后点击<mark>保存</mark>。
  - (1) 选择以何种形式指定免认证主机,本例为"MAC 地址"。
  - (2) 输入该客户端的 MAC 地址,本例为"44:37:E6:12:34:56"。
  - (3) (可选)设置该用户的备注,本例为"网络管理员"。

| 新增     |    |                   | × |
|--------|----|-------------------|---|
| 免认证方式  | :  | MAC地址             |   |
| MAC地址: |    | 44:37:E6:12:34:56 |   |
| 备注:    |    | 网络管理员             |   |
|        | 保存 | 取消                |   |

----完成

### 添加成功,如下图示。

| 免认证主机 |                   |       |     |
|-------|-------------------|-------|-----|
| 十 新增  |                   |       |     |
|       |                   |       |     |
| 免认证方式 | 主机名称/IP/MAC       | 备注    | 操作  |
| MAC地址 | 44:37:E6:12:34:56 | 网络管理员 | _ ₪ |

### 验证配置

网络管理员访问网络时无需进行认证。其他员工访问网络时,需要先进行短信认证,步骤如下:

- 步骤1 打开浏览器访问任意网站,出现短信认证页面。
- 步骤 2 输入有效的手机号。
- 步骤 3 点击 获取验证码。
- 步骤4 查看手机收到的验证码。
- 步骤 5 在短信认证页面输入该验证码,点击 立即上网。

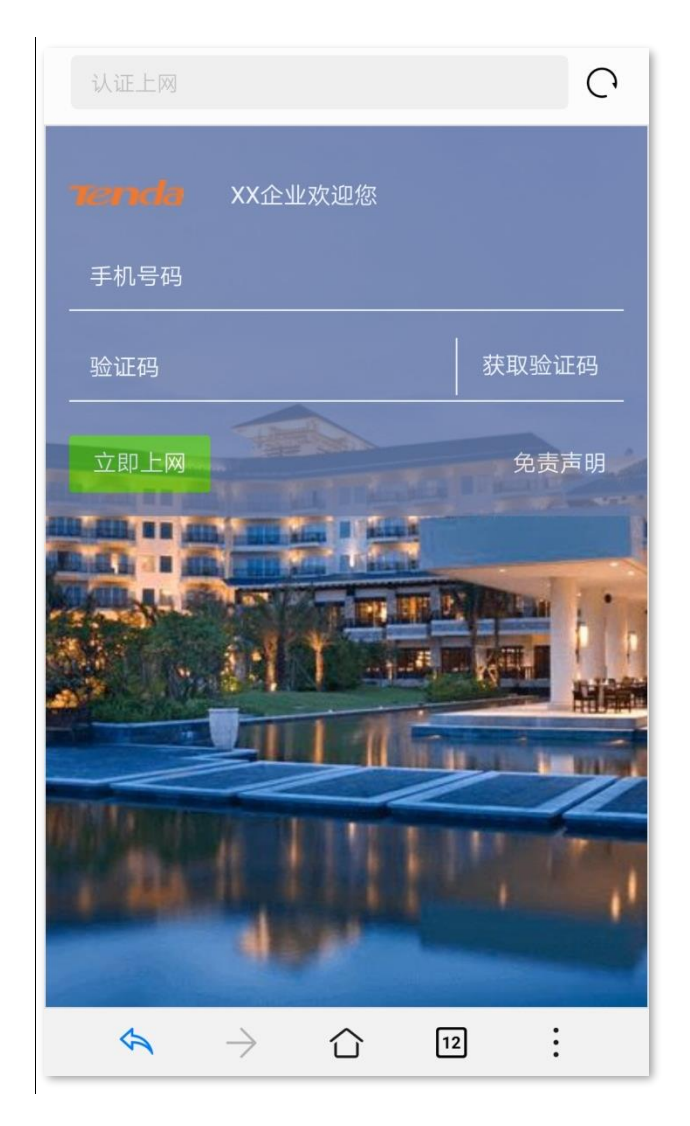

认证成功后,浏览器将直接跳转到腾达官网。

# 8.3.2 账号认证配置举例

### 组网需求

某企业使用企业级无线路由器进行网络搭建。

为了规范网络使用,要求:

- 连接到路由器 LAN 口或无线网络"Tenda\_217390"的员工访问互联网时需要使用用户名和密码进行认证。
- 不限制员工的上传/下载速率。
- 员工认证成功后跳转到腾达官网 www.tenda.com.cn。
- 网络管理员访问互联网时不需要认证。

可以通过路由器的账号认证功能实现上述需求。假设网络管理员电脑的物理地址为 44:37:E6:12:34:56。

### 配置步骤

配置流程图:

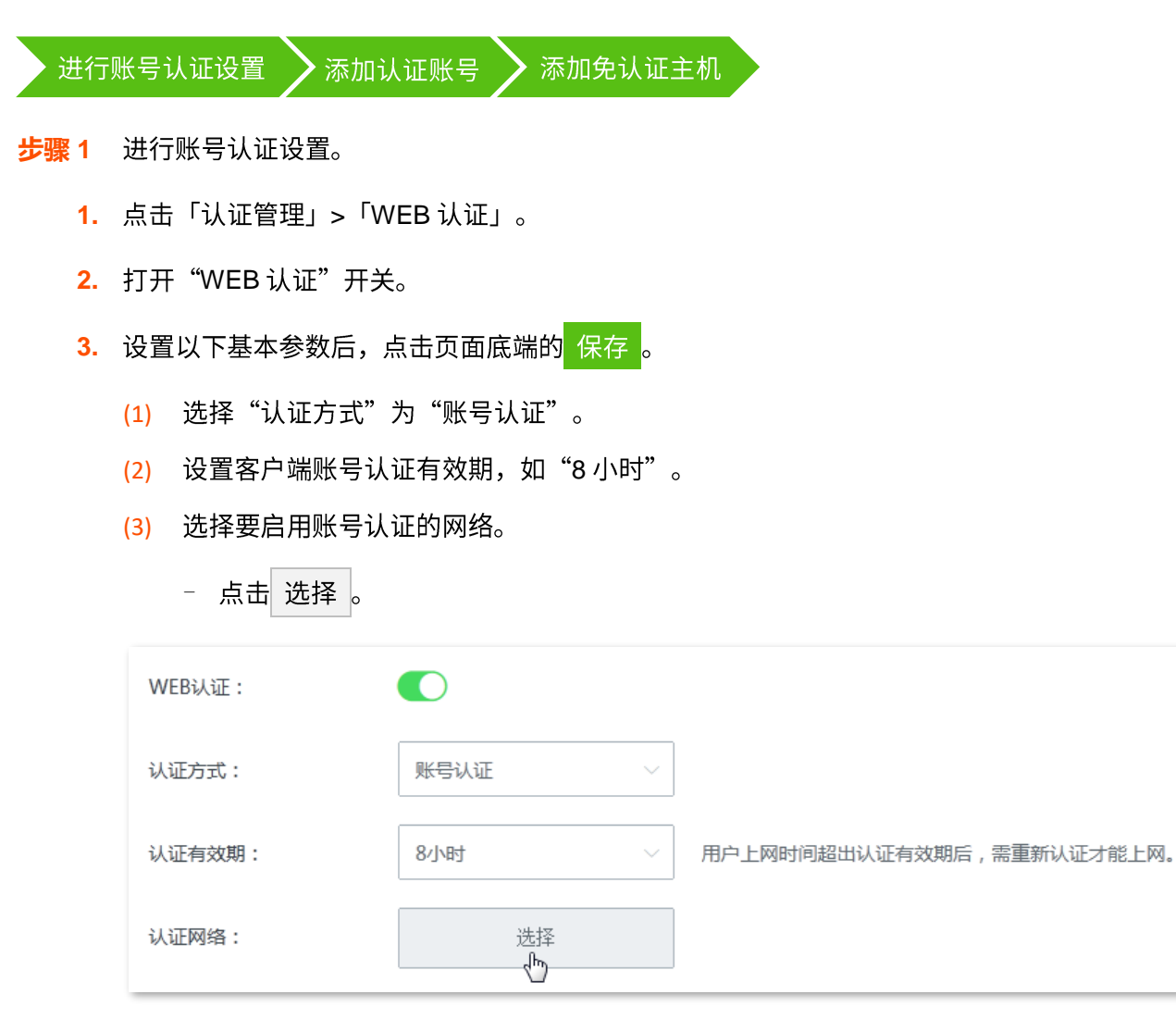

在【认证网络】窗口选择需要通过账号认证上网的网络,本例中包括所有的有线网络和无
 线网络 "Tenda\_217390"。然后点击保存。

| 认证网络  |                | $\times$ |
|-------|----------------|----------|
| 有线网络: | ✓ 所有端口         |          |
|       |                | N4       |
| 无线网络: | ✓ 所有网络         |          |
|       | ✓ Tenda_217390 |          |
|       |                |          |
|       | 保存取消           |          |

- (4) 设置认证页面参数。
  - 设置账号认证页面标题,如 "XX 企业欢迎您"。
  - 设置企业的免责声明信息,如"版权所有©2022xx 公司保留一切权利"。
  - 选择"指定网址",输入客户端认证成功后跳转到的网址,本例为 "http://www.tenda.com.cn"。

账号认证配置完成后页面显示如下。

| WEB认证:    |                                            |                 |                                       |             |
|-----------|--------------------------------------------|-----------------|---------------------------------------|-------------|
| 认证方式:     | 账号认证 🗸 🗸                                   |                 |                                       |             |
| 认证有效期:    | 8小时 ~                                      | 用户上网时间超出认证有效期后, | 需重新认证才能上网。                            |             |
| 认证网络:     | 选择                                         |                 |                                       |             |
| 认证页面设置    |                                            |                 |                                       |             |
| Logo:     | 更换 删除 图片大小不能超过30KB                         |                 | ····································· |             |
| 标题:       | xx企业欢迎您                                    |                 | 手机号码<br>                              |             |
| 背暴图片:     | 更换删除                                       |                 | 验证码<br>                               | ↓ 获取验证码<br> |
| 免责声明:     | 图片高宽比为16:9,大小不能超版权所有©2022xx公司保留一切          | 过200KB。         |                                       |             |
| 认证成功后跳转到: | <ul> <li>认证前浏览的网址</li> <li>指定网址</li> </ul> |                 |                                       |             |
|           | http://www.tenda.com.cn                    |                 | Maria and                             |             |

#### 步骤2 添加认证账号。

- 1. 点击「认证管理」>「认证用户管理」。
- 2. 在"认证账号管理"模块点击+新增。

| 认证账号管理 |    |    |      |     |        |    |   |
|--------|----|----|------|-----|--------|----|---|
| + 新增   |    |    |      |     | 用户名/备注 |    | Q |
| 用户名    | 密码 | 备注 | 在线状态 | 有效期 | 状态     | 操作 |   |

- **3**. 在【新增】窗口进行如下配置,然后点击<mark>保存</mark>。
  - (1) 设置账号认证的用户名,如"zhangsan"。
  - (2) 设置账号认证的用户名对应的密码,如"zhangsan"。
  - (3) (可选)设置该用户的备注,如"员工"。
  - (4) 设置账号有效期,如"永不过期"。
  - (5) 设置允许同时使用该账号认证上网的用户数量,如"10"。

(6) 设置使用该账号上网的设备的并发连接数。可保持默认设置。

| 新增     |          |    | ×              |
|--------|----------|----|----------------|
|        |          |    |                |
| 用户名:   | zhangsan |    |                |
| 密码:    | zhangsan |    |                |
| 备注:    | 员工       |    |                |
| 有效期:   | 永不过期     | ~  |                |
| 共享用户数: | 10       |    | 0~300 , 0表示不限制 |
| 并发连接数: | 600      |    |                |
| 上传速率:  | 不限速      | ~  | KB/s           |
| 下载速率:  | 不限速      | ~  | KB/s           |
|        |          |    |                |
|        | 保存       | 取消 |                |

#### 步骤3 添加免认证主机。

- 1. 点击「认证管理」>「认证用户管理」。
- 2. 在"免认证主机"模块点击 +新增。

| 免认证主机 |             |    |    |
|-------|-------------|----|----|
| + 新增  |             |    |    |
| 免认证方式 | 主机名称/IP/MAC | 备注 | 操作 |

- **3**. 在【新增】窗口进行如下配置,然后点击<mark>保存</mark>。
  - (1) 选择以何种形式指定免认证主机,本例为"MAC 地址"。
  - (2) 输入该客户端的 MAC 地址,本例为"44:37:E6:12:34:56"。
  - (3) (可选)设置该用户的备注,本例为"网络管理员"。

| 新增     |    |                   | × |
|--------|----|-------------------|---|
| 免认证方式: |    | MAC地址             | ~ |
| MAC地址: |    | 44:37:E6:12:34:56 |   |
| 备注:    |    | 网络管理员             |   |
|        |    |                   |   |
|        | 呆存 | 取消                |   |

----完成

### 添加成功,如下图示。

| 认证用户管理    |                   |    |       |      |        | ?   |
|-----------|-------------------|----|-------|------|--------|-----|
| 免认证主机<br> |                   |    |       |      |        |     |
| 十 新增      |                   |    |       |      |        |     |
|           |                   |    |       |      |        |     |
| 免认证方式     | 主机名称/IP/MAC       |    | 备注    |      |        | 操作  |
| MAC地址     | 44:37:E6:12:34:56 |    | 网络管理员 |      |        | ₫ 0 |
|           |                   |    |       |      |        |     |
| 认证账号管理    |                   |    |       |      |        |     |
| 十 新增      |                   |    |       |      | 用户名/备注 | Q   |
|           |                   |    |       |      |        |     |
| 用户名       | 密码                | 备注 | 在线状态  | 有效期  | 状态     | 操作  |
| zhangsan  | zhangsan          | 员工 | 离线    | 永不过期 |        | _ ₪ |

### 验证配置

网络管理员访问网络时无需进行认证。其他员工访问网络时,需要先进行账号认证,步骤如下:

步骤1 打开浏览器访问任意网站,出现账号认证页面。

- 步骤 2 在账号认证页面的"认证上网"模块输入正确的认证用户名、密码。
- 步骤 3 点击 立即上网 。认证成功后,浏览器将直接跳转到腾达官网。

| 认证上网 |
|------|
| ▲ 账号 |
| ♀ 密码 |
| 立即上网 |
| 免责声明 |

# 8.3.3 邮箱认证配置举例

### 组网需求

某企业使用企业级无线路由器进行网络搭建。

为了规范网络使用,要求:

- 连接路由器 LAN 口或无线网络 "Tenda\_217390"的员工(10 个人)访问互联网时需要认证。
- 不限制员工的上传/下载速率。
- 员工认证成功后跳转到腾达官网 www.tenda.com.cn。
- 网络管理员访问互联网时不需要认证。

### 方案设计

可以通过路由器的邮箱认证功能实现上述需求。假设网络管理员电脑的物理地址为 44:37:E6:12:34:56。 假设邮箱服务器基本参数如下:

- 发送邮箱账号: zhangsan@163.com
- 发送邮箱账号的密码: abc123456
- SMTP 服务器: smtp.163.com (启用 SSL)
- SMTP 服务端口:465
- 测试账号: lisi@163.com

### 配置步骤

配置流程图:

进行邮箱认证设置 🔹 🕨 添加免认证主机

- 步骤1 进行邮箱认证设置。
  - 1. 点击「认证管理」>「WEB认证」。
  - 2. 打开"WEB认证"开关。
  - 3. 设置基本参数。
    - (1) 选择"认证方式"为"邮箱认证"。
    - (2) 设置客户端邮箱认证有效期,如 "8 小时"。
    - (3) 设置允许同时使用邮箱账号认证上网的用户数量,本例为"10"。
    - (4) 选择要启用邮箱认证的网络。

| - 点击 选择 。 |        |                           |
|-----------|--------|---------------------------|
| 邮箱认证      |        |                           |
| WEB认证:    |        |                           |
| 认证方式:     | 邮箱认证 ~ |                           |
| 认证有效期:    | 8小时 ~  | 用户上网时间超出认证有效期后,需重新认证才能上网。 |
| 认证网络:     | 选择<br> |                           |
| 共享用户数:    | 10     | (范围:1-10)                 |

- 在【认证网络】窗口选择需要通过账号认证上网的网络,本例中包括所有的有线网络和无 线网络 "Tenda\_217390",然后点击 保存 。

| 认证网络  |                | ×   |
|-------|----------------|-----|
| 有线网络: | ✔所有端□          |     |
|       |                | AN4 |
| 无线网络: | ✔ 所有网络         |     |
|       | ✓ Tenda_217390 |     |
|       |                |     |
|       | <b>保存</b> 取消   |     |

- 4. 设置邮箱服务器。
  - (1) 输入发送邮件的邮箱账号,本例为"zhangsan@163.com"。
  - (2) 输入发送邮件的邮箱账号对应的密码,本例为"abc123456"。
  - (3) 输入 SMTP 服务器地址,本例为"smtp.163.com"。
  - (4) 勾选"SSL"。
  - (5) 输入 SMTP 服务端口,本例为"465"。
  - (6) 输入一个有效的邮箱账号进行测试,用于验证邮箱服务器设置是否有效,本例为 "lisi@163.com"。

| 邮箱服务器设置   |                  |     |
|-----------|------------------|-----|
| 邮箱账号:     | zhangsan@163.com |     |
| 邮箱密码:     | •••••            |     |
| SMTP服务器:  | smtp.163.com     | SSL |
| SMTP服务端口: | 465              |     |
| 测试账号:     | lisi@163.com     | 测试  |

- 5. 设置认证页面参数。
  - (1) 设置发送给用户的邮件内容("\$\$CODE\$\$"为邮件验证码格式,不可修改),如"您的验证码是\$\$CODE\$\$"。
  - (2) 设置账号认证页面标题,如"XX 企业欢迎您"。
  - (3) 设置企业的免责声明信息,如"版权所有©2022xx 公司保留一切权利"。
  - (4) 选择"指定网址",输入客户端认证成功后跳转到的网址,本例为"http://www.tenda.com.cn"。
- 6. 点击页面底端的 保存。

| 认证页面设置    |                                                |                                                                                                    |
|-----------|------------------------------------------------|----------------------------------------------------------------------------------------------------|
| 邮件内容:     | 您的验证码是\$\$CODE\$\$                             | print xx企业欢迎您                                                                                                    |
| Logo      | Index.                                         | 手机号码<br>                                                                                                    |
| LUGU.     | 图片大小不能超过30KB                                   | 验证码 ↓ 获取验证码 ↓ 获取验证码 ↓ · · · · · · · · · · · · · · · · · ·                                                                                                    |
| 标题:       | xx企业欢迎您                                        | 立即上网 免责声明                                                                                                    |
| 背景图片:     | 更换删除                                           |                                                                                                    |
| 免责声明:     | 图片高宽比为16:9,大小不能超过200KB。<br>版权所有©2022xx公司保留一切权利 |                                                                                                    |
|           |                                                |                                                                                                    |
| 认证成功后跳转到: | ○认证前浏览的网址                                      |                                                                                                    |
|           | ●指定网址                                          | all the second second s |
|           | http://www.tenda.com.cn                        |                                                                                                    |

7. 点击"邮箱服务器设置"模块的测试,查看邮箱服务器是否配置正确。

| 邮箱服务器设置   |                  |     |
|-----------|------------------|-----|
| 邮箱账号:     | zhangsan@163.com |     |
| 邮箱密码:     | •••••            |     |
| SMTP服务器:  | smtp.163.com     | SSL |
| SMTP服务端口: | 465              |     |
| 测试账号:     | lisi@163.com     | 测试  |

## ₽提示

如果测试失败,请尝试使用以下方法解决:

- 确保"邮箱账号"已开启 SMTP 服务。
- 确保"测试账号"真实有效。
- 调整"邮件内容"。

#### 步骤2 添加免认证主机。

- 1. 点击「认证管理」>「认证用户管理」。
- 2. 在"免认证主机"模块点击 +新增。

| 免认证主机 |             |    |    |
|-------|-------------|----|----|
| + 新增  |             |    |    |
|       |             |    |    |
| 免认证方式 | 主机名称/IP/MAC | 备注 | 操作 |

- **3.** 在【新增】窗口进行如下配置,然后点击<mark>保存</mark>。
  - (1) 选择以何种形式指定免认证主机,本例为"MAC 地址"。
  - (2) 输入该客户端的 MAC 地址,本例为"44:37:E6:12:34:56"。
  - (3) (可选)设置该用户的备注,本例为"网络管理员"。

| 新增    |            |                   | × |
|-------|------------|-------------------|---|
| 免认证方式 | <b>5</b> : | MAC地址 ~           |   |
| MAC地址 | :          | 44:37:E6:12:34:56 |   |
| 备注:   |            | 网络管理员             |   |
|       | 保存         | 取消                |   |

----完成

### 添加成功,如下图示。

| 免认证主机 |                   |       |     |
|-------|-------------------|-------|-----|
| 十 新增  |                   |       |     |
|       |                   |       |     |
| 免认证方式 | 主机名称/IP/MAC       | 备注    | 操作  |
| MAC地址 | 44:37:E6:12:34:56 | 网络管理员 | _ ₪ |
### 验证配置

网络管理员访问网络时无需进行认证。其他员工访问网络时,需要先进行邮箱认证,步骤如下:

- 步骤1 打开浏览器访问任意网站,出现邮箱认证页面。
- 步骤 2 在邮箱认证页面的"认证上网"模块输入有效的邮箱账号。
- 步骤 3 点击 获取验证码。
- 步骤 4 登录邮箱,查看收到的验证码。
- 步骤 5 在邮箱认证页面输入验证码,点击 <u>立即上网</u>。

| 认证上网 |
|------|
| 邮箱   |
| 验证码  |
| 立即上网 |
| 免责声明 |

认证成功后,浏览器将直接跳转到腾达官网。

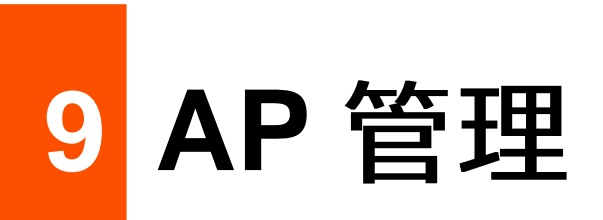

路由器集成了无线控制器的功能,可以管理 Tenda 公司 AP。网络应用拓扑图如下。

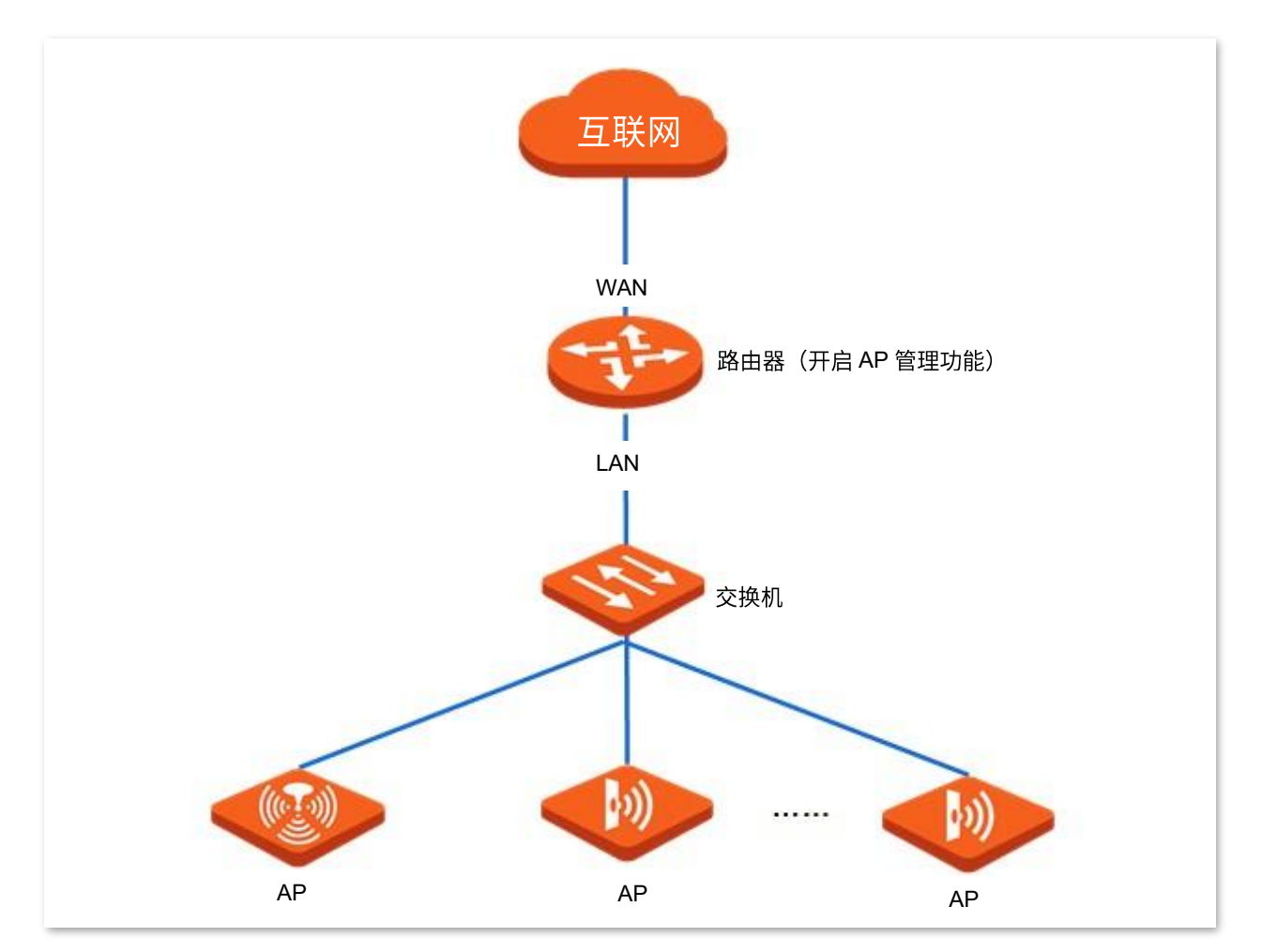

# 9.1 基本配置

### 9.1.1 概述

进入页面:点击「AP管理」>「基本配置」。

在这里,您可以开启/关闭路由器的 AP 管理功能。开启后,可以集中配置局域网中 AP 的无线网络相关参数,如无线名称、无线网络启用状态、频段、无线密码等。这些配置在 Tenda AP 连接到路由器后自动生效。

| 无线设置  |    |             |           |            |          | ?       |
|-------|----|-------------|-----------|------------|----------|---------|
| AP管理: | •  |             |           |            |          |         |
| 无线信号  | 状态 | 无线名称        | 频段        | 加密方式       | 无线密码     | 更多设置    |
| 1     |    | Tenda_10DCl | 2.4G&5G 🗸 | WPA2-PSK 🗸 | 12121212 | $\odot$ |
| 2     |    | Tenda_AP_1  | 2.4G&5G 🗸 | 不加密 🗸      |          | $\odot$ |
| 3     |    | Tenda_AP_2  | 2.4G&5G 🗸 | 不加密 🗸      |          | $\odot$ |
| 4     |    | Tenda_AP_3  | 2.4G&5G 🗸 | 不加密 🗸      |          | $\odot$ |
| 5     |    | Tenda_AP_4  | 2.4G 🗸    | 不加密 🗸      |          | $\odot$ |
| 6     |    | Tenda_AP_5  | 2.4G 🗸    | 不加密 🗸      |          |         |
| 7     |    | Tenda_AP_6  | 2.4G 🗸    | 不加密 🗸      |          |         |
| 8     |    | Tenda_AP_7  | 2.4G 🗸    | 不加密 🗸      |          |         |

#### 参数说明

| 标题项  | 说明                                                   |
|------|------------------------------------------------------|
|      | 无线策略的序号。                                             |
| 无线信号 | - 1~4:用于修改 AP 2.4GHz 或 5GHz 频段的第 1~4 个 SSID 的相关参数。   |
|      | - 5~8:用于修改 AP 2.4GHz 频段的第 5~8 个 SSID 的相关参数。          |
| 状态   | 无线策略的状态,也是 AP 对应 SSID 的启用/禁用状态。默认启用第一条无线策略,禁用其他无线策略。 |

| 标题项     | 说明   |
|---------|------|
| 1016258 | 2007 |

无线名称 无线网络名称,可根据需要自定义。

无线策略的应用频段,即,该无线策略要下发到 AP 的哪个频段。

- 2.4G:无线策略下发到 AP 的 2.4GHz 频段。
- 5G: 无线策略下发到 AP 的 5GHz 频段。

频段

- 2.4G&5G:无线策略同时下发到 AP 的 2.4GHz 频段和 5GHz 频段。

### ビ注意

若第 1 条无线策略的频段为单频,如 2.4G(或 5G),则点击<mark>保存</mark>后,AP 将关闭对应 SSID 另一频段 如 5G(或 2.4G)的无线功能。

#### 无线网络的加密方式。

- 不加密:不加密无线网络,用户连接无线网络时,无需输入密码即可接入。为保障网络安全,不建 议选择此项。
- WPA-PSK:无线网络采用 WPA-PSK 认证方式(AES 加密规则),此加密方式的兼容性比 WPA2-PSK 好。
- WPA2-PSK: 无线网络采用 WPA2-PSK 认证方式(AES 加密规则),此加密方式的安全等级比 WPA-PSK 高。
- 加密方式
- WPA-PSK/WPA2-PSK:同时兼容 WPA-PSK、WPA2-PSK 两种安全模式。
  - WPA2-PSK/WPA3-SAE:同时兼容 WPA2-PSK、WPA3-SAE 两种安全模式。WPA3-SAE 加密方 式采用对等实体同时验证(SAE),支持管理帧保护(PMF),可以抵御字典暴破攻击,防止信息 泄露,用户无需再设置复杂而难记的密码。目前 WPA2 仍然被广泛使用,为了允许不支持 WPA3 的 无线设备访问无线网络,路由器支持 WPA3-SAE 过渡模式,即 WPA3-SAE/WPA2-PSK 混合认证。 可以兼顾兼容性和安全性需求。

### ₽提示

WPA3-SAE 加密方式是 WPA2-PSK 的升级版,如果无线客户端不支持 WPA3-SAE 加密方式,或者 WiFi 使用体验不好,建议将无线网络的加密方式设置为"WPA2-PSK"。

| 无线密码 | WPA-PSK、WPA2-PSK 或 WPA3-SAE 的预共享密码,也是用户连接无线网络时需要输入的无线密码。 |
|------|----------------------------------------------------------|
|      | 点击──可进行高级参数设置,包括:客户端隔离、隐藏无线网络、最大用户数。                     |
| 百名识罢 | - 客户端隔离:启用后,连接到该无线网络下的设备之间不能互相通信,可增强无线网络的安全性。            |
| 史夕以直 | - 隐藏无线网络:启用后,其他无线设备不能扫描到该 SSID。                          |
|      | - 最大用户数:无线网络最多允许接入的无线设备数量。默认为 48。                        |

## 9.1.2 下发无线策略到 AP

# 12注意

下发无线策略时,如果部分功能 AP 不支持,那么配置可以下发成功,但不会生效。例如:通过 AP 管理功能下发 5G 的配置,若网络中有 AP 不支持 5G,虽然配置可以下发成功,但该 AP 不会生效。

- 步骤1 点击「AP 管理」>「基本配置」。
- 步骤2 修改无线网络参数。
- 步骤 3 点击页面底端的保存。

| 无线设置  |    |         |           |            |          | ?                   |
|-------|----|---------|-----------|------------|----------|---------------------|
| AP管理: |    |         |           |            |          |                     |
| 无线信号  | 状态 | 无线名称    | 频段        | 加密方式       | 无线密码     | 更多设置                |
| 1     |    | Tenda_1 | 2.4G&5G 🗸 | WPA2-PSK 🗸 | 12345678 | $\overline{\cdots}$ |
| 2     |    | Tenda_2 | 2.4G&5G 🗸 | WPA2-PSK 🗸 | 87654321 |                     |

#### ----完成

稍等片刻,局域网中 AP 的相关无线设置会变为与无线策略一致。

# 9.2 AP 配置

## 9.2.1 概述

进入页面:点击「AP管理」>「AP配置」。

在这里,您可以批量<u>升级/复位/重启</u>在线 AP,批量<u>删除</u>离线 AP 信息,<u>单独修改某一 AP 的配置信息</u>、<u>查看</u> /导出"管理 AP"信息等。

| AP配置 |         |            |                                                      |            |                |          |              |           | ?     |
|------|---------|------------|------------------------------------------------------|------------|----------------|----------|--------------|-----------|-------|
| ① 升级 |         | 日前删除       | 〇 刷新                                                 | 则表         |                | 在线)      | AP数:1台 AP型号  | 弓/备注/IP/N | MAC Q |
|      | AP型号    | 备注         | IP/MAC/软件版本                                          | 频段         | 发射功率           | 信道       | 在线设备/限制数     | 状态 🔷      | 更多设置  |
|      | W12V2.0 | W12V2.0222 | 192.168.0.102<br>C8:3A:35:21:81:88<br>V2.0.0.3(8326) | 2.4G<br>5G | 15dBm<br>17dBm | 8<br>165 | 0/48<br>0/48 | 在线        |       |

#### 参数说明

| 标题项         | 说明                                                                                                    |
|-------------|----------------------------------------------------------------------------------------------------|
| AP 型号       | AP 的型号。                                                                                                    |
| 备注          | AP 的备注信息,可根据需要自定义。                                                                                                    |
| IP/MAC/软件版本 | AP 的 IP 地址、MAC 地址和对应的软件版本。                                                                                                    |
| 频段          | <ul> <li>无线策略的应用频段,即,该无线策略要下发到 AP 的哪个频段。</li> <li>2.4G:无线策略下发到 AP 的 2.4GHz 频段。</li> <li>5G:无线策略下发到 AP 的 5GHz 频段。</li> <li>2.4G&amp;5G:无线策略同时下发到 AP 的 2.4GHz 频段和 5GHz 频段。</li> <li>扩注意</li> <li>若第 1 条无线策略的频段为单频,如 2.4G(或 5G),则点击保存后, AP 将关闭对应 SSID 另一频段如 5G(或 2.4G)的无线功能。</li> </ul> |
| 发射功率        | AP 的发射功率。<br>若 AP 不支持设置的功率,则配置下发后,以 AP 支持的最大范围为准生效。即,当功率超过 AP<br>的上限功率时,只使用 AP 的最大功率;当功率小于 AP 的下限功率时,只使用 AP 的最小功率。                                                                                                    |

| 标题项      | 说明                                           |
|----------|----------------------------------------------|
| 信道       | AP 的无线工作信道。                                  |
| 在线设备/限制数 | 已连接到 AP 的在线设备数和限制连接到 AP 的最多终端设备数。            |
| 状态       | AP 的状态。                                      |
| 更多设置     | 点击 <del></del> 可进行高级参数设置,详情请参考 <u>高级设置</u> 。 |

## 9.2.2 升级

使用升级功能,可以升级 AP 的软件版本。

**2**注意

AP 升级过程中,为了避免损坏 AP 导致其无法使用,请勿关闭路由器和 AP 的电源。

设置步骤:

- 步骤 1 访问 Tenda 官网 <u>www.tenda.com.cn</u>,下载对应型号的 AP 升级软件到本地电脑并解压。
- 步骤 2 登录路由器管理页面,点击「AP 管理」>「AP 配置」。
- 步骤 3 选择需要进行软件升级的 AP。
- 步骤 4 点击 升级 ,之后按页面提示操作。

| AP配置 |         |            |                                                             |            |                |          |              |           | $\bigcirc$      |
|------|---------|------------|-------------------------------------------------------------|------------|----------------|----------|--------------|-----------|-----------------|
| ۹ AB |         | 1 删除       | ○ 刷新 🕒 导出列                                                  | 则表         |                | 在线/      | AP数:1台 AP型号  | 号/备注/IP/N | NAC Q           |
|      | AP型号    | 备注         | IP/MAC/软件版本                                                 | 频段         | 发射功率           | 信道       | 在线设备/限制数     | 状态 🔷      | 更多设置            |
|      | W12V2.0 | W12V2.0222 | <u>192.168.0.102</u><br>C8:3A:35:21:81:88<br>V2.0.0.3(8326) | 2.4G<br>5G | 15dBm<br>17dBm | 8<br>165 | 0/48<br>0/48 | 在线        | $\overline{\ }$ |

## 9.2.3 复位

使用复位功能,可以将 AP 恢复出厂设置。

设置步骤:

- **步骤 1** 点击「AP 管理」>「AP 配置」。
- 步骤 2 选择需要恢复出厂设置的 AP。
- 步骤 3 点击 复位 ,之后按页面提示操作。

| AP配置<br>① 升级 |         | 日間除        | ○ 刷新 🕞 导出药                                                  | 则表         |                | 在线/      | AP数: 1台 AP型  | 弓/备注/IP/N | ()<br>MAC Q |
|--------------|---------|------------|-------------------------------------------------------------|------------|----------------|----------|--------------|-----------|-------------|
|              | AP型룩    | 备注         | IP/MAC/软件版本                                                 | 频段         | 发射功率           | 信道       | 在线设备/限制数     | 状态 🔷      | 更多设置        |
|              | W12V2.0 | W12V2.0222 | <u>192.168.0.102</u><br>C8:3A:35:21:81:88<br>V2.0.0.3(8326) | 2.4G<br>5G | 15dBm<br>17dBm | 8<br>165 | 0/48<br>0/48 | 在线        | $\odot$     |

## 9.2.4 重启

使用重启功能,可以将 AP 重新启动。

设置步骤:

- 步骤 1 点击「AP 管理」>「AP 配置」。
- 步骤 2 选择需要重新启动的 AP。
- 步骤 3 点击 重启 ,之后按页面提示操作。

| AP配置 |         |            |                                                             |            |                |          |              |           | ?       |
|------|---------|------------|-------------------------------------------------------------|------------|----------------|----------|--------------|-----------|---------|
| ④ 升级 |         |            | ○刷新 □ 导出列                                                   | 则表         |                | 在线/      | AP数:1台 AP型等  | 를/备注/IP/N | MAC Q   |
|      | AP型号    | 备注         | IP/MAC/软件版本                                                 | 频段         | 发射功率           | 信道       | 在线设备/限制数     | 状态 🔷      | 更多设置    |
|      | W12V2.0 | W12V2.0222 | <u>192.168.0.102</u><br>C8:3A:35:21:81:88<br>V2.0.0.3(8326) | 2.4G<br>5G | 15dBm<br>17dBm | 8<br>165 | 0/48<br>0/48 | 在线        | $\odot$ |

#### ----完成

重启时, AP 将离线一段时间,重启完成后, AP 将自动上线。AP 从离线到重新上线的过程可能需要 1~2 分钟,请耐心等待。您可以点击 刷新 查看。

## 9.2.5 删除

使用删除功能,可以删除处于离线状态的 AP。

设置步骤:

- **步骤 1** 点击「AP 管理」>「AP 配置」。
- 步骤 2 选择需要删除的离线 AP。
- **步骤 3** 点击 删除 ,之后按页面提示操作。

| AP配置 |         |            |                                                             |            |                |          |              |           | ?       |
|------|---------|------------|-------------------------------------------------------------|------------|----------------|----------|--------------|-----------|---------|
| ① 升级 |         |            | ○ 刷新 🕞 导出药                                                  | 列表         |                | 在线)      | AP数: 0台 AP型+ | 弓/备注/IP/N | MAC Q   |
|      | AP型号    | 备注         | IP/MAC/软件版本                                                 | 频段         | 发射功率           | 信道       | 在线设备/限制数     | 状态 🔶      | 更多设置    |
|      | W12V2.0 | W12V2.0222 | <u>192.168.0.102</u><br>C8:3A:35:21:81:88<br>V2.0.0.3(8326) | 2.4G<br>5G | 15dBm<br>17dBm | 8<br>165 | 0/48<br>0/48 | 离线        | $\odot$ |

## 9.2.6 刷新

如果要更新页面显示的 AP 信息,请点击 刷新 。

| AP配置 |         |            |                                                             |            |                |          |              |           | ?     |
|------|---------|------------|-------------------------------------------------------------|------------|----------------|----------|--------------|-----------|-------|
| ① 升级 |         | 自          | ○ 刷新 ○ 刷新                                                   | 列表         |                | 在线       | AP数:1台 AP型等  | 弓/备注/IP/N | MAC Q |
|      | AP型号    | 备注         | IP/MAC/软件版本                                                 | 频段         | 发射功率           | 信道       | 在线设备/限制数     | 状态 🔷      | 更多设置  |
|      | W12V2.0 | W12V2.0222 | <u>192.168.0.102</u><br>C8:3A:35:21:81:88<br>V2.0.0.3(8326) | 2.4G<br>5G | 15dBm<br>17dBm | 9<br>165 | 0/48<br>0/48 | 在线        |       |

## 9.2.7 导出

使用导出功能,可以将 AP 列表信息以 Excel 的格式导出并保存到本地电脑。

### 设置步骤:

- **步骤 1** 点击「AP 管理」>「AP 配置」。
- 步骤 2 点击 导出列表 ,之后按页面提示操作。

| AP配置                                                       |         |            |                                                             |            |                |          |              |       | ?    |
|------------------------------------------------------------|---------|------------|-------------------------------------------------------------|------------|----------------|----------|--------------|-------|------|
| ⑦ 升级 ○ 复位 □ 重启 □ 删除 ○ 刷新 □ 导动列表 在线AP数: 1台 AP型号/备注/IP/MAC Q |         |            |                                                             |            |                |          |              | MAC Q |      |
|                                                            | AP型号    | 备注         | IP/MAC/软件版本                                                 | 频段         | 发射功率           | 信道       | 在线设备/限制数     | 状态 🔷  | 更多设置 |
|                                                            | W12V2.0 | W12V2.0222 | <u>192.168.0.102</u><br>C8:3A:35:21:81:88<br>V2.0.0.3(8326) | 2.4G<br>5G | 15dBm<br>17dBm | 9<br>165 | 0/48<br>0/48 | 在线    |      |

## 9.2.8 更多设置

使用更多设置功能,可以单独修改某一 AP 的配置信息,如无线开关、国家或地区、信道、发射功率等参数。 设置步骤:

- **步骤 1** 点击「AP 管理」>「AP 配置」。
- 步骤 2 找到需要修改配置的 AP,然后点击对应操作栏的 💮 。

| AP配置 |         |            |                                                      |            |                |          |              |           | (?)   |
|------|---------|------------|------------------------------------------------------|------------|----------------|----------|--------------|-----------|-------|
| ① 升级 |         | 日 删除       | ○刷新 ○ 刷新                                             | 制表         |                | 在线/      | AP数:1台 AP型報  | 를/备注/IP/N | MAC Q |
|      | AP型룩    | 备注         | IP/MAC/软件版本                                          | 频段         | 发射功率           | 信道       | 在线设备/限制数     | 状态 🔷      | 更多设置  |
|      | W12V2.0 | W12V2.0222 | 192.168.0.102<br>C8:3A:35:21:81:88<br>V2.0.0.3(8326) | 2.4G<br>5G | 15dBm<br>17dBm | 9<br>165 | 0/48<br>0/48 | 在线        | F     |

步骤 3 根据需要修改 AP 的配置,然后点击页面底端的 保存 。

# 9.3 高级设置

### 9.3.1 概述

进入页面:点击「AP管理」>「高级设置」。

在这里,可以集中配置局域网中 AP 的高级参数。

### 2.4GHz/5GHz 高级设置

在 "2.4GHz/5GHz 高级设置"模块,可以集中配置局域网中 AP 的网络模式、信道、发射功率等参数。

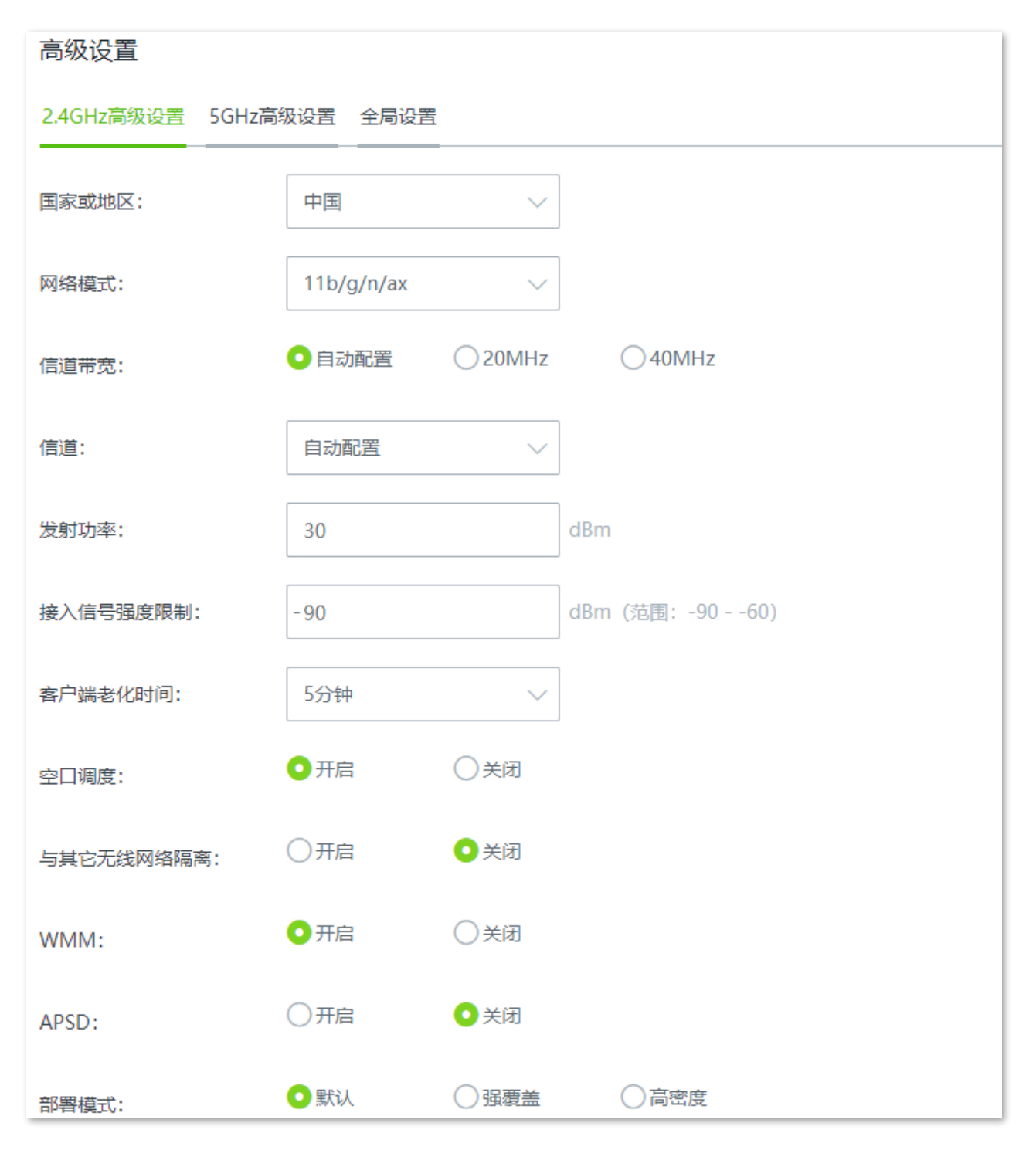

### 2.4GHz/5GHz 高级设置参数说明

| 标题项      | 说明                                                                                                    |
|----------|----------------------------------------------------------------------------------------------------|
| 国家或地区    | AP 当前所在的国家或地区。                                                                                                    |
| 网络模式     | <ul> <li>AP 对应频段的无线网络模式。</li> <li>2.4GHz 包括 11b、11g、11b/g/n、11b/g/n/ax,默认工作在 11b/g/n/ax。 <ul> <li>11b: AP 工作在 802.11b 无线网络模式下。</li> <li>11g: AP 工作在 802.11g 无线网络模式下。</li> <li>11b/g/n: AP 工作在 802.11b、802.11g、802.11n 无线网络模式下。</li> <li>11b/g/n/ax: AP 工作在 802.11b、802.11g、802.11n、802.11ax 无线网络模式下。</li> </ul> </li> <li>5GHz 包括 11a、11ac、11a/n、11a/n/ac/ax,默认工作在 11a/n/ac/ax。</li> <li>11a: AP 工作在 802.11a 无线网络模式下。</li> <li>11ac: AP 工作在 802.11ac 无线网络模式下。</li> <li>11a/n: AP 工作在 802.11a、802.11n 无线网络模式下。</li> <li>11a/n: AP 工作在 802.11a、802.11n 无线网络模式下。</li> <li>11a/n: AP 工作在 802.11a、802.11n 无线网络模式下。</li> </ul> |
| 信道带宽     | <ul> <li>AP 达式信道带宽。</li> <li>20MHz: AP 使用 20MHz 的信道带宽。</li> <li>40MHz: AP 使用 40MHz 的信道带宽。</li> <li>80MHz: 仅适用 5GHz, AP 使用 80MHz 的信道带宽。</li> <li>160MHz: 仅适用于 5GHz, AP 使用 160MHz 的信道带宽。</li> <li>自动配置: 在 2.4GHz 下, AP 根据周围环境,自动调整信道带宽为 20MHz 或 40MHz; 在 3.4GHz 下, AP 根据周围环境,自动调整信道带宽为 20MHz、80MHz 或 160MHz</li> </ul>                                                                                                    |
| 信道       | AP 的无线工作信道。<br>信道的可选择范围由当前选择的"国家或地区"和"频段"(2.4GHz 或 5GHz)决定。                                                                                                    |
| 发射功率     | AP 的发射功率。<br>若 AP 不支持设置的功率,则配置下发后,以 AP 支持的最大范围为准生效。即,当功率超过 AP<br>的上限功率时,只使用 AP 的最大功率;当功率小于 AP 的下限功率时,只使用 AP 的最小功率。                                                                                                    |
| 接入信号强度限制 | AP 相关射频可接受的无线客户端信号强度。如果无线客户端信号强度比此阈值小,AP 将主动断<br>开无线客户端。                                                                                                    |
| 客户端老化时间  | 客户端连接到 AP 的 WiFi 后,如果在该时间段内与 AP 没有数据通信,AP 将主动断开该客户端;<br>如果在该时间段内与 AP 有数据通信,则停止老化计时。                                                                                                    |

| 标题项       | 说明                                                                                                    |
|-----------|----------------------------------------------------------------------------------------------------|
| 5GHz 优先   | 仅"5GHz 高级设置"支持。开启后,当 AP 的 2.4GHz 和 5GHz 的无线名称(SSID)和无线密码<br>都相同,且无线客户端支持双频 WiFi 时,客户端将会优先选择 5GHz 频段的 SSID 进行连接。<br>生效前提:无线网络加密方式为 WPA/WPA2-PSK,并且 SSID 不能包含中文字符。                                 |
| 空口调度      | 开启/关闭空口调度功能。<br>空口调度可以保证每个客户端的数据传输时间相等,如果低速率终端在单位时间内没有传输完数<br>据,也要等到下次继续传输。解决了某些低速率客户端占用无线空口太多资源问题,提升 AP 的整<br>体效率,有效保障了带机量和吞吐量。                                                                 |
| 与其他无线网络隔离 | 开启/关闭 AP 的无线网络隔离功能。<br>开启后,连接到该无线网络的用户与连接到 AP 对应频段其他无线网络的用户之间不能互相通信,<br>可增强无线网络的安全性。                                                                                                    |
| WMM       | 开启/关闭 WMM 功能。WMM,即"无线多媒体"。<br>开启 WMM 后,音视频数据优先转发。如果要提高 AP 对于无线多媒体数据(如观看在线视频)的<br>传输性能,建议开启。                                                                                                    |
| APSD      | 开启/关闭 APSD 功能。APSD,即"自动省电模式",是 WiFi 联盟的 WMM 省电认证协议。<br>开启"APSD"能降低 AP 的电能消耗。默认关闭。                                                                                                    |
| 部署模式      | <ul> <li>仅"2.4GHz 高级设置"支持。请根据实际应用场景,选择"部署模式"特性。</li> <li>强覆盖:常用于 AP 部署密度较低的场景,此模式可以尽可能地确保客户端成功接入 AP。</li> <li>高密度:常用于 AP 部署密度较高的场景,此模式可以确保客户端连接到信号好的 AP。</li> <li>默认:介于"强覆盖"和"高密度"之间。</li> </ul> |

### 全局设置

在"全局设置"模块,可以集中配置局域网 AP 的端口驱动模式、指示灯状态、定时重启相关参数。

| 高级设置       |               |        |           |
|------------|---------------|--------|-----------|
| 2.4GHz高级设置 | 5GHz高级设置 全局设置 |        |           |
| 端口驱动模式:    | ● 标准          | ○増强    |           |
| 指示灯:       | ●开启           | ○关闭    |           |
| 重启:        | ●关闭           | ◯ 定时重启 | ○按间隔时间段重启 |

| 标题项    | 说明                                                                                                 |
|--------|----------------------------------------------------------------------------------------------------|
|        | AP 的以太网口驱动模式。<br>- 标准: 速率高, 驱动距离一般。正常情况下, 建议选择此模式。                                                 |
| 端口驱动模式 | - 增强:驱动距离远,但速率较低,一般协商为 10Mbps。                                                                     |
|        | 连接 AP 以太网口与对端设备的网线超过 100 米时,才建议尝试改为 "增强" 来提高网线驱动距离。<br>此时,必须确保对端端口工作模式为自协商,否则可能导致 AP 以太网口无法正常收发数据。 |
| 指示灯    | 开启/关闭 AP 的指示灯显示功能。                                                                                 |
|        | 开启后,AP 的所有指示灯正常指示,可根据指示灯判断 AP 的工作状态。默认为"开启"。                                                       |
|        | AP 自动重启,可以预防长时间地运行 AP 导致 WLAN 出现性能降低、不稳定等现象。但重启过程<br>中,会断开所有连接,因此建议将"维护时间"设置在无线业务相对空闲的时间。          |
| 重启     | - 关闭:不开启 AP 自动重启功能。                                                                                |
|        | - 定时重启:AP 在指定日期的指定时间点自动重启一次。                                                                       |
|        | - 按间隔时间段重启:AP 每隔一个"间隔时间"就会自动重启一次。                                                                  |

## 9.3.2 下发 2.4GHz/5GHz 网络配置到 AP

- 步骤 1 点击「AP 管理」>「高级设置」。
- 步骤 2 在 "高级设置"模块修改相关参数,然后点击页面底端的 保存。

| 高级设置                     |            |         |                 |  |  |  |  |  |  |
|--------------------------|------------|---------|-----------------|--|--|--|--|--|--|
| 2.4GHz高级设置 5GHz高级设置 全局设置 |            |         |                 |  |  |  |  |  |  |
| 国家或地区:                   | 中国         | $\sim$  |                 |  |  |  |  |  |  |
| 网络模式:                    | 11b/g/n/ax | $\sim$  |                 |  |  |  |  |  |  |
| 信道带宽:                    | ●自动配置      | O 20MHz | ◯ 40MHz         |  |  |  |  |  |  |
| 信道:                      | 自动配置       | ~       | ]               |  |  |  |  |  |  |
| 发射功率:                    | 30         |         | dBm             |  |  |  |  |  |  |
| 接入信号强度限制:                | -90        |         | dBm (范围: -9060) |  |  |  |  |  |  |
| 客户端老化时间:                 | 5分钟        | $\sim$  |                 |  |  |  |  |  |  |
| 空口调度:                    | ●开启        | ○关闭     |                 |  |  |  |  |  |  |
| 与其它无线网络隔离:               | ○开启        | ●关闭     |                 |  |  |  |  |  |  |

----完成

稍等片刻,局域网中 AP 的相关网络配置会变为与此处下发的策略一致。

## 9.3.3 下发端口驱动模式等其他配置到 AP

- 步骤 1 点击「AP 管理」>「高级设置」。
- 步骤 2 在"全局设置"模块修改相关参数,然后点击页面底端的保存。

| 高级设置       |             |        |           |  |
|------------|-------------|--------|-----------|--|
| 2.4GHz高级设置 | 5GHz高级设置 全局 | 设置     |           |  |
| 端口驱动模式:    | ●标准         | ◯増强    |           |  |
| 指示灯:       | ●开启         | ◯关闭    |           |  |
| 重启:        | ●关闭         | ◯ 定时重启 | ○按间隔时间段重启 |  |

----完成

稍等片刻,局域网中 AP 的相关配置会变为与此处下发的策略一致。

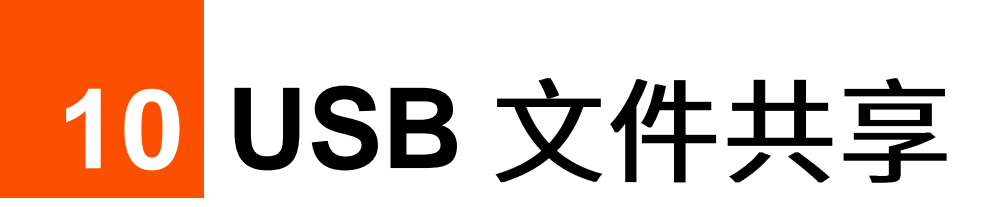

10.1 概述

路由器提供了一个 USB 接口,支持 USB 文件共享。

路由器能自动识别插上其 USB 接口的 USB 存储设备,并在管理页面显示该 USB 设备的磁盘使用率等信息。 局域网用户可以访问共享 USB 存储设备上的文件,路由器支持文件访问权限管理。

# 10.2 USB 文件共享

进入页面:点击「USB 文件共享」。

| く 返回 USB文件共享                                                                                                    |       |    | ? |  |  |  |  |
|----------------------------------------------------------------------------------------------------|-------|----|---|--|--|--|--|
| 基本配置                                                                                                    |       |    |   |  |  |  |  |
| <ul> <li>1. 支持的USB存储设备格式: NTFS、VFAT、EXT2、EXT3、EXT4,若存储设备格式不在支持范围内,则有可能无法识别,可以将存储设备格式化为支持的格式。</li> <li>2. 如果您已经插入USB存储设备却无法识别,请将USB存储设备插入电脑,确保电脑可以识别(新的USB存储设备需要格式化),如果还是无法识别,请重启路由器试试。</li> </ul> |       |    |   |  |  |  |  |
| 未获取到USB存储设备信息,请插入USB存储设备<br>账号访问管理                                                                                                    |       |    |   |  |  |  |  |
|                                                                                                    |       |    |   |  |  |  |  |
| 用户名                                                                                                    | 密码    | 权限 |   |  |  |  |  |
| admin                                                                                                    | ••••• | 读写 |   |  |  |  |  |
| guest                                                                                                    | ••••• | 只读 |   |  |  |  |  |

| く 返回  | USB文件共享       |       |      |  | ? |
|-------|---------------|-------|------|--|---|
| 基本配置  |               |       |      |  |   |
| sda1: |               | 已用 1% | 安全弹出 |  |   |
| 本地访问: | \\192.168.0.1 |       |      |  |   |

| 本地访问:  | \\192.168.0.1 |   |          |
|--------|---------------|---|----------|
| 账号访问管理 |               |   |          |
| 用户名    | 密码            | 权 | 限        |
| admin  | •••••         | 读 | 写        |
| guest  | *****         |   | <b>读</b> |

### 参数说明

| 标题项                                   | 说明                                                                       |
|---------------------------------------|--------------------------------------------------------------------------|
| Sda1                                  | AP 当前所在的国家或地区。                                                           |
| 安全弹出                                  | 需要拔除 USB 存储设备时,为了避免 USB 设备丢失数据,请先点击 <mark>  安全弹出</mark> ,再拔下该 USB<br>设备。 |
|                                       | 路由器 LAN 侧(局域网)用户访问 USB 存储设备文件的地址。                                        |
|                                       | \\192.168.0.1:需要将此地址复制到电脑的"开始">"运行"菜单中,才能访问。                             |
| 本地访问                                  |                                                                          |
|                                       | 192.168.0.1 为路由器的当前 LAN 口 IP 地址,如果路由器的 LAN 口 IP 地址改变,则本地访问地<br>址也会相应改变。  |
| 用户名                                   |                                                                          |
| 一———————————————————————————————————— |                                                                          |
|                                       | 用户访问 USB 存储设备时输入的账号的权限。                                                  |
| 权限                                    | - 读写:用户可以查看、修改 USB 存储设备上的文件。账号默认用户名和密码均为"admin"。                         |
|                                       | - 只读:用户只能查看 USB 存储设备上的文件,不能对文件进行修改。账号默认用户名和密码均为"guest"。                  |

# 10.3 用户共享 USB 存储设备资源

## 10.3.1 组网需求

某企业使用企业级无线路由器进行网络搭建。

要求: 在路由器的 USB 接口接了一个移动存储设备作为服务器, 公司员工在局域网内都可以登录到该服务 器去查找、下载资料。

假设读写账户的用户名/密码为"xxadmin",只读账户的用户名/密码均为"xxguest"。

## 10.3.2 网络拓扑

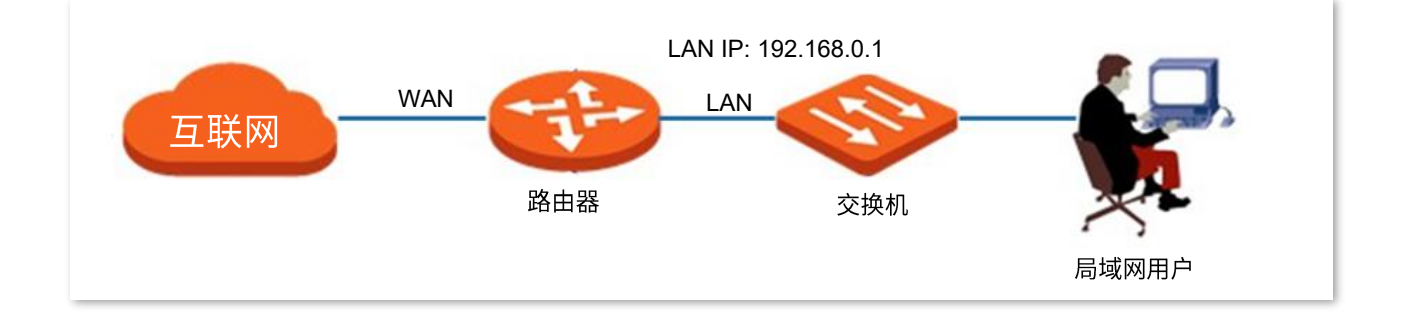

## 10.3.3 配置步骤

- 步骤1 将移动存储设备插入路由器。
- 步骤 2 点击「USB 文件共享」。
- <mark>步骤 3</mark> 将读写用户名/密码均改为"xxadmin",只读用户名/密码均改为"xxguest"。点击<mark>保存</mark>。

| く 返回 USB文件共享 ( |               | ?  |
|----------------|---------------|----|
| 基本配置           |               |    |
| sda1:          | 已用 1% 安全弹出    |    |
| 本地访问:          | \\192.168.0.1 |    |
| 账号访问管理         |               |    |
| 用户名            | 密码            | 权限 |
| xxadmin        |               | 读写 |
| xxguest        |               | 只读 |

## 10.3.4 验证配置

在电脑左下角访问<u>\\192.168.0.1</u>。以Windows 10为例,操作步骤为:在电脑左下角"搜索Web和Windows"

我家 Web 和 Windows
 处输入\\192.168.0.1,回车。

访问时会出现下述页面,输入相应权限的用户名/密码,点击 确定 即可。

| Windows 安全      |                                                                         | $\times$ |
|-----------------|-------------------------------------------------------------------------|----------|
| 输入网络炉<br>输入你的凭据 | も据<br>以连接到:192.168.0.1                                                  |          |
| 8               | <ul> <li>用户名</li> <li>密码</li> <li>域: XU-PC</li> <li>□ 记住我的凭据</li> </ul> |          |
| 😣 用月            | 白名或密码不正确。                                                               |          |
|                 | 确定取消                                                                    |          |

### 访问成功。

| 💻   📝 📗 <del>-</del>                    | 192.168.0.1                                                                                                    |                        |                                              |                                                                          |                                                            |             | _ | ×     |
|-----------------------------------------|----------------------------------------------------------------------------------------------------|------------------------|----------------------------------------------|--------------------------------------------------------------------------|------------------------------------------------------------|-------------|---|-------|
| 文件 主页                                   | 共享 查看                                                                                                    |                        |                                              |                                                                          |                                                            |             |   | ^ ?   |
| ★ 复制<br>固定到快 复制<br>速访问                  | <ul> <li>□</li> <li>□</li> <li>粒</li> <li>□</li> <li>粒</li> <li>□</li> <li>粒</li> <li>□</li> <li>粒</li> <li>□</li> <li>□</li></ul> | 移动到 复制到         融除 重命名 | ● 新建项目 →<br>奇子建项目 →<br>奇子を松访问 →<br>新建<br>文件夹 | <ul> <li>☑ 打开 ▼</li> <li>☑ 指开 ▼</li> <li>☑ 编辑</li> <li>☑ 历史记录</li> </ul> | <ul> <li>→ 全部选择</li> <li>→ 全部取消</li> <li>→ 反向选择</li> </ul> |             |   |       |
|                                         | 剪贴板                                                                                                    | 组织                     | 新建                                           | 打开                                                                       | 选择                                                         |             |   |       |
| $\leftarrow \rightarrow \cdot \uparrow$ | 💻 > Network > 192.1                                                                                                    | 68.0.1                 |                                              | ~                                                                        | / ひ / 搜索"19                                                | 92.168.0.1" |   |       |
| ✓ ★ 快速访问                                | ^ ~ <del>,</del>                                                                                                    | ト指定 (1)                |                                              |                                                                          |                                                            |             |   | _     |
| 三 桌面                                    | *                                                                                                    | sda1                   |                                              |                                                                          |                                                            |             |   |       |
| 👆 下载                                    | * *                                                                                                    |                        |                                              |                                                                          |                                                            |             |   |       |
| 🔮 文档                                    | *                                                                                                    |                        |                                              |                                                                          |                                                            |             |   |       |
| ▶ 图片                                    | *                                                                                                    |                        |                                              |                                                                          |                                                            |             |   | <br>_ |

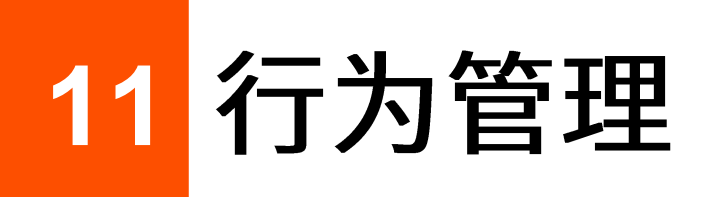

# 11.1 IP 组与时间组

### 11.1.1 概述

进入页面:点击「行为管理」>「IP 组与时间组」。

您在配置 MAC 地址过滤、IP 地址过滤、端口过滤、网站过滤、分组限速和自定义多 WAN 策略等基于 IP 组或时间组生效的功能时,需要先配置好相应的 IP 组和/或时间组。

| IP组与时间 | 组    |                     |             | ?  |
|--------|------|---------------------|-------------|----|
| 时间组设置  |      |                     |             |    |
| 十 新增   | 回 删除 |                     |             |    |
|        |      |                     |             |    |
|        | 组名称  | 日期                  | 时间          | 操作 |
|        | 所有时间 | —, 二, 三, 四, 五, 六, 日 | 00:00~00:00 | 1  |
|        |      |                     |             |    |
| IP组设置  |      |                     |             |    |
| 十 新增   | 1 删除 |                     |             |    |
|        | IP组  | IP地址段               |             | 操作 |

| 参数说明   |        |                                                        |
|--------|--------|--------------------------------------------------------|
| 标题项    |        | 说明                                                     |
|        | 组名称    | 时间组的名称。组名称不能重复。                                        |
|        | 日期     | 时间组所包含的日期。                                             |
| 时间组设置  | 时间     | 时间组的开始~结束时间。00:00~00:00,表示全天。                          |
|        | 操作     | 可对规则进行如下操作:<br>- 点击 🖉 可以修改规则。<br>- 点击 <u>可</u> 可以删除规则。 |
|        | IP 组   | IP 组的名称。组名称不能重复。                                       |
|        | IP 地址段 | IP 组的开始~结束 IP 地址。                                      |
| IP 组设置 | 操作     | 可对规则进行如下操作:<br>- 点击 🖉 可以修改规则。<br>- 点击 🔟 可以删除规则。        |

## 11.1.2 新增时间组

- 步骤 1 点击「行为管理」>「IP 组与时间组」。
- 步骤 2 在"时间组设置"模块,点击 +新增 。

| IP组与时间<br>时间组设置 | 可组   |                     |             | ?   |
|-----------------|------|---------------------|-------------|-----|
| + 新増            | 1 删除 |                     |             |     |
|                 | 组名称  | 日期                  | 时间          | 操作  |
|                 | 所有时间 | 一, 二, 三, 四, 五, 六, 日 | 00:00~00:00 | 2 1 |

步骤 3 在【新增】窗口配置各项参数,然后点击<mark>保存</mark>。

| 新增   | ×                                              |
|------|------------------------------------------------|
| 组名称: |                                                |
| 时间:  | 00 ~: 00 ~ 00 ~: 00 ~                          |
| 日期:  | 全部     ● 自定义       星期一     星期二     星期三     星期四 |
|      | □ 星期五 □ 星期六 □ 星期日                              |
| 保存   | 取消                                             |

## 11.1.3 新增 IP 组

- 步骤 1 点击「行为管理」>「IP 组与时间组」。
- 步骤 2 在"IP 组设置"模块,点击 +新增。

| IP组设置     |   |       |    |
|-----------|---|-------|----|
| + 新增 面 删除 | 涂 |       |    |
| IP        | 组 | IP地址段 | 操作 |

步骤 3 在【新增】窗口配置各项参数,然后点击<mark>保存</mark>。

| 新增                | ×                |
|-------------------|------------------|
| 组名称:              |                  |
| IP地址段:            | ~                |
| 19.55             | 日<br>口<br>v<br>光 |
| 1 <del>21</del> 7 | ·秋/月             |

# 11.2 MAC 地址过滤

### 11.2.1 概述

通过 MAC 地址过滤功能,可以允许或禁止指定用户通过路由器上网。

进入页面:点击「行为管理」>「MAC 地址过滤」。

MAC 地址过滤功能默认关闭,开启后,页面显示如下。

| MAC地                      | 此过滤        |            |     |    |    | ?  |
|---------------------------|------------|------------|-----|----|----|----|
| MAC地址<br>十 新 <sup>1</sup> | 过滤:        |            |     |    |    |    |
|                           |            |            |     |    |    |    |
|                           | 过滤模式       | MAC地址      | 时间组 | 备注 | 状态 | 操作 |
|                           |            |            |     |    |    |    |
|                           |            |            | 暂无数 | 据  |    |    |
| ✔ 允许未                     | 5启用规则中的主机和 | 1列表外的主机访问互 | 联网  |    |    |    |

### 参数说明

| 标题项      | 说明                                                                                                    |
|----------|----------------------------------------------------------------------------------------------------|
| MAC 地址过滤 | 开启/关闭 MAC 地址过滤功能。                                                                                                |
| 讨滤模式     | <ul> <li>MAC 地址过滤模式。</li> <li>- 白名单:即,允许访问互联网。使用此模式时,指定 MAC 地址的用户在对应时间段内可以<br/>访问互联网,在其他时间段内不可以访问互联网。</li> </ul> |
|          | <ul> <li>黑名单:即,禁止访问互联网。使用此模式时,指定 MAC 地址的用户在对应时间段内禁止</li> <li>访问互联网,在其他时间段内可以访问互联网。</li> </ul>                    |
| MAC 地址   | 规则对应的用户设备的 MAC 地址。                                                                                               |
| 时间组      | 规则引用的时间组,以指定规则的生效时间。<br>时间组应事先在「行为管理」>「IP 组与时间组」页面配置好。                                                           |

| 标题项                             | 说明                                                                                        |
|---------------------------------|-------------------------------------------------------------------------------------------|
| 备注                              | 规则的备注信息。                                                                                  |
| 状态                              | 规则的状态,可根据需要启用或禁用。                                                                         |
| 操作                              | 可对规则进行如下操作:<br>- 点击 <u>∕</u> 可以修改规则。<br>- 点击 <u>□</u> 可以删除规则。                             |
| 允许未启用规则中的<br>主机和列表外的主机<br>访问互联网 | - 勾选时:列表中"未启用"规则对应的设备,以及不在列表中的设备,都可以访问互联网。<br>- 未勾选时:列表中"未启用"规则对应的设备,以及不在列表中的设备,都不能访问互联网。 |

## 11.2.2 新增 MAC 地址过滤规则

# ₽提示

配置 MAC 地址过滤规则前,请先配置好相应的<u>时间组</u>。

- 步骤1 开启 MAC 地址过滤功能。
  - 1. 点击「行为管理」>「MAC 地址过滤」。
  - 2. 打开"MAC 地址过滤"开关,然后点击页面底端的保存。

| MAC地址过滤  |       |     |    |    |    |
|----------|-------|-----|----|----|----|
| MAC地址过滤: |       |     |    |    |    |
| + 新増 前   | 删除    |     |    |    |    |
| 过滤模式     | MAC地址 | 时间组 | 备注 | 状态 | 操作 |

#### 步骤 2 添加 MAC 地址过滤规则。

1. 点击 +新增。

| MAC地址过滤:  |       |     |    |    |    |
|-----------|-------|-----|----|----|----|
| + 新增 前 删除 |       |     |    |    |    |
|           |       |     |    |    |    |
| 过滤模式      | MAC地址 | 时间组 | 备注 | 状态 | 操作 |

2. 在【新增】窗口配置各项参数,然后点击保存。

| 新增 |        | ×              |
|----|--------|----------------|
|    | 过滤模式:  | ● 白名单(允许访问互联网) |
|    |        | ○ 黑名单(禁止访问互联网) |
|    | 时间组:   | 所有时间           |
|    | MAC地址: |                |
|    | 备注:    | 可选             |
|    |        |                |
|    | 保存     | 取消             |

----完成

### 11.2.3 MAC 地址过滤配置举例

### 组网需求

某企业使用企业级无线路由器进行网络搭建。

要求:上班时间(星期一到星期五的8:00~18:00),仅允许某一采购人员访问互联网,其他员工禁止访问互 联网。

可以使用路由器的 MAC 地址过滤功能实现上述需求。假设该采购人员电脑的物理地址为 CC:3A:61:71:1B:6E。

### 配置步骤

配置流程图:

| 配置   | 置时间组   | ▶ 开启 MAG | C地址过滤功能        | ▶ 添加 MAC 地址 | 过滤规则        |     |
|------|--------|----------|----------------|-------------|-------------|-----|
| 步骤 1 | 配置时间   | 组。       |                |             |             |     |
|      | 进入「行   | 为管理」>    | 「IP 组与时间组」〕    | 「面,配置如下时」   | 间组。         |     |
|      | IP组与时间 | ]组       |                |             |             | ?   |
|      | 时间组设置  |          |                |             |             |     |
|      | 十 新增   | ① 删除     |                |             |             |     |
|      |        | 组名称      | 日期             |             | 时间          | 操作  |
|      |        | 所有时间     | 一, 二, 三, 四, 五, | 六, 日        | 00:00~00:00 | 2 1 |
|      |        |          |                |             |             |     |
|      |        | 上班时间     | 一, 二, 三, 四, 五  |             | 08:00~18:00 | 2 🗓 |

### 步骤 2 开启 MAC 地址过滤功能。

- 1. 点击「行为管理」>「MAC 地址过滤」。
- 2. 打开"MAC 地址过滤"开关,然后点击页面底端的 保存。

| MAC地址过滤<br>———————————————————————————————————— |       |     |    |    |    |
|-------------------------------------------------|-------|-----|----|----|----|
| MAC地址过滤:                                        |       |     |    |    |    |
| + 新增 - 删除                                       | ]     |     |    |    |    |
| 过滤模式                                            | MAC地址 | 时间组 | 备注 | 状态 | 操作 |

步骤 3 添加 MAC 地址过滤规则。

1. 点击 +新增。

| MAC地址过滤:  |       |     |    |    |    |
|-----------|-------|-----|----|----|----|
| + 新增 画 删除 |       |     |    |    |    |
|           |       |     |    |    |    |
| 过滤模式      | MAC地址 | 时间组 | 备注 | 状态 | 操作 |

- **2**. 在【新增】窗口进行如下配置,然后点击<mark>保存</mark>。
  - (1) 选择"过滤模式",本例为"白名单(允许访问互联网)"。
  - (2) 选择规则生效的时间组,本例为"上班时间"。
  - (3) 输入采购人员电脑的物理地址,本例为"CC:3A:61:71:1B:6E"。
  - (4) (可选)设置本规则的备注,如"允许上网"。

| 新增 |        |                   | $\times$ |
|----|--------|-------------------|----------|
|    | 过滤模式:  | 白名单(分许访问互联网)      |          |
|    |        | ○ 黑名单(禁止访问互联网)    |          |
|    |        |                   |          |
|    | 时间组:   | 上班时间 ~            |          |
|    | MAC地址: | CC:3A:61:71:1B:6E |          |
|    | 备注:    | 允许上网              |          |
|    |        |                   |          |
|    | 保存     | 取消                |          |

- 3. 禁止未启用规则中的主机和列表外的主机访问互联网。
  - (1) 取消勾选"允许未启用规则中的主机和列表外的主机访问互联网"。
  - (2) 点击页面底端的 保存。

| MAC地 | 址过滤:       |                   |      |      |    |     |
|------|------------|-------------------|------|------|----|-----|
| + *  | 新增 一 删除    |                   |      |      |    |     |
|      |            |                   |      |      |    |     |
|      | 过滤模式       | MAC地址             | 时间组  | 备注   | 状态 | 操作  |
|      | 白名单        | CC:3A:61:71:1B:6E | 上班时间 | 允许上网 |    | _ □ |
| □ 北许 | -未启用规则中的主机 | 和列表外的主机访问互联网      |      |      |    |     |

----完成

### 验证配置

星期一到星期五的 8:00~18:00,局域网中,只有使用 MAC 地址为 CC:3A:61:71:1B:6E 的电脑的采购人员 才能访问互联网,使用其他员工的电脑不能访问互联网。

# 11.3 IP 地址过滤

### 11.3.1 概述

通过 IP 地址过滤功能,可以允许或禁止指定用户通过路由器上网。

进入页面:点击「行为管理」>「IP 地址过滤」。

IP 地址过滤功能默认关闭,开启后,页面显示如下。

| IP地址过滤                                                        | ? |
|---------------------------------------------------------------|---|
| IP地址过滤:<br>+ 新增<br>回 删除                                       |   |
| 过滤模式         IP组         时间组         备注         状态         操作 | = |
|                                                               |   |
| 暂无数据                                                          |   |

### 参数说明

| 标题项     | 说明                                                                                                    |
|---------|----------------------------------------------------------------------------------------------------|
| IP 地址过滤 | 开启/关闭 IP 地址过滤功能。                                                                                                    |
| 过滤模式    | <ul> <li>IP 地址过滤模式。</li> <li>白名单:即,允许访问互联网。使用此模式时,指定 IP 地址的用户在对应时间段内可以访问<br/>互联网,在其他时间段内不可以访问互联网。</li> <li>黑名单:即,禁止访问互联网。使用此模式时,指定 IP 地址的用户在对应时间段内禁止访问<br/>互联网,在其他时间段内可以访问互联网。</li> </ul> |
| IP组     | 规则引用的 IP 组,以指定规则对应的用户。<br>IP 组应事先在「行为管理」>「IP 组与时间组」页面配置好。                                                                                                    |
| 时间组     | 规则引用的时间组,以指定规则的生效时间。<br>时间组应事先在「行为管理」>「IP 组与时间组」页面配置好。                                                                                                    |

| 标题项                             | 说明                                                                                        |  |  |  |  |  |
|---------------------------------|-------------------------------------------------------------------------------------------|--|--|--|--|--|
| 备注                              | 规则的备注信息。                                                                                  |  |  |  |  |  |
| 状态                              | 规则的状态,可根据需要启用或禁用。                                                                         |  |  |  |  |  |
| 操作                              | 可对规则进行如下操作:<br>- 点击 🖉 可以修改规则。<br>- 点击 🔟 可以删除规则。                                           |  |  |  |  |  |
| 允许未启用规则中的<br>主机和列表外的主机<br>访问互联网 | - 勾选时:列表中"未启用"规则对应的设备,以及不在列表中的设备,都可以访问互联网。<br>- 未勾选时:列表中"未启用"规则对应的设备,以及不在列表中的设备,都不能访问互联网。 |  |  |  |  |  |

## 11.3.2 新增 IP 地址过滤规则

## ₽提示

配置 IP 地址过滤规则前,请先配置好相应的 IP 组和时间组。

### 步骤 1 开启 IP 地址过滤功能。

- 1. 点击「行为管理」>「IP 地址过滤」。
- 2. 打开"IP 地址过滤"开关,然后点击页面底端的保存。

| IP地址过滤    |     |     |    |    |    |  |  |  |
|-----------|-----|-----|----|----|----|--|--|--|
| IP地址过滤:   |     |     |    |    |    |  |  |  |
| + 新增 画 删除 |     |     |    |    |    |  |  |  |
| 过滤模式      | IP组 | 时间组 | 备注 | 状态 | 操作 |  |  |  |

### 步骤 2 添加 IP 地址过滤规则。

1. 点击 +新增。
| IP地址过滤:   |     |     |    |    |    |
|-----------|-----|-----|----|----|----|
| + 新増 ・ 删除 |     |     |    |    |    |
|           |     |     |    |    |    |
| 过滤模式      | IP组 | 时间组 | 备注 | 状态 | 操作 |

**2**. 在【新增】窗口配置各项参数,然后点击<mark>保存</mark>。

| 新增 |       | ×               |
|----|-------|-----------------|
|    | 过滤模式: | ○ 白名单 (允许访问互联网) |
|    |       | ○ 黑名单 (禁止访问互联网) |
|    | 时间组:  | 所有时间            |
|    | IP组:  |                 |
|    | 备注:   | 选填              |
|    |       |                 |
|    | 保存    | 取消              |

----完成

## 11.3.3 IP 地址过滤配置举例

### 组网需求

某企业使用企业级无线路由器进行网络搭建。

要求:上班时间(星期一到星期五的 8:00~18:00),仅允许采购部门人员访问互联网,其他员工禁止访问互 联网。

可以使用路由器的 IP 地址过滤功能实现上述需求。假设采购部门人员电脑的 IP 地址为 192.168.0.2~192.168.0.10。

### 配置步骤

配置流程图:

| 配置   | 时间组    | ┝ 配置 IP 纟   | 沮 💙 开启 IP 地址;                   | 过滤功能   | <b>〉</b> 添加 IP 地 | 址过滤规则      |    |
|------|--------|-------------|---------------------------------|--------|------------------|------------|----|
| 步骤 1 | 配置时间   | 组。          |                                 |        |                  |            |    |
|      | 进入「行   | 为管理」>「      | 「IP 组与时间组」页面                    | ,配置如下問 | 讨间组。             |            |    |
|      | IP组与时间 | 回组          |                                 |        |                  |            | ?  |
|      | 时间组设置  |             |                                 |        |                  |            |    |
|      | 十 新增   | □ 删除        |                                 |        |                  |            |    |
|      |        | 组名称         | 日期                              |        | Βī               | 间          | 操作 |
|      |        | 所有时间        | 一, <sup>一</sup> , 三, 四, 五, 六, F | 1      | 0                | 0:00~00:00 | ℓ面 |
|      |        | 2010-940 F9 |                                 |        |                  |            |    |
|      |        | 上班时间        | 一, 二, 三, 四, 五                   |        | 0                | 8:00~18:00 | 20 |

#### 步骤 2 配置 IP 组。

进入「行为管理」>「IP 组与时间组」页面,配置如下 IP 组。

| IP组设置 |      |                          |     |
|-------|------|--------------------------|-----|
| 十 新增  | 间 删除 |                          |     |
|       | IP组  | IP地址段                    | 操作  |
|       | 采购部  | 192.168.0.2~192.168.0.10 | _ □ |

#### 步骤 3 开启 IP 地址过滤功能。

- 1. 点击「行为管理」>「IP 地址过滤」。
- 2. 打开"IP 地址过滤"开关,然后点击页面底端的保存。

| IP地址过滤      |     |    |    |    |
|-------------|-----|----|----|----|
| IP地址过滤:     |     |    |    |    |
| + 新增 画 删除   |     |    |    |    |
|             |     |    |    |    |
| 过滤模式    IP组 | 时间组 | 备注 | 状态 | 操作 |

#### 步骤 4 添加 IP 地址过滤规则。

1. 点击 +新增。

| IP地址过滤:   |     |     |    |    |    |
|-----------|-----|-----|----|----|----|
| + 新增 画 删除 |     |     |    |    |    |
|           |     |     |    |    |    |
| 过滤模式      | IP组 | 时间组 | 备注 | 状态 | 操作 |

- **2**. 在【新增】窗口进行如下配置,然后点击<mark>保存</mark>。
  - (1) 选择"过滤模式",本例为"白名单(允许访问互联网)"。
  - (2) 选择规则生效的时间组,本例为"上班时间"。
  - (3) 选择规则生效的 IP 组,本例为"采购部"。
  - (4) (可选)设置本规则的备注,如"允许上网"。

| 新增 |       |                | $\times$ |
|----|-------|----------------|----------|
|    | 过滤模式: | 白名单(分许访问互联网)   |          |
|    |       | ○ 黑名单(禁止访问互联网) |          |
|    | 时间组:  | 上班时间           |          |
|    | IP组:  | 采购部 🗸          |          |
|    | 备注:   | 允许上网           |          |
|    |       |                |          |
|    | 保存    | 取消             |          |

- 3. 禁止未启用规则中的主机和列表外的主机访问互联网。
  - (1) 取消勾选"允许未启用规则中的主机和列表外的主机访问互联网"。
  - (2) 点击页面底端的 保存。

| IP地址         | 过滤: 🧧                    | D   |      |      |    |     |  |
|--------------|--------------------------|-----|------|------|----|-----|--|
| + #          | 新增 删除                    |     |      |      |    |     |  |
|              |                          |     |      |      |    |     |  |
|              | 过滤模式                     | IP组 | 时间组  | 备注   | 状态 | 操作  |  |
|              | 白名单                      | 采购部 | 所有时间 | 允许上网 |    | ₫ 0 |  |
| <b>_</b> 76¥ | 口论许未启用规则中的主机和列表外的主机访问互联网 |     |      |      |    |     |  |

----完成

### 验证配置

星期一到星期五的 8:00~18:00,局域网中,只有使用采购部门人员的电脑(IP 地址在 192.168.0.2~192.168.0.10 范围内)才能访问互联网,使用其他员工的电脑不能访问互联网。

# 11.4 端口过滤

## 11.4.1 概述

互联网上众多服务所涉及的应用协议都有特定的端口号,从 0 到 1023 是常用服务的端口号,这些端口号一般固定分配给特定的服务。

端口过滤通过禁止用户对互联网上指定端口的访问,以此来控制用户访问的互联网服务类型。

进入页面:点击「行为管理」>「端口过滤」。

端口过滤功能默认关闭,开启后,页面显示如下。

| 端口过   | 滤             |              |         |    |    | ?  |  |
|-------|---------------|--------------|---------|----|----|----|--|
| 端口过滤  | ī: <b>(</b>   | 1            |         |    |    |    |  |
|       |               |              |         |    |    |    |  |
|       |               |              |         |    |    |    |  |
|       | IP组           | 时间组          | 端口      | 协议 | 状态 | 操作 |  |
|       |               |              |         |    |    |    |  |
|       |               |              | 暂无数据    |    |    |    |  |
|       |               |              |         |    |    |    |  |
| 注意: 如 | ]果规则有重复或有交集,贝 | 则先设置的规则生效,后设 | 置的规则无效。 |    |    |    |  |

| 标题项  | 说明                                                        |
|------|-----------------------------------------------------------|
| 端口过滤 | 开启/关闭端口过滤功能。                                              |
| IP组  | 规则引用的 IP 组,以指定规则对应的用户。<br>IP 组应事先在「行为管理」>「IP 组与时间组」页面配置好。 |
| 时间组  | 规则引用的时间组,以指定规则的生效时间。<br>时间组应事先在「行为管理」>「IP 组与时间组」页面配置好。    |
| 端口   | 禁止访问的服务使用的 TCP 或 UDP 端口号。                                 |

| 标题项 | 说明                                              |
|-----|-------------------------------------------------|
| 协议  | 禁止访问的服务使用的协议。"全部"表示 TCP 和 UDP。                  |
| 状态  | 规则的状态,可根据需要启用或禁用。                               |
| 操作  | 可对规则进行如下操作:<br>- 点击 🖉 可以修改规则。<br>- 点击 🔟 可以删除规则。 |

## 11.4.2 新增端口过滤规则

### ₽提示

配置端口过滤规则前,请先配置好相应的 IP 组和时间组。

- 步骤1 开启端口过滤功能。
  - 1. 点击「行为管理」>「端口过滤」。
  - 打开"端口过滤"开关,然后点击页面底端的保存。

| 端口过滤  |     |     |    |    |    |    |
|-------|-----|-----|----|----|----|----|
| 端口过滤: |     |     |    |    |    |    |
| + 新增  |     |     |    |    |    |    |
|       |     |     |    |    |    |    |
|       | IP组 | 时间组 | 端口 | 协议 | 状态 | 操作 |

- 步骤2 添加端口过滤规则。
  - 1. 点击 +新增。

| 端口过滤:     | D   |    |    |    |    |
|-----------|-----|----|----|----|----|
| + 新增 画 删除 |     |    |    |    |    |
|           |     |    |    |    |    |
| IP组       | 时间组 | 端口 | 协议 | 状态 | 操作 |

**2.** 在【新增】窗口配置各项参数,然后点击<mark>保存</mark>。

| 新增 |      | ×    |
|----|------|------|
|    | IP组: | ~    |
|    | 时间组: | 所有时间 |
|    | 端口:  |      |
|    | 协议:  | 全部   |
|    | 保存   | 取消   |

----完成

## 11.4.3 端口过滤配置举例

### 组网需求

某企业使用企业级无线路由器进行网络搭建。

要求:上班时间(星期一到星期五的8:00~18:00),禁止财务部门员工浏览网页(浏览网页服务默认的端口 号是80)。

可以使用路由器的端口过滤功能实现上述需求。假设财务部门人员电脑的 IP 地址为 192.168.0.2~192.168.0.10。

### 配置步骤

配置流程图:

设置时间组 🔷 设置 IP 组 🔷 开启端口过滤功能 🔷 添加端口过滤规则

进入「行为管理」>「IP 组与时间组」页面,配置如下时间组。

| IP组与时间:<br>时间组设置 | 组    |                     |             | ?  |
|------------------|------|---------------------|-------------|----|
| 十 新增             | 回 删除 |                     |             |    |
|                  | 组名称  | 日期                  | 时间          | 操作 |
|                  | 所有时间 | 一, 二, 三, 四, 五, 六, 日 | 00:00~00:00 | 20 |
|                  | 上班时间 | 一, 二, 三, 四, 五       | 08:00~18:00 |    |

#### 步骤 2 设置 IP 组。

进入「行为管理」>「IP 组与时间组」页面,配置如下 IP 组。

| IP组设置 |      |                          |     |
|-------|------|--------------------------|-----|
| 十 新增  | 回 删除 |                          |     |
|       |      |                          |     |
|       | IP组  | IP地址段                    | 操作  |
|       | 财务部  | 192.168.0.2~192.168.0.10 | _ □ |

#### 步骤3 开启端口过滤功能。

- 1. 点击「行为管理」>「端口过滤」。
- 2. 打开"端口过滤"开关,然后点击页面底端的保存。

| 端口过滤                                              |     |    |    |    |    |
|---------------------------------------------------|-----|----|----|----|----|
| 端口过滤:<br>+ 新增 · · · · · · · · · · · · · · · · · · | C   |    |    |    |    |
| IP组                                               | 时间组 | 端□ | 协议 | 状态 | 操作 |

- 步骤4 添加端口过滤规则。
  - 1. 点击 +新增。

| 端口过渡:    | )   |    |    |    |    |
|----------|-----|----|----|----|----|
| +新增 画 删除 |     |    |    |    |    |
| IP组      | 时间组 | 端口 | 协议 | 状态 | 操作 |

- **2.** 在【新增】窗口进行如下配置,然后点击<mark>保存</mark>。
  - (1) 选择规则生效的 IP 组,本例为"财务部"。
  - (2) 选择规则生效的时间组,本例为"上班时间"。
  - (3) 输入浏览网页服务使用的端口号 "80"。
  - (4) 选择服务使用的协议,建议保持默认"全部"。

| 新增   |             |         | ×     |
|------|-------------|---------|-------|
| IPź  | a ·         | 财务部     | ~     |
| Beti | <b>3</b> 组: | 上租时间    | <br>~ |
| (二)  | 1:          | 80 : 80 | ]     |
| thi  | v :         | 全部      |       |
|      | ~ '         |         |       |
|      | 保存          | 取消      |       |

----完成

#### 添加成功,如下图示。

| 端口过滤:  |               |               |        |    |    |     |
|--------|---------------|---------------|--------|----|----|-----|
| 十 新增   | 1 删除          |               |        |    |    |     |
|        |               |               |        |    |    |     |
|        | IP组           | 时间组           | 端口     | 协议 | 状态 | 操作  |
|        | 财务部           | 上班时间          | 80~80  | 全部 |    | _ ₪ |
| 注意: 如果 | 畏规则有重复或有交集,则失 | 6设置的规则生效,后设置的 | 的规则无效。 |    |    |     |

## 验证配置

星期一到星期五的 8:00~18:00,局域网中,IP 地址在 192.168.0.2~192.168.0.10 范围内的电脑不能进行网 页浏览服务。

# 11.5 网站过滤

## 11.5.1 概述

通过网站过滤,允许或禁止用户访问指定类别网址,以规范局域网用户上网行为。用户可根据实际情况自 定义新增分类。

进入页面:点击「行为管理」>「网站过滤」。

网站过滤功能默认关闭,开启后,页面显示如下。

| 网站过滤          |       |              |             |    | ?  |
|---------------|-------|--------------|-------------|----|----|
| 网站过滤:<br>十 新增 | 间 删除  |              |             |    |    |
|               | IP组   | 时间组          | 网址          | 状态 | 操作 |
|               |       |              | 範元数据        |    |    |
| 网址管理          | 网址管理〉 | 查看系统默认的网址类别, | 新增或删除自定义网址。 |    |    |

| 标题项      | 说明                                                                                    |
|----------|---------------------------------------------------------------------------------------|
| 网站过滤     | 开启/关闭网站过滤功能。                                                                          |
|          | 网站过滤模式。                                                                               |
| 过滤模式     | <ul> <li>白名单:即,允许访问互联网。允许 IP 组内的用户在对应时间段内访问指定的网站,不能访问其他网站;在其他时间段内可以访问所有网站。</li> </ul> |
|          | <ul> <li>黑名单:即,禁止访问互联网。禁止 IP 组内的用户在对应时间段内访问指定的网站,可以访问其他网站;在其他时间段内可以访问所有网站。</li> </ul> |
| <u>م</u> | 规则引用的 IP 组,以指定规则对应的用户。                                                                |
| IF 汨     | IP 组应事先在「行为管理」>「IP 组与时间组」页面配置好。                                                       |

| 标题项  | 说明                                                                                      |
|------|-----------------------------------------------------------------------------------------|
| 时间组  | 规则引用的时间组,以指定规则的生效时间。<br>时间组应事先在「行为管理」>「IP 组与时间组」页面配置好。                                  |
| 网址   | 规则对应的网址分类。                                                                              |
| 状态   | 规则的状态,可根据需要启用或禁用。                                                                       |
| 操作   | 可对规则进行如下操作:<br>- 点击                                                                     |
| 网址管理 | 查看路由器预置的网址或自定义网址。<br>② <sub>提示</sub><br>如果路由器没有预置网址,且您需要快速添加网址,请参考 <u>特征库本地升级</u> 进行设置。 |

## 11.5.2 自定义网址

- 步骤1 开启网站过滤功能。
  - 1. 点击「行为管理」>「网站过滤」。
  - 2. 打开"网站过滤"开关,然后点击页面底端的保存。

| 网站过滤     |     |    |    |    |
|----------|-----|----|----|----|
| 网站过渡:    |     |    |    |    |
| + 新增     |     |    |    |    |
| 过速模式 IP组 | 时间组 | 网址 | 状态 | 操作 |

- 步骤 2 添加网址组。
  - 点击 网址管理。

| 网址管理 | 网址管理 > | 查看系统默认的网址类别,新增或删除自定义网址。 |
|------|--------|-------------------------|

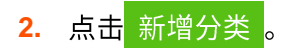

| 〈网站过滤 | / 网址管理 |
|-------|--------|
| 新增分类  |        |
| 自定义   |        |

**3.** 在【新增】窗口配置各项参数,然后点击<mark>保存</mark>。

| 新增 |               |                    | $\times$ |
|----|---------------|--------------------|----------|
|    | 组名称:          | 组名称                |          |
|    | 网址:           | 输入网址或关键字,多条信息请用;区分 |          |
|    | 名注·           | 於入久计               |          |
|    | <i>н/</i> , . | 111八国/工            |          |
|    | 保存            | <del>了</del> 取消    |          |

----完成

## 11.5.3 新增网站过滤规则

## ₽提示

- 如果路由器没有预置网址,请先自定义网址组,再添加网址过滤规则。
- 配置网站过滤规则前,请先配置好相应的 IP 组和时间组。
- 步骤1 点击「行为管理」>「网站过滤」。
- 步骤2 点击 +新增。

| 网站过滤: |             |     |    |    |    |
|-------|-------------|-----|----|----|----|
| +小新増  | <u>一</u> 删除 |     |    |    |    |
|       |             |     |    |    |    |
| 过滤模式  | IP组         | 时间组 | 网址 | 状态 | 操作 |
|       |             |     |    |    |    |

步骤 3 在【新增】窗口配置各项参数,然后点击<mark>保存</mark>。

| 新增   |     |                                           |            | ×     |
|------|-----|-------------------------------------------|------------|-------|
| 过滤机  | 莫式: | <ul><li>● 仅允许访问</li><li>○ 仅禁止访问</li></ul> |            |       |
| IP组: |     |                                           | $\sim$     |       |
| 时间约  | 且:  | 所有时间                                      | $\sim$     |       |
| 备注:  |     | 选填                                        |            |       |
| 网址:  |     | 网址类别 □ 自定义                                | 请选择 □ 购物网站 | 全部 反选 |
|      | ť   | 宋存                                        | 取消         |       |

----完成

## 11.5.4 网站过滤配置举例

### 组网需求

某企业使用企业级无线路由器进行网络搭建。

要求:上班时间(星期一到星期五的 8:00~18:00),设计部门人员只能访问一些设计网站,如站酷 (zcool.com.cn)、花瓣(huaban.com)、素材中国(sccnn.com)。

可以使用路由器的网站过滤功能实现上述需求。假设设计部门人员电脑的 IP 地址为 192.168.0.2~192.168.0.10。

### 配置步骤

配置流程图:

| 配置   | 时间组             | ▶ 配置 IP 组 | 开启网站过滤功能            | > 添加网址组 | > 添加网站过滤    | 息规则 |
|------|-----------------|-----------|---------------------|---------|-------------|-----|
| 步骤 1 | 配置时间约           | 且。        |                     |         |             |     |
|      | 进入「行,           | 为管理」>「IP  | 组与时间组」页面,配置         | 如下时间组。  |             |     |
|      | IP组与时间<br>时间组设置 | 组         |                     |         |             | ?   |
|      | 十 新增            | 1 删除      |                     |         |             |     |
|      |                 | 组名称       | 日期                  |         | 时间          | 操作  |
|      |                 | 所有时间      | 一, 二, 三, 四, 五, 六, 日 |         | 00:00~00:00 | ⊿ ⊡ |
|      |                 | 上班时间      | 一, 二, 三, 四, 五       |         | 08:00~18:00 | _ ⊡ |

步骤 2 配置 IP 组。

进入「行为管理」>「IP 组与时间组」页面,配置如下 IP 组。

| IP组设置 |      |                          |             |
|-------|------|--------------------------|-------------|
| 十 新增  | 回 删除 |                          |             |
|       |      |                          |             |
|       | IP组  | IP地址段                    | 操作          |
|       | 设计部  | 192.168.0.2~192.168.0.10 | <u>2</u> 11 |

#### 步骤3 开启网站过滤功能。

- 1. 点击「行为管理」>「网站过滤」。
- 2. 打开"网站过滤"开关,然后点击页面底端的 保存。

| 网站过滤                |     |    |    |    |
|---------------------|-----|----|----|----|
| 网站过滤:<br>+ 新增  画 删除 |     |    |    |    |
|                     |     |    |    |    |
| 过滤模式 IP组            | 时间组 | 网址 | 状态 | 操作 |

#### 步骤4 添加网址组。

1. 点击 网址管理。

したション

|    | 网址管理                 | 网址管理 > | 查看系统默认的网址类别,新增或删除自定义网址。 |
|----|----------------------|--------|-------------------------|
| 2. | 点击 <mark> 新增分</mark> | 类。     |                         |
|    | 〈网站过滤                | 息/网址管理 |                         |

- **3.** 在【新增】窗口进行如下配置,然后点击<mark>保存</mark>。
  - (1) 设置网址组名称,如"设计网站"。
  - (2) 输入要限制用户访问的网址,本例为 "zcool.com.cn;huaban.com;sccnn.com"。
  - (3) (可选)设置网址组的备注信息,如"允许访问"。

| 新增 |      |                                   | $\times$ |
|----|------|-----------------------------------|----------|
|    | 组名称: | 设计网站                              |          |
|    | 网址:  | zcool.com.cn;huaban.com;sccnn.com |          |
|    |      |                                   |          |
|    | 备注:  | 允许访问                              |          |
|    | 保存   | 取消                                |          |

#### 步骤5 添加网站过滤规则。

1. 点击 +新增。

| 网站过滤:     |     |    |    |    |
|-----------|-----|----|----|----|
| + 新增 画 删除 |     |    |    |    |
|           |     |    |    |    |
| 过滤模式 IP组  | 时间组 | 网址 | 状态 | 操作 |

- **2**. 在【新增】窗口进行如下配置,然后点击<mark>保存</mark>。
  - (1) 选择"过滤模式",本例为"仅允许访问"。
  - (2) 选择需要限制访问网站的 IP 组,本例为"设计部"。
  - (3) 选择规则生效的时间组,本例为"上班时间"。
  - (4) (可选)设置规则备注信息,可不填。
  - (5) 选择要过滤的网址,本例为"设计网站"。

| 新增    |         |        | ×      |
|-------|---------|--------|--------|
| 过滤模式: | • 仅允许访问 |        |        |
|       | ○仅禁止访问  |        |        |
| IP组:  | 语代级     | $\sim$ |        |
| 时间组:  | 所有时间    | $\sim$ |        |
| 备注:   | 允许访问    |        |        |
| 网址:   | 网址类别    | 请选择    | 全部 反选  |
|       | 自定义     | 🗌 购物网站 | 🗸 设计网站 |
|       |         |        |        |
|       |         |        |        |
|       |         |        |        |
|       |         |        |        |
|       |         |        |        |
|       | 保存      | 取消     |        |

----完成

添加成功,如下图示。

| 网站过滤: |      |      |      |    |     |
|-------|------|------|------|----|-----|
| 十 新增  | 司 删除 |      |      |    |     |
| 〕过滤模式 | IP组  | 时间组  | 网址   | 状态 | 操作  |
| 白名单   | 设计部  | 上班时间 | 设计网站 |    | ⊿ ⊡ |

## 验证配置

局域网中 IP 地址在 192.168.0.2~192.168.0.10 范围内的用户在星期一到星期五的 8:00~18:00 只能访问路 由器中"设计网站"包含的网站。

# 11.6 日志审计

## 11.6.1 日志设置

进入页面:点击「行为管理」>「日志审计」>「日志设置」。

在这里您可以开启/关闭上网行为审计功能。开启后,可以根据需要采集指定类型日志信息。 该功能默认关闭,开启后页面显示如下。

| 上网日志存储        |     |     |  |  |
|---------------|-----|-----|--|--|
| 日志设置日志存储      |     |     |  |  |
|               |     |     |  |  |
| 日志审计:         | ●开启 | ○关闭 |  |  |
| 用户访问URL日志记录:  | ○开启 | ●关闭 |  |  |
| 用户进出网时间记录:    | ○开启 | ●关闭 |  |  |
| 用户停留时间记录:     | ○开启 | ●关闭 |  |  |
| 短信认证手机号记录:    | ○开启 | ●关闭 |  |  |
| 账号认证使用账号记录:   | ○开启 | ●关闭 |  |  |
| 无线用户连接AP记录:   | ○开启 | ●关闭 |  |  |
| 无线用户连接SSID记录: | ○开启 | ●关闭 |  |  |

| 标题项  | 说明                       |
|------|--------------------------|
| 口主审计 | 开启/关闭日志审计功能。             |
|      | 开启后,可以根据需要指定路由器要采集的日志信息。 |

| 标题项             | 说明                                                                          |
|-----------------|-----------------------------------------------------------------------------|
| 用户访问 URL 日志记录   | 开启后,路由器记录用户访问 URL 相关日志,包括用户设备 MAC 地址和 IP 地址、用户<br>访问的网址。                    |
| 用户进出网时间记录       | 开启后,路由器记录用户进出网的时间,包括用户设备 MAC 地址和 IP 地址、用户连接和<br>退出网络的时间。                    |
| 用户停留时间记录        | 开启后,路由器记录用户连接网络的时间,包括用户设备 MAC 地址和 IP 地址、用户从连<br>接网络到退出网络的间隔时间。              |
| 短信认证手机号记录       | 开启后,路由器记录用户通过短信认证所用的手机号,包括用户设备 MAC 地址和 IP 地址、<br>用户通过短信认证所用的手机号和短信认证通过的时间点。 |
| 账号认证使用账号记录      | 开启后,路由器记录用户进行账号认证的相关信息,包括用户设备 MAC 地址和 IP 地址、<br>用户进行认证使用的账号信息。              |
| 无线用户连接 AP 记录    | 开启后,路由器记录无线用户连接 AP 的相关信息,包括用户设备 MAC 地址和 IP 地址、<br>无线用户设备名称和所连接 AP 的名称。      |
|                 | 开启/关闭无线用户连接 SSID 的记录。开启路由器的日志审计功能后显示。                                       |
| 无线用户连接 SSID 的记录 | 该记录可以查看用户的 MAC 地址、所使用的 IP 地址、连接的无线名称。                                       |
|                 | 开启后,路由器记录无线用户连接 SSID 的相关信息,包括用户设备 MAC 地址和 IP 地址、<br>无线用户设备所连接 AP 的名称。       |

## 11.6.2 日志存储

进入页面:点击「行为管理」>「日志审计」>「日志存储」。

开启日志审计后,日志审计结果只能存在本地 PC 或 USB 转储。存储在本地电脑时,需要安装日志工具如: syslog。

系统默认为 USB 存储,如下图所示。

| 上网日志存储     |                 |    |  |  |  |
|------------|-----------------|----|--|--|--|
| 日志设置日志存储   |                 |    |  |  |  |
|            |                 |    |  |  |  |
| 存储方式:      | USB存储 ~         |    |  |  |  |
| USB存储设备信息: | 未检测到USB设备,请重新插入 | 刷新 |  |  |  |

| 标题项        | 说明                                                                                      |
|------------|-----------------------------------------------------------------------------------------|
|            | 设置审计日志的存储位置。默认存储方式为"USB 存储"。                                                            |
| 存储方式       | <ul> <li>USB 存储:审计日志存储在 USB 存储设备中。设置为该存储方式时,需确保路由器中</li> <li>已成功插入 USB 存储设备。</li> </ul> |
|            | <ul> <li>本地存储:审计日志存储在本地电脑中。设置为该存储方式时,需确保本地电脑已安装</li> <li>日志工具,如 syslog。</li> </ul>      |
|            | 审计日志采用 USB 存储方式时,显示 USB 存储设备信息。                                                         |
| USB 存储设备信息 | - 路由器已插入 USB 存储设备时,显示 USB 存储设备内存已使用率和剩余可用内存。                                            |
|            | – 路由器未插入 USB 存储设备时,提示未检测到 USB 存储设备,请重新插入。                                               |
| 主机 IP 地址   | 输入本地电脑的 IP 地址。存储方式设置为"本地存储"时显示。                                                         |

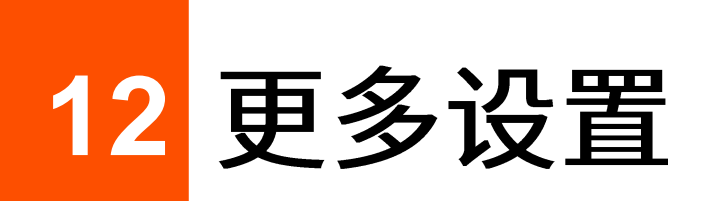

## 12.1 静态路由

## 12.1.1 概述

路由,是选择一条最佳路径把数据从源地址传送到目的地址的行为。静态路由则是手动配置的一种特殊路 由,具有简单、高效、可靠等优点。合适的静态路由可以减少路由选择问题和路由选择数据流的过载,提 高数据包的转发速度。

通过设置目标网络、子网掩码、默认网关和接口来确定一条静态路由,其中,目标网络和子网掩码用来确 定一个目标网络或主机。静态路由设置完成后,所有目的地址为静态路由目标网络的数据均直接通过该静 态路由接口转发至网关地址。

## **忆**注意

在大型复杂网络中完全使用静态路由时,如果网络发生故障或者拓扑发生变化,可能会出现路由不可达,并导致 网络中断,此时必须由网络管理员手工修改静态路由的配置。

| く 返回 | 静态路由 |      |    | ?  |
|------|------|------|----|----|
| 静态路由 |      |      |    |    |
| 十 新增 |      |      |    |    |
| 目标网络 | 子网掩码 | 默认网关 | 接口 | 操作 |
|      |      | Ň    |    |    |
|      |      | 暂无数据 |    |    |
| 路由表  |      |      |    |    |
|      |      |      |    |    |
| 目标网络 | 子网掩码 | 默认网关 | 接口 |    |

进入页面:点击「更多设置」>「静态路由」。

| 标题项  | 说明                                                                        |
|------|---------------------------------------------------------------------------|
| 目标网络 | 目的网络的 IP 地址。目标网络和子网掩码均为"0.0.0"表示默认路由。                                     |
| 子网掩码 | 目的网络的子网掩码。                                                                |
| 默认网关 | 数据包从路由器的接口出去后,下一跳路由的入口 IP 地址。<br>默认网关为"0.0.0.0"表示直连路由,即该目标网络是路由器该接口直连的网络。 |
| 接口   | 数据从路由器出去的接口。请根据需要选择相应接口。                                                  |
| 操作   | 可对规则进行如下操作:<br>- 点击 ┙ 可以修改规则。<br>- 点击 前 可以删除规则。                           |

# 12.1.2 新增静态路由

## **1**2注意

当静态路由规则和自定义的多 WAN 策略冲突时,静态路由优先生效。

在「更多设置」>「静态路由」页面,点击 +新增 ,然后在弹出窗口中设置各项参数,点击 保存 。

| 新增 |       | ×      |
|----|-------|--------|
|    |       |        |
|    | 目标网络: |        |
|    | 子网掩码: |        |
|    | 默认网关: |        |
|    | 接口:   | WAN1 ~ |
|    |       |        |
|    | - 保存  | 取消     |
|    |       |        |

## 12.1.3 静态路由配置举例

### 组网需求

某企业使用企业级无线路由器进行网络搭建。互联网、公司内网在不同的网络,其中,WAN1 口通过宽带 拨号接入互联网,WAN2 口通过动态 IP 接入公司内网。

要求:局域网的用户能同时访问互联网和公司内网。

## 方案设计

使用路由器的静态路由功能实现上述需求。

假设宽带账号和宽带密码均为 zhangsan。

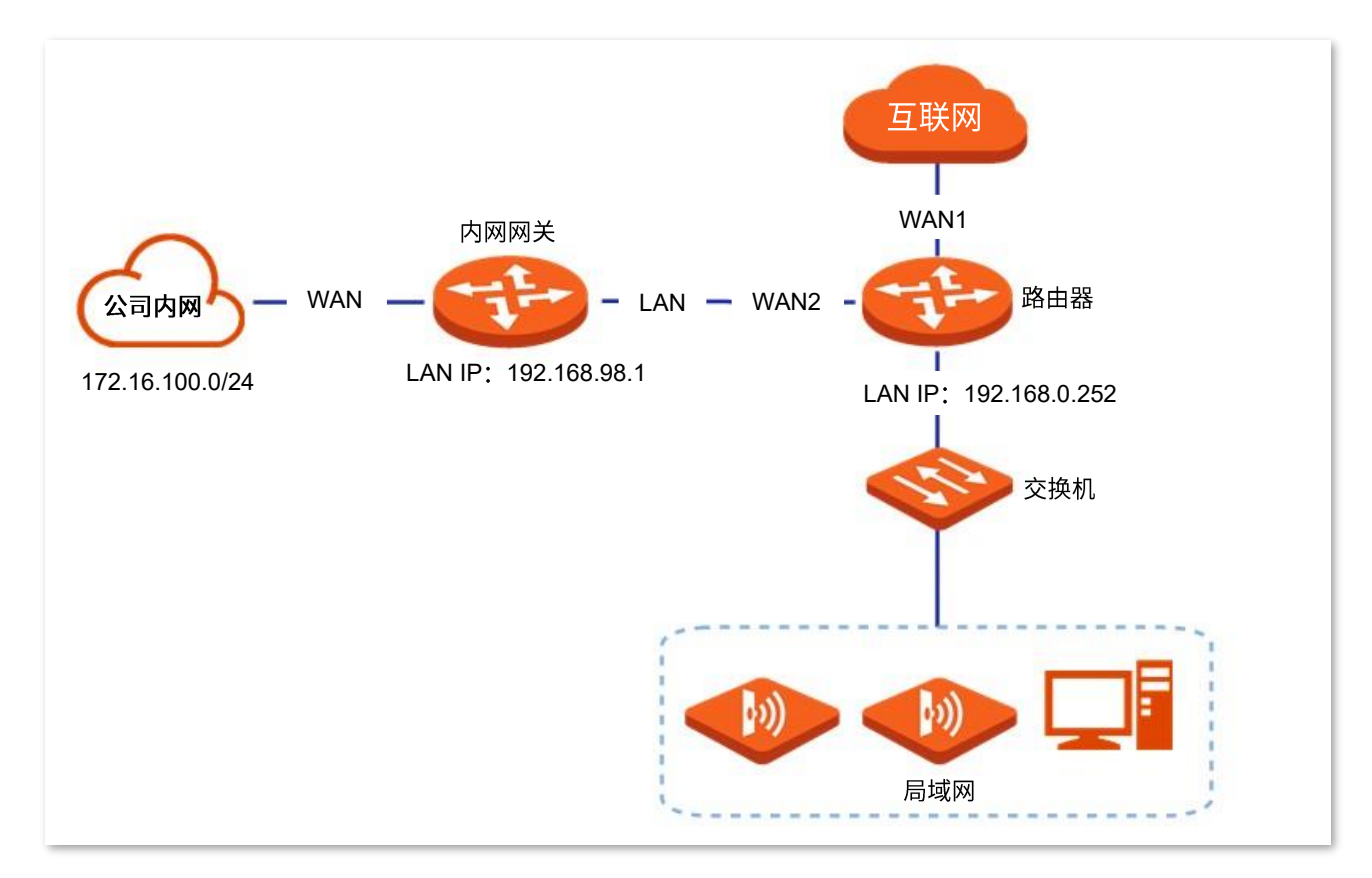

### 配置步骤

- 步骤 1 启用 2 个 WAN 口,并进行上网设置。
  - 1. 点击「联网设置」。
  - 2. 设置 WAN 口个数为"2"。
  - 在 WAN1 处选择"联网方式"为"宽带拨号",输入 ISP 提供的"宽带账号"和"宽带密码", 本例均为"zhangsan"。

| WAN1  |          |   |
|-------|----------|---|
| 联网方式: |          | ] |
|       |          | ] |
| 苋市账号: | znangsan | ] |
| 宽带密码: | •••••    |   |

4. 设置 WAN2 口的"联网方式"为"动态 IP"。

| WAN2  |      |  |
|-------|------|--|
| 联网方式: | 动态IP |  |

5. 点击页面底端的<mark>保存</mark>,之后按页面提示进行操作。

稍等片刻,当 WAN1 口的联网状态显示"认证成功"时,WAN1 口联网成功;当 WAN2 口的联网 状态显示"已联网"时,WAN2 口联网成功。

| WAN1                                  |          |
|---------------------------------------|----------|
|                                       |          |
| 联网方式:                                 | 宽带拨号 >>  |
| · · · · · · · · · · · · · · · · · · · |          |
| 苋市账号:                                 | znangsan |
| 宽带密码:                                 | •••••    |
|                                       |          |
| 联网状态:                                 |          |
| WAN2                                  |          |
|                                       |          |
| 联网方式:                                 | 动态IP     |
|                                       |          |
| 联网状态:                                 | 已联网      |

步骤2 配置静态路由。

- 1. 点击「系统状态」> 🛄 , 查看 WAN2 获取的 IP 地址信息,假设如下:
  - IP 地址: 192.168.98.190
  - 子网掩码: 255.255.255.0
  - 默认网关: 192.168.98.1
  - 首选 DNS: 192.168.98.1
- 2. 添加静态路由规则。
  - (1) 点击「更多设置」>「静态路由」。
  - (2) 点击 +新增。

| 静态路由 |      |      |    |    |
|------|------|------|----|----|
| + 新增 |      |      |    |    |
|      |      |      |    |    |
| 目标网络 | 子网掩码 | 默认网关 | 接口 | 操作 |

(3) 在【新增】窗口进行如下配置,然后点击 保存 。

- 输入目的网络的 IP 地址,本例为"172.16.100.0"。

- 输入目的网络的子网掩码,本例为"255.255.255.0"。
- 输入下一跳路由的入口 IP 地址,本例为"192.168.98.1"。
- 选择路由器与目标网络通信的接口,本例为"WAN2"。

| 新增    | ×             |
|-------|---------------|
| 目标网络: | 172.16.100.0  |
| 子网掩码: | 255.255.255.0 |
| 默认网关: | 192.168.98.1  |
| 接口:   | WAN2 ~        |
|       |               |
| 保存    | 取消            |

----完成

#### 添加成功。

| 静态路由         |               |              |      |     |
|--------------|---------------|--------------|------|-----|
| 十 新增         |               |              |      |     |
| 目标网络         | 子网掩码          | 默认网关         | 接口   | 操作  |
| 172.16.100.0 | 255.255.255.0 | 192.168.98.1 | WAN2 | ∠ ū |

## 验证配置

局域网中的电脑可以同时访问互联网和公司内网。

# 12.2 端口镜像

## 12.2.1 概述

通过端口镜像功能,可将路由器一个或多个端口(被镜像端口)的数据复制到指定的端口(镜像端口)。镜 像端口一般接有数据监测设备,以便网络管理员实时进行流量监控、性能分析和故障诊断。

进入页面:点击「更多设置」>「端口镜像」。

端口镜像默认关闭,开启后,页面显示如下。

| く 返回   | 端口镜像 |        |      |  |
|--------|------|--------|------|--|
| 端口镜像:  |      |        |      |  |
| 镜像端口:  | LAN4 | $\sim$ |      |  |
| 被镜像端囗: | WAN1 | LAN2   | LAN3 |  |

| 标题项   | 说明                                        |
|-------|-------------------------------------------|
| 端口镜像  | 开启/关闭端口镜像功能。                              |
| 镜像端口  | 监控端口,该端口下的设备要安装监控软件。镜像端口默认为 LAN4,可根据需要修改。 |
| 被镜像端口 | 被监控端口。开启端口镜像功能后,被镜像端口的数据会被复制到镜像端口。        |

## 12.2.2 端口镜像配置举例

### 组网需求

某企业使用企业级无线路由器进行网络搭建,最近公司网络异常,经常上不了网,网络管理员需要捕获路 由器 WAN 口、LAN 口的数据进行分析。

## 方案设计

使用路由器的端口镜像功能实现上述需求。

假设监控设备接在 LAN3 上,需要监控其余接口的数据。

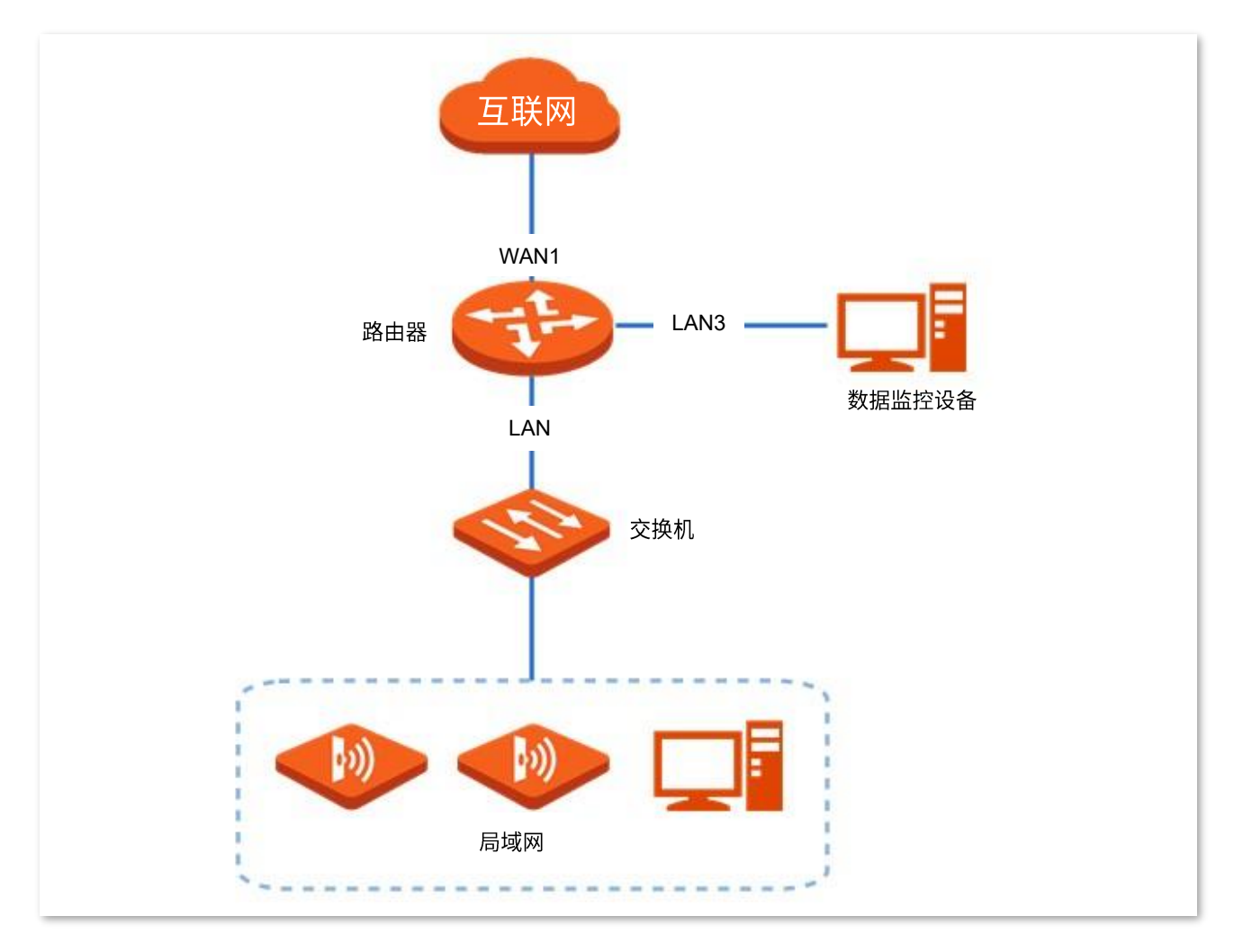

### 配置步骤

- 步骤1 点击「更多设置」>「端口镜像」。
- 步骤 2 打开"端口镜像"开关。
- 步骤 3 选择"镜像端口",本例为"LAN3"。
- 步骤 4 选择"被镜像端口",本例为"WAN1、LAN2、LAN4"。
- **步骤 5** 点击页面底端的 保存。

| < 返回   | 端口镜像 |        |        |  |
|--------|------|--------|--------|--|
| 端口镜像:  |      |        |        |  |
| 镜像端口:  | LAN3 | $\sim$ |        |  |
| 被镜像端口: | VAN1 | V LAN2 | V LAN4 |  |

----完成

## 验证配置

在监控电脑上运行监控软件,如 Wireshark,可以抓取到被镜像端口的数据包。

# 12.3 远程 WEB 管理

## 12.3.1 概述

一般情况下,只有接到路由器 LAN 口或无线网络的设备才能登录路由器的管理页面。通过远程 WEB 管理 功能,使您在有特殊需要时(如远程技术支持),可以通过 WAN 口远程访问路由器的管理页面。

进入页面:点击「更多设置」>「远程 WEB 管理」。

远程 WEB 管理默认关闭,开启后,页面显示如下。

| く 返回           | 远程WEB管理                                     |
|----------------|---------------------------------------------|
| 远程WEB管理:       |                                             |
| WAND:          | <b>O</b> WAN1                               |
| 远程主机的<br>IP地址· | 任意IP地址 V                                    |
| 行程管理地址・        | http://o95jug6g.cloud.tendacp.net;8080 复制内容 |
|                | antp.//035juq0q.cloud.tenuach.net.0000      |

| 标题项         | 说明                                                                                                    |
|-------------|----------------------------------------------------------------------------------------------------|
| 远程 WEB 管理   | 开启/关闭远程 WEB 管理功能。                                                                                                    |
| WAN 🗆       | 路由器的 WAN 口,即远程访问路由器管理页面时所使用的 WAN 口。                                                                                                    |
| 远程主机的 IP 地址 | 可以远程访问路由器管理页面的设备的 IP 地址。<br>- 任意 IP 地址:互联网上任意 IP 地址的设备都能访问路由器的管理页面。为了网络安全,不<br>建议选择此项。<br>- 特定 IP 地址:只有指定 IP 地址的设备能远程访问路由器的管理页面。如果该设备在局域网,<br>则应填入该设备的网关的 IP 地址(公网 IP 地址)。 |
| 远程管理地址      | 远程管理路由器时使用的域名。开启"远程 WEB 管理"功能后,互联网用户可以使用此域名登录<br>到路由器管理页面。                                                                                                    |

## 12.3.2 远程 WEB 管理配置举例

## 组网需求

某企业使用企业级无线路由器进行网络搭建,网络管理员在设置网络时遇到问题,需要 Tenda 技术支持远 程登录到路由器管理页面分析并解决。

## 方案设计

可以采用路由器的远程 WEB 管理功能实现上述需求。

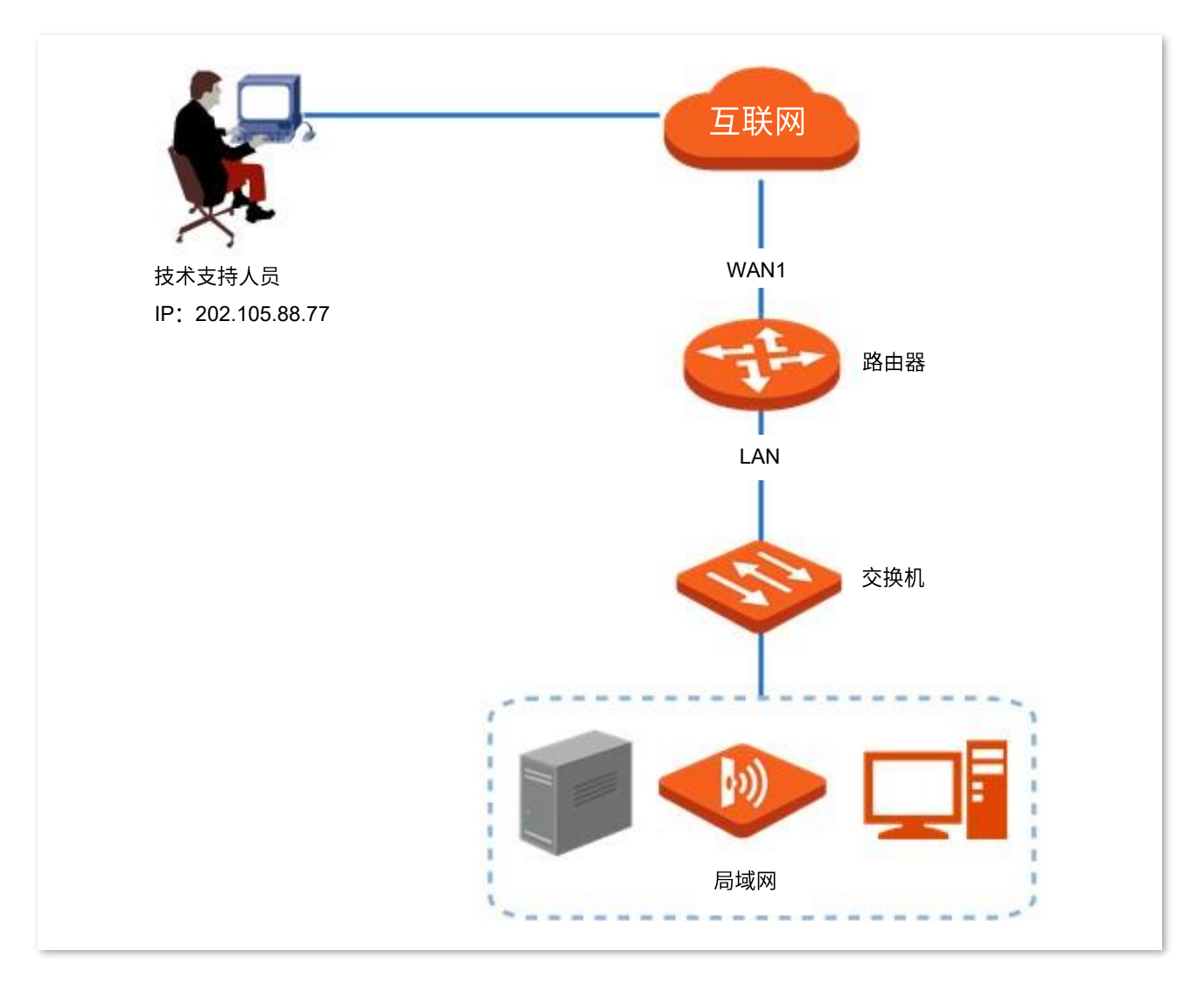

### 配置步骤

- 步骤 1 点击「更多管理」>「远程 WEB 管理」。
- 步骤 2 打开"远程 WEB 管理"开关。。
- 步骤 3 选择远程访问路由器时所使用的 WAN 口,本例为"WAN1"。
- 步骤 4 选择"特定 IP 地址",然后输入 Tenda 技术支持的电脑的 IP 地址,本例为"202.105.88.77"。
- **步骤 5** 点击页面底端的 保存。

| く 返回           | 远程WEB管理                                     |
|----------------|---------------------------------------------|
| 远程WEB管理:       |                                             |
| WAND:          | O WAN1                                      |
| 远程主机的<br>IP地址: | 特定IP地址 ∨ 202.105.88.77                      |
| 远程管理地址:        | http://o95juq6q.cloud.tendacn.net:8080 复制内容 |

----完成

### 验证配置

Tenda 技术支持在其电脑(IP 地址为 202.105.88.77)上访问"http://o95juq6q.cloud.tendacn.net:8080", 即可登录路由器管理页面并对其进行管理。

# **12.4 DDNS**

## 12.4.1 概述

DDNS,Dynamic Domain Name Server,动态域名服务。当服务运行时,路由器上的 DDNS 客户端将路 由器当前的 WAN 口 IP 地址传送给 DDNS 服务器,然后服务器更新数据库中域名与 IP 地址的映射关系, 实现动态域名解析。

通过 DDNS 功能,可以将路由器动态变化的 WAN 口 IP 地址(公网 IP 地址)映射到一个固定的域名上。 DDNS 功能通常与端口映射、DMZ 主机等功能结合使用,使外网用户可以通过域名访问路由器局域网服务 器或路由器管理页面,无需再关注路由器的 WAN 口 IP 地址变化。

进入页面:点击「更多设置」>「DDNS」。

DDNS 默认关闭,开启后,页面显示如下。

| く返回     | DDNS |       |  |
|---------|------|-------|--|
| WAN1    |      |       |  |
| DDNS服务: | ○ 开启 | ○关闭   |  |
| 服务提供商:  | 3322 | > 去注册 |  |
| 用户名:    |      |       |  |
| 密码:     |      |       |  |
| 域名:     |      |       |  |
| 状态:     | 未连接  |       |  |

| 标题项     | 说明                                                                  |
|---------|---------------------------------------------------------------------|
| DDNS 服务 | 开启/关闭 DDNS 功能。                                                      |
| 服务提供商   | DDNS 的服务提供商。                                                        |
| 服务类型    | 该 DDNS 账号的类型。仅在服务提供商为 oray 时显示此参数。                                  |
| 用户名     | 登录 DDNS 服务的用户名/密码。                                                  |
| 密码      | 即在 DDNS 服务提供商网站上注册的登录用户名及对应登录密码。                                    |
| 域名      | 在 DDNS 服务商处申请的域名信息。 设置为除 oray 外的其他 DDNS 提供商时,需要手动输入在对<br>应网站上申请的域名。 |
| 状态      | 显示 DDNS 服务的运行状态。                                                    |
# 12.4.2 DDNS 配置举例

### 组网需求

某企业使用企业级无线路由器进行网络搭建,路由器已接入互联网,可以为局域网用户提供上网服务。现 需要将企业内部的 Web 服务器开放给互联网用户,使员工不在公司时也能访问企业内部网络。

## 方案设计

- 使用端口映射功能实现互联网用户访问企业内部 Web 服务器的需求。
- 使用 DDNS 功能让互联网用户可以通过固定域名访问企业内部 Web 服务器,防止因 WAN 口 IP 地 址变化导致访问失败。
- 使用静态 IP 分配功能防止因 Web 服务器地址改变导致互联网用户访问企业内部 Web 服务器失败。

假设 Web 服务器信息如下:

- 服务器地址: 192.168.0.250
- 服务器主机 MAC 地址: C8:9C:DC:60:54:69
- 服务端口: 9999

#### ↓提示

- 配置前请确保路由器 WAN 口获取的是公网 IP 地址,如果是私网 IP 地址或互联网服务提供商分配的内网 IP 地址(以 100 开头),将导致功能无法实现。IPv4 常用的地址类别包括 A 类、B 类和 C 类, A 类地址的私网地址为 10.0.0.0-10.255.255.255; B 类地址的私网地址为 172.16.0.0-172.31.255.255; C 类地址的私网地址为 192.168.0.0-192.168.255.255。
- 互联网服务提供商可能不会支持未经报备的使用默认端口号 80 访问的 Web 服务。因此,在设置端口映射时, 建议将外网端口设为非熟知端口(1024~65535),如 9999,以确保可以正常访问。
- 内网端口和外网端口可设置为不同的端口号。

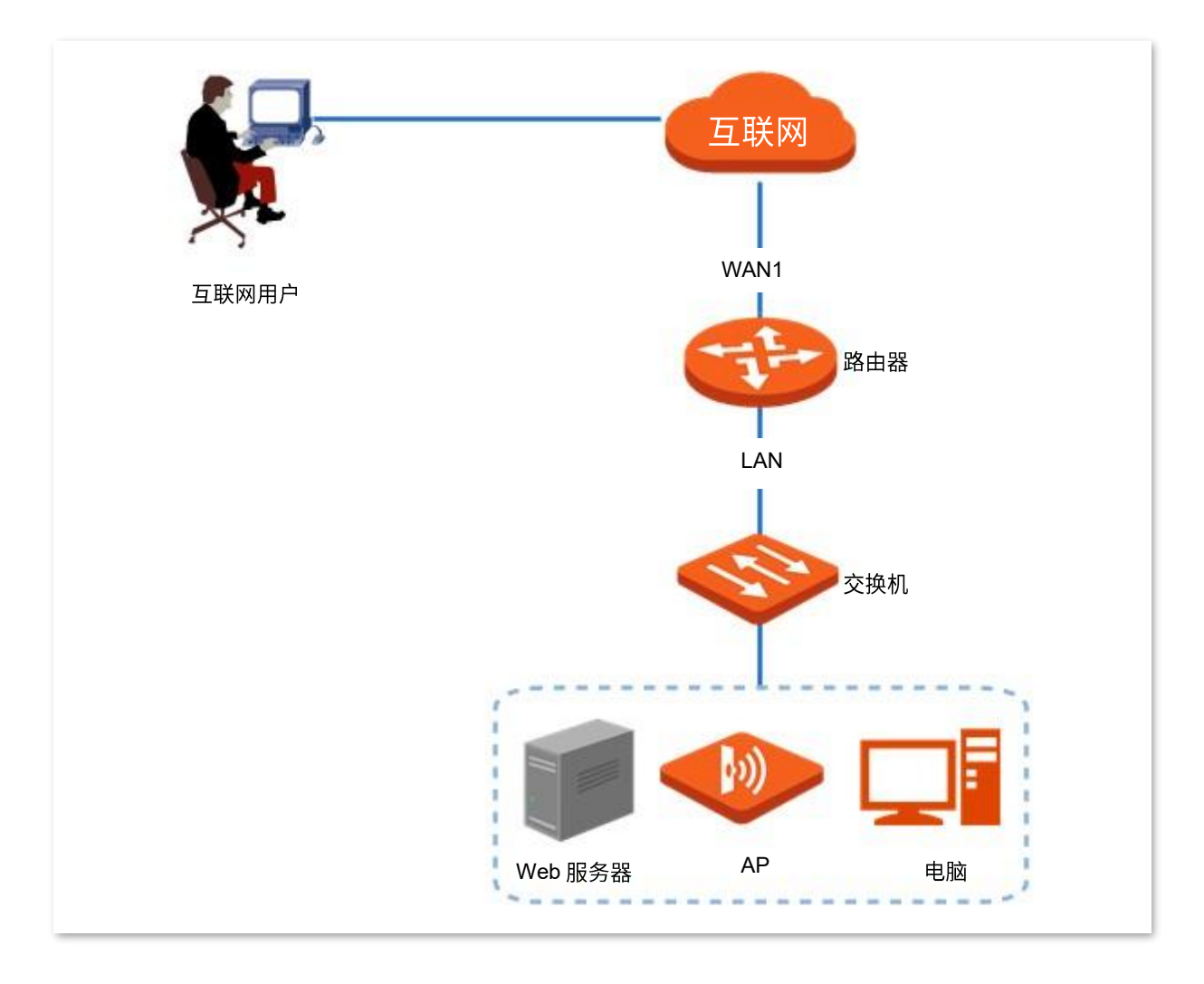

## 配置步骤

# 配置流程图:

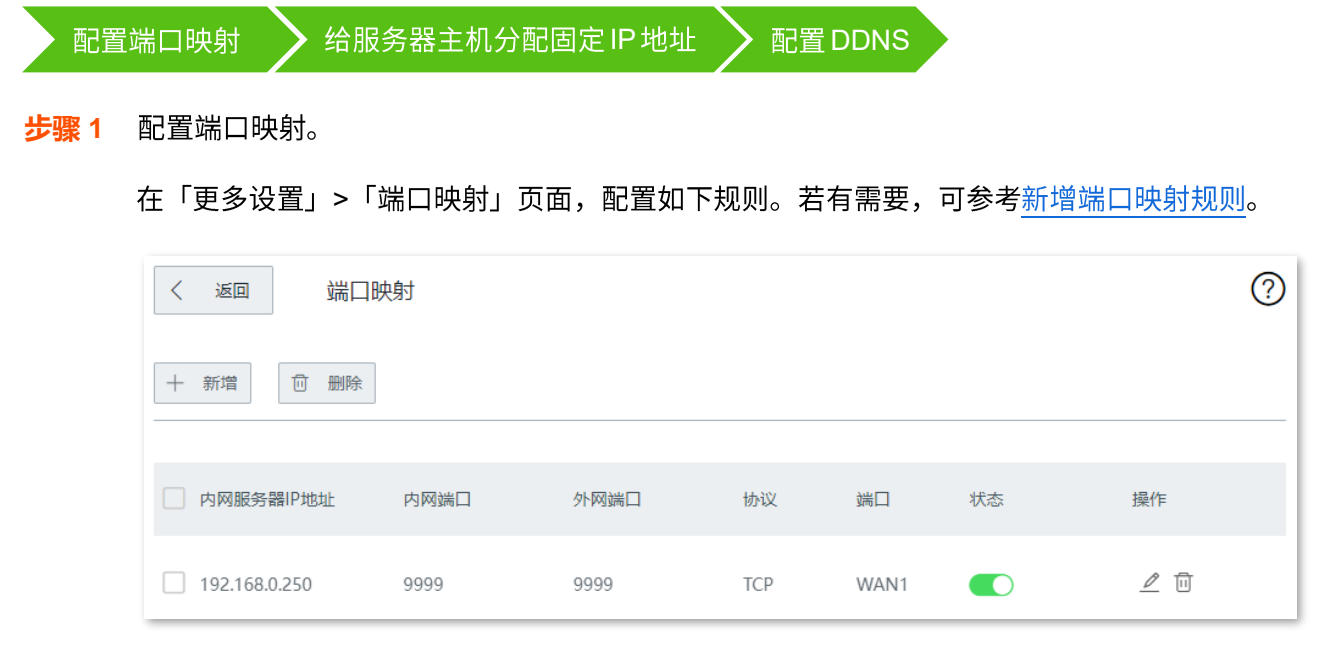

步骤 2 给服务器主机分配固定 IP 地址。

- 1. 点击「静态 IP 分配」,找到"手动分配 IP 地址"模块。
- 2. 点击 新增。

| 手动分配IP地址                   |                       |    |             |   |
|----------------------------|-----------------------|----|-------------|---|
| + 新增 <u>通 删除</u> 注意:静态IP地; | 上分配规则将在终端设备下次连接路由器时生交 | ζ. | 主机名称/IP/MAC | Q |
| □ 主机名称 🖕 IP地址 🖕            | MAC地址 🛓               | 状态 | 操作          |   |

- 3. 在【新增】窗口进行如下配置,然后点击<mark>保存</mark>。
  - (1) 设置固定分配给服务器主机的 IP 地址,本例为"192.168.0.250"。
  - (2) 输入服务器主机的 MAC 地址,本例为"C8:9C:DC:60:54:69"。
  - (3) (可选)设置备注信息,如"Web 服务器"。

| 新增            |                 |        | ×   |
|---------------|-----------------|--------|-----|
| IP地址          | MAC地址           | 备注     | 操作  |
| 192.168.0.250 | C8:9C:DC:60:54: | Web服务器 | + - |
|               | 保存              | 取消     |     |

#### 固定 IP 地址分配完成,如下图示。

| 手动分配IP地址  |                 |                   |    |             |   |  |  |
|-----------|-----------------|-------------------|----|-------------|---|--|--|
| 十 新增 🗍 删除 | 注意:静态IP地址分配规则将在 | 终端设备下次连接路由器时生效。   |    | 主机名称/IP/MAC | Q |  |  |
| 🗌 主机名称 🔷  | IP地址 🔷          | MAC地址             | 状态 | 操作          |   |  |  |
| Web服务器    | 192.168.0.250   | C8:9C:DC:60:54:69 |    | ₫ 🗉         |   |  |  |

1. 注册域名。

登陆到 DDNS 服务提供商网站进行注册。假设您到 3322 网站注册的用户名为 zhangsan,密码为 zhangsan,申请到的域名为 zhangsan.3322.org。

- 2. 登录到路由器的管理页面,设置 DDNS。
  - (1) 点击「更多设置」>「DDNS」,找到对应 WAN 口模块,本例为"WAN1 口"。
  - (2) 选择"DDNS 服务"为"开启"。
  - (3) 选择您申请域名的 DDNS 提供商,本例为"3322"。
  - (4) 输入您在 DDNS 服务提供商网站注册的用户名及对应登录密码,本例分别为 "zhangsan"和 "zhangsan"。
  - (5) 输入您从 DDNS 服务提供商网站申请的域名,本例为"zhangsan.3322.org"。

| WAN1    |                   |
|---------|-------------------|
|         |                   |
| DDNS服务: |                   |
| 服务提供商:  | 3322 ~ 去注册        |
| 用户名:    | zhangsan          |
|         |                   |
| 密码:     | ******            |
| 域名:     | zhangsan.3322.org |
| 状态:     | 未连接               |

(6) 点击页面底端的保存。

----完成

稍等片刻,当 WAN1 口"状态"显示为"已联网"时,连接成功。

### 验证配置

互联网上的用户使用"内网服务应用层协议名称://对应 WAN 口域名"可以成功访问内网服务器。添加端口 映射规则时,如果设置的外网端口号不是内网服务的默认端口号,访问格式为"内网服务应用层协议名称:// 对应 WAN 口域名:外网端口"。

在本例中,访问地址为 "http://zhangsan.3322.org:9999"。

# ₽提示

配置完成后,如果互联网用户仍然无法访问局域网 Web 服务器,请依次尝试以下方法解决。

- 确保您填写的内网端口是正确的相应服务端口。
- 可能是局域网服务器上的系统防火墙、杀毒软件、安全卫士阻止了互联网用户访问,请关闭这些程序后再尝试。

# 12.5 端口映射

## 12.5.1 概述

默认情况下,广域网中的用户不能访问局域网内的设备。利用端口映射功能,您可以开放路由器的一个或 多个服务端口(TCP 或 UDP),并将这些端口映射到指定的局域网服务器,使路由器能够将发送到该端口 的服务请求转发到对应的局域网服务器。这样,广域网中的用户就能够访问局域网服务器,局域网也能避 免受到侵袭。

进入页面:点击「更多设置」>「端口映射」。

| く返回端口映射        |      |    |    |    | ?  |
|----------------|------|----|----|----|----|
| 十 新增           |      |    |    |    |    |
| 内网服务器IP地址 内网端口 | 外网端口 | 协议 | 端口 | 状态 | 操作 |

| 标题项         | 说明                                                               |
|-------------|------------------------------------------------------------------|
| 内网服务器 IP 地址 | 内网服务器的 IP 地址。                                                    |
| 内网端口        | 内网服务器的服务端口。                                                      |
| 外网端口        | 路由器开放给广域网用户访问的端口。                                                |
| 协议          | 内网服务使用的传输层协议类型。 "全部" 表示 TCP 和 UDP。设置时,如果不确定服务的协<br>议类型,可以选择"全部"。 |
| 端口(接口)      | 内网服务映射的 WAN 口,即广域网用户访问局域网服务器时使用的 WAN 口。                          |
| 状态          | 规则的状态,可根据需要启用或禁用。                                                |
| 操作          | 可对规则进行如下操作:<br>- 点击 🖉 可以修改规则。<br>- 点击 🔟 可以删除规则。                  |

# 12.5.2 新增端口映射规则

在「更多设置」>「端口映射」页面,点击 +新增 ,然后在弹出窗口中设置各项参数,点击 保存 。

| 新增         | ×                                    |
|------------|--------------------------------------|
|            |                                      |
| 内网服务器IP地址: |                                      |
| 内网端口:      |                                      |
| 外网端口:      |                                      |
|            | 多个单端口输入用;隔开,连续端口用-号连接,不能同<br>时输入2种格式 |
| 协议:        | <ul><li>● 全部</li><li>○ TCP</li></ul> |
|            | O UDP                                |
| 接口:        | O WAN1                               |
|            |                                      |
| 保存         | 取消                                   |

# 12.5.3 端口映射配置举例

### 组网需求

某企业使用企业级无线路由器进行网络搭建,路由器已接入互联网,可以为局域网用户提供上网服务。现 需要将企业内部的 Web 服务器开放给互联网用户,使员工不在公司时也能访问企业内部网络。

## 方案设计

- 使用端口映射功能实现互联网用户访问企业内部 Web 服务器的需求。假设路由器开放的外网端口为 9999。
- 使用静态 IP 分配功能防止因 Web 服务器 IP 地址改变导致互联网用户访问企业内部 Web 服务器失败。

假设 Web 服务器信息如下:

- 服务器地址: 192.168.0.250
- 服务器主机 MAC 地址: C8:9C:DC:60:54:69
- 服务端口: 9999

### ₽提示

- 配置前请确保路由器 WAN 口获取的是公网 IP 地址,如果是私网 IP 地址或互联网服务提供商分配的内网 IP 地址(以 100 开头),将导致功能无法实现。IPv4 常用的地址类别包括 A 类、B 类和 C 类, A 类地址的私网地址为 10.0.0.0-10.255.255.255; B 类地址的私网地址为 172.16.0.0-172.31.255.255; C 类地址的私网地址为 192.168.0.0-192.168.255.255。
- 互联网服务提供商可能不会支持未经报备的使用默认端口号 80 访问的 Web 服务。因此,在设置端口映射时,
   建议将外网端口设为非熟知端口(1024~65535),如 9999,以确保可以正常访问。
- 内网端口和外网端口可设置为不同的端口号。

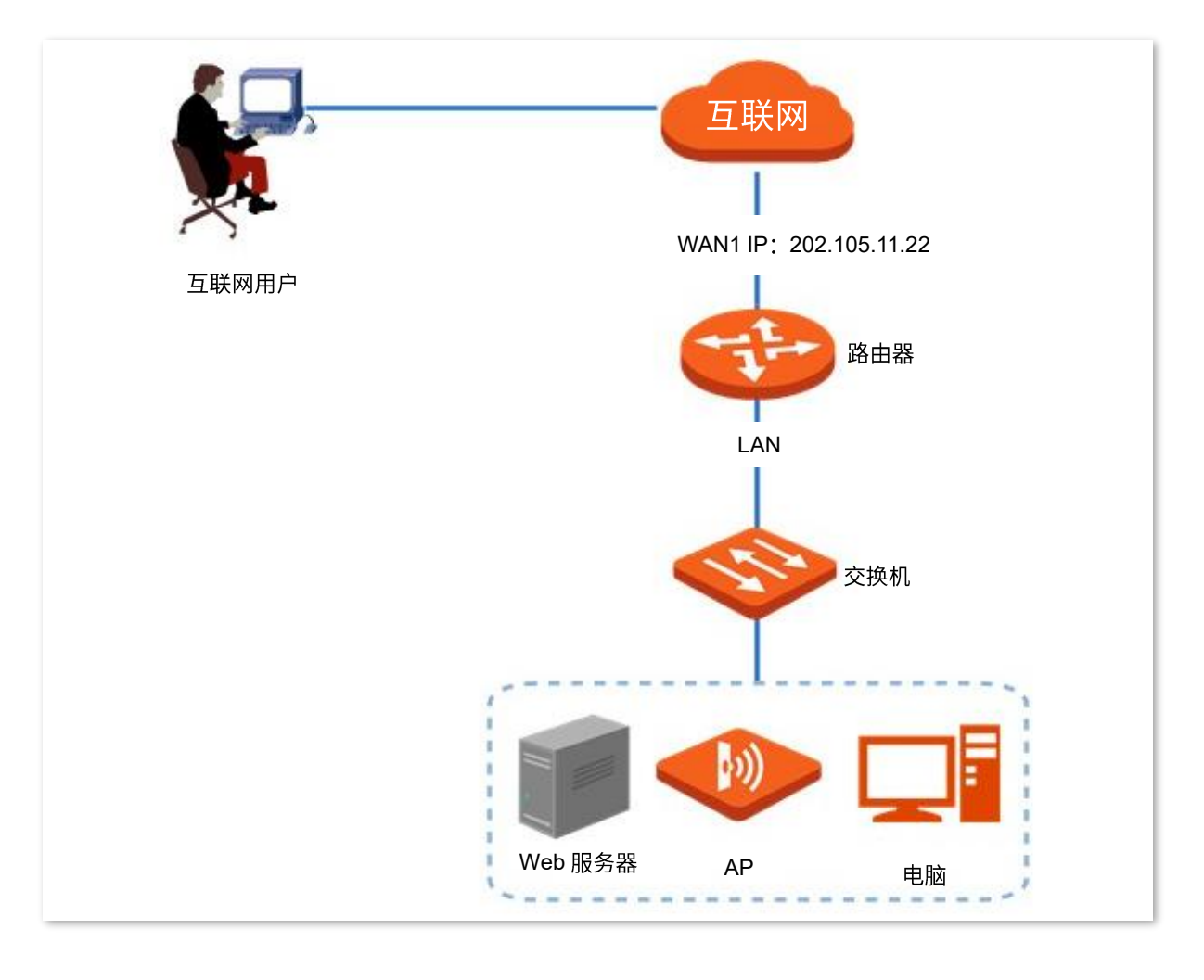

## 配置步骤

配置流程图:

| 配置   | 端口映射 💙 给服务器主机分配固定 IP 地址         |
|------|---------------------------------|
| 步骤 1 | 配置端口映射。                         |
| 1.   | 点击「更多设置」>「端口映射」。                |
| 2.   | 点击 +新增。                         |
|      | < 返回 端口映射                       |
|      |                                 |
|      | 内网服务器IP地址 内网端口 外网端口 协议 端口 状态 操作 |

- **3.** 在【新增】窗口进行如下配置,然后点击<mark>保存</mark>。
  - (1) 输入Web服务器的IP地址,本例为"192.168.0.250"。

- (2) 输入内网端口,即 Web 服务器使用的端口,本例为"9999"。
- (3) 输入外网端口,即路由器开放给广域网用户访问的端口,如 "9999"。
- (4) 选择 Web 服务器使用的协议"TCP",如果您不清楚,可以选择"全部"。
- (5) 选择互联网用户访问局域网服务器时使用的 WAN 口,本例为"WAN1"。

| 新增 |            | ×                                |
|----|------------|----------------------------------|
|    |            |                                  |
|    | 内网服务器IP地址: | 192.168.0.250                    |
|    | 内网端口:      | 9999                             |
|    | 外网端口:      | 9999                             |
|    |            | 多个单端口输入用;隔开,连续端口用-号连接,不能同时输入2种格式 |
|    | 协议:        | ○ 全部 ○ TCP                       |
|    |            | ○ UDP                            |
|    | 接口:        | O WAN1                           |
|    |            |                                  |
|    | 保存         | 取消                               |

#### 端口映射规则配置完成,如下图示。

| く 返回 端口時      | 喇    |      |     |      |    |     | ? |
|---------------|------|------|-----|------|----|-----|---|
| 十 新增 删除       |      |      |     |      |    |     |   |
| 内网服务器IP地址     | 内网端口 | 外网端口 | 协议  | 端口   | 状态 | 操作  |   |
| 192.168.0.250 | 9999 | 9999 | ТСР | WAN1 |    | 2 0 |   |

- 步骤 2 给服务器主机分配固定 IP 地址。
  - 1. 点击「静态 IP 分配」,找到"手动分配 IP 地址"模块。
  - 2. 点击 新增。

| 手动分配IP地址 |                    |                      |                                                 |             |   |
|----------|--------------------|----------------------|-------------------------------------------------|-------------|---|
| +新増 恵    | <b>於</b> 注意:静态IP地址 | 分配规则将在终端设备下次连接路由器时生交 | <u>لا،                                     </u> | 主机名称/IP/MAC | Q |
| 主机名称 🍦   | IP地址 🖕             | MAC地址                | 状态                                              | 操作          |   |

- **3.** 在【新增】窗口进行如下配置,然后点击<mark>保存</mark>。
  - (1) 设置固定分配给服务器主机的 IP 地址,本例为"192.168.0.250"。
  - (2) 输入服务器主机的 MAC 地址,本例为"C8:9C:DC:60:54:69"。
  - (3) (可选)设置备注信息,如"Web 服务器"。

| 新增            |                 |        | ×     |
|---------------|-----------------|--------|-------|
| IP地址          | MAC地址           | 备注     | 操作    |
| 192.168.0.250 | C8:9C:DC:60:54: | Web服务器 | + $-$ |
|               | 保存              | 取消     |       |

#### 固定 IP 地址分配完成,如下图示。

| 手动分配IP地址  |                 |                   |    |             | _ |
|-----------|-----------------|-------------------|----|-------------|---|
| 十 新增 问 删除 | 注意:静态IP地址分配规则将在 | 终端设备下次连接路由器时生效。   |    | 主机名称/IP/MAC | Q |
| 🗌 主机名称 💂  | IP地址 🔶          | МАС地址             | 状态 | 操作          |   |
| Web服务器    | 192.168.0.250   | C8:9C:DC:60:54:69 |    | _ □         |   |

#### ----完成

### 验证配置

互联网上的用户使用"内网服务应用层协议名称://对应 WAN 口当前的 IP 地址"可以成功访问内网服务器。 如果设置的外网端口号不是内网服务的默认端口号,访问格式为"内网服务应用层协议名称://对应 WAN 口 当前的 IP 地址:外网端口"。

在本例中,访问地址为"http://202.105.11.22:9999"。

您可以在「系统状态」页面找到路由器 WAN 口当前 IP 地址。

如果该 WAN 口开启了 DDNS,还可使用"内网服务应用层协议名称://该 WAN 口域名:外网端口"访问。

## ₽提示

配置完成后,如果互联网用户仍然无法访问局域网 Web 服务器,请依次尝试以下方法解决。

- 确保您填写的内网端口是正确的相应服务端口。
- 可能是局域网服务器上的系统防火墙、杀毒软件、安全卫士阻止了互联网用户访问,请关闭这些程序后再尝试。

# 12.6 DMZ 主机

## 12.6.1 概述

将局域网中的某台电脑设置为 DMZ 主机后,该电脑与互联网通信时将不受限制。例如:某台电脑正在进行 视频会议或在线游戏,可将该电脑设置为 DMZ 主机使视频会议和在线游戏更加顺畅。另外,在互联网用户 需要访问局域网资源时,也可将该服务器设置为 DMZ 主机。

## **ビ**注意

- 将设备设置成 DMZ 主机后,该设备相当于完全暴露于外网,路由器的防火墙对该设备不再起作用。
- 黑客可能会利用 DMZ 主机对本地网络进行攻击,请不要轻易使用 DMZ 主机功能。
- DMZ 主机上的安全软件、杀毒软件以及系统自带防火墙,可能会影响 DMZ 主机功能,使用本功能时,请暂时 关闭。不使用 DMZ 主机时,建议关闭该功能,并且打开 DMZ 主机上的防火墙、安全卫士和杀毒软件。

进入页面:点击「更多设置」>「DMZ 主机」。

DMZ 主机默认关闭,开启后,页面显示如下。

| く返回        | DMZ主机 |     |
|------------|-------|-----|
| WAN1       |       |     |
| DMZ主机:     | ●开启   | ○关闭 |
| DMZ主机IP地址: |       |     |
| VPN端口过滤:   | ○开启   | ●关闭 |

| 标题项          | 说明                        |
|--------------|---------------------------|
| DMZ主机        | 开启/关闭 DMZ 主机功能。           |
| DMZ 主机 IP 地址 | 要设置为 DMZ 主机的局域网设备的 IP 地址。 |

| 标题项      | 说明                                                |
|----------|---------------------------------------------------|
|          | 开启/关闭 VPN 端口过滤功能。                                 |
| VPN 端口过海 | 开启后,启用 DMZ 功能时,由路由器的 VPN 服务响应外网的 VPN 请求。          |
|          |                                                   |
|          | 路由器已开启 VPN 功能的情况下,开启 DMZ 主机功能时,请同时开启"VPN 端口过滤"功能。 |

# 12.6.2 DMZ 主机配置举例

#### 组网需求

某企业使用企业级无线路由器进行网络搭建,路由器已接入互联网,可以为局域网用户提供上网服务。现 需要将企业内部的 Web 服务器开放给互联网用户,使员工不在公司时也能访问企业内部网络。

### 方案设计

- 使用 DMZ 主机功能实现互联网用户访问企业内部 Web 服务器的需求。
- 使用静态 IP 分配功能防止因 Web 服务器地址改变导致互联网用户访问企业内部 Web 服务器失败。

假设 Web 服务器信息如下:

- 服务器地址: 192.168.0.250
- 服务器主机 MAC 地址: C8:9C:DC:60:54:69
- 服务端口: 9999

### ₽提示

- 配置前请确保路由器 WAN 口获取的是公网 IP 地址,如果是私网 IP 地址或互联网服务提供商分配的内网 IP 地址(以 100 开头),将导致功能无法实现。IPv4 常用的地址类别包括 A 类、B 类和 C 类, A 类地址的私网地址为 10.0.0.0-10.255.255.255; B 类地址的私网地址为 172.16.0.0-172.31.255.255; C 类地址的私网地址为 192.168.0.0-192.168.255.255。
- 互联网服务提供商可能不会支持未经报备的使用默认端口号 80 访问的 Web 服务。因此,在使用 DMZ 主机功 能时,建议将内网服务端口设为非熟知端口(1024~65535),如 9999,以确保可以正常访问。

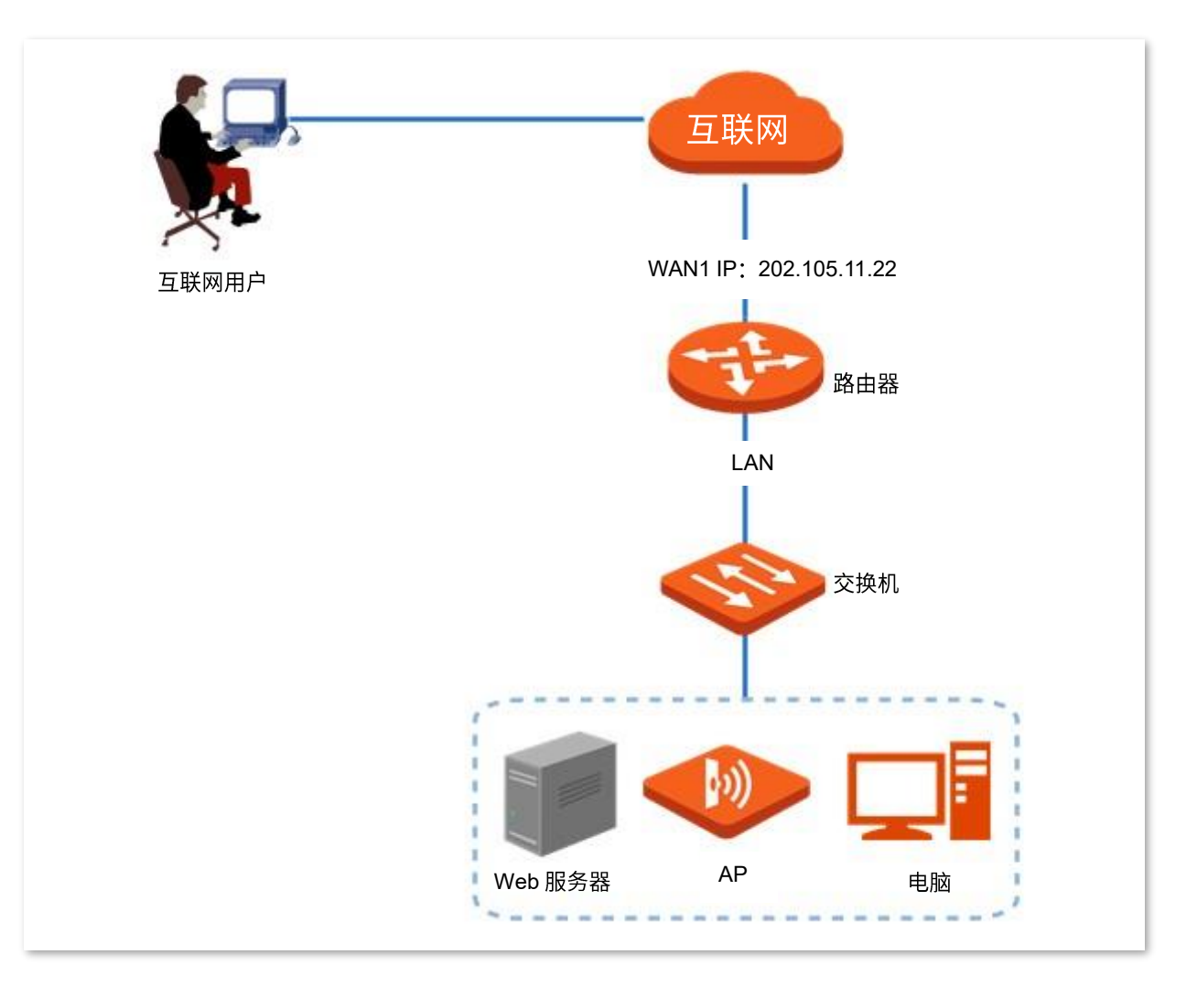

#### 配置步骤

配置流程图:

🕨 配置 DMZ 主机 🔹 🔪 给 DMZ 主机分配固定 IP 地址

步骤 1 配置 DMZ 主机。

- 1. 点击「更多设置」>「DMZ 主机」,找到对应 WAN 口模块。
- 2. 选择"DMZ 主机"为"开启"。
- 3. 输入局域网内要设置为 DMZ 主机的设备的 IP 地址,本例为"192.168.0.250"。
- 4. 点击页面底端的保存。

| WAN1       |              |      |
|------------|--------------|------|
| DMZ主机:     | • 开启         | ○关闭  |
| DMZ主机IP地址: | 192.168.0.25 | 0    |
| VPN端口过滤:   | ○开启          | ● 关闭 |

- 步骤 2 给 DMZ 主机分配固定 IP 地址。
  - 1. 点击「静态 IP 分配」,找到"手动分配 IP 地址"模块。
  - 2. 点击 新增。

| 手动分配IP地址 |              |                     |    |             |   |
|----------|--------------|---------------------|----|-------------|---|
| + 新増 前 5 | 删除 注意:静态IP地址 | 分配规则将在终端设备下次连接路由器时生 | 效。 | 主机名称/IP/MAC | Q |
| □ 主机名称 🖕 | IP地址 🖕       | MAC地址 🖕             | 状态 | 操作          |   |

- 3. 在【新增】窗口进行如下配置,然后点击<mark>保存</mark>。
  - (1) IP 地址:设置固定分配给服务器主机的 IP 地址,本例为"192.168.0.250"。
  - (2) MAC 地址: 输入服务器主机的 MAC 地址,本例为"C8:9C:DC:60:54:69"。
  - (3) (可选)设置备注信息,如"Web 服务器"。

| 新增            |                 |        | ×   |
|---------------|-----------------|--------|-----|
| IP地址          | MAC地址           | 备注     | 操作  |
| 192.168.0.250 | C8:9C:DC:60:54: | Web服务器 | + - |
|               | 保存              | 取消     |     |

#### 固定 IP 地址分配完成,如下图示。

| 十新增 回 删除 注意       | 意:静态IP地址分配规则将在终端设备下次连接路由器时 | 1生效。 | 主机名称/IP/MAC C |
|-------------------|----------------------------|------|---------------|
| □ 主机名称 ◆ IP地址     | ◆ MAC地址 ◆                  | 状态   | 操作            |
| ── Web服务器 192.168 | 8.0.250 C8:9C:DC:60:54:69  |      | _ □           |

----完成

#### 验证配置

互联网上的用户使用"内网服务应用层协议名称://对应 WAN 口当前的 IP 地址"可以成功访问内网服务器。 如果内网服务端口不是默认端口号,访问格式为"内网服务应用层协议名称://对应 WAN 口当前的 IP 地址: 内网服务端口"。

在本例中,访问地址为"http://202.105.11.22:9999"。

您可以在「系统状态」找到路由器 WAN 口当前 IP 地址。

如果该 WAN 口开启了 <u>DDNS</u>,还可使用"内网服务应用层协议名称://对应 WAN 口域名:内网服务端口"访问。

#### ↓ 提示

配置完成后,如果互联网用户仍然无法访问局域网 Web 服务器,可能是 DMZ 主机上的系统防火墙、杀毒软件、 安全卫士阻止了互联网用户访问,请关闭这些程序后再尝试。

# 12.7 UPnP

# 12.7.1 概述

UPnP,Universal Plug and Play,通用即插即用。开启 UPnP 功能后,路由器可以为内网中支持 UPnP 的程序(如迅雷、BitComet、AnyChat 等)自动打开端口,使应用更加顺畅。

## 12.7.2 开启 UPnP

在「更多设置」>「UPnP」页面,打开"UPnP"开关。

| く 返回  | UPnP |      |      |    | (  | ? |
|-------|------|------|------|----|----|---|
| UPnP: |      |      |      |    |    |   |
| 远程主机  | 外网端口 | 内网主机 | 内网端口 | 协议 | 备注 |   |

开启 UPnP 功能后,当局域网中运行支持 UPnP 的程序(如迅雷等)时,可以在此页面看到应用程序发出 请求时提供的端口转换信息。如下图示例。

| く返回      | UPnP  |               |       |     | ?          |
|----------|-------|---------------|-------|-----|------------|
| UPnP:    |       |               |       |     |            |
| 远程主机     | 外网端口  | 内网主机          | 内网端口  | 协议  | 备注         |
| anywhere | 54322 | 192.168.0.148 | 12345 | UDP | MiniTP SDK |
| anywhere | 54322 | 192.168.0.148 | 54321 | ТСР | MiniTP SDK |
| ○ 刷新     |       |               |       |     |            |

# 12.8 酒店模式

进入页面:点击「更多设置」>「酒店模式」。

开启"酒店模式"后,局域网设备使用任意 IP 地址、网关、DNS 都可以上网,从而避免客人因私人电脑 IP 地址配置与酒店网络设备配置不匹配而无法上网的问题。

酒店模式默认关闭,您可以根据实际需要开启。

| 〈 返回  | 酒店模式                           |
|-------|--------------------------------|
| 酒店模式: |                                |
|       | 启用:允许用户配置任意IP地址上网              |
|       | 禁用:仅允许与路由器LAN口IP地址在同一网段的用户设备上网 |
|       |                                |

# 12.9 DNS 定向转发

DNS 定向转发功能将指定的域名通过固定的 WAN 口转发到指定的 DNS 服务器进行 DNS 地址解析,提高访问速率。

进入页面:点击「更多设置」>「DNS 定向转发」。

|          |          |                | ?                                     |
|----------|----------|----------------|---------------------------------------|
|          |          |                |                                       |
|          |          |                |                                       |
| DNS服务器地址 | 接口       | 状态             | 操作                                    |
|          |          |                |                                       |
| 新于物理     |          |                |                                       |
|          |          |                |                                       |
|          |          |                |                                       |
|          |          |                |                                       |
|          |          |                |                                       |
| 导入       |          |                |                                       |
|          | DNS服务器地址 | DNS服务器地址<br>安口 | DNS服务器地址       接口       状态         近近 |

| 标题项       | 说明                                        |
|-----------|-------------------------------------------|
| 域名        | 要进行定向转发的域名。                               |
| DNS 服务器地址 | 进行 DNS 解析服务的 DNS 服务器的 IP 地址。              |
| 接口        | 访问该域名的数据包从路由器出去的接口。需设置为 DNS 服务器所在的 WAN 口。 |
| 状态        | 规则的状态,可根据需要启用或禁用。                         |
| 操作        | 可对规则进行如下操作:<br>- 点击                       |
| +新增       | 新增 DNS 定向转发规则。                            |
| 删除        | 删除选中的 DNS 定向转发规则。                         |

| 标题项 | 说明                                              |
|-----|-------------------------------------------------|
| 导出  | 将已配置好的 DNS 定向转发数据导出到本地电脑,保存文件名为 DNSForward.csv。 |
| 导入  | 导入之前已保存的 DNS 定向转发数据。                            |

# 12.10 攻击防御

路由器支持的攻击防御类型有: ARP 攻击防御、DDoS 防御、IP 攻击防御和防 WAN 口 Ping。

- ARP 防御:路由器可以识别局域网的 ARP 欺骗,并记录攻击者的 MAC 地址。
- DDoS 防御: DDoS 攻击,即分布式拒绝服务(Distributed Denial of Service)攻击。利用 DDoS 攻击,攻击者可以消耗目标系统资源,使该目标系统无法提供正常服务。路由器可以防御的 DDoS 攻击类型包括: ICMP Flood、UDP Flood、SYN Flood。
- IP 攻击防御:路由器可以按照要求拦截具有一些特殊 IP 选项的数据包,这些 IP 选项包括: IP
   Timestamp Option、IP Security Option、IP Stream Option、IP Record Route Option、IP Loose
   Source Route Option 及非法 IP 选项等。
- 防 WAN 口 Ping: 广域网主机 Ping 路由器 WAN 口 IP 地址时,路由器可以自动忽略该 Ping 请求,
   防止暴露自己,同时防范外部的 Ping 攻击。

| く返回 攻击防御            |     |     |  |
|---------------------|-----|-----|--|
| 攻击防御                |     |     |  |
| ARP防御               |     |     |  |
| ARP广播间隔:            | 1   | 沙   |  |
| DDoS防御              |     |     |  |
| ICMP Flood阈值:       | 500 | PPS |  |
| UDP Flood阈值:        | 500 | PPS |  |
| OSYN Flood阈值:       | 500 | PPS |  |
| IP攻击防御              |     |     |  |
| IP Timestamp Option |     |     |  |

进入页面:点击「更多设置」>「攻击防御」。

| 标题项           |                                 | 说明                                                                               |  |  |
|---------------|---------------------------------|----------------------------------------------------------------------------------|--|--|
| 攻土防御          | ARP 防御                          | 启用/禁用 ARP 防御功能。                                                                  |  |  |
| 攻击防御          | ARP 广播间隔                        | 路由器发送 ARP 查询报文的间隔。                                                               |  |  |
|               | ICMP Flood 阈值                   | 一秒钟内,如果路由器收到来自局域网同一主机的 ICMP 请求包超过此阈值,<br>则认为路由器正受到 ICMP Flood 攻击。                |  |  |
| DDoS 防御       | UDP Flood 阈值                    | 一秒钟内,如果路由器收到来自局域网同一主机的 UDP 包超过此阈值,则认为<br>路由器正受到 UDP Flood 攻击。                    |  |  |
|               | SYN Flood 阈值                    | 一秒钟内,如果路由器收到来自局域网同一主机的 TCP SYN 包超过此阈值,<br>则认为路由器正受到 SYN Flood 攻击。                |  |  |
|               | IP Timestamp<br>Option          | 启用后,路由器将拦截局域网中带有 Internet Timestamp 选项的 IP 包。                                    |  |  |
|               | IP Security Option              | 启用后,路由器将拦截局域网中带有 Security 选项的 IP 包。                                              |  |  |
|               | IP Stream Option                | 启用后,路由器将拦截局域网中带有 Stream ID 选项的 IP 包。                                             |  |  |
| IP 攻击防御       | IP Record Route<br>Option       | 启用后,路由器将拦截局域网中带有 Record Route 选项的 IP 包。                                          |  |  |
|               | IP Loose Source<br>Route Option | 启用后,路由器将拦截局域网中带有 Loose Source Route 选项的 IP 包。                                    |  |  |
|               | 非法 IP 选项                        | 启用后,路由器将检查局域网 IP 包的完整性、正确性,如果不符合,则拦截。                                            |  |  |
|               |                                 | 启用/禁用路由器的防 WAN 囗 Ping 功能。默认"禁用"。                                                 |  |  |
| ம் WAN 🗆 Ping |                                 | 启用防 WAN 口 Ping 功能后,路由器自动忽略互联网主机对其 WAN 口 IP 地址<br>的 Ping,以防止暴露自己,同时防范外部的 Ping 攻击。 |  |  |

# 12.11 VPN 服务

## 12.11.1 概述

VPN(Virtual Private Network,虚拟专用网),是一个建立在公用网络(通常是互联网)上的专用网络,这 个专用网络只在逻辑上存在,并没有实际物理线路。VPN 技术广泛应用于企业网络,用来实现企业分公司 与总部的资源共享,同时确保这些资源不会暴露给互联网上的其他用户。

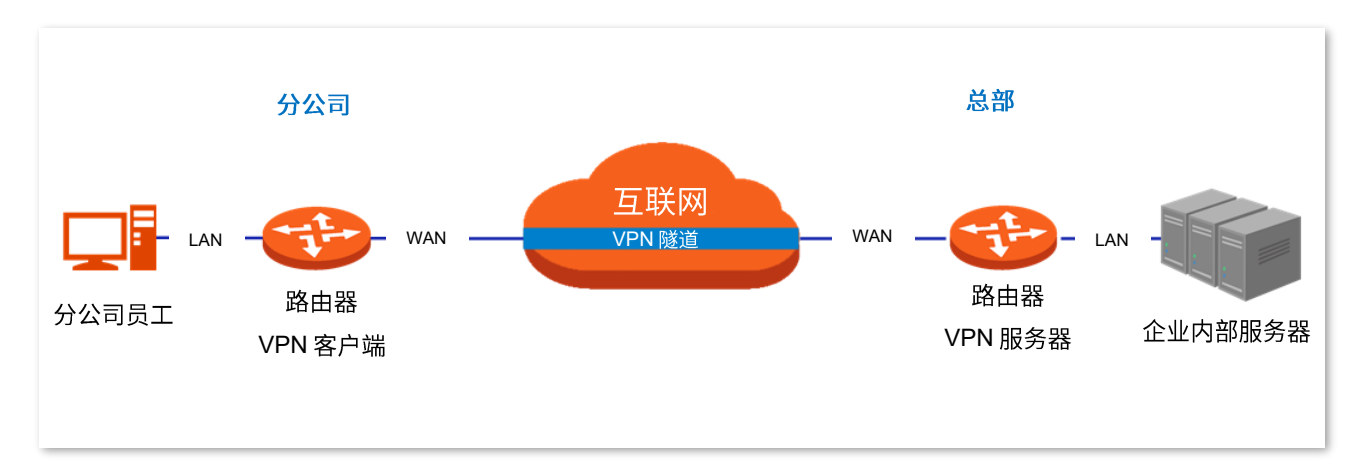

VPN 的典型网络拓扑图如下。

本系列路由器支持的 VPN 服务有:

- PPTP/L2TP VPN 服务器
- PPTP/L2TP VPN 客户端
- IPSec

## 12.11.2 VPN 服务器

本路由器可以作为 PPTP/L2TP 服务器,接受 PPTP/L2TP 客户端的连接。

进入页面:点击「更多设置」>「VPN 服务器」。

VPN 服务器默认关闭,开启后,页面显示如下。

| く 返回 VP     | N服务器           |        |      |    |    | ?  |
|-------------|----------------|--------|------|----|----|----|
| VPN服务器:     |                |        |      |    |    |    |
| 服务器类型:      | О РРТР         | ◯ L2TP |      |    |    |    |
| WAND:       | O WAN1         |        |      |    |    |    |
| 加密:         | 关闭             | $\sim$ |      |    |    |    |
| 地址池:        | 10.1.0.100-163 |        |      |    |    |    |
| 最大用户数:      | 32             |        |      |    |    |    |
| PPTP/L2TP用户 |                |        |      |    |    |    |
| 十新增 団 删除    | ÷.             |        |      |    |    |    |
| □ 用户名       | 是否网络           | 网段     | 子网掩码 | 备注 | 状态 | 操作 |

| 标题项      | 说明                                                                                                    |
|----------|----------------------------------------------------------------------------------------------------|
| VPN 服务器  | 开启/关闭 VPN 服务器功能。<br>开启后,路由器作为 VPN 服务器。                                                                                                    |
| 服务器类型    | 路由器使用的 VPN 协议类型, PPTP 或 L2TP。PPTP 和 L2TP 都是二层 VPN 隧道协议, 使用 PPP<br>(点到点协议)进行数据封装,并都为数据增添额外首部。<br>- PPTP:路由器作为 PPTP 服务器,接受 PPTP 客户端的连接。<br>- L2TP:路由器作为 L2TP 服务器,接受 L2TP 客户端的连接。 |
| WAN 🗆    | VPN 服务器与客户端建立 VPN 隧道的 WAN 口。该 WAN 口的 IP 地址或域名是 VPN 客户端的 "服<br>务器 IP 地址/域名"。                                                                                                    |
| 加密       | 只有 PPTP VPN 才支持此选项。<br>是否启用 128 位数据加密。客户端、服务器双方的加密设置需保持一致,否则将不能正常通信。                                                                                                    |
| IPSec 加密 | 只有 L2TP VPN 才支持此选项。<br>是否启用 IPSec 加密。如果要进行 IPSec 加密,请选择在 <u>IPSec</u> 已建立的封装模式为"传输模式"<br>的 IPSec 规则。                                                                           |

| 标题项   | 说明                                                                                                    |
|-------|----------------------------------------------------------------------------------------------------|
| 地址池   | VPN 服务器可分配给 VPN 客户端的 IP 地址范围。                                                                                                |
| 最大用户数 | VPN 服务器最多支持的 VPN 客户端数量。系统固定为 32 个。                                                                                           |
| 用户名   | VPN 用户账号和密码,即 VPN 用户进行 PPTP/L2TP 拨号(VPN 连接)时需要输入的用户名/密                                                                       |
| 密码    | 码。                                                                                                    |
| 是否网络  | <ul> <li>VPN 客户端类型。</li> <li>- 是: VPN 客户端是一个网络时选择。此时,需要设置 VPN 客户端的"网段"、"子网掩码"<br/>参数。</li> <li>- 否: VPN 客户端是一台主机。</li> </ul> |
| 网段    | VPN 客户端为一个网络时,在此输入客户端的内网网络号。                                                                                                 |
| 子网掩码  | VPN 客户端为一个网络时,在此输入客户端内网的子网掩码。                                                                                                |
| 备注    | 该账号的描述信息。                                                                                                    |
| 状态    | 该账号的使用状态,可以根据需要启用或禁用。                                                                                                    |
| 操作    | 可对账号进行如下操作:<br>- 点击      - 点击      ✓ 可以修改账号。       - 点击      - 可以删除账号。                                                       |

## 新增 PPTP/L2TP 用户账号

在「更多设置」>「VPN 服务器」页面,点击 +新增 ,然后在【新增】窗口中配置各项参数,点击 保存 。

| 新增 |       |      | $\times$ |
|----|-------|------|----------|
|    |       |      |          |
|    | 用户名:  |      |          |
|    | 密码:   |      |          |
|    | 是否网络: | ○是●否 |          |
|    | 备注:   | 可选   |          |
|    |       |      |          |
|    | 保存    | 取消   |          |

# 12.11.3 VPN 客户端

本路由器可以作为 PPTP/L2TP 客户端连接到 PPTP/L2TP 服务器。

进入页面:点击「更多设置」>「VPN 客户端」。

VPN 客户端默认关闭,开启后,页面显示如下。

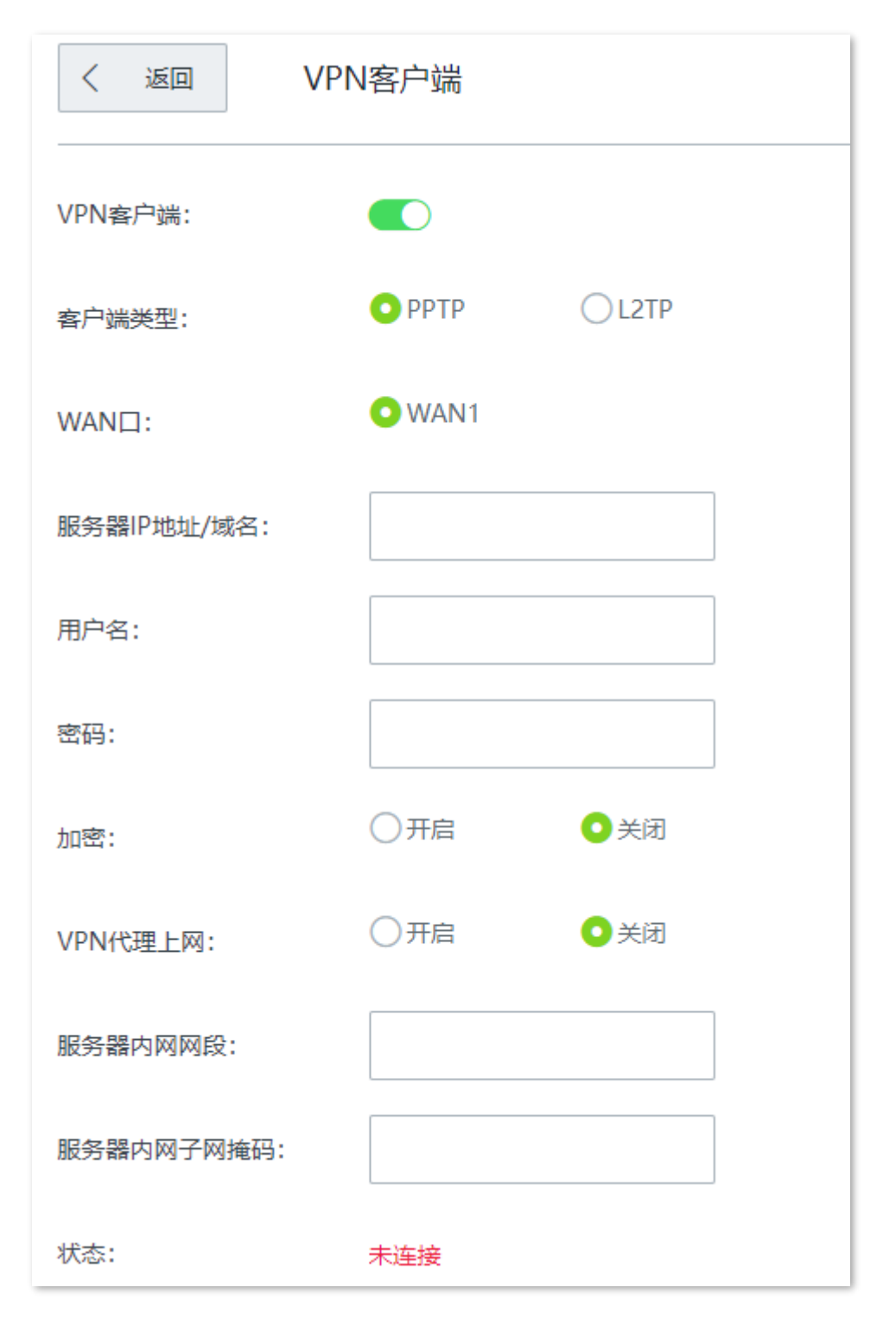

| 标题项                                                                                                   | 说明                                                                                                    |
|----------------------------------------------------------------------------------------------------|----------------------------------------------------------------------------------------------------|
| VPN 客户端                                                                                               | 开启/关闭 VPN 客户端功能。开启后,路由器作为 VPN 客户端。                                                                                                    |
| 客户端类型                                                                                                 | 路由器使用的 VPN 协议类型, PPTP 或 L2TP。PPTP 和 L2TP 都是二层 VPN 隧道协议, 使用 PPP<br>(点到点协议)进行数据封装,并都为数据增添额外首部。<br>- PPTP:要连接的 VPN 服务器是 PPTP 服务器时,选择此项。<br>- L2TP:要连接的 VPN 服务器是 L2TP 服务器时,选择此项。                                                 |
| WAN 🗆                                                                                                 | 路由器进行 VPN 拨号时使用的 WAN 口。                                                                                                    |
| 服务器 IP 地址/域名                                                                                          | 要拨入的 VPN 服务器的 IP 地址或域名,一般是对端 VPN 路由器上开启了"PPTP/L2TP 服务器"<br>功能的 WAN 口的 IP 地址或域名。                                                                                                    |
|                                                                                                    |                                                                                                    |
| 用户名                                                                                                   | 输λ PDTD// 2TP 田白账号 即 \/PN 昭冬哭分配的田白名和宓码                                                                                                    |
| 用户名<br>密码                                                                                             | 输入 PPTP/L2TP 用户账号,即 VPN 服务器分配的用户名和密码。                                                                                                    |
| 用户名<br>密码<br>加密                                                                                       | 输入 PPTP/L2TP 用户账号,即 VPN 服务器分配的用户名和密码。<br>根据 VPN 服务器配置选择是否启用数据加密。请和服务器配置保持一致,否则不能正常通信。只<br>有 PPTP VPN 才支持此选项。                                                                                                    |
| 用户名<br>密码<br>加密<br>VPN 代理上网                                                                           | 输入 PPTP/L2TP 用户账号,即 VPN 服务器分配的用户名和密码。<br>根据 VPN 服务器配置选择是否启用数据加密。请和服务器配置保持一致,否则不能正常通信。只<br>有 PPTP VPN 才支持此选项。<br>开启后,局域网内的用户通过 VPN 服务器端路由器上网。                                                                                 |
| <ul> <li>用户名</li> <li>密码</li> <li>加密</li> <li>VPN 代理上网</li> <li>服务器内网网段</li> </ul>                    | <ul> <li>輸入 PPTP/L2TP 用户账号,即 VPN 服务器分配的用户名和密码。</li> <li>根据 VPN 服务器配置选择是否启用数据加密。请和服务器配置保持一致,否则不能正常通信。只有 PPTP VPN 才支持此选项。</li> <li>开启后,局域网内的用户通过 VPN 服务器端路由器上网。</li> <li>VPN 服务器端局域网的网段。</li> </ul>                            |
| <ul> <li>用户名</li> <li>密码</li> <li>加密</li> <li>VPN 代理上网</li> <li>服务器内网网段</li> <li>服务器内网子网掩码</li> </ul> | <ul> <li>输入 PPTP/L2TP 用户账号,即 VPN 服务器分配的用户名和密码。</li> <li>根据 VPN 服务器配置选择是否启用数据加密。请和服务器配置保持一致,否则不能正常通信。只有 PPTP VPN 才支持此选项。</li> <li>开启后,局域网内的用户通过 VPN 服务器端路由器上网。</li> <li>VPN 服务器端局域网的网段。</li> <li>VPN 服务器端局域网的子网掩码。</li> </ul> |

## 12.11.4 IPSec

IPSec(IP Security, IP 安全性)是一系列协议的集合,用来实现在互联网上安全、保密地传送数据。 IPSec 相关概念如下:

#### ■ 封装模式

封装模式,即IPSec传输的数据的封装模式。IPSec支持"隧道模式"和"传输模式"两种。

- 隧道模式:增加新的 IP 头,通常用于两个安全网关之间的通讯。用户的整个 IP 数据包被用来计算
   AH 或 ESP 头,AH 或 ESP 头以及 ESP 加密的用户数据被封装在一个新的 IP 数据包中。
- 传输模式:不改变原有 IP 头部,通常用于主机和主机之间的通信。只是传输层数据被用来计算 AH
   或 ESP 头,AH 或 ESP 头以及 ESP 加密的用户数据被放置在原 IP 包头后面。

■ 安全网关

指具有 IPSec 功能的网关设备(安全加密路由器),安全网关之间可以利用 IPSec 对数据进行安全保护, 保证数据不被偷窥和篡改。

IPSec 对等体

IPSec 的两个端点被称为 IPSec 对等体,要在两个对等体(安全网关)之间安全传输数据,首先要在两 者之间建立安全联盟(Security Association,SA)。

SA SA

SA(Security Association,安全联盟)是通信对等体间对某些要素的约定。如,使用哪种协议(AH、 ESP 还是两者结合)、协议的封装模式(传输模式、隧道模式)、加密算法(DES、3DES、AES)、特 定流中保护数据的共享密钥以及密钥的生命周期等。SA 具有以下特征:

- 由{SPI, IP 目的地址,安全协议标识符}三元组唯一标识。
- 它决定了对报文进行何种处理:协议、算法、密钥。
- 每个 IPSec SA 都是单向的,并且是具有生命周期的。
- SA 可以手工建立或由 IKE (Internet Key Exchange,互联网密钥交换)协商生成。IKE 协议分为 IKEv1
   和 IKEv2 两个版本,本路由器支持 IKEv1,下文中涉及的 IKE 均指 IKEv1。

### 新增 IPSec 连接---隧道模式

在「更多设置」>「IPSec」页面,点击 +新增 ,然后在出现的页面配置各项参数,点击 保存 。

本路由器支持"隧道模式"和"传输模式"两种封装模式,默认为"隧道模式",如下所示。

| く <i>IPSec <b>/</b></i> 新増 |         |        |                     |
|----------------------------|---------|--------|---------------------|
| IPSec:                     | ●开启     | ○关闭    |                     |
| WAND:                      | WAN1    | $\sim$ |                     |
| 封装模式:                      | 隧道模式    | $\sim$ |                     |
| 隧道名称:                      |         |        |                     |
| 协商模式:                      | 初始者模式   | ~      |                     |
| 隧道协议:                      | ESP     | ~      |                     |
| 远端网关地址:                    |         |        |                     |
| 本地内网网段/前缀长度:               |         |        | 如: 192.168.100.0/24 |
| 远端内网网段/前缀长度:               |         |        | 如: 192.168.100.0/24 |
| 密钥协商方式:                    | 自动协商    | ~      |                     |
| 认证方式:                      | 共享密钥方式  |        |                     |
| 预共享密钥:                     |         |        |                     |
| DPD检测:                     | 开启      | ~      |                     |
| DPD检测周期:                   | 10      |        | 秒 (范围: 1-30)        |
|                            | 显示高级设置) |        |                     |

| 标题项             | 说明                                                                                                    |
|-----------------|----------------------------------------------------------------------------------------------------|
| IPSec           | 开启/关闭 IPSec 功能。                                                                                                    |
| WAN 🗆           | IPSec 生效的 WAN 口,IPSec 对端设备的"远端网关地址"需填为此接口的 IP 地址。                                                                                                    |
| 封装模式            | <ul><li>IPSec 数据的封装模式。</li><li>- 隧道模式:通常用于两个安全网关之间的通讯。</li><li>- 传输模式:通常用于主机和主机、主机与网关之间的通信。</li></ul>                                                                                                    |
| 隧道名称            | 该 IPSec 连接的名称。                                                                                                    |
| 协商模式            | <ul> <li>IPSec 隧道的协商模式。</li> <li>初始者模式:主动向对端发起连接。</li> <li>响应者模式:等待对端发起连接。</li> <li><b>泛注意</b></li> <li>请勿将 IPSec 隧道两端都设置为"响应者模式",否则会导致 IPSec 隧道建立失败。</li> </ul>                                                                                                    |
| 隧道协议            | <ul> <li>为 IPSec 提供安全服务的协议。</li> <li>AH: Authentication Header,鉴别首部。该协议主要提供数据完整性校验功能,若数据报文<br/>在传输过程中被篡改,则接收方将在完整性验证时丢弃该报文。</li> <li>ESP: Encapsulating Security Payload,封装安全性载荷。该协议可以对数据的完整性进行<br/>检查,还对数据进行加密,这样,即使报文在传输过程中被截获,截取方也难以获取到真实<br/>信息。</li> <li>AH+ESP: 同时使用上述两种协议。</li> </ul> |
| 远端网关地址          | IPSec 隧道对端网关的 IP 地址或域名。                                                                                                    |
| 本地内网网段/前缀<br>长度 | 本路由器局域网的网段/前缀长度。例如:本路由器的 LAN 口 IP 地址为 192.168.0.1,子网掩码为<br>255.255.255.0,则本地内网网段/前缀长度可填为 192.168.0.0/24。                                                                                                    |
| 远端内网网段/前缀<br>长度 | IPSec 隧道对端网关局域网的网段/前缀长度。若对端是一台特定主机,则此参数设置为"该设备<br>的 IP 地址/32"。                                                                                                    |
| 密钥协商方式          | 建立 IPSec 安全隧道的密钥协商方式。本路由器支持" <u>自动协商</u> "和" <u>手动设置</u> "。<br>- 自动协商:默认模式。通过 IKE 自动建立 SA,并进行动态维护、删除,降低了手工配置的<br>复杂度,简化 IPSec 的使用、管理工作。自动建立的 SA 有生命周期,会定时更新,增强了<br>安全性。<br>- 手动设置:用户手动设置加密/认证算法及密钥来建立 SA。手动建立的 SA 没有生命周期限<br>制,除非手动删除,否则永不过期,因此有安全隐患。该方式常用于调试阶段。                             |

#### 密钥协商方式--自动协商

自动协商时,为了保证信息的私密性,IPSec 通信双方需要使用彼此都知道的信息来对数据进行加密和解密,所以在通信建立之初双方需要协商安全性密钥,这一过程便由 IKE 完成。IKE 是 ISAKMP、Oakley、SKEME 这三个协议的混合体。

- ISAKMP: Internet Security Association and Key Management Protocol,互联网安全性关联和密钥 管理协议,该协议为交换密钥和 SA 协商提供了一个框架。
- Oakley:密钥确定协议,该协议描述了密钥交换的具体机制。
- SKEME:安全密钥交换机制,该协议描述了与 Oakley 不同的另一种密钥交换机制。

IKE 协商过程分为两个阶段:

**阶段 1:** 通信双方将协商交换验证算法、加密算法等安全提议,并建立一个 ISAKMP SA,用于在阶段 2 中 安全交换更多信息。

**阶段 2:** 使用阶段 1 中建立的 ISAKMP SA 为 IPSec 的安全性协议协商参数,创建 IPSec SA,用于对双方 的通信数据进行保护。

密钥协商方式为"自动协商"时,如下图。

| 密钥协商方式:  | 自动协商 ~ |              |
|----------|--------|--------------|
| 认证方式:    | 共享密钥方式 |              |
| 预共享密钥:   |        |              |
| DPD检测:   | 开启     | ]            |
| DPD检测周期: | 10     | ] 秒(范围:1-30) |

| 标题项    | 说明                                              |
|--------|-------------------------------------------------|
| 认证方式   | 显示为"共享密钥方式",表示 IPSec 双方事先通过某种方式协商好一个双方共享的密钥字符串。 |
| 预共享密钥  | 输入协商时所用的预共享密钥,需要与对端网关设备保持一致。最长为 128 字符。         |
| DPD 检测 | 开启/关闭对等体检测功能。<br>通过 DPD 检测可以检测远端的隧道站点是否有效。      |

| 标题项      | 说明                                                                                          |
|----------|---------------------------------------------------------------------------------------------|
| DPD 检测周期 | 发送 DPD 报文的周期。<br>路由器会按照设置的周期定时发送 DPD 报文。如果 DPD 报文在有效时间内没有得到远端的确认,<br>则重新初始化本地到远端的 IPSec SA。 |

点击显示高级设置可显示自动协商的高级参数。点击后,页面如下图示。

|                   | 点击隐藏 ~ |              |
|-------------------|--------|--------------|
| 阶段1               |        |              |
| 模式:               | Main   | $\sim$       |
| 加密算法:             | DES    | $\sim$       |
| 完整性验证算法:          | SHA1   | $\sim$       |
| Diffie-Hellman分组: | 768    | $\sim$       |
| 本地ID类型:           | IP地址   | $\sim$       |
| 对端ID类型:           | IP地址   | $\sim$       |
| 密钥生命周期:           | 3600   |              |
| 阶段2               |        |              |
| PFS:              | ●开启    | ○关闭          |
| 加密算法:             | DES    | $\checkmark$ |
| 完整性验证算法:          | SHA1   | $\sim$       |
| Diffie-Hellman分组: | 768    | $\sim$       |
| 密钥生命周期:           | 3600   |              |

| 标题项                           | 说明                                                                                                    |
|-------------------------------|----------------------------------------------------------------------------------------------------|
| 模式                            | <ul> <li>IKE 阶段 1 的交换模式,该交换模式必须与对端设置相同。</li> <li>Main: 主模式,此模式双方交换报文多,提供身份保护,适用于对身份保护要求较高的场合。</li> <li>Aggressive: 野蛮模式,又称主动模式,此模式不提供身份保护,双方交换报文少,协商速度快,适用于对身份保护要求不高的场合。</li> </ul>                                                                                                    |
| 加密算法                          | <ul> <li>应用于 IKE 会话的加密算法。路由器支持以下加密算法:</li> <li>DES (Data Encryption Standard,数据加密标准):使用 56bit 的密钥对 64bit 数据进行加密,64bit 的最后 8 位用于奇偶校验。3DES 则为三重 DES,使用三个 56bit 的密钥进行加密。</li> <li>AES (Advanced Encryption Standard,高级加密标准): AES 128/192/256 表示使用长度为 128/192/256 bit 的密钥进行加密。</li> </ul>                                                                                                    |
| 完整性验证算法                       | 应用于 IKE 会话的验证算法。路由器支持以下验证算法: <ul> <li>MD5: Message Digest Algorithm,消息摘要算法。对一段消息产生 128bit 的消息摘要,防止消息被篡改。</li> <li>SHA1: Secure Hash Algorithm,安全散列算法。对一段消息产生 160bit 的消息摘要,比MD5 更难破解。</li> </ul>                                                                                                    |
|                               |                                                                                                    |
| Diffie-Hellman 分组             | Diffie-Hellman 算法的组信息,用于产生加密 IKE 隧道的会话密钥。                                                                                                    |
| Diffie-Hellman 分组<br>本地 ID 类型 | Diffie-Hellman 算法的组信息,用于产生加密 IKE 隧道的会话密钥。<br>本地网关标识。<br>- IP 地址:本地路由器使用对应 WAN 口 IP 地址与对端网关协商。<br>- FQDN: Fully Qualified Domain Name,完全合格域名。此时需在"本地 ID"输入框中输入<br>任意字符串,用于与对端网关协商。"本地 ID"与远端网关的"对端 ID"必须相同。<br><b>沙注意</b><br>"本地 ID 类型"与"对端 ID 类型"的设置需一致,此时建议将模式改为 Aggressive(野蛮模式)。                                                                                                    |
| Diffie-Hellman 分组<br>本地 ID 类型 | Diffie-Hellman 算法的组信息,用于产生加密 IKE 隧道的会话密钥。<br>本地网关标识。<br>- IP 地址:本地路由器使用对应 WAN □ IP 地址与对端网关协商。<br>- FQDN: Fully Qualified Domain Name,完全合格域名。此时需在"本地 ID"输入框中输入<br>任意字符串,用于与对端网关协商。"本地 ID"与远端网关的"对端 ID"必须相同。<br>び注意<br>*本地 ID 类型"与"对端 ID 类型"的设置需一致,此时建议将模式改为 Aggressive(野蛮模式)。<br>对端网关标识。<br>- IP 地址:本地网关默认对端网关使用其 WAN □ IP 地址进行协商。<br>- FQDN: Fully Qualified Domain Name,完全合格域名。此时需在"对端 ID"输入框中输入<br>任意字符串,用于与本地网关协商。"对端 ID"与远端网关的"本地 ID" 必须相同。<br>び注意<br>*本地 ID 类型"与"对端 ID 类型"的设置需一致,此时建议将模式改为 Aggressive(野蛮模式)。 |

| 标题项 | 说明                                                                                                    |
|-----|----------------------------------------------------------------------------------------------------|
| PFS | PFS(Perfect Forward Secrecy,完善的前向安全性)特性使得 IKE 阶段 2 协商生成一个新的密钥<br>材料,该密钥材料与阶段 1 协商生成的密钥材料没有任何关联,这样即使 IKE1 阶段 1 的密钥被破<br>解,阶段 2 的密钥仍然安全。 |
|     | 如果没有使用 PFS,阶段 2 的密钥将根据阶段 1 生成的密钥材料来产生,一旦阶段 1 的密钥被破<br>解,用于保护通信数据的阶段 2 密钥也岌岌可危,这将严重威胁到双方的通信安全。                                          |
密钥协商方式为"手动设置"时,如下图(以隧道协议为"AH+ESP"时为例)。

| 密钥协商方式:   | 手动设置 | ~ |  |
|-----------|------|---|--|
| ESP加密算法:  | DES  | ~ |  |
| ESP加密密钥:  |      |   |  |
| ESP认证算法:  | SHA1 | ~ |  |
| ESP认证密钥:  |      |   |  |
| ESP外出SPI: |      |   |  |
| ESP进入SPI: |      |   |  |
| AH认证算法:   | SHA1 | ~ |  |
| AH认证密钥:   |      |   |  |
| AH外出SPI:  |      |   |  |
| AH进入SPI:  |      |   |  |

#### 参数说明

| 标题项         | 说明                                                                                                    |
|-------------|----------------------------------------------------------------------------------------------------|
| ESP 加密算法    | <ul> <li>当隧道协议选择"ESP"时需设置 ESP 加密算法。路由器支持以下加密算法:</li> <li>DES:使用 56bit 的密钥对 64bit 数据进行加密,64bit 的最后 8 位用于奇偶校验。3DES 则为三重 DES,使用三个 56bit 的密钥进行加密。</li> <li>AES: AES128/192/256 表示使用长度为 128/192/256bit 的密钥进行加密。</li> </ul> |
| ESP 加密密钥    | ESP 加密密钥。IPSec 通信双方设置需保持一致。                                                                                                    |
| ESP/AH 认证算法 | 当隧道协议选择"ESP"时,需设置 ESP 认证算法;当隧道协议选择"AH"时,需设置 AH 认证<br>算法。路由器支持以下验证算法:<br>- MD5:对一段消息产生 128bit 的消息摘要,防止消息被篡改。                                                                                                    |
|             | - SHA1:对一段消息产生 160bit 的消息摘要,比 MD5 更难破解。                                                                                                    |

| 标题项           | 说明                                                                             |
|---------------|--------------------------------------------------------------------------------|
| ESP/AH 认证密钥   | 当隧道协议选择"ESP"时,需设置 ESP 认证密钥;当隧道协议选择"AH"时,需设置 AH 认证密钥。<br>IPSec 通信双方设置需保持一致。     |
| ESP/AH 外出 SPI | 外出 SPI 参数。<br>SPI 与隧道对端网关地址、协议类型三个参数共同标识一个 IPSec 安全联盟,必须与通信对端的"进<br>入 SPI"值相同。 |
| ESP/AH 进入 SPI | 进入 SPI 参数。<br>SPI 与隧道对端网关地址、协议类型三个参数共同标识一个 IPSec 安全联盟,必须与通信对端的"外<br>出 SPI"值相同。 |

## 新增 IPSec 连接---传输模式

在「更多设置」>「IPSec」页面,点击 +新增 ,然后在出现的页面封装模式选择 "传输模式",并配置其 他各项参数,点击 保存 。如下所示。

| く <i>IPSec /</i> 新増 |       |        |    |   |
|---------------------|-------|--------|----|---|
| IPSec:              | ○ 开启  | ○关闭    |    |   |
| WAND:               | WAN1  | $\sim$ |    |   |
| 封装模式:               | 传输模式  | $\sim$ |    |   |
| 隧道名称:               |       |        |    |   |
| 协商模式:               | 初始者模式 | $\sim$ |    |   |
| 加密算法:               | 3DES  | ~      |    |   |
| 完整性验证算法:            | SHA1  | ~      |    |   |
| 预共享密钥:              |       |        |    | _ |
|                     | 保存    |        | 取消 |   |

#### 参数说明

| 标题项   | 说明                                                                                                    |
|-------|----------------------------------------------------------------------------------------------------|
| IPSec | 开启/关闭 IPSec 功能。                                                                                           |
| WAN 🗆 | IPSec 生效的 WAN 口,IPSec 对端设备的"远端网关地址"需填为此接口的 IP 地址。                                                         |
| 封装模式  | <ul> <li>IPSec 数据的封装模式。</li> <li>- 隧道模式:通常用于两个安全网关之间的通讯。</li> <li>- 传输模式:通常用于主机和主机、主机与网关之间的通信。</li> </ul> |

| 标题项     | 说明                                                                                                    |
|---------|----------------------------------------------------------------------------------------------------|
| 隧道名称    | 该 IPSec 连接的名称。                                                                                                    |
| 协商模式    | IPSec 隧道的协商模式。 <ul> <li>初始者模式:主动向对端发起连接。</li> <li>响应者模式:等待对端发起连接。</li> </ul> <b>辽注意</b> 请勿将 IPSec 隧道两端都设置为"响应者模式",否则会导致 IPSec 隧道建立失败。                                                                                                    |
| 加密算法    | <ul> <li>应用于 IKE 会话的加密算法。路由器支持以下加密算法:</li> <li>DES (Data Encryption Standard,数据加密标准):使用 56bit 的密钥对 64bit 数据进行加密,64bit 的最后 8 位用于奇偶校验。3DES 则为三重 DES,使用三个 56bit 的密钥进行加密。</li> <li>AES (Advanced Encryption Standard,高级加密标准): AES 128/192/256 表示使用长度为 128/192/256 bit 的密钥进行加密。</li> </ul> |
| 完整性验证算法 | 应用于 IKE 会话的验证算法。路由器支持以下验证算法: <ul> <li>MD5: Message Digest Algorithm,消息摘要算法。对一段消息产生 128bit 的消息摘要,防止消息被篡改。</li> <li>SHA1: Secure Hash Algorithm,安全散列算法。对一段消息产生 160bit 的消息摘要,比MD5 更难破解。</li> </ul>                                                                                       |
| 预共享密钥   | 输入协商时所用的预共享密钥,需要与对端网关设备保持一致。最长为 128 字符。                                                                                                    |

## 12.11.5 PPTP/L2TP VPN 配置举例

### 组网需求

某企业总部和分公司都使用企业级无线路由器进行网络搭建,并成功接入互联网。分公司员工需要经过互 联网访问公司内部局域网资源,如,内部资料、办公 OA、ERP 系统、CRM 系统、项目管理系统等。

### 方案设计

将一台路由器设置为 VPN 服务器,另一台设置为 VPN 客户端,实现远端用户经互联网安全访问企业内部 局域网的需求。本例以 PPTP VPN 为例说明,L2TP VPN 的设置方法类似。

假设将路由器1设置为 PPTP 服务器,基本信息如下:

- PPTP 服务器分配的用户名、密码均为 fengongsi1。

- PPTP 服务器 IP 地址为 202.105.11.22。
- PPTP 服务器对数据启用加密。
- PPTP 服务器内网为 192.168.0.0/24。
- PPTP 服务器建立 VPN 隧道的接口为 WAN1。

假设将路由器 2 设置为 PPTP 客户端基本信息如下:

- PPTP 客户端内网为 192.168.1.0/24。
- 路由器与 PPTP 服务器建立隧道的接口为 WAN1。

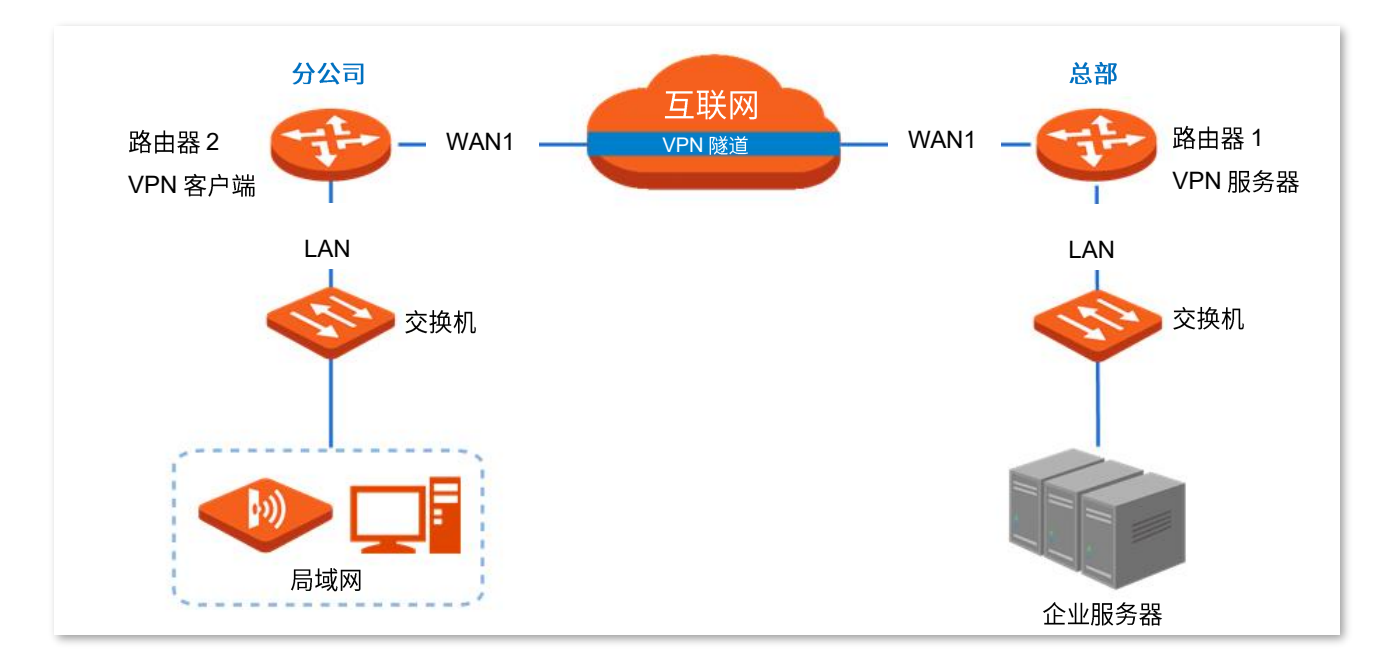

### 配置步骤

配置流程图:

▶ 设置路由器1为VPN服务器 💙 设置路由器 2 为 VPN 客户端

步骤1 设置路由器1为 VPN 服务器。

- **1.** 开启 PPTP 服务器。
  - (1) 登录路由器 1 的 WEB 管理界面,点击「更多设置」>「VPN 服务器」。
  - (2) 打开"VPN 服务器"开关。
  - (3) 进行如下配置,然后点击页面底端的保存。
    - 选择 VPN 服务器类型,本例为"PPTP"。
    - 指定 VPN 服务器与客户端建立隧道的 WAN 口,本例为"WAN1"。
    - 选择"加密"为"开启"。

| く返回     | VPN服务器         |
|---------|----------------|
| VPN服务器: |                |
| 服务器类型:  | O PPTP OL2TP   |
| WAND:   | O WAN1         |
| 加密:     | 开启             |
| 地址池:    | 10.1.0.100-163 |
| 最大用户数:  | 32             |

#### 2. 配置 PPTP/L2TP 用户。

- (1) 点击「更多设置」>「VPN 服务器」,找到 "PPTP/L2TP 用户"模块。
- (2) 点击 +新增。

| PPTP/L2TP用户 |      |    |      |    |    |    |
|-------------|------|----|------|----|----|----|
| + 新增        | 画 删除 |    |      |    |    |    |
| 用户名         | 是否网络 | 网段 | 子网掩码 | 备注 | 状态 | 操作 |

- (3) 在【新增】窗口进行如下配置,然后点击保存。
  - 输入 VPN 客户端进行 VPN 连接时所用的用户名,本例为"fengongsi1"。
  - 输入对应用户名的密码,本例为"fengongsi1"。
  - 选择"是否网络"为"是"。
  - 输入 VPN 客户端局域网的网段,本例为"192.168.1.0"。
  - 输入子网掩码为"255.255.255.0"。
  - 输入该用户账号的描述信息,如"分公司 1"。

| 新增 |       |               | $\times$ |
|----|-------|---------------|----------|
|    |       |               |          |
|    | 用户名:  | fengongsi1    |          |
|    | 密码:   | •••••         |          |
|    | 是否网络: | ●是   ○否       |          |
|    | 网段:   | 192.168.1.0   |          |
|    | 子网掩码: | 255.255.255.0 |          |
|    | 备注:   | 分公司1          |          |
|    |       |               |          |
|    | 保存    | 取消            |          |

添加完成,如下图示。

| PPTP/L2TP用户 |      |             |               |      |    |    |
|-------------|------|-------------|---------------|------|----|----|
| 十 新増        | 别除   |             |               |      |    |    |
| □ 用户名       | 是否网络 | 网段          | 子网掩码          | 备注   | 状态 | 操作 |
| fengongsi1  | 是    | 192.168.1.0 | 255.255.255.0 | 分公司1 |    | 2  |

- 步骤 2 设置路由器 2 为 VPN 客户端。
  - 1. 登录路由器 2 的 WEB 管理界面,点击「更多设置」>「VPN 客户端」。
  - 2. 打开 "VPN 客户端"开关。
  - **3.** 进行如下配置,然后点击<mark>保存</mark>。
    - (1) 选择"客户端类型"与 VPN 服务器侧一致,本例为"PPTP"。
    - (2) 指定 VPN 客户端与服务器建立隧道的 WAN 口,本例为"WAN1"。
    - (3) 输入 VPN 服务器侧作为隧道出口的 WAN 口的 IP 地址/域名,本例为"202.105.11.22"。
    - (4) 输入 VPN 服务器分配的用户名,本例为"fengongsi1"。

- (5) 输入 VPN 服务器分配的用户名对应的密码,本例为"fengongsi1"。
- (6) 选择"加密"为"开启",与 VPN 服务器侧配置保持一致。
- (7) 输入 VPN 服务器内网的网段,本例为"192.168.0.0"。
- (8) 输入 VPN 服务器内网的子网掩码,本例为"255.255.255.0"。

| く 返回 VPN    | 1客户端          |        |  |
|-------------|---------------|--------|--|
| VPN客户端:     |               |        |  |
| 客户端类型:      | О РРТР        | ◯ L2TP |  |
| WAND:       | O WAN1        |        |  |
| 服务器IP地址/域名: | 202.105.11.22 |        |  |
| 用户名:        | fengongsi1    |        |  |
| 密码:         | •••••         |        |  |
| 加密:         | ●开启           | ◯关闭    |  |
| VPN代理上网:    | ○开启           | ●关闭    |  |
| 服务器内网网段:    | 192.168.0.0   |        |  |
| 服务器内网子网掩码:  | 255.255.255.0 |        |  |
| 状态:         | 未连接           |        |  |

#### ----完成

当页面的状态显示为"已联网"时,VPN 连接成功。之后,分公司和总部的员工就可以通过互联网安全访问对方的局域网资源了。

### 验证配置

下文以分公司访问总部 FTP 服务器为例。公司总部的项目资料放在 FTP 服务器中,假设服务器信息如下:

- FTP 服务器 IP 地址为 192.168.0.104
- FTP 服务端口为 21
- FTP 服务器登录用户名和密码均为 zhangsan

当分公司员工访问总部项目资料时,步骤如下:

**步骤 1** 在浏览器或"我的电脑"使用"局域网服务应用层协议名称://服务器 IP 地址",可以成功访问局域 网资源。本例为 <u>ftp://192.168.0.104</u>。

₽提示

如果局域网服务端口不是默认端口号,访问格式为"局域网服务应用层协议名称://服务器 IP 地址:局域网服务端口"。

| 📃   📝 📙 🖛   此电調                         | 卤                |                                                                                                    |                                                                                                    |                     |              | _               |              | × |
|-----------------------------------------|------------------|----------------------------------------------------------------------------------------------------|----------------------------------------------------------------------------------------------------|---------------------|--------------|-----------------|--------------|---|
| 文件 计算机 普                                | 查看               |                                                                                                    |                                                                                                    |                     |              |                 | ^            | 0 |
| ✓ □ □ □ □ □ □ □ □ □ □ □ □ □ □ □ □ □ □ □ | 访问媒体 映射<br>驱动    | > □ > □ <td><ul> <li>              ○ 卸載或更改程序      </li> <li>             打开             ❷ 系统属性             役置             ・</li></ul></td> <td></td> <td></td> <td></td> <td></td> <td></td> | <ul> <li>              ○ 卸載或更改程序      </li> <li>             打开             ❷ 系统属性             役置             ・</li></ul> |                     |              |                 |              |   |
|                                         | to://102.169.0.1 | ioal                                                                                                    | 3000                                                                                                    |                     | ×            | · 御去" 山中 际"     |              |   |
|                                         | tp://192.108.0.1 | 104                                                                                                    |                                                                                                    |                     | * 7          | 15.5t IU-B/H    |              | - |
| 📌 快速访问                                  | ~ 文件夹            | (7)                                                                                                    |                                                                                                    |                     |              |                 |              | - |
| 📃 桌面 🛛 🖈                                |                  | 3D 对象                                                                                                    |                                                                                                    | 下载                  | 图片           |                 |              |   |
| 👆 下载 🛛 🖈                                |                  |                                                                                                    |                                                                                                    | •                   |              |                 |              |   |
| 🖹 文档 🛛 🖈                                |                  | 文档                                                                                                    |                                                                                                    | 桌面                  | 视频           |                 |              |   |
|                                         |                  |                                                                                                    |                                                                                                    |                     | 4            |                 |              |   |
|                                         |                  | 音乐                                                                                                    |                                                                                                    |                     |              |                 |              |   |
|                                         | ~ 设备和            | 驱动器 (3) —                                                                                                    |                                                                                                    |                     |              |                 |              | - |
|                                         |                  | Windows (C:)                                                                                                    |                                                                                                    | 本地磁盘 (D:)           | 本地磁          | š盘 (E:)         | _            |   |
| 🛄 此电脑                                   |                  | 32.5 GB 可用,                                                                                                    | 共 79.9 GB                                                                                                    | 185 GB 可用, 共 192 GB | <b>192 G</b> | iB 可用, 共 192 GB |              |   |
| 💣 网络<br>10 个项目                          | *                |                                                                                                    |                                                                                                    |                     |              |                 | = = =<br>= = |   |
|                                         |                  |                                                                                                    |                                                                                                    |                     |              |                 |              |   |

步骤 2 输入登录用户名和密码,本例均为 "zhangsan",然后点击 登录。

| 登录身份 |                           |                               | × |
|------|---------------------------|-------------------------------|---|
| ?    | 服务器不允许匿名登录,               | 或者不接受该电子邮件地址。                 |   |
|      | FTP 服务器:                  | 192.168.0.104                 |   |
|      | 用户名(U):                   | zhangsan v                    |   |
|      | 密码(P):                    | •••••                         |   |
|      | 登录后, 可以将这个朋               | B务器添加到你的收藏夹, 以便轻易返回。          |   |
| ⚠    | FTP 将数据发送到服务<br>用 WebDAV。 | 3器之前不加密或编码密码或数据。要保护密码和数据的安全,请 | 使 |
|      | □匿名登录( <u>A</u> )         | □ 保存密码( <u>S</u> )            |   |
|      |                           | 登录(L) 取消                      |   |

#### 访问成功。

| 🔮   🛃 🔚 🖛                                                                                                    | 192.168.0.104                                                                                                    |                                            |                                        | _                                                                                                    |                                                        |
|----------------------------------------------------------------------------------------------------|----------------------------------------------------------------------------------------------------|--------------------------------------------|----------------------------------------|----------------------------------------------------------------------------------------------------|--------------------------------------------------------|
| 文件 主页                                                                                                    | 共享 查看                                                                                                    |                                            |                                        |                                                                                                    | ~ 🕐                                                    |
| ★ ↓ ■ ■ | ○ 复制路径 記載 記載 記載 記載 記載 200 201 201                                                                                                    | 移动到 复制到 加除 重命名                             | ● 新建项目 ·<br>● 经松访问 ·<br>新建<br>文件夹      | <ul> <li>↓</li> <li>↓</li> <li>加</li> <li>加</li> <li>加</li> <li>加</li> <li>加</li> <li>加</li> <li>加</li> <li>加</li> <li>加</li> <li>加</li> <li>加</li> <li>加</li> <li>1</li> <li>1</li></ul> | <ul> <li>全部选择</li> <li>会部取消</li> <li>○ 反向选择</li> </ul> |
|                                                                                                    | 努始攸                                                                                                    | 组织                                         | 新建                                     | ΤLE                                                                                                    | 辺立全                                                    |
| $\leftarrow \rightarrow \cdot \uparrow$                                                                                                    |                                                                                                    | 168.0.104                                  | ~ Ū                                    | 搜索"192.168.0.104                                                                                                    | 4" , <b>O</b>                                          |
| <ul> <li>★ 快速访问</li> <li>桌面</li> <li>↓ 下载</li> <li>資 文档</li> <li>図片</li> <li>2</li> <li>英文说明</li> <li>用図</li> <li>最终稿</li> </ul>                                                                                                    | * June 1990<br>* State State Stat | PA1002-0428<br>文件夹<br>壁纸20150326201900.jpg | 壁纸2015032(<br>壁纸2015032(<br>壁纸2015032( | 5201851.jpg<br>5202032.jpg                                                                                                    |                                                        |
| less one Drive                                                                                                    |                                                                                                    |                                            |                                        |                                                                                                    |                                                        |
| 📃 此电脑                                                                                                    |                                                                                                    |                                            |                                        |                                                                                                    |                                                        |
| 🥑 网络                                                                                                    |                                                                                                    |                                            |                                        |                                                                                                    |                                                        |
| 4 个项目                                                                                                    |                                                                                                    |                                            |                                        |                                                                                                    | :== <b></b>                                            |

## 12.11.6 IPSec VPN 配置举例

### 组网需求

某企业总部和分公司都使用企业级无线路由器进行网络搭建,并成功接入互联网。分公司员工需要经过互 联网访问公司内部局域网资源,如,内部资料、办公 OA、ERP 系统、CRM 系统、项目管理系统等。

## 方案设计

在 2 台路由器上均建立 IPSec 隧道,实现远端用户经互联网安全访问企业内部局域网的需求。 假设将路由器 1 部署在总部,基本信息如下:

- 建立 IPSec 隧道的接口为 WAN1。
- WAN1 IP 地址为 202.105.11.22。
- 局域网网络为 192.168.0.0/24。

假设将路由器2部署在分公司,基本信息如下:

- 建立 IPSec 隧道的接口为 WAN1。
- WAN1 IP 地址为 202.105.88.77。
- 局域网网络为 192.168.1.0/24。

假设两台路由器的 IPSec 连接基本信息如下:

- 封装模式为隧道模式。
- 密钥协商方式为自动协商。
- 预共享密钥为 12345678。

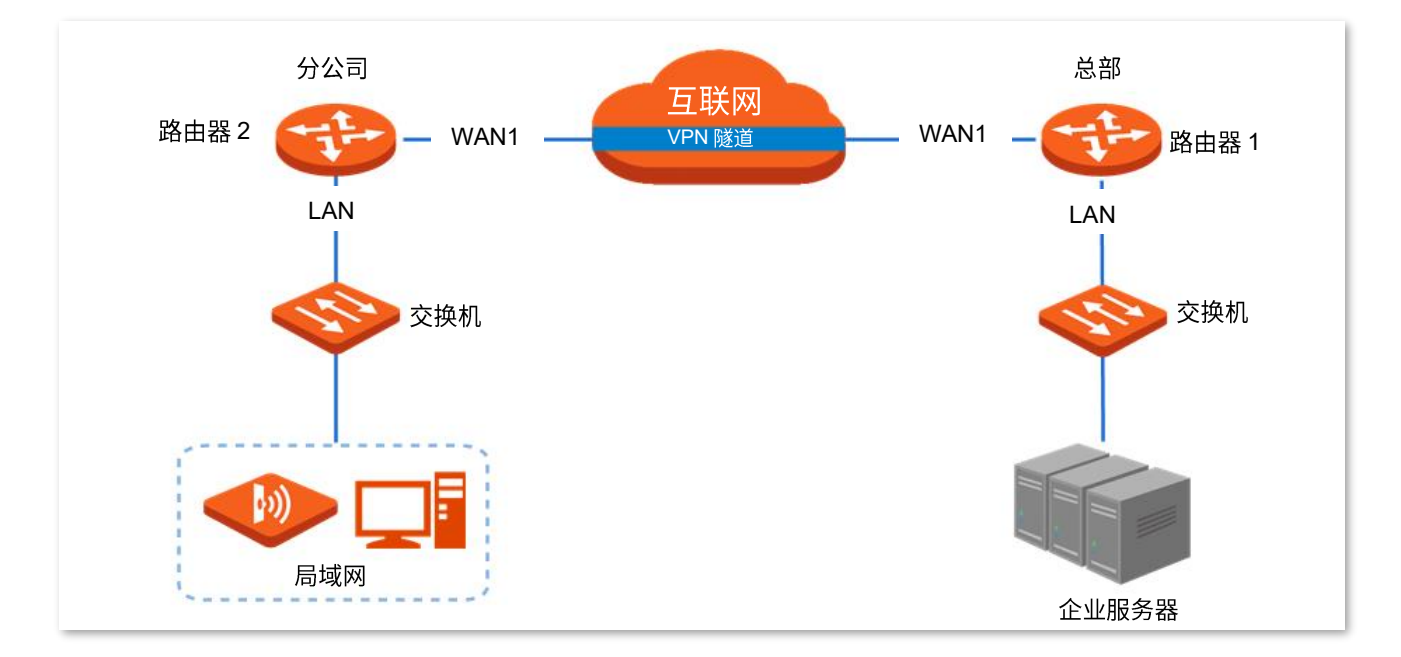

### 配置步骤

配置流程图:

| 设置   | 路由器1 设置路由器2                                 |
|------|---------------------------------------------|
|      |                                             |
|      | 配置过程中,如果需要设置 IPSec 连接的高级选项,请保持两台路由器的设置参数一致。 |
| 步骤 1 | 设置路由器 1。                                    |
| 1.   | 登录路由器 1 的 WEB 管理界面,点击「更多设置」>「IPSec」。        |
| 2.   | 点击 +新增。                                     |
|      | <br>く 返回 IPSec<br>+ 新増 画 删除                 |
|      | ■ 隧道状态 WAN□ 隧道名称 封装模式 隧道协议 远端网关地址 状态 操作     |
| 3.   | 在"新增"页面进行如下配置,然后点击页面底端的 <mark>保存</mark> 。   |

(1) 选择本条 IPSec 隧道绑定的 WAN 口,本例为"WAN1"。

- (2) 选择"封装模式"为"隧道模式"。
- (3) 为本条隧道设置一个名称,如"IPSec\_1"。
- (4) 设置"远端网关地址"为对端路由器上 IPSec 隧道绑定的 WAN 口的 IP 地址,本例为 "202.105.88.77"。
- (5) 输入本路由器内网的网段/前缀长度,本例为"192.168.0.0/24"。
- (6) 输入对端路由器内网的网段/前缀长度,本例为"192.168.1.0/24"。
- (7) 设置协商时所用的预共享密钥,本例为"12345678"。

| IPSec :        | ● 开启 ○ 关闭                         |
|----------------|-----------------------------------|
| * WAN□:        | WAN1 ~                            |
| * 封装模式:        | 隧道模式                              |
| * 隧道名称:        | IPSec_1                           |
| 协商模式:          | 初始者模式                             |
| 隧道协议:          | ESP ~                             |
| * 远端网关地址:      | 202.105.88.77                     |
| * 本地内网网段/前缀长度: | 192.168.0.0/24 如:192.168.100.0/24 |
| * 远端内网网段/前缀长度: | 192.168.1.0/24 如:192.168.100.0/24 |
| 密钥协商方式:        | 自动协商 🗸                            |
| 认证方式:          | 共享密钥方式                            |
| * 预共享密钥:       | 12345678                          |
| DPD检测:         | 开启                                |
| DPD检测周期:       | 10 秒 (范围:1-30)                    |
|                | 显示高级设置〉                           |

#### 添加完成,如下图示。

| く 返回  | IPSec |         |      |      |               |    | ?   |
|-------|-------|---------|------|------|---------------|----|-----|
| 十 新增  | 〕 删除  |         |      |      |               |    |     |
|       |       |         |      |      |               |    |     |
| 隧道状态  | WAND  | 隧道名称    | 封装模式 | 隧道协议 | 远端网关地址        | 状态 | 操作  |
| □ 未连接 | WAN1  | IPSec_1 | 隧道模式 | ESP  | 202.105.88.77 |    | ₫ 0 |

#### 步骤 2 设置路由器 2。

- 1. 登录路由器 2 的 WEB 管理界面,点击「更多设置」>「IPSec」。
- 2. 点击 +新增。

| 〈 返回 | IPSec       |      |      |      |        |    |    |
|------|-------------|------|------|------|--------|----|----|
| + 新增 | <u>面</u> 删除 |      |      |      |        |    |    |
|      |             |      |      |      |        |    |    |
| 隧道状态 | WAND        | 隧道名称 | 封装模式 | 隧道协议 | 远端网关地址 | 状态 | 操作 |

- **3.** 在"新增"页面进行如下配置后,点击页面底端的<mark>保存</mark>。
  - (1) 选择本条 IPSec 隧道绑定的 WAN 口,本例为"WAN1"。
  - (2) 选择"封装模式"为"隧道模式"。
  - (3) 为本条隧道设置一个名称,如"IPSec\_1"。
  - (4) 设置"远端网关地址"为对端路由器上 IPSec 隧道绑定的 WAN 口的 IP 地址,本例为 "202.105.11.22"。
  - (5) 输入本路由器内网的网段/前缀长度,本例为"192.168.1.0/24"。
  - (6) 输入对端路由器内网的网段/前缀长度,本例为"192.168.0.0/24"。
  - (7) 输入协商时所用的预共享密钥,本例为"12345678"。

|   | IPSec :      | ● 开启           | ○关闭 |
|---|--------------|----------------|-----|
| * | WAND :       | WAN1           | ~   |
| * | 封装模式:        | 隧道模式           | ~   |
| * | 隧道名称:        | IPSec_1        |     |
|   | 协商模式:        | 初始者模式          | ~   |
|   | 隧道协议:        | ESP            | ~   |
| * | 远端网关地址:      | 202.105.11.22  |     |
| * | 本地内网网段/前缀长度: | 192.168.1.0/24 |     |
| * | 远端内网网段/前缀长度: | 192.168.0.0/24 |     |
|   | 密钥协商方式:      | 自动协商           | ~   |
|   | 认证方式:        | 共享密钥方式         |     |
| * | 预共享密钥:       | 12345678       |     |
|   | DPD检测:       | 开启             | ~   |
|   | DPD检测周期:     | 10             |     |
|   |              | 显示高级设置〉        |     |

#### 添加完成,如下图示。

| + 新增 | 前開除  |         |      |      |               |    |    |
|------|------|---------|------|------|---------------|----|----|
| 隧道状态 | WAND | 隧道名称    | 封装模式 | 隧道协议 | 远端网关地址        | 状态 | 操作 |
| 未连接  | WAN1 | IPSec_1 | 隧道模式 | ESP  | 202.105.11.22 |    | 20 |

----完成

## 验证配置

当规则的"隧道状态"显示为"已连接"时,IPSec 隧道建立成功。之后,分公司和总部的员工就可以通 过互联网安全访问对方的局域网资源了。

| + 新增   | 制除   |         |      |      |               |    |    |
|--------|------|---------|------|------|---------------|----|----|
| □ 隧道状态 | WAN□ | 隧道名称    | 封装模式 | 隧道协议 | 远端网关地址        | 状态 | 操作 |
| 🗌 已连接  | WAN1 | IPSec_1 | 隧道模式 | ESP  | 202.105.11.22 |    | 20 |

## 12.11.7 L2TP over IPSec VPN 配置举例

### 组网需求

某企业使用企业级无线路由器进行网络搭建,并成功接入互联网。出差的员工需要访问公司内部局域网资 源,如,内部资料、办公 OA、ERP 系统、CRM 系统、项目管理系统等。

### 方案设计

在企业级无线路由器上建立 IPSec 隧道,并开启 L2TP 服务器,实现远端用户经互联网安全访问企业内部 局域网的需求。

假设基本信息如下:

- 路由器建立 IPSec 隧道的接口为 WAN1。
- 路由器建立 L2TP VPN 隧道的接口为 WAN1。
- WAN1 IP 地址为 202.105.11.22。
- 局域网网络为 192.168.0.0/24。

假设路由器的 IPSec 连接基本信息如下:

- 封装模式为传输模式。
- 密钥协商方式为自动协商。
- 预共享密钥为 12345678。

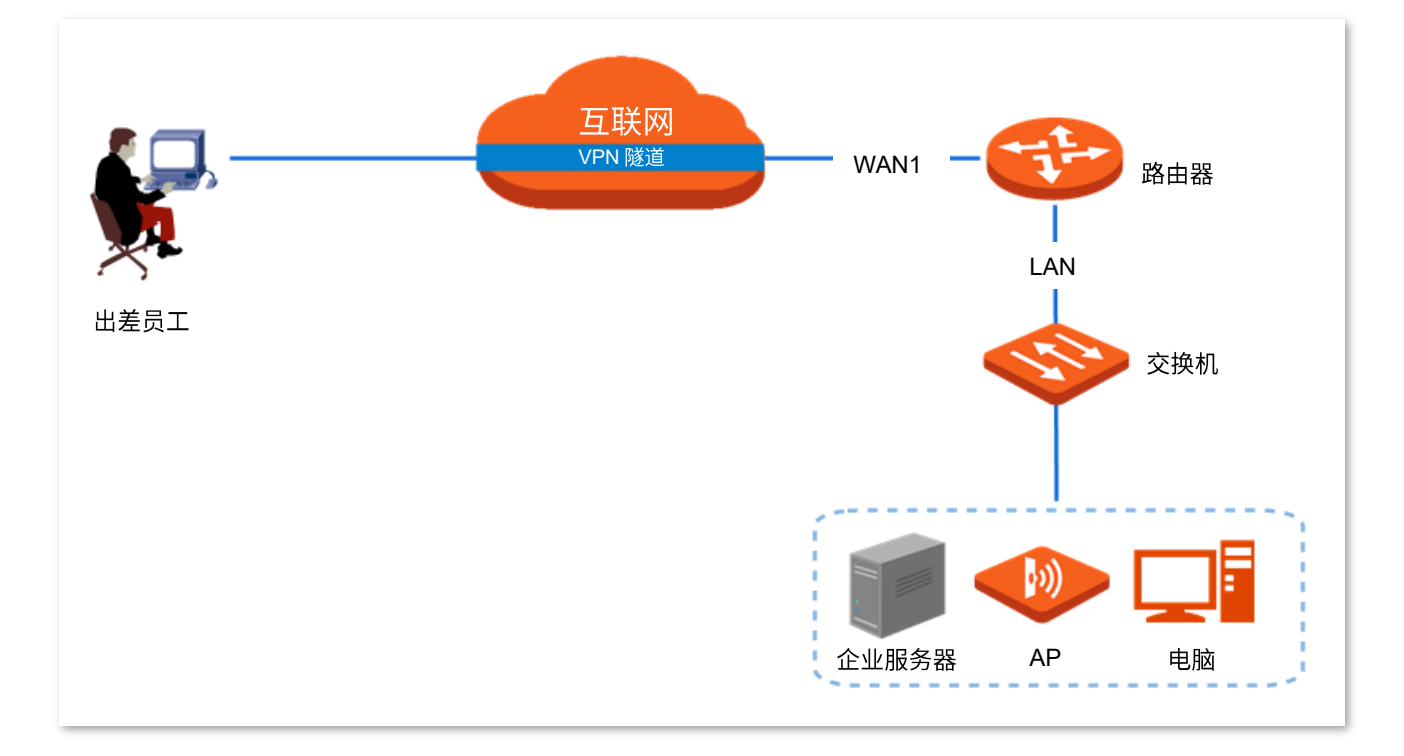

### 配置步骤

配置流程图:

| 建立   | z IPSec 连接                                 | →<br>开启 L21 | TP 服务器                 | <b>〉</b> 添加 PPTP     | ?/L2TP 用户!      | 账号     |     |      |
|------|--------------------------------------------|-------------|------------------------|----------------------|-----------------|--------|-----|------|
| 步骤 1 | 建立 IPSec                                   | 连接。         |                        |                      |                 |        |     |      |
| 1.   | 点击「更多                                      | ·设置」>「IF    | 'Sec」。                 |                      |                 |        |     |      |
| 2.   | 点击 +新增                                     | fi o        |                        |                      |                 |        |     |      |
|      | 〈 返回                                       | IPSec       |                        |                      |                 |        |     |      |
|      | + 新增                                       | 画 删除        |                        |                      |                 |        |     |      |
|      | 540-00-10-10-10-10-10-10-10-10-10-10-10-10 | WAND        | 51261 miles prov 17 km | ± 1V+1+-22           | 01221-0-11 1111 |        | 10- | 12/6 |
|      | ·····································      | € WAN∐      | 隧道名称                   | 封装模式                 | 隧道协议            | 远端网关地址 | 状态  | 操作   |
| 3.   | 在"新增"                                      | 页面进行如一      | 下配置,然后                 | 点击 <mark>保存</mark> 。 |                 |        |     |      |

- (1) 选择本条 IPSec 连接绑定的 WAN 口,本例为"WAN1"。
- (2) 选择"封装模式"为"传输模式"。
- (3) 为本连接设置一个隧道名称,如"公司总部"。
- (4) 设置共享密钥,用于出差员工建立 VPN 连接时输入,本例为"12345678"。

| IPSec :         | ● 开启     | ○关闭    |    |  |
|-----------------|----------|--------|----|--|
| <b>∗</b> WAN□ : | WAN1     | $\sim$ | ]  |  |
| * 封装模式:         | 传输模式     | ~      | ]  |  |
| * 隧道名称:         | 公司总部     |        | ]  |  |
| 协商模式:           | 初始者模式    | $\sim$ | ]  |  |
| 加密算法:           | 3DES     | $\sim$ | ]  |  |
| 完整性验证算法:        | SHA1     | $\sim$ | ]  |  |
| * 预共享密钥:        | 12345678 |        | ]  |  |
|                 | 保存       |        | 取消 |  |

#### 添加成功。

| く返回   | IPSec |      |      |      |        |    | ?          |
|-------|-------|------|------|------|--------|----|------------|
| 十 新増  | 删除    |      |      |      |        |    |            |
| 隧道状态  | WANロ  | 隧道名称 | 封装模式 | 隧道协议 | 远端网关地址 | 状态 | 操作         |
| □ 未连接 | WAN1  | 公司总部 | 传输模式 | ESP  |        |    | <u>/</u> 🗊 |

#### 步骤 2 开启 L2TP 服务器。

- 1. 点击「更多设置」>「VPN 服务器」。
- 2. 打开"VPN 服务器"开关。
- 3. 选择"服务器类型"为"L2TP"。
- 4. 指定 VPN 服务器与客户端建立隧道的 WAN 口,本例为"WAN1"。
- 5. 选择要进行 IPSec 加密的 IPSec 隧道,本例为"公司总部"。
- 6. 点击页面底端的保存。

| く返回      | VPN服务器         |
|----------|----------------|
| VPN服务器:  |                |
| 服务器类型:   | OPPTP OL2TP    |
| WAND:    | O WAN1         |
| IPSec加密: | 公司总部 🗸         |
| 地址池:     | 10.1.0.100-163 |
| 最大用户数:   | 32             |

步骤 3 添加 PPTP/L2TP 用户账号。

- 1. 点击「更多设置」>「VPN 服务器」,找到"PPTP/L2TP 用户"模块。
- 2. 点击 +新增。

| PPTP/L2TP用户 |      |    |      |    |    |    |
|-------------|------|----|------|----|----|----|
| + 新増        | 删除   |    |      |    |    |    |
| 用户名         | 是否网络 | 网段 | 子网掩码 | 备注 | 状态 | 操作 |

- **3.** 在【新增】窗口进行如下配置,然后点击<mark>保存</mark>。
  - (1) 设置 VPN 客户端进行 VPN 连接时所用的用户名及对应的密码,如均设置为"zhangsan"。
  - (2) 选择"是否网络"为"否"。
  - (3) (可选)设置该用户账号的备注信息,如"张三"。

| 新增 |       |          | × |
|----|-------|----------|---|
|    |       |          |   |
|    | 用户名:  | zhangsan |   |
|    | 密码:   | •••••    |   |
|    | 是否网络: | ○是  ●否   |   |
|    | 备注:   | 张三       |   |
|    |       |          |   |
|    | 保存    | 取消       |   |

#### 添加完成,如下图示。

| PPTP/L2TP用户 |      |    |      |    |    |     |
|-------------|------|----|------|----|----|-----|
| 十新增 🗇 册     | 除    |    |      |    |    |     |
| 用户名         | 是否网络 | 网段 | 子网掩码 | 备注 | 状态 | 操作  |
| Zhangsan    | 否    |    |      | 张三 |    | 2 1 |

----完成

## 验证配置

出差员工进行 VPN 拨号

场景 1:出差员工在电脑(以 Windows 10 为例)上连接 VPN。

- 步骤 1 建立 VPN 连接。
  - 1. 点击桌面右下角图标 ,选择 "网络和 Internet 设置"

| ₽2 <sup>网络 3</sup><br>已连接               |                   |
|-----------------------------------------|-------------------|
| 网络和 Internet 设置<br>更改设置,例如将某连接设置为按流量计费。 |                   |
| r}⊨                                     |                   |
| 飞行模式                                    |                   |
| x <sup>A</sup> へ 記 🔹 英 🖽 2/             | :34 PM<br>28/2020 |

2. 点击"VPN",点击"添加 VPN 连接"。

| 设置             |                | 13 <b>-</b> 22 | × |
|----------------|----------------|----------------|---|
| 命 主页           | VPN            |                |   |
| 直找设置の          | —— 添加 VPN 连接   |                | Ĩ |
| 网络和 Internet   |                |                |   |
| <b>伊</b> 状态    | 高级选项           |                |   |
| 12 以太网         | • #            |                |   |
| ☞ 拨号           | 允许漫游时进行 VPN 连接 |                |   |
| ° VPN          |                |                |   |
| <b>少</b> 数据使用量 | 相关设置           |                |   |
| ⊕ 代理           | 更改适配器选项        |                |   |
|                | 更改高级共享设置       |                | 4 |
|                | 网络和共享中心        |                |   |
|                | Windows 防火墙    |                |   |

- 3. 设置 VPN 参数,然后点击保存。
  - (1) 选择 "VPN 提供商"为"Windows(内置)"。
  - (2) 设置 VPN 连接名称,如"VPN 访问"。
  - (3) 输入 PPTP 服务器的 IP 地址,本例为"202.105.11.22"。
  - (4) 选择 VPN 类型,本例为"使用预共享密钥的 L2TP/IPsec"。
  - (5) 输入 IPSec 隧道设置的预共享密钥,本例为"12345678"。
  - (6) 向下拉动滚动条,选择登录信息的类型,本例为"用户名和密码"。
  - (7) 输入 L2TP 服务器允许拨入的用户名及其密码,本例均为"zhangsan"。

| 添加 VPN 连接  |        |       |        |
|------------|--------|-------|--------|
| 预共享密钥      |        |       |        |
| •••••      |        |       |        |
| 登录信息的关型    |        |       |        |
| 用户名和密码     | $\sim$ |       |        |
| 用户名(可选)    |        |       |        |
| zhangsan   |        |       |        |
| 密码(可选)     |        |       |        |
| ••••••     |        |       |        |
| ✓ 记住我的登录信息 |        |       |        |
|            |        | 保存    | 取当     |
|            |        | LIKIT | -20/15 |

4. 点击"VPN访问",点击 连接。

| 设置                                | -                     |
|-----------------------------------|-----------------------|
| 命 主页                              | VPN                   |
| 直接设置の                             | 十 添加 VPN 连接           |
| 网络和 Internet                      | VPN访问                 |
| <b>伊</b> 状态                       | <b>***</b>            |
| <b>聖</b> 以太网                      | 连接 高级选项 删除            |
| ☺ 拨号                              | 高级选项                  |
| % VPN                             | 允许通过按流量计费的网络进行 VPN 连接 |
| <ul><li>     数据使用量     </li></ul> | — #                   |
| ⊕ 代理                              | <ul> <li></li></ul>   |
|                                   | 相关设置                  |

稍等片刻,连接成功。即可根据总部提供的账号信息进行访问。

| 设置            |                       | 19 <b>—</b> 19 |     | × |
|---------------|-----------------------|----------------|-----|---|
| 命 主页          | VPN                   |                |     |   |
| <b>査找设置</b> ク | 十 添加 VPN 连接           |                |     | 1 |
| 网络和 Internet  | VPN访问                 |                |     |   |
| <b>伊</b> 状态   | 已连接                   |                |     |   |
| <b></b> 印 以太网 | 高级选项                  | 断              | 开连接 |   |
| □ 拨号          | 高级选项                  |                |     |   |
| % VPN         | 允许通过按流量计费的网络进行 VPN 连接 |                |     |   |
| ④ 数据使用量       | — #                   |                |     |   |
| ⊕ 代理          | <ul><li></li></ul>    |                |     |   |
|               | 相关设置                  |                |     |   |

场景 2:出差员工在移动设备(以 iOS 系统为例)上连接 VPN。

- 步骤 1 点击手机上的"设置"图标 🛞。
- **步骤 2** 点击"VPN"。

| ●●●○○ 中国联通 4G | 09:22 | @ 91% |   |
|---------------|-------|-------|---|
|               | 通用    |       |   |
|               |       |       |   |
| 储空间与iCloud    | 用量    |       | > |
| 后台应用刷新        |       |       | > |
|               |       |       |   |
| 访问限制          |       | 关闭    | > |
|               |       |       |   |
| 日期与时间         |       |       | > |
| 键盘            |       |       | > |
| 语言与地区         |       |       | > |
| 词典            |       |       | > |
|               |       |       |   |
| iTunes Wi-Fi同 | 步     |       | > |
| VPN           |       | 未连接   | > |
|               |       |       |   |

步骤 3 点击"添加 VPN 配置…"。

| ●●●○○ 中国联通 4G | 09:22 | 91% |
|---------------|-------|-----|
| く通用           | VPN   |     |
| ·····         |       |     |
| 添加VPN配置…      |       |     |
|               |       |     |

步骤 4 设置 VPN 相关参数。

- 1. 选择"类型"为"L2TP"。
- 2. 在"描述"选项设置此 VPN 连接的名称,如"总部"。
- 3. 输入 L2TP 服务器的 IP 地址,本例为"202.105.11.22"。
- 4. 输入 L2TP VPN 的用户账号及对应的密码,本例均为"zhangsan"。
- 5. 输入 IPSec 隧道设置的预共享密钥,本例为"12345678"。
- 6. 点击"完成"。

| 取消        | 添加配置  | 完成     |  |
|-----------|-------|--------|--|
|           |       |        |  |
| 类型        |       | L2TP > |  |
|           |       |        |  |
| 描述        | 必填    |        |  |
| 服务器       | 必填    |        |  |
| 帐户        | 必填    |        |  |
| RSA Secur | ID    |        |  |
| 密码        | 每次均询问 |        |  |
| 密钥        | 必填    |        |  |
| 发送所有流量    |       |        |  |
| 代理        |       |        |  |
| 关闭        | 手动    | 自动     |  |
|           |       |        |  |

## 步骤5点击。

| ●●●○○ 中国联通 4G   | 09:22    | @ 91%        |
|-----------------|----------|--------------|
| く通用             | VPN      |              |
| VPN配置           |          |              |
| 状态              |          | 未连接          |
|                 |          |              |
| ✓ 总部            |          | (j)          |
|                 |          |              |
| 添加VPN配置.        |          |              |
|                 |          |              |
| 肖等片刻,当"状态'      | ' 变为"已连  | 接 🚺 "时,拨号成功。 |
| ●●●○○ 中国联通 4G 🛛 | PN 09:22 | @ 91%        |
| く通用             | VPN      |              |
| VPN配置           |          |              |

| ●●●○○ 中国联通 4G MP | N 09:22 | @ 91% 🔳) |
|------------------|---------|----------|
| く通用              | VPN     |          |
| VPN配置            |         |          |
| 状态               |         | 已连接      |
|                  |         |          |
| ✓ 总部             |         | (j)      |
|                  |         |          |
| 添加VPN配置          |         |          |
|                  |         |          |
|                  |         |          |

#### 出差员工访问总部

下文以访问总部 FTP 服务器为例。总部的项目资料放在 FTP 服务器中,假设服务器信息如下:

- FTP 服务器 IP 地址为 192.168.0.104
- FTP 服务端口为 21
- FTP 服务器登录用户名和密码均为 zhangsan

当出差员工访问总部项目资料时,步骤如下:

步骤 1 在浏览器或"我的电脑"使用"局域网服务应用层协议名称://服务器 IP 地址",可以成功访问局域 网资源。本例为 ftp://192.168.0.104。

#### **↓**提示

如果局域网服务端口不是默认端口号,访问格式为"局域网服务应用层协议名称://服务器 IP 地址:局域网服务端口"。

| 文書       计算机       查書       ▲ ●                                                                                                    | 🔜   🕑 📘 🚽   此电)           | 应                 |                |                                                                 |                     |      | — C                 | X            |
|----------------------------------------------------------------------------------------------------|---------------------------|-------------------|----------------|-----------------------------------------------------------------|---------------------|------|---------------------|--------------|
| Windows (C)       ● Undows (C)       ● Undows (C) <t< td=""><td>文件 计算机</td><td>查看</td><td></td><td></td><td></td><td></td><td></td><td>^ 🕐</td></t<>                                                                                                    | 文件 计算机                    | 查看                |                |                                                                 |                     |      |                     | ^ 🕐          |
| 位置<br>● 作p://192.168.0.104<br>● 文件夹(7)<br>● 桌面<br>● 下號<br>● 文档<br>● T號<br>● 文档<br>● 下號<br>● 面片<br>● ConeDrive<br>● 山电脑<br>● OneDrive<br>● 山电脑<br>● OneDrive<br>● 山电脑<br>● 内格<br>10 个项目                                                                                                    | 属性         打开         重命名 | 访问媒体 映射网<br>驱动器   | ▲ 「 ( A 添加一个 打 | <ul> <li>□ 卸載或更改程序</li> <li>开 ◎ 系统属性</li> <li>置 □ 管理</li> </ul> |                     |      |                     |              |
| <ul> <li>◆ 文件夹(7)</li> <li>● 文件夹(7)</li> <li>● 文件夹(7)</li> <li>● 文件夹(7)</li> <li>● ③ 力常</li> <li>● ○ ∩eDrive</li> <li>● ○ ∩eDrive</li> <li>● ○ ○ ○ ○ ○ ○ ○ ○ ○ ○ ○ ○ ○ ○ ○ ○ ○ ○ ○</li></ul>                                                                                                    | 位置                        | 网络                |                | 系统                                                              |                     |      |                     |              |
| <ul> <li>◆ 文件夹(7)</li> <li>● 素面</li> <li>● ○ neDrive</li> <li>● ○ neDrive</li> <li>● ○ meBrive</li> <li>● ○ meBrive</li> <li>● ○ ○ meBrive</li> <li>● ○ ○ ○ ○ ○ ○ ○ ○ ○ ○ ○ ○ ○ ○ ○ ○ ○ ○ ○</li></ul>                                                                                                    | 🔶 🔿 🗸 🗖 💻 f               | tp://192.168.0.10 | 4              |                                                                 |                     | ~    | → 搜索"此电脑"           | Q            |
| <ul> <li>★ 快速访问         桌面 *         ↓ 下號 *         ↓ 下號 *         ↓ 下號 *         ↓ 下號 *         ↓ 「號 *         ↓ 「號 *         ↓ 「號 *         ↓ ●         ↓ ●         ↓ ●         ↓ ●         ↓ ●         ↓ ●         ↓ ●         ↓ ●         ↓ ●         ↓ ●         ↓ ●         ↓ ●         ↓ ●         ↓ ●         ↓ ●         ↓ ●         ↓ ●         ↓ ●         ↓ ●         ↓ ●         ↓ ●         ↓ ●         ↓ ●         ↓ ●         ↓ ●         ↓ ●         ↓ ●         ↓ ●         ↓ ●         ↓ ●         ↓ ●         ↓ ●         ↓ ●         ↓ ●         ↓ ●         ↓ ●         ↓ ●         ↓ ●         ↓ ●         ↓ ●         ↓ ●         ↓ ●         ↓ ●         ↓ ●         ↓ ●         ↓ ●         ↓ ●         ↓ ●         ↓ ●         ↓ ●         ↓ ●         ↓ ●         ↓ ●         ↓ ●         ↓ ●         ↓ ●         ↓ ●         ↓ ●         ↓ ●         ↓ ●         ↓ ●         ↓ ●         ↓ ●         ↓ ●         ↓ ●         ↓ ●         ↓ ●         ↓ ●         ↓ ●         ↓ ●         ↓ ●         ↓ ●         ↓ ●         ↓ ●         ↓ ●         ↓ ●         ↓ ●         ↓ ●         ↓ ●         ↓ ●         ↓ ●         ↓ ●         ↓ ●         ↓ ●         ↓ ●         ↓ ●         ↓ ●         ↓ ●         ↓ ●         ↓ ●         ↓ ●         ↓ ●         ↓ ●         ↓ ●         ↓ ●         ↓ ●         ↓ ●</li></ul>                                                                                                    |                           | <u>^</u>          |                |                                                                 |                     |      |                     |              |
| ● 点面       ③ 力象       下载       ■ 開片         ● 下载       ○ 文档       ○ 文档       ○ 文档       ○ ○         ● OneDrive       ● ○       ● ○       ● ○       ● ○       ● ○       ● ○       ● ○       ● ○       ● ○       ● ○       ● ○       ● ○       ● ○       ● ○       ● ○       ● ○       ● ○       ● ○       ● ○       ● ○       ● ○       ● ○       ● ○       ● ○       ● ○       ● ○       ● ○       ● ○       ● ○       ● ○       ● ○       ● ○       ● ○       ● ○       ● ○       ● ○       ● ○       ● ○       ● ○       ● ○       ● ○       ● ○       ● ○       ● ○       ● ○       ● ○       ● ○       ● ○       ● ○       ● ○       ● ○       ● ○       ● ○       ● ○       ● ○       ● ○       ● ○       ● ○       ● ○       ● ○       ● ○       ● ○       ● ○       ● ○       ● ○       ● ○       ● ○       ● ○       ● ○       ● ○       ● ○       ● ○       ● ○       ● ○       ● ○       ● ○       ● ○       ● ○       ● ○       ● ○       ● ○       ● ○       ● ○       ● ○       ● ○       ● ○       ● ○       ● ○       ● ○       ● ○       ● ○       ● ○       ● ○       ● ○ </td <td>📌 快速访问</td> <td>^ ~文件夹(</td> <td>(7)</td> <td></td> <td></td> <td></td> <td></td> <td></td>                                                                                                    | 📌 快速访问                    | ^ ~文件夹(           | (7)            |                                                                 |                     |      |                     |              |
| ↓ 下載       ↓       ↓       ↓       ↓       ↓       ↓       ↓       ↓       ↓       ↓       ↓       ↓       ↓       ↓       ↓       ↓       ↓       ↓       ↓       ↓       ↓       ↓       ↓       ↓       ↓       ↓       ↓       ↓       ↓       ↓       ↓       ↓       ↓       ↓       ↓       ↓       ↓       ↓       ↓       ↓       ↓       ↓       ↓       ↓       ↓       ↓       ↓       ↓       ↓       ↓       ↓       ↓       ↓       ↓       ↓       ↓       ↓       ↓       ↓       ↓       ↓       ↓       ↓       ↓       ↓       ↓       ↓       ↓       ↓       ↓       ↓       ↓       ↓       ↓       ↓       ↓       ↓       ↓       ↓       ↓       ↓       ↓       ↓       ↓       ↓       ↓       ↓       ↓       ↓       ↓       ↓       ↓       ↓       ↓       ↓       ↓       ↓       ↓       ↓       ↓       ↓       ↓       ↓       ↓       ↓       ↓       ↓       ↓       ↓       ↓       ↓       ↓       ↓       ↓       ↓       ↓       ↓       ↓ <td>📃 桌面 🛛 🖈</td> <td></td> <td>3D 对象</td> <td></td> <td>下载</td> <td></td> <td>图片</td> <td></td>                                                                                                    | 📃 桌面 🛛 🖈                  |                   | 3D 对象          |                                                                 | 下载                  |      | 图片                  |              |
| <ul> <li>○ 文档</li> <li>● 図片</li> <li>○ OneDrive</li> <li>● OneDrive</li> <li>● O</li></ul> | 👆 下载 🛛 🖈                  |                   |                |                                                                 |                     |      |                     |              |
| <ul> <li>■ 图片</li> <li>● OneDrive</li> <li>● OneDrive</li> <li>● Undows (C:)</li> <li>● 32.5 GB 可用, 共 79.9 GB</li> <li>● 185 GB 可用, 共 192 GB</li> <li>● 192 GB 可用, 共 192 GB</li> <li>● 192 GB 可用, 共 192 GB</li> </ul>                                                                                                    | 🗎 文档 🖌                    |                   | 文档             |                                                                 | 桌面                  | E mi | 视频                  |              |
| ● OneDrive<br>● OneDrive<br>● Dut电脑<br>● 网络<br>10 个项目                                                                                                    | N 图片 📌                    |                   |                |                                                                 |                     |      |                     |              |
| ◆ 设备和驱动器 (3)         ● OneDrive       Windows (C:)       本地磁盘 (D:)         ● 此电脑       32.5 GB 可用, 共 79.9 GB       185 GB 可用, 共 192 GB         ● 网络       ▼         10 个项目       ▼                                                                                                    |                           |                   | 音乐             |                                                                 |                     |      |                     |              |
| <ul> <li>OneDrive</li> <li>Windows (C:)</li> <li>本地磁盘 (D:)</li> <li>本地磁盘 (E:)</li> <li>32.5 GB 可用, 共 79.9 GB</li> <li>185 GB 可用, 共 192 GB</li> <li>192 GB 可用, 共 192 GB</li> <li>192 GB 可用, 共 192 GB</li> </ul>                                                                                                    |                           | ~ 设备和别            | 区动器 (3)        |                                                                 |                     |      |                     |              |
| ● OneUrive<br>■ 此电脑<br>● 32.5 GB 可用, 共 79.9 GB<br>32.5 GB 可用, 共 79.9 GB<br>● 704<br>10 个项目                                                                                                    | • • • • ·                 |                   | Windows (C:)   |                                                                 | 本地磁盘 (D:)           | ;    | 本地磁盘 (E:)           |              |
| □□□□□□□□□□□□□□□□□□□□□□□□□□□□□□□□□□□□                                                                                                    | OneDrive                  |                   |                |                                                                 |                     |      |                     |              |
| ● 网络 ∨ 10 个项目                                                                                                    | 📃 此电脑                     |                   | 32.5 GB 可用, 共  | 79.9 GB                                                         | 185 GB 可用, 共 192 GB |      | 192 GB 可用, 共 192 GB |              |
| 10 个项目                                                                                                    | 💣 网络                      | ~                 |                |                                                                 |                     |      |                     |              |
|                                                                                                    | 10 个项目                    |                   |                |                                                                 |                     |      |                     | :== <b>E</b> |

步骤 2 输入登录用户名和密码,本例均为 "zhangsan",然后点击 登录。

| 登录身份 |                           |                                      | $\times$ |
|------|---------------------------|--------------------------------------|----------|
| ?    | 服务器不允许匿名登录,               | 或者不接受该电子邮件地址。                        |          |
|      | FTP 服务器:                  | 192.168.0.104                        |          |
|      | 用户名( <u>U</u> ):          | zhangsan v                           |          |
|      | 密码(P):                    | •••••                                |          |
|      | 登录后,可以将这个服                | B务器添加到你的收藏夹, 以便轻易返回。                 |          |
| ⚠    | FTP 将数据发送到服约<br>用 WebDAV。 | <b>贤器之前不加密或编码密码或数据。要保护密码和数据的安全,请</b> | 使        |
|      | □ 匿名登录(A)                 | □ 保存密码(S)                            |          |
|      |                           | 登录(L) 取消                             |          |

#### 访问成功。

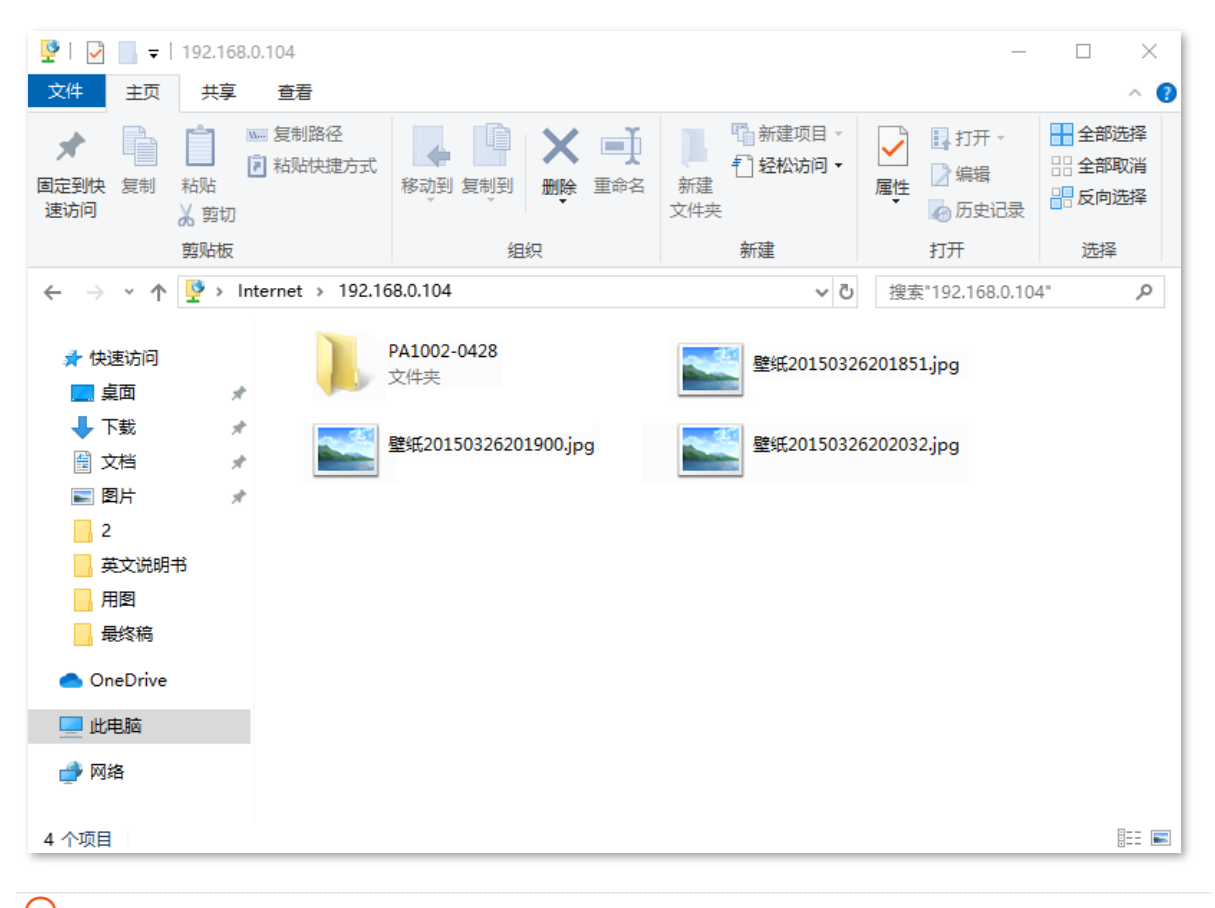

₩提示

如果要使用移动端(智能手机、平板电脑等)访问 FTP 服务器,移动端需要成功安装 FTP 客户端才能访问。

# 12.12 多 WAN 策略

## 12.12.1 概述

在 "多 WAN 策略"模块,您可以设置多 WAN 策略和广域网线路检测。

#### 多 WAN 策略

路由器启用多个 WAN 口后,可允许多条宽带同时接入,实现带宽叠加。当多个 WAN 口同时工作时, 合理的设置多 WAN 策略可以大幅提升路由器的带宽利用率。

#### 广域网线路检测

启用广域网线路检测功能后,路由器会周期性地检测路由器 WAN 口与"检测地址"(一般为广域网地址) 的连通情况。当检测到 1 个或多个 WAN 口联网失败时,连接到路由器的用户不能通过该 WAN 口访问 互联网。

进入页面:点击「更多设置」>「多 WAN 策略」。

| く返回      | 多WAN策略          |
|----------|-----------------|
| 多WAN策略:  | ● 智能负载均衡 ── 自定义 |
| 广域网线路检测  |                 |
| 广域网线路检测: |                 |
| 检测地址:    | www.baidu.com   |
| 检测方式:    | ICMP            |
| 检测间隔:    | 5 秒 (范围: 1-200) |

| 标题项      | 说明                                                                                                    |
|----------|----------------------------------------------------------------------------------------------------|
| 多 WAN 策略 | 路由器多个 WAN 口同时工作时采用的数据转发策略。<br>- 智能负载均衡:自动分配流量,系统自动寻找流量最小的 WAN 口通信。<br>- 自定义:用户根据实际需要,为某一源 IP 地址的流量指定 WAN 口进行转发。 |
| 广域网线路检测  | 开启后,路由器会周期性地检测 WAN 口与"检测地址"的连通情况。                                                                               |
| 检测地址     | 需检测的目标主机的 IP 地址或域名。                                                                                             |
| 检测方式     | 当路由不可达时,网络发送携带出错信息的 TCP 或 ICMP 报文回路由器。                                                                          |
| 检测间隔     | 执行广域网线路检测的时间间隔,默认5分钟检测一次。                                                                                       |

## 12.12.2 自定义多 WAN 策略

₽提示

- 自定义多 WAN 策略前,请先配置好相应的 IP 组。
- 如果多 WAN 策略和静态路由器规则冲突,静态路由器优先级高。
- 步骤 1 点击「更多设置」>「多 WAN 策略」。

| 步骤 2 | 选择 | "多 WAN 策略" | 为 | "自定义", | 然后点击页面底端的 | 保 |
|------|----|------------|---|--------|-----------|---|
|------|----|------------|---|--------|-----------|---|

| 多WAN策略: | ○ 智能员载均衡    | ○ 自定义 |    |    |
|---------|-------------|-------|----|----|
| 十 新增    | <b>画</b> 删除 |       |    |    |
|         |             |       |    |    |
|         | IP组         | WAN   | 状态 | 操作 |

步骤 3 点击 +新增 ,然后在弹出窗口配置各项参数,点击 保存 。

| 新增 |       | X      |
|----|-------|--------|
|    | 状态:   |        |
|    | IP组:  | ~      |
|    | WAND: | O WAN1 |
|    |       |        |
|    | 保存    | 取消     |

----完成

#### 参数说明

| 标题项   | 说明                                                        |
|-------|-----------------------------------------------------------|
| 状态    | 是否启用该规则。                                                  |
| IP组   | 规则引用的 IP 组,以指定规则对应的用户。IP 组应事先在「行为管理」>「IP 组与时间组」<br>页面配置好。 |
| WAN 🗆 | 对应 IP 组数据流量使用的 WAN 口。                                     |

## 12.12.3 自定义多 WAN 策略配置举例

### 组网需求

某企业使用企业级无线路由器进行网络搭建,为了满足企业网络需求,办理了两条宽带线路(中国电信和 中国移动),并且已经成功访问互联网。为了实现负载均衡,现要求局域网中:

- 局域网 1: IP 地址在 192.168.0.2~192.168.0.100 范围内的设备通过电信宽带访问互联网。
- 局域网 2: IP 地址在 192.168.0.101~192.168.0.250 范围内的设备通过移动宽带访问互联网。

## 方案设计

可以使用路由器的多 WAN 策略功能实现上述需求。

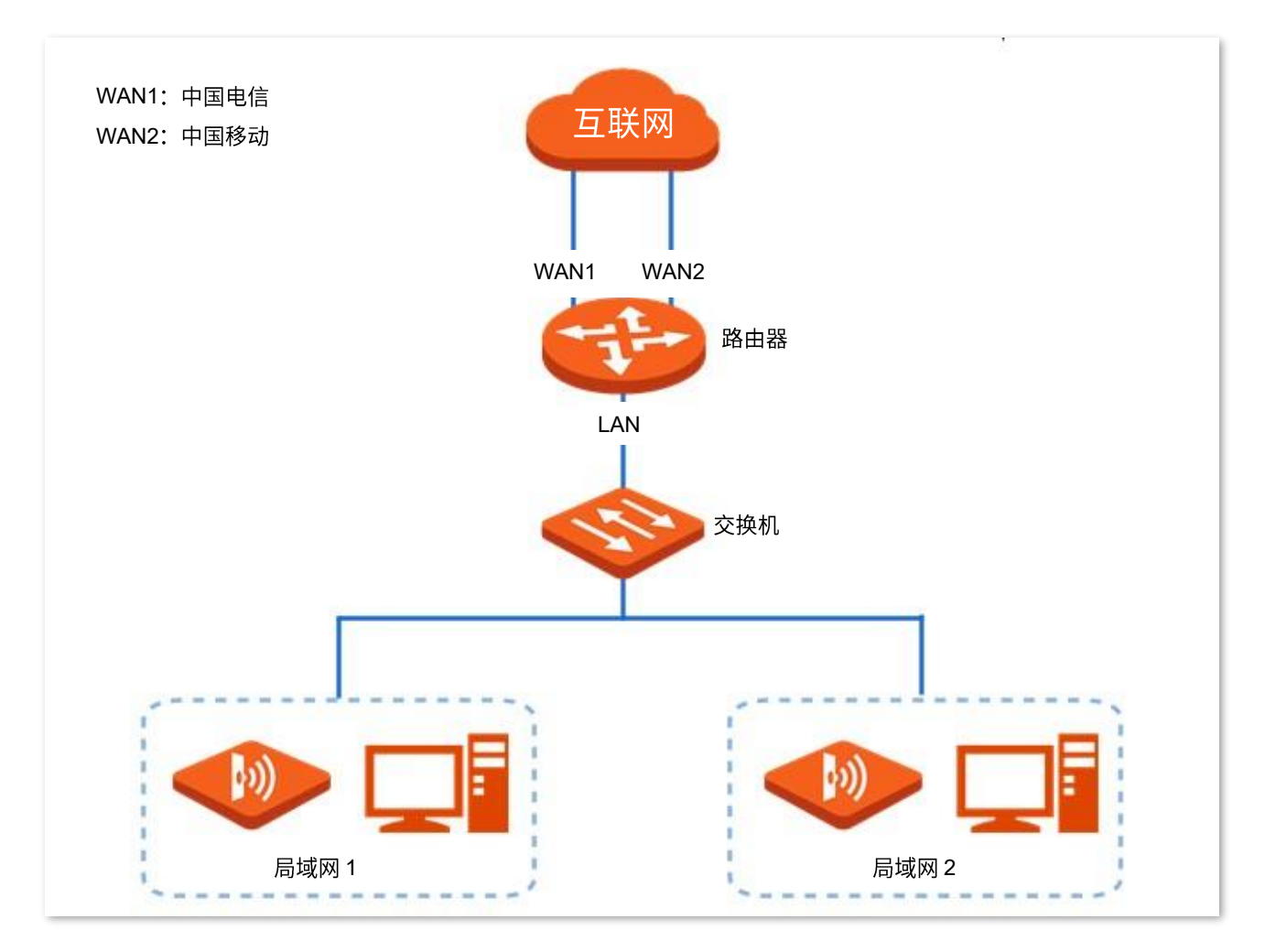

## 配置步骤

配置流程图:

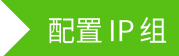

开启自定义多 WAN 策略

自定义多 WAN 策略规则

#### 步骤1 配置 IP 组。

进入「行为管理」>「IP 组与时间组」页面,参考<u>新增 IP 组</u>,配置如下 IP 组。

| IP组设置 |             |                             |     |
|-------|-------------|-----------------------------|-----|
| 十 新增  | <b>前</b> 删除 |                             |     |
|       | IP组         | IP地址段                       | 操作  |
|       | IP组1        | 192.168.0.2~192.168.0.100   | ₫ 0 |
|       | IP组2        | 192.168.0.101~192.168.0.250 | ₫ 0 |

#### 步骤 2 开启自定义多 WAN 策略功能。

- 1. 点击「更多设置」>「多 WAN 策略」。
- 2. 选择"多 WAN 策略"为"自定义"后,点击页面底端的保存。

| 多WAN策略: | 🔵 智能负载均衡 🛛 💿 自 | 定义   |    |    |
|---------|----------------|------|----|----|
| 十 新增 🗍  | 删除             |      |    |    |
| IP组     |                | WAND | 状态 | 操作 |

#### 步骤 3 自定义多 WAN 策略规则。

1. 点击 +新增。

| 多WAN策略: | ○ 智能负载均衡 | ●自定义 |    |    |
|---------|----------|------|----|----|
| + 新增    | 可 删除     |      |    |    |
|         | IP组      | WAND | 状态 | 操作 |

### **2**. 在【新增】窗口进行如下配置,然后点击<mark>保存</mark>。

(1) 选择规则生效的 IP 组,本例为"IP 组 1"。

(2) 选择该 IP 组数据流量使用的 WAN 口,本例为"WAN1"。

| 新增 |        |               | $\times$ |
|----|--------|---------------|----------|
|    | 状态:    |               |          |
|    | IP组:   | IP组1 ~        |          |
|    | WAND : | • WAN1 O WAN2 |          |
|    |        |               |          |
|    | 保存     | 取消            |          |

3. 重复步骤 3 的 <u>1~2</u>,添加 "IP 组 2"的 WAN 口策略。

| 添加成功,   | 如下图示。   |      |    |     |
|---------|---------|------|----|-----|
| 多WAN策略: | ○智能负载均衡 | ●自定义 |    |     |
| 十 新增    | 间 删除    |      |    |     |
|         | IP组     | WANロ | 状态 | 操作  |
|         | IP组1    | WAN1 |    | 2 🗉 |
|         | IP组2    | WAN2 |    | 2 0 |
| 完成      |         |      |    |     |

## 验证配置

IP 地址在 192.168.0.2~192.168.0.100 范围内的局域网设备访问外网时,数据流量由 WAN1 口转发;IP 地 址在 192.168.0.101~192.168.0.250 范围内的局域网设备访问外网时,数据流量由 WAN2 口转发。

# 12.13 IPv6

## ₽提示

本路由器仅 WAN1 口支持 IPv6 功能,请将带有 IPv6 业务的宽带连接到 WAN1 口,然后再进行本章配置。

## 12.13.1 概述

IPv6 (Internet Protocol Version 6) 是网络层协议的第二代标准协议,属于 IPv4 的升级版,解决了当前 IPv4 在地址空间等方面的不足之处。

IPv6 地址总长度为 128 比特,通常分为 8 组,每组为 4 个十六进制数的形式,每组十六进制数间用冒号分隔。一个 IPv6 地址可以分为如下两部分:

- 网络前缀: n比特,相当于 IPv4 地址中的网络 ID。
- 接口标识: 128-n 比特,相当于 IPv4 地址中的主机 ID。

进入页面:点击「更多设置」>「IPv6」。

IPv6 功能默认关闭,开启后,如下图所示。

| < 返回 IPv6     |              |  |
|---------------|--------------|--|
| IPv6:         |              |  |
| IPv6 WAN设置    |              |  |
| 联网方式:         | 自动获取 🗸       |  |
|               | ✔ 获取IPv6前缀代理 |  |
| IPv6 LAN设置    |              |  |
| IPv6 LAN地址    | 自动配置 🗸 🗸     |  |
| LAN前缀:        | 自动配置 🗸       |  |
| DHCPv6:       | 开启           |  |
| DHCPv6地址分配方式: | 无状态      >   |  |
| IPv6 DNS:     | 自动配置         |  |

## 12.13.2 IPv6 WAN 设置

本路由器支持通过"自动获取"、"PPPoEv6"和"静态 IPv6 地址"3 种方式接入 IPv6 网络,请根据下表 说明选择相应的联网方式。

| 如果                                                                                                    | 您可以选择             |
|----------------------------------------------------------------------------------------------------|-------------------|
| <ul> <li>上级设备为网络运营商,且运营商未提供具体上网参数</li> <li>上级设备的 LAN 口启用了 DHCPv6 功能</li> </ul>                                                | 自动获取              |
| 上级设备为网络运营商,且运营商提供了支持 IPv6 业务的宽带账号和宽带密码                                                                                        | PPPoEv6           |
| <ul> <li>上级设备为网络运营商,且网络运营商提供了一组用于上网的固定 IPv6 地址,<br/>包括 IP 地址、子网掩码、默认网关、DNS 服务器信息</li> <li>上级设备的 LAN 口未启用 DHCPv6 功能</li> </ul> | <u>静态 IPv6 地址</u> |
|                                                                                                    |                   |

## ₽提示

如果 WAN 口直连运营商网络时,请确保您已开通 IPv6 互联网服务。如果不确定,请先与您的网络运营商联系。

## 自动获取

自动获取,即通过 DHCPv6 方式获取地址上网。

| IPv6 WAN设置 |              |        |  |
|------------|--------------|--------|--|
| 联网方式:      | 自动获取         | $\sim$ |  |
|            | ✓ 获取IPv6前缀代理 |        |  |

#### 参数说明

| 标题项          | 说明                                                              |
|--------------|-----------------------------------------------------------------|
| 联网方式         | 请选择"自动获取"。                                                      |
|              | 勾选后,路由器将自动从上级服务器获取 LAN 口 IPv6 地址前缀。该前缀用于为 LAN 侧设备生成<br>IPv6 地址。 |
| 获取 IPv6 前缀代理 | ♀ <sub>提示</sub><br>如果路由器无法获取前缀,可能是上级设备不支持下发 PD 前缀,请联系您的网络运营商处理。 |

## PPPoEv6

PPPoEv6,即通过使用带 IPv6 业务的宽带账号和密码进行拨号上网。

| IPv6 WAN设置 |             |
|------------|-------------|
| 联网方式:      | РРРоЕиб 🗸   |
| 宽带账号:      |             |
| 宽带密码:      |             |
|            | ✓获取IPv6前缀代理 |

#### 参数说明

| 标题项          | 说明                                                                                 |
|--------------|------------------------------------------------------------------------------------|
| 联网方式         | 请选择"PPPoEv6"。                                                                      |
| 宽带账号         |                                                                                    |
| 宽带密码         | 见市孩与上网使用时账与和查询,一放田网络运营商提供。                                                         |
| 获取 IPv6 前缀代理 | 勾选后,路由器将自动从上级服务器获取 LAN □ IPv6 地址前缀。该前缀用于为 LAN 侧设备生成<br>IPv6 地址。<br>♀ <sub>提示</sub> |
|              | 如果路由器无法获取前缀,可能是上级设备不支持下发 PD 前缀,请联系您的网络运营商处理。                                       |
### 静态 IPv6 地址

静态 IPv6 地址,即需要手动输入 WAN 口的 IPv6 地址信息上网。

| IPv6 WAN设置  |            |
|-------------|------------|
| 联网方式:       | 静态IPv6地址 V |
| IPv6地址:     | 64         |
| IPv6默认网关:   |            |
| 首选IPv6 DNS: |            |
| 备用IPv6 DNS: |            |

| 标题项         | 说明               |
|-------------|------------------|
| 联网方式        | 请选择"静态 IPv6 地址"。 |
| IPv6 地址     |                  |
| IPv6 默认网关   | <br>IPv6 上网地址信息。 |
| 首选 IPv6 DNS | ̄                |
| 备用 IPv6 DNS |                  |

# 12.13.3 IPv6 LAN 设置

为保证局域网设备能够访问 IPv6 网络,需合理设置路由器 LAN 口的 IPv6 参数。

| IPv6 LAN设置    |      |
|---------------|------|
|               |      |
| IPv6 LAN地址    | 自动配置 |
| LAN前缀:        | 自动配置 |
| DHCPv6:       | 开启   |
| DHCPv6地址分配方式: | 无状态  |
| IPv6 DNS:     | 自动配置 |

| 标题项               | 说明                                                                                                    |
|-------------------|----------------------------------------------------------------------------------------------------|
| IPv6 LAN 地址       | LAN 口 IPv6 地址设置方式。 <ul> <li>自动配置:路由器根据 LAN 口 MAC 地址自动生成 LAN 口 IPv6 地址的接口标识。</li> <li>手动配置:手动设置 IPv6 地址。</li> </ul>                                                                                                    |
| LAN 前缀            | <ul> <li>LAN □ IPv6 地址的网络前缀。</li> <li>自动配置:路由器从上级设备获取 LAN IPv6 地址前缀,仅勾选"获取 IPv6 前缀代理"时可自动配置。</li> <li>手动配置:手动设置 LAN IPv6 地址前缀,仅未勾选"获取 IPv6 前缀代理"时可手动配置。</li> </ul>                                                                                                   |
| DHCPv6            | 开启后,DHCPv6 服务器可以为客户端分配 IPv6 地址/前缀和其他网络配置参数,建议开启。                                                                                                    |
| DHCPv6 地址分配方<br>式 | <ul> <li>DHCPv6 服务器分配 IPv6 地址信息的方式。</li> <li>无状态:即 DHCPv6 无状态配置。客户端的 IPv6 地址仍然通过路由通告方式(地址无状态自动配置)自动生成,DHCPv6 服务器只分配除 IPv6 地址以外的网络配置参数,如 DNS 服务器地址等。</li> <li>有状态:即 DHCPv6 有状态配置。DHCPv6 服务器给客户端自动分配 IPv6 地址/前缀及其他网络配置参数(如 DNS 服务器地址等)。用户需手动配置起始 ID 和结束 ID。</li> </ul> |

| 标题项         | 说明                                                                              |
|-------------|---------------------------------------------------------------------------------|
| 起始 ID       | "DHCPv6 地址分配方式"选择"有状态"时需要配置此项。                                                  |
| 结束 ID       | DHCPv6 服务器可分配的 IPv6 地址中最后一段地址范围。<br>范围:1~ffff                                   |
| IPv6 DNS    | LAN ロ IPv6 DNS 设置方式。<br>- 自动配置:从上级设备获取 IPv6 DNS 地址。<br>- 手动配置:手动设置 IPv6 DNS 地址。 |
| 首选 IPv6 DNS | "IPv6 DNS"选择"手动配置"时,输入网络运营商提供的 IPv6 DNS 地址。                                     |
| 备用 IPv6 DNS | ₩ <sup>提示</sup><br>如果网络运营商只提供一个 DNS 地址,"备用 DNS"可以不填。                            |

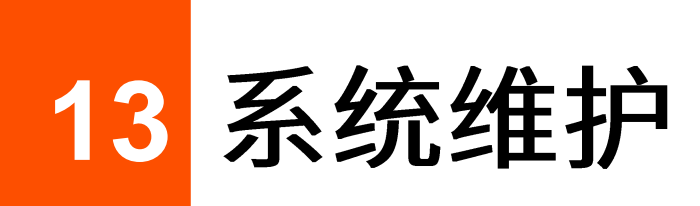

13.1 重启

当您设置的某项参数不能正常生效时,可以尝试重启路由器解决。 重启步骤:点击「系统维护」>「重启」,确认提示信息后,点击 重启。

|                       | _ |
|-----------------------|---|
|                       |   |
| 重启设备将会断开所有连接,整个过程约1分钟 |   |
|                       |   |
| 重启取消                  |   |

# 13.2 升级

### 13.2.1 概述

进入页面:点击「系统维护」>「升级」。

在这里,您可以对路由器进行软件升级和特征库升级。

- 软件升级:您可以通过升级软件,体验更多功能,获得更好的用户体验。路由器支持"本地升级"
   和"在线升级"两种升级方式。默认为"本地升级"。
- 特征库升级:更新路由器<u>行为管理模块的 URL 特征库</u>。升级特征库不会对路由器系统软件产生影响。
   路由器暂时仅支持 "本地升级"。

| く返回升約    | 汲                |       |    |    |  |
|----------|------------------|-------|----|----|--|
| 软件升级     |                  |       |    |    |  |
| 当前软件版本:  | V16.01.0.2(4182) |       |    |    |  |
| 升级方式:    | ○ 本地升级           | ○在线升级 |    |    |  |
| 选择升级文件:  |                  |       | 浏览 | 升级 |  |
|          |                  |       |    |    |  |
| 特征库升级    |                  |       |    |    |  |
| 当前特征库版本: |                  |       |    |    |  |
| 升级方式:    | • 本地升级           |       |    |    |  |
| 选择升级文件:  |                  |       | 浏览 | 升级 |  |

| 标题项  | 说明                                                                                                    |
|------|----------------------------------------------------------------------------------------------------|
| 本地升级 | 先访问 Tenda 官方网站 <u>www.tenda.com.cn</u> ,搜索相应产品型号,下载升级文件到本地电脑并解压,<br>然后再进行升级。                                           |
| 在线升级 | 仅"软件升级"支持。<br>联网后,路由器系统自动检测是否有新的升级文件,并显示检测结果。如果检测到新的软件版本,<br>您可以根据需要进行升级。升级时,点击 <mark>下载并升级</mark> ,系统将自动下载升级文件,并进行升级。 |

### 13.2.2 软件本地升级

### **2**注意

- 为避免路由器损坏,请使用正确的升级文件进行升级。一般情况下,软件升级文件的文件后缀为.bin。
- 升级过程中,请勿断开路由器电源。
- 步骤 1 访问 Tenda 官网 <u>www.tenda.com.cn</u>,下载对应型号路由器的软件升级文件到本地电脑并解压。
- 步骤 2 进入路由器的「系统维护」>「升级」页面,找到"软件升级"模块。
- 步骤 3 选择"升级方式"为"本地升级"。
- 步骤4 点击 浏览。

| 软件升级    |                  |
|---------|------------------|
|         |                  |
| 当前软件版本: | V16.01.0.2(4182) |
| 升级方式:   | • 本地升级 C 在线升级    |
| 选择升级文件: | 刘览升级             |

步骤 5 找到并载入相应目录下已解压的升级软件(文件后缀为.bin)。

| <b>9</b> 打开                                                                                                    |                                                                   | ×               |
|----------------------------------------------------------------------------------------------------|-------------------------------------------------------------------|-----------------|
| $\leftrightarrow$ $\rightarrow$ $\checkmark$ $\uparrow$                                                                              | > 此电脑 > 本地磁盘 (D:) > software v ひ                                  | / 搜索"software"  |
| 组织 ▼ 新建文件                                                                                                    | 挟                                                                 | 8== 🕶 🔲 😲       |
| <ul> <li>一 此电脑</li> <li>③ 3D 对象</li> <li>圖 视频</li> <li>圖 图片</li> <li>◎ 本様</li> </ul>                                                 | <b>^</b> 名称                                                       | 修改日期 类型 大       |
| <ul> <li>■ 又怕</li> <li>▼ 下载</li> <li>♪ 音乐</li> <li>■ 桌面</li> <li>* Windows (C:)</li> <li>■ 本地磁盘 (D:)</li> <li>■ 本地磁盘 (E:)</li> </ul> | US_W30Ev2.0br_V16.01.0.2(4182)_CN&EN_TDC01(TDE01).bin             | 2022/5/1 BIN 文件 |
| <b>***</b>                                                                                                    | ✓ < 文件名(N): US_W30Ev2.0br_V16.01.0.2(4182)_CN&EN_TDC01(TDE01).↓ ✓ | ><br>所有文件 (*.*) |

步骤6 点击 升级。

| 软件升级    |                                 |
|---------|---------------------------------|
|         |                                 |
| 当前软件版本: | V16.01.0.2(4182)                |
| 升级方式:   | • 本地升级                          |
| 选择升级文件: | US_W30Ev2.0br_V16.01.0.2( 浏览 升级 |

----完成

等待进度条走完即可。进度条走完后,您可重新登录路由器,进入「系统维护」>「升级」页面,在"软件 升级"模块或"系统状态"页面查看路由器当前的软件版本号来确认是否升级成功。

### ₽提示

为了更好的体验高版本软件的稳定性及增值功能,路由器升级完成后,建议将路由器恢复出厂设置,然后重新配 置路由器。

### 13.2.3 特征库本地升级

**1**2注意

- 为避免路由器损坏,请使用正确的升级文件进行升级。一般情况下,特征库升级文件的文件后缀为.cfg。

- 升级过程中,请勿断开路由器电源。

- 步骤 1 访问 Tenda 官网 <u>www.tenda.com.cn</u>,下载对应型号的路由器最新的特征库文件并存放到本地电脑。
- 步骤 2 进入路由器的「系统维护」>「升级」页面,找到"特征库升级"模块。
- 步骤3 点击 浏览。

| 特征库升级    |        |
|----------|--------|
| 当前特征库版本: |        |
| 升级方式:    | ○ 本地升级 |
| 选择升级文件:  | 浏览 升级  |

步骤 4 找到并载入相应目录下的特征库文件,此处以 W15E 为例进行说明。

| 🤗 选择要加载的文件                                                                       | and the second second s |                 | -                             |          | x |
|----------------------------------------------------------------------------------|----------------------------------------------------------------------------------------------------|-----------------|-------------------------------|----------|---|
| ○○○□ ▲ < 本地                                                                      | 磁盘 (E:) ▶ W15E▶ 软件                                                                                                    | •               | <b>↓</b> 搜索 软件                |          | ٩ |
| 组织 ▼ 新建文件                                                                        | 夹                                                                                                    |                 |                               | ≣ ▼ 🔳    | 0 |
|                                                                                  | * 名称                                                                                                    | 修改日期            | 类型                            | 大小       |   |
| 文档                                                                               | W15Ev2.0_URL_policy_1.0.0.cfg                                                                                                    | 2019/2/18 14:39 | CFG 文件                        | 1,251 KB |   |
| → 音乐                                                                             |                                                                                                    |                 |                               |          |   |
| <ul> <li>              豪庭组      </li> <li>             Ţ             Ţ</li></ul> |                                                                                                    |                 |                               |          |   |
| 2                                                                                | 文件名( <u>N</u> ): W15Ev2.0_URL_policy_1.0.0.cfg                                                                                                    |                 | ▼ 所有文件(*.*)<br>打开( <u>O</u> ) | 取消       | • |

| 特征库升级    |                                  |
|----------|----------------------------------|
| 当前特征库版本: |                                  |
| 升级方式:    | ○ 本地升级                           |
| 选择升级文件:  | W15Ev2.0_URL_policy_1.0.0. 浏览 升级 |

#### ----完成

稍等片刻,当页面的"当前特征库版本"显示版本号时,升级成功。此时"<mark>网站过滤</mark>"页面的"网址管理" 已成功导入分类好的网址。

# 13.3 复位

#### 13.3.1 概述

进入页面:点击「系统维护」>「复位」。

当局域网用户不能访问互联网,且无法定位问题原因时;或您需要登录路由器的管理页面,但是却忘记登 录密码时,可以将路由器复位后重新设置。路由器支持软件复位和硬件复位两种方式。

复位后,路由器的 LAN 口 IP 地址为 192.168.0.1。

### **1**注意

- 复位后,路由器的所有设置将会恢复到出厂状态,您需要重新设置路由器才能上网。请谨慎使用复位操作。
- 为避免损坏路由器,复位过程中,请确保路由器供电正常。

### 13.3.2 软件复位

在「系统维护」>「复位」页面,确认信息后,点击 恢复出厂设置。

| 恢复出厂设置                   | $\times$ |
|--------------------------|----------|
|                          |          |
| 恢复出厂设置后,路由器将自动重启,确定要继续吗? |          |
|                          |          |
|                          |          |
| <b>恢复出厂设置</b> 取消 取消      |          |

### 13.3.3 硬件复位

使用此方式时,您无需进入路由器管理页面就可以复位路由器。操作方法如下:

路由器 SYS 灯闪烁状态下,用尖状物按住路由器的复位按钮(RESET 或 Reset)约 8 秒,待指示灯全亮 时松开。当 SYS 灯重新闪烁时,路由器恢复出厂设置成功。

## 13.4 密码管理

### 13.4.1 概述

进入页面:点击「系统维护」>「密码管理」。

在这里,您可以修改路由器的管理员密码和认证管理密码。

- 管理员密码:使用此账号密码登录路由器后,您可以查看、修改路由器的配置。
- 认证管理密码:使用此账号密码登录路由器后,您只能查看路由器的系统状态、修改"免认证主机"
   和"认证账号",不能修改路由器其他配置。

### 13.4.2 修改登录密码

- 步骤1 点击「系统维护」>「密码管理」。
- 步骤 2 在对应账号类型的密码输入框中修改登录密码。

| 〈 返回 密码管理 |         |                 |
|-----------|---------|-----------------|
|           |         |                 |
| 账号类型      | 密码      | 权限              |
| 管理员       | admin   | 拥有对路由器的所有操作权限   |
| 认证管理      | rzadmin | 只能查看系统状态、设置认证账号 |

#### 步骤 3 点击页面底端的保存

----完成

页面将会跳转到登录页面,此时输入刚才设置的密码,然后点击 登录 即可重新登录到路由器的管理页面。

# 13.5 定时重启

### 13.5.1 概述

进入页面:点击「系统维护」>「定时重启」。

在这里,您可以设置路由器在空闲时间周期性地定时自动重启,预防路由器长时间运行导致其出现性能下 降、不稳定等现象。

### 13.5.2 定时重启路由器

### ₽提示

定时重启时间以路由器的系统时间为准,为避免重启时间出错,请确保路由器的系统时间准确。

- 步骤1 点击「系统维护」>「定时重启」。
- 步骤 2 打开"定时重启"开关。
- 步骤 3 选择路由器自动重启的时间点,如 "3 时 0 分"。
- 步骤4 设置重启日期,如"星期四"。
- **步骤 5** 点击页面底端的 保存。

| < 返回  | 定时重启                                      |
|-------|-------------------------------------------|
| 定时重启: |                                           |
| 重启时间: | 3 ~ 时 0 ~ 分                               |
| 重启设置: | ○ 每天 ● 指定日期                               |
| 重复:   | 🗌 星期一 🔲 星期二 🔛 星期三 🔽 星期四 🗌 星期五 🗌 星期六 🔲 星期日 |
|       |                                           |

----完成

如上图设置完成后,每个星期四的凌晨3点,路由器将自动重启。

# 13.6 备份与恢复

#### 13.6.1 概述

进入页面:点击「系统维护」>「备份与恢复」。

使用备份功能,可以将路由器当前的配置信息保存到本地电脑;使用恢复功能,可以将路由器配置还原到 之前备份的配置。

如,当您对路由器进行了大量的配置,使其在运行时拥有较好的状态和性能,或更符合对应环境的需求, 此时建议对该配置进行备份;当您对路由器进行了升级、复位等操作后,可以恢复路由器原有的配置文件。

### 13.6.2 备份配置

步骤1 点击「系统维护」>「备份与恢复」。

步骤2 点击备份。

#### ₩提示

若页面出现类似"由于此类型的文件可能会损坏你的设备,RouterCfm.cfg 被阻止。"的提示,请选择"保留"。

| 〈 返回 睿  | 3份与恢复 |    |    |
|---------|-------|----|----|
| 备份配置:   | 备份    |    |    |
| 加载配置文件: |       | 浏览 | 恢复 |

#### ----完成

浏览器将下载文件名为 RouterCfm.cfg 的配置文件。

### 13.6.3 恢复配置

- 步骤 1 点击「系统维护」>「备份与恢复」。
- 步骤 2 点击 浏览 ,选择并加载之前备份的配置文件(文件后缀为.cfg)。

|      | 〈 返回 备  | 份与恢复             |    |
|------|---------|------------------|----|
|      | 备份配置:   | 备份               |    |
|      | 加载配置文件: | 浏览<br>①          | 恢复 |
| 步骤 3 | 点击恢复。   |                  |    |
|      | く 返回 备  | 份与恢复             |    |
|      | 备份配置:   | 备份               |    |
|      | 加载配置文件: | RouterCfm.cfg 浏览 | 恢复 |
|      |         |                  |    |

----完成

将出现重启进度提示,请耐心等待。路由器重启后配置恢复完成。

# 13.7 系统日志

进入页面:点击「系统维护」>「系统日志」。

路由器的系统日志记录了系统的启动、宽带拨号、时间同步、设备登录、WAN 口连接等情况,如遇网络故障,可以利用路由器的系统日志信息进行问题排查。

点击 导出日志 ,可以导出路由器的系统日志到本地电脑。

点击"日志类型"后的下拉框,可按日志类型查看系统日志。日志类型分系统日志、攻击日志、错误日志 三种。

| <   | 返回 系统日志             |      |                               |       |         |
|-----|---------------------|------|-------------------------------|-------|---------|
| 导出日 | 志                   |      |                               | 日志类型: | 全部    > |
| 序号  | 时间                  | 日志类型 | 日志内容                          |       |         |
| 1   | 2022-05-25 13:54:05 | 系统日志 | [system] Sync time success!   |       |         |
| 2   | 2022-05-25 13:53:56 | 系统日志 | [system] 192.168.0.148 login  |       |         |
| 3   | 2022-05-25 13:53:50 | 系统日志 | [system] 192.168.0.148 logout |       |         |
| 4   | 2022-05-25 13:52:52 | 系统日志 | [system] Sync time success!   |       |         |
| 5   | 2022-05-25 13:52:51 | 系统日志 | [system] 192.168.0.148 login  |       |         |
| 6   | 2022-05-25 13:52:43 | 系统日志 | [system] 192.168.0.148 logout |       |         |

日志记录时间以路由器的系统时间为准,为确保日志记录时间准确,请先准确设置路由器的系统时间。可以到系统时间页面校准路由器的系统时间。

### 12注意

- 路由器仅记录其最近一次启动后的事件信息。
- 断电后重新通电、软件升级、恢复设置、复位等操作都会导致路由器重启。

## 13.8 诊断工具

### 13.8.1 概述

进入页面:点击「系统维护」>「诊断工具」。

在这里,您可以进行 Ping/Traceroute 检测。

- Ping: 用于检测网络的连通性和连通质量。
- Traceroute:用于检测数据包从路由器到目标主机所经过的路由。

### 13.8.2 执行 Ping

假设要检测路由器到百度服务器(www.baidu.com)的链路是否畅通。

设置步骤:

- 步骤1 点击「系统维护」>「诊断工具」。
- 步骤 2 选择"诊断工具"为"Ping"。
- 步骤 3 输入目的 IP 地址或域名,本例为"www.baidu.com"。
- 步骤 4 设置 ping 发送的数据包的个数,建议保持默认设置。
- 步骤 5 设置 ping 发送的数据包的大小,建议保持默认设置。
- **步骤 6** 点击 开始。

----完成

稍后,诊断结果将显示在页面下方。如下图示。

| 诊断工具:    | Ping ~                                                                                                    |                                                                                                    |
|----------|----------------------------------------------------------------------------------------------------|----------------------------------------------------------------------------------------------------|
| IP地址或域名: | www.baidu.com                                                                                                    |                                                                                                    |
| Ping包个数: | 4                                                                                                    |                                                                                                    |
| 数据包大小:   | 32                                                                                                    | (单位:字节)                                                                                                    |
|          | 32 bytes from www.baidu.con<br>32 bytes from www.baidu.con<br>32 bytes from www.baidu.con<br>32 bytes from www.baidu.con<br>www.baidu.com ping statis<br>4 packets transmitted,4 packet<br>loss<br>round-trip min/avg/max =13. | n: ttl=55 time=13.123<br>n: ttl=55 time=13.343<br>n: ttl=55 time=13.389<br>n: ttl=55 time=14.880<br>tics<br>ts received,0% packet<br>.123/13.684/14.88ms |

### 13.8.3 执行 Traceroute

假设要检测路由器到百度服务器(www.baidu.com)所经过的路由。

#### 设置步骤:

- 步骤1 点击「系统维护」>「诊断工具」。
- 步骤 2 选择"诊断工具"为"Traceroute"。
- 步骤 3 输入目的 IP 地址或域名,本例为 "www.baidu.com"。
- **步骤 4** 点击 开始。

----完成

稍后,诊断结果将显示在页面下方。如下图示例。

| く 返回 诊断  | 工具                                                                                                    |
|----------|----------------------------------------------------------------------------------------------------|
| 诊断工具:    | Traceroute $\lor$                                                                                                    |
| IP地址或域名: | www.baidu.com                                                                                                    |
|          | traceroute to www.baidu.com (183.232.231.172), 30<br>hops max, 38 byte packets<br>1 172.20.20.1 (172.20.20.1) 0.475 ms 0.398 ms<br>0.357 ms<br>2 192.168.96.1 (192.168.96.1) 3.422 ms 3.951 ms<br>3.373 ms<br>3 192.168.254.2 (192.168.254.2) 1.915 ms 2.547<br>ms 1.793 ms |

# 13.9 系统时间

进入页面:点击「系统维护」>「系统时间」。

在这里,您可以设置路由器的系统时间。

为了保证路由器基于时间的功能正常生效,需要确保路由器的系统时间准确。路由器支持<u>网络校时和手动</u> 设置两种时间设置方式,默认为"网络校时"。

### 13.9.1 网络校时

使用此方式时,系统时间自动同步互联网上的时间服务器。只要路由器成功连接到互联网就能自动校准其 系统时间,无需重新设置。

设置完成后,您可以进入「系统状态」页面,查看路由器的系统时间是否校对准确。

| 〈 返回 系约 | <b>花时间</b>                        |
|---------|-----------------------------------|
| 系统时间:   | ● 网络校时 ● 手动设置                     |
| 校时周期:   | 30分钟 ~                            |
| 选择时区:   | (GMT+08:00)北京,重庆,香港特别行政区,乌鲁木齐 ~ ~ |

| 标题项  | 说明                         |
|------|----------------------------|
| 系统时间 | 路由器系统时间的设置方式。              |
| 校时周期 | 路由器向互联网上的时间服务器校对系统时间的时间间隔。 |
| 选择时区 | 路由器当前所在地区的标准时区。            |

### 13.9.2 手动设置

手动设置路由器的系统时间。使用此方式时,路由器每次重启后,您都需要重新设置系统时间。选择"手动设置"时,页面展开的相关参数如下图所示。

设置完成后,您可以进入「系统状态」页面,查看路由器的系统时间是否校对准确。

| 〈 返回 系统 | 时间      |        |   |    |   |
|---------|---------|--------|---|----|---|
| 系统时间:   | 🔵 网络校时  | ♀ 手动设う | 毘 |    |   |
| 日期:     | 2019 年  | 4      | 月 | 24 | E |
| 时间:     | 19 时    | 54     | 分 | 31 | 秒 |
|         | 复制管理主机时 | 间      |   |    |   |

| 标题项  | 说明                                                                  |
|------|---------------------------------------------------------------------|
| 系统时间 | 路由器系统时间的设置方式。                                                       |
| 日期   | 可以直接在此处输入正确的时间,也可以点击 <mark>复制管理主机时间</mark> 将正在管理路由器的电脑的时<br>同步到路由器。 |
| 时间   |                                                                     |

# 13.10 功能使用列表

进入页面:点击「系统维护」>「功能使用列表」。

在这里,您可以查看路由器当前已启用、未启用的功能列表。点击相应功能可以跳转到其配置页面。

| く返回        | 功能使用列表   |         |         | ? |
|------------|----------|---------|---------|---|
| 已启用功能      |          |         |         |   |
| 无线设置2.4GHz | 无线设置5GHz | 网速控制    | AP管理    |   |
| IP地址过滤     | 网站过滤     | 端口过滤    | DHCP服务器 |   |
| 快速转发       | 远程WEB管理  | DDNS    | UPnP    |   |
| VPN服务器     |          |         |         |   |
|            |          |         |         |   |
|            |          |         |         |   |
| 无线访问控制     | WEB认证    | MAC地址过滤 | 端口镜像    |   |
| DMZ主机      | 酒店模式     | VPN客户端  | 定时重启    |   |

# 附录

缩略语

| 缩略语  | 全称                                            |
|------|-----------------------------------------------|
| AES  | 高级加密标准(Advanced Encryption Standard)          |
| АН   | 鉴别首部(Authentication Header)                   |
| APSD | 自动省电模式(Automatic Power Save Delivery)         |
| ARP  | 地址解析协议(Address Resolution Protocol)           |
| CPU  | 中央处理器(Central Processing Unit)                |
| DDNS | 动态域名服务(Dynamic Domain Name Server)            |
| DDoS | 分布式拒绝服务(Distributed Denial of Service)        |
| DES  | 数据加密标准(Data Encryption Standard)              |
| DHCP | 动态主机配置协议(Dynamic Host Configuration Protocol) |
| DMZ  | 非军事区(Demilitarized zone)                      |
| DNS  | 域名系统(Domain Name System)                      |
| DPD  | 失效对等体检测(Dead Peer Detection)                  |
| ESP  | 封装安全载荷(Encapsulating Security Payload)        |
| FQDN | 完全合格域名(Fully Qualified Domain Name)           |
| GMT  | 格林威治时间(Greenwich Mean Time)                   |
| HTTP | 超文本传送协议(HyperText Transfer Protocol)          |
| ICMP | 网际控制报文协议(Internet Control Message Protocol)   |

| 缩略语    | 全称                                                                          |
|--------|-----------------------------------------------------------------------------|
| IKE    | 互联网密钥交换(Internet Key Exchange)                                              |
| IP     | 网际协议(Internet Protocol)                                                     |
| IPSec  | 互联网安全协议(Internet Protocol Security)                                         |
| ISAKMP | 互联网安全性关联和密钥管理协议 (Internet Security Association and Key Management Protocol) |
| ISP    | 互联网服务提供商(Internet Service Provider)                                         |
| LAN    | 局域网(Local Area Network)                                                     |
| L2TP   | 二层隧道协议(Layer 2 Tunneling Protocol)                                          |
| MAC    | 媒体接入控制(Medium Access Control)                                               |
| NAT    | 网络地址转换(Network Address Translation)                                         |
| PFS    | 完全前向保密(Perfect Forward Secrecy)                                             |
| PPP    | 点对点协议(Point to Point Protocol)                                              |
| PPTP   | 点对点隧道协议(Point to Point Tunneling Protocol)                                  |
| SA     | 安全联盟(Security Association)                                                  |
| SMTP   | 简单邮件传输协议(Simple Mail Transfer Protocol)                                     |
| SSID   | 服务集标识符(Service Set IDentifier)                                              |
| SSL    | 安全套接层(Secure Sockets Layer)                                                 |
| SPI    | 安全参数索引(Security Parameter Index)                                            |
| ТСР    | 传输控制协议(Transmission Control Protocol)                                       |
| UDP    | 用户数据报协议(User Datagram Protocol)                                             |
| URL    | 统一资源定位符(Uniform Resource Locator)                                           |
| UPnP   | 通用即插即用(Universal Plug and Play)                                             |
| VPN    | 虚拟专用网络(Virtual Private Network)                                             |

| 缩略语     | 全称                                   |
|---------|--------------------------------------|
| WAN     | 广域网(Wide Area Network)               |
| WMM     | 无线多媒体(Wi-Fi multi-media)             |
| WPA     | Wi-Fi 网络安全接入(Wi-Fi Protected Access) |
| WPA-PSK | WPA 预共享密钥(WPA-Preshared Key)         |